# **BTE**

Профилирование JVM в Kubernetes : три больших шага

Смирнов Вячеслав, 2021

Исследую и создаю результаты нагрузки в ВТБ, ДБО: <u>vtbbo.ru</u>

И развиваю чат <u>@qa\_load</u>

100 JVM работающих друг с другом и базой

На тестовом стенде

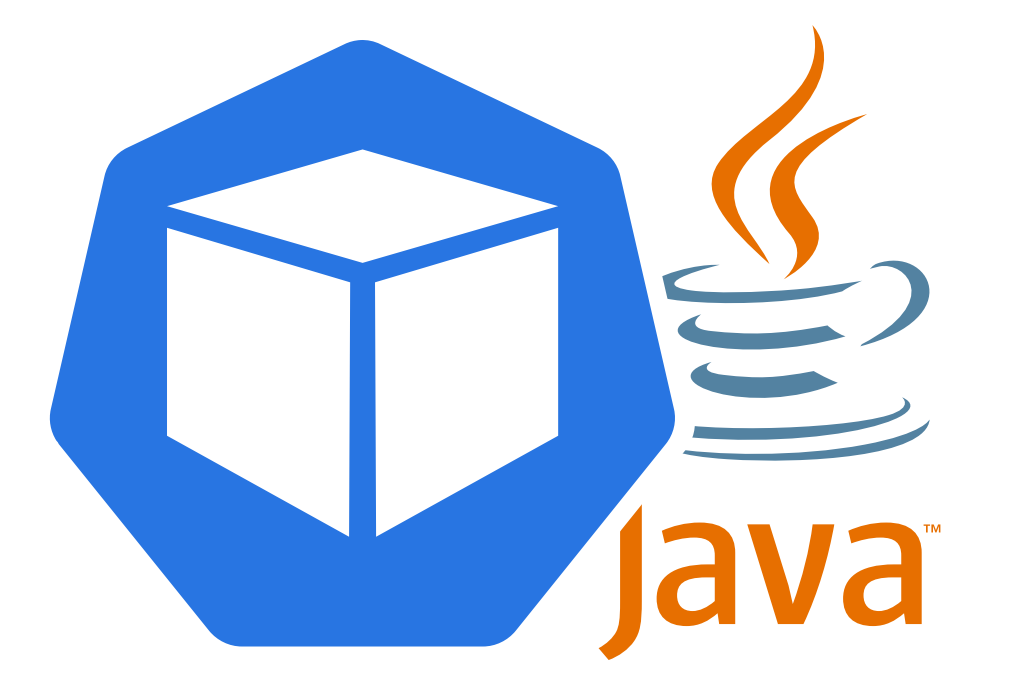

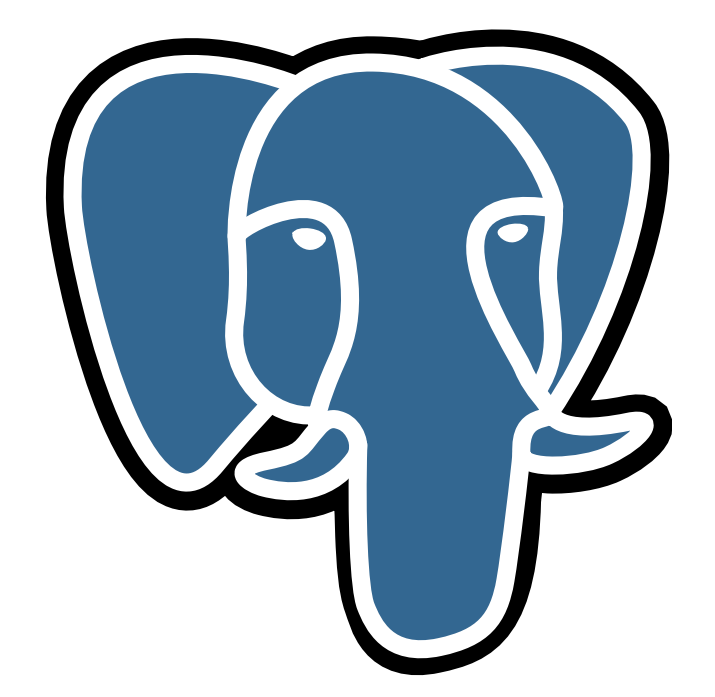

## Особенности профилирования JVM в Kubernetes

Особенности Kubernetes

Профайлер

Особенности Kubernetes

Выделение ресурсов для нужд профилирования

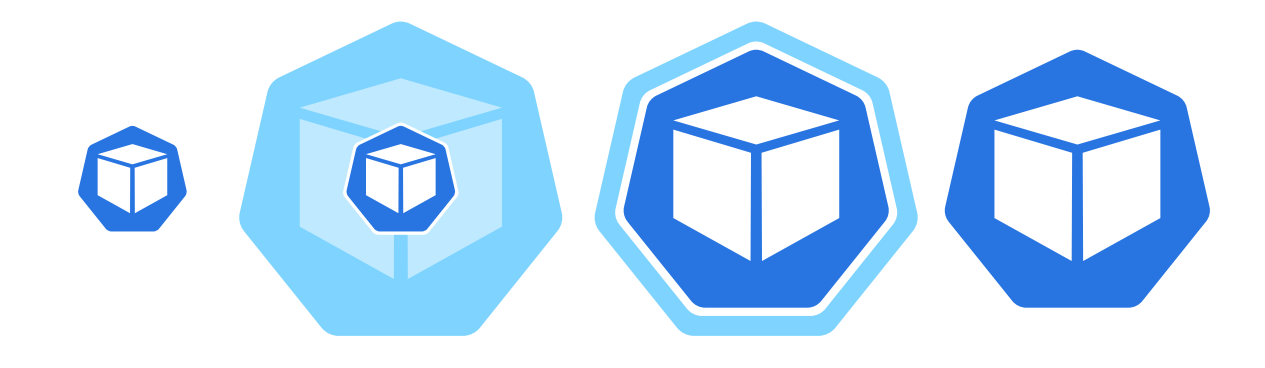

## Как выполнять анализ: от потоков к коду

#### Анализ

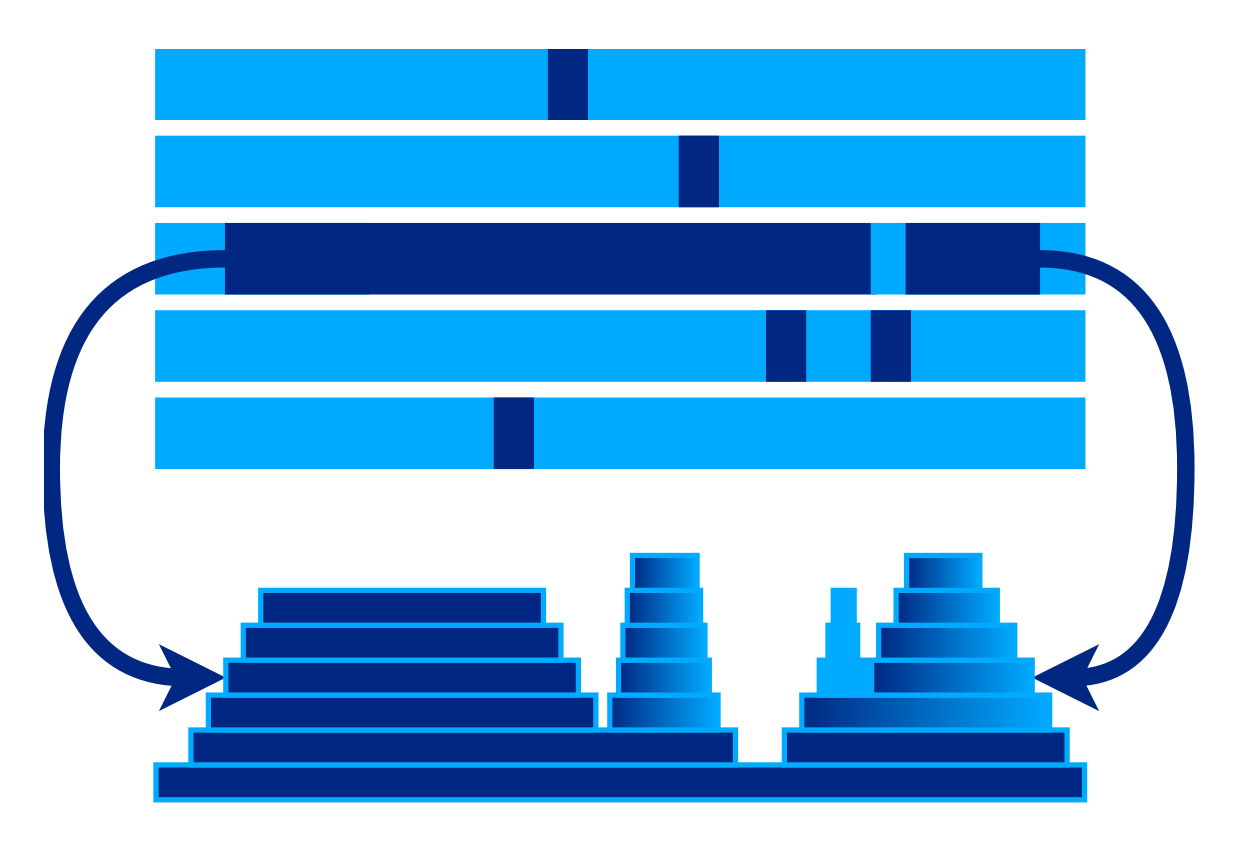

## Анализ взаимодействия микросервисов

#### Анализ

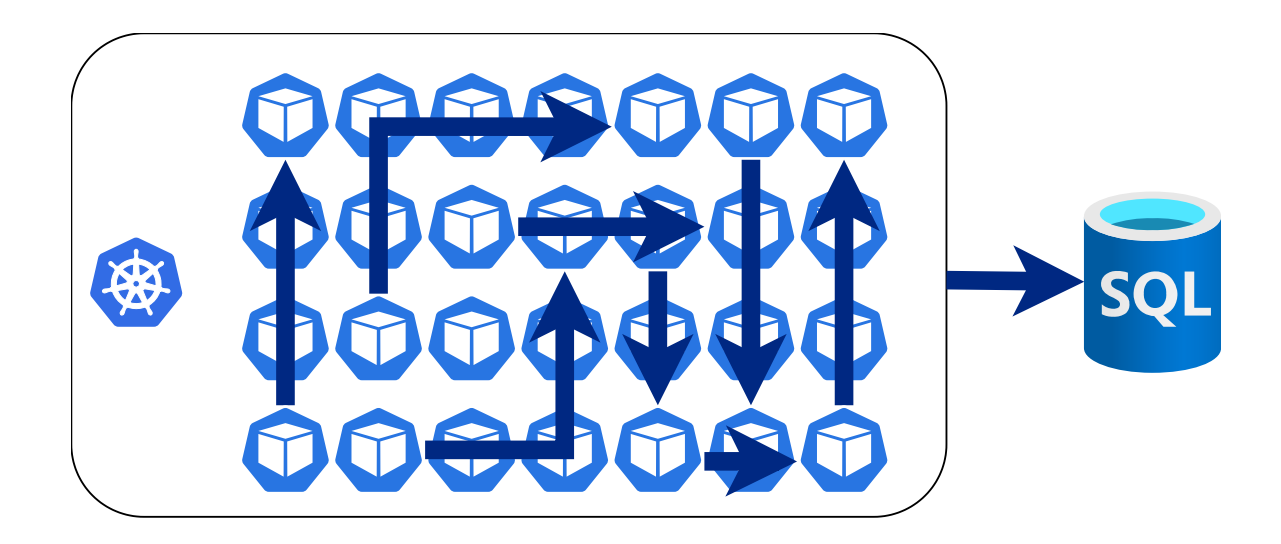

## Стандартизация процесса в большой команде

Масштабирование

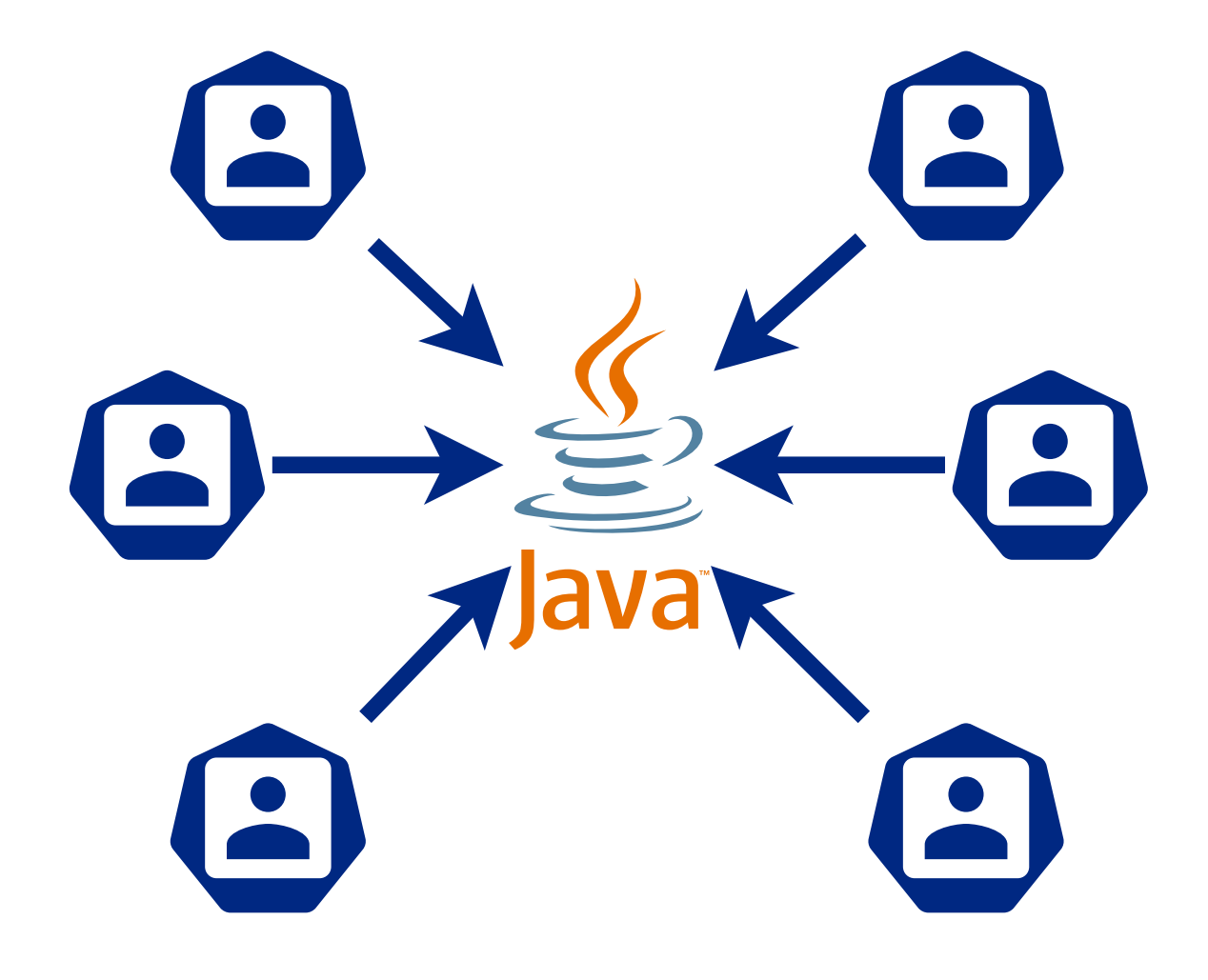

## Обмен знаниями, передача опыта, автоматизация

Масштабирование

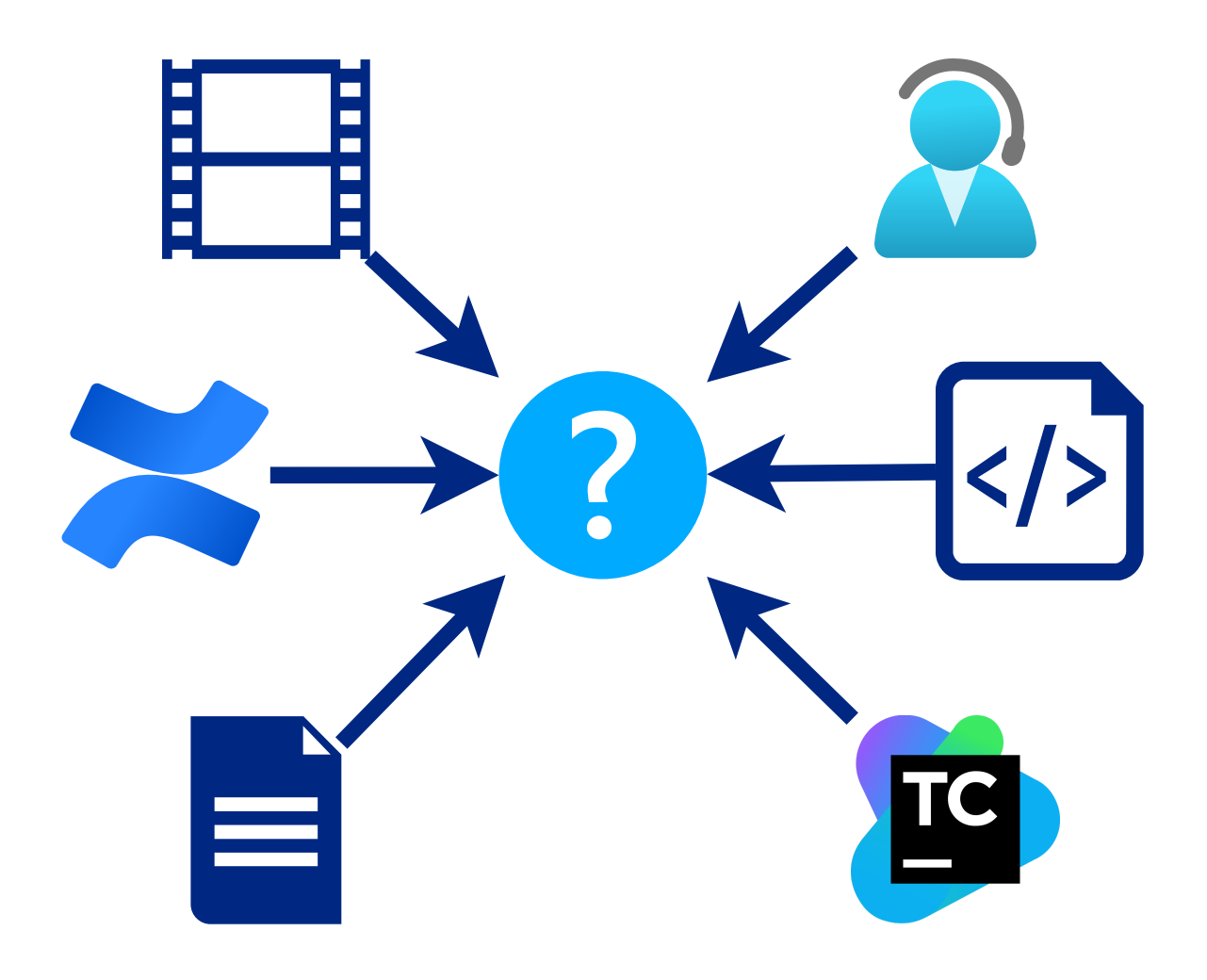

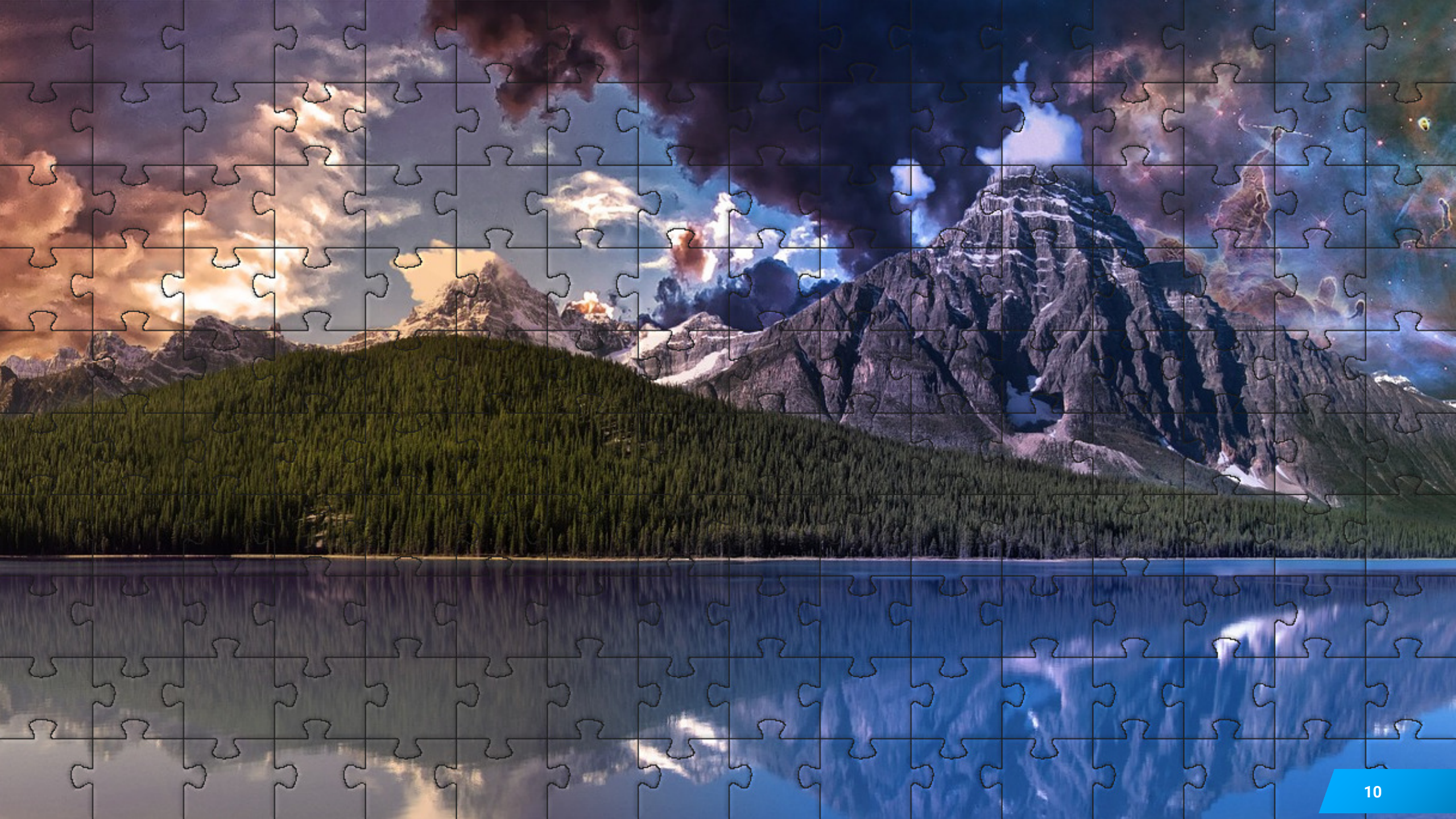

## Особенности профилирования JVM в Kubernetes

Особенности Kubernetes

Профайлер

## Бизнес-отчет по тестированию производительности

Особенности Kubernetes

Стабильности Нагрузочное Масштабируемости

## Бизнес-отчет по тестированию производительности

Особенности Kubernetes

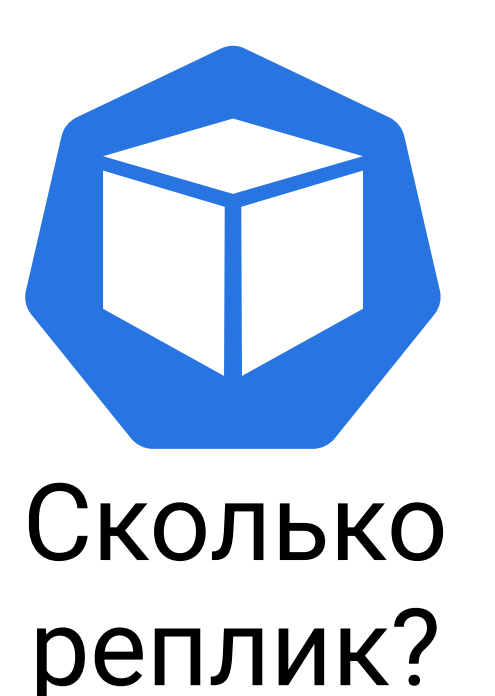

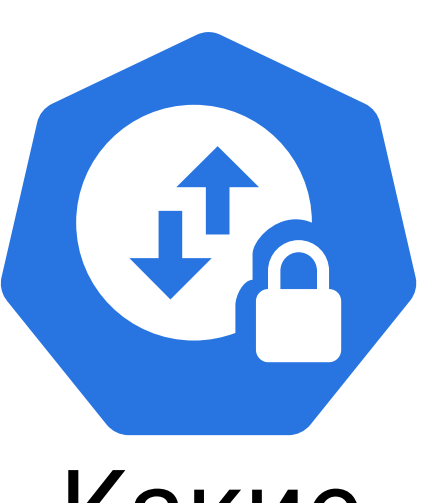

## Какие настройки?

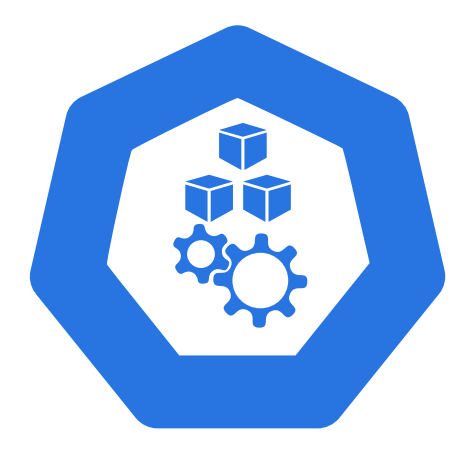

Ресурсы

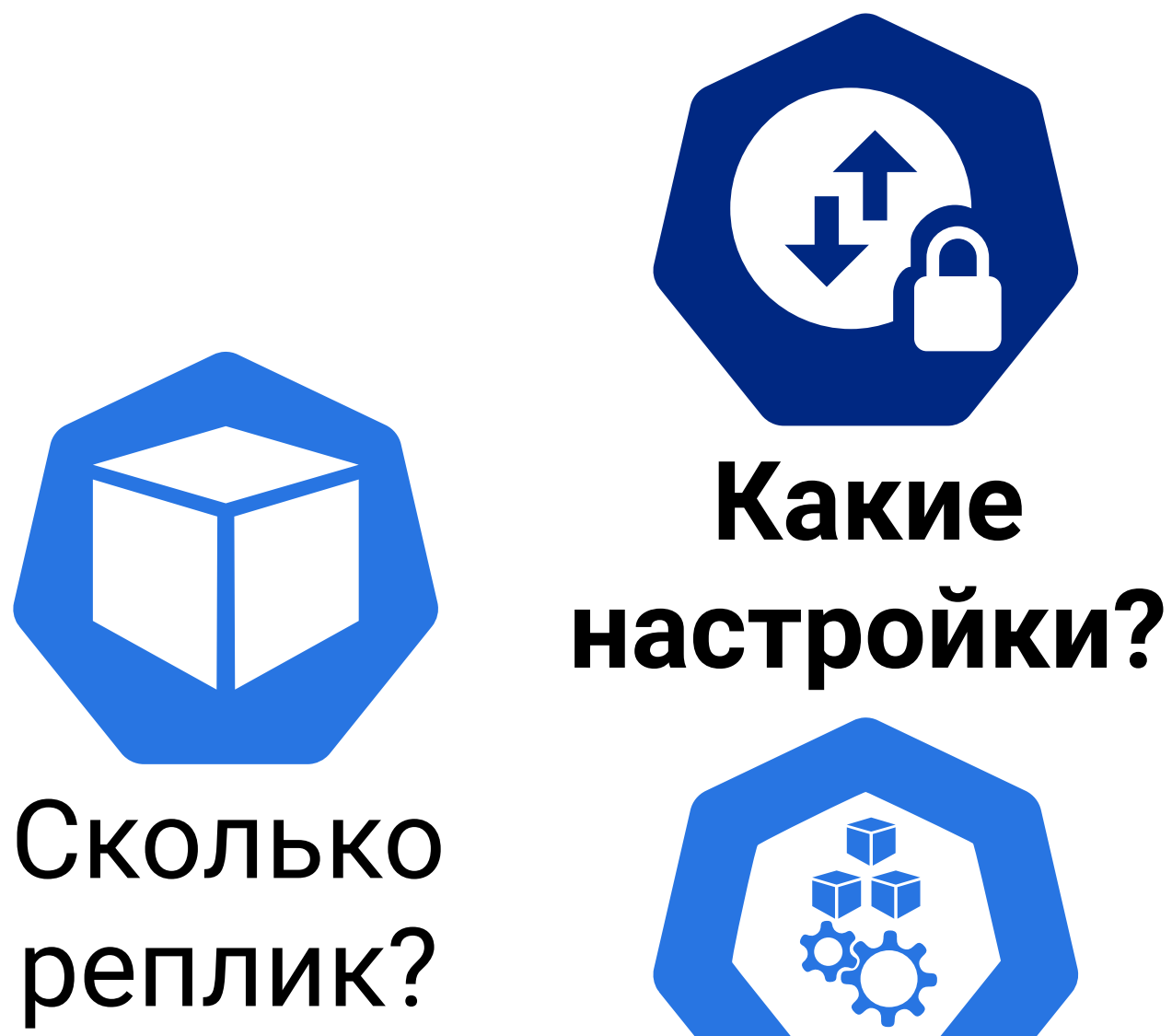

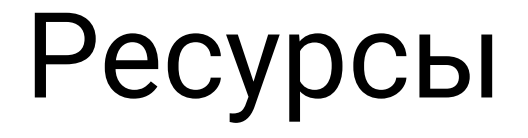

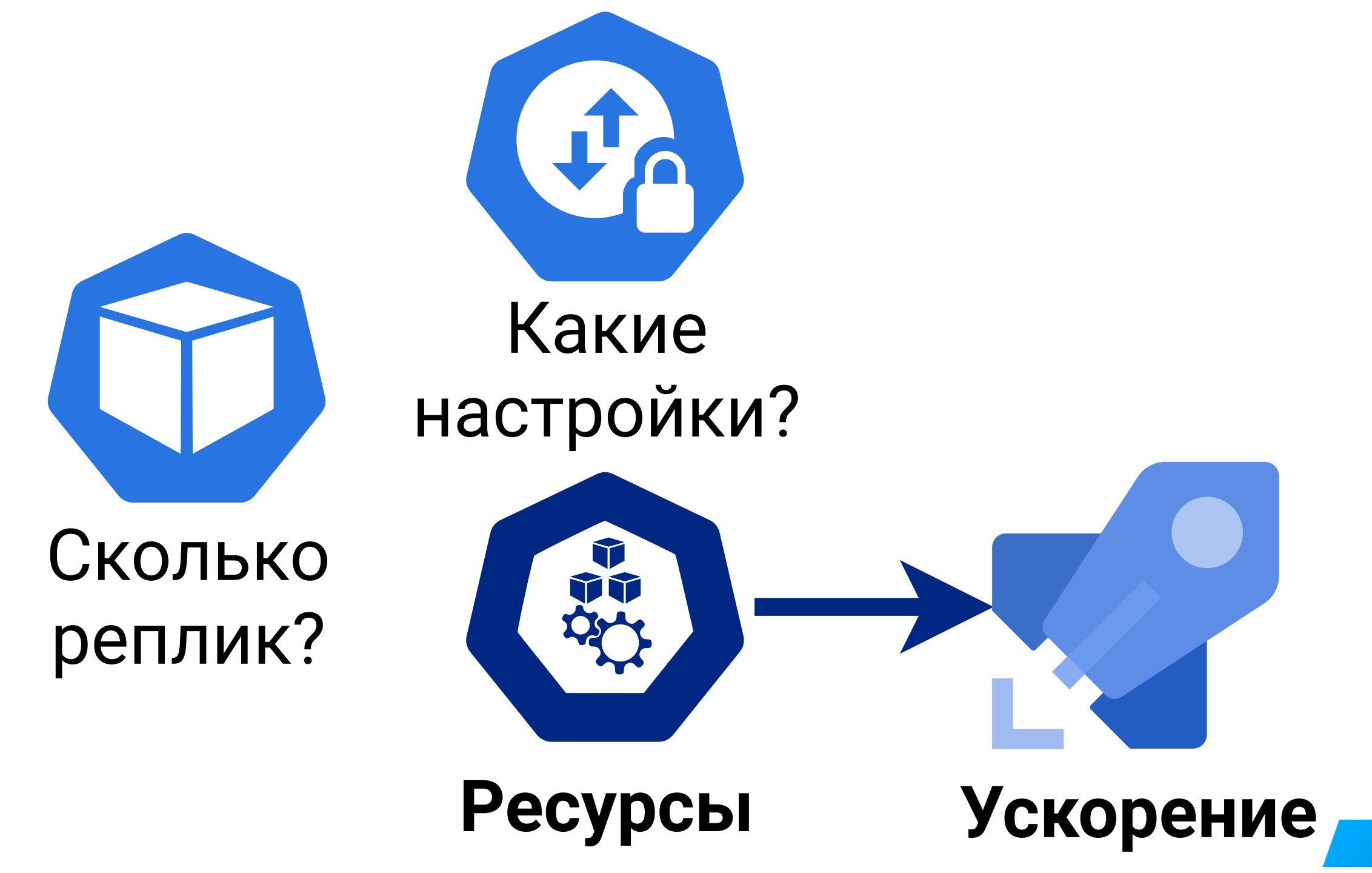

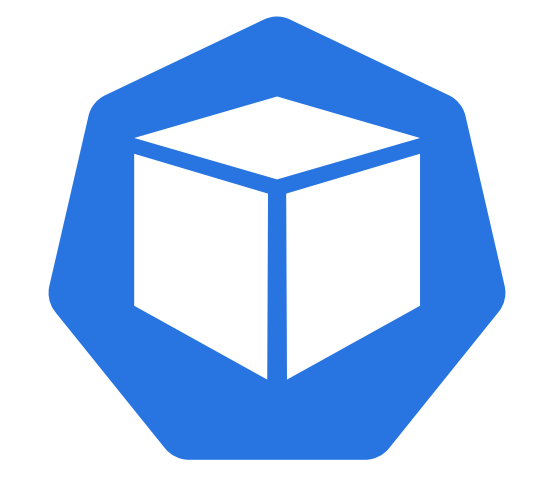

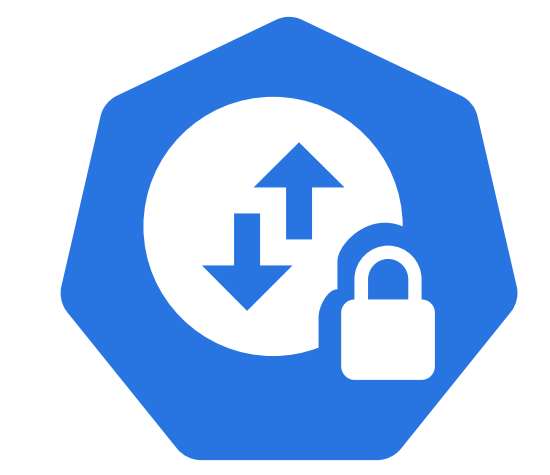

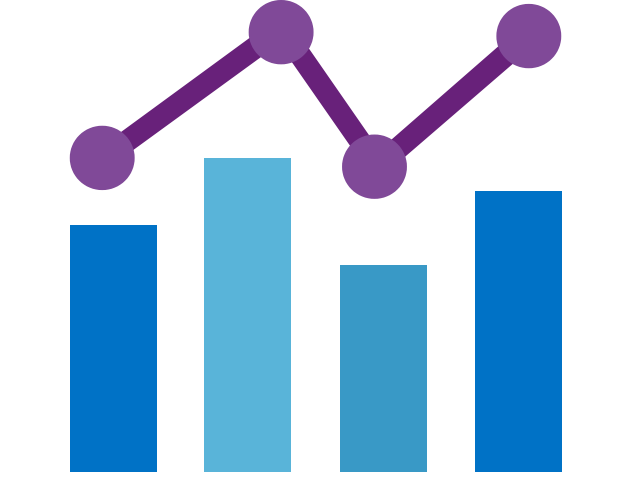

## Мониторинг

Фиксируем реплики Фиксируем настройки

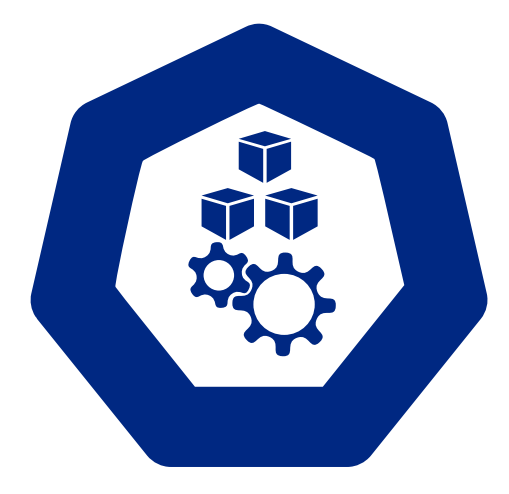

Ресурсы

Ускорение

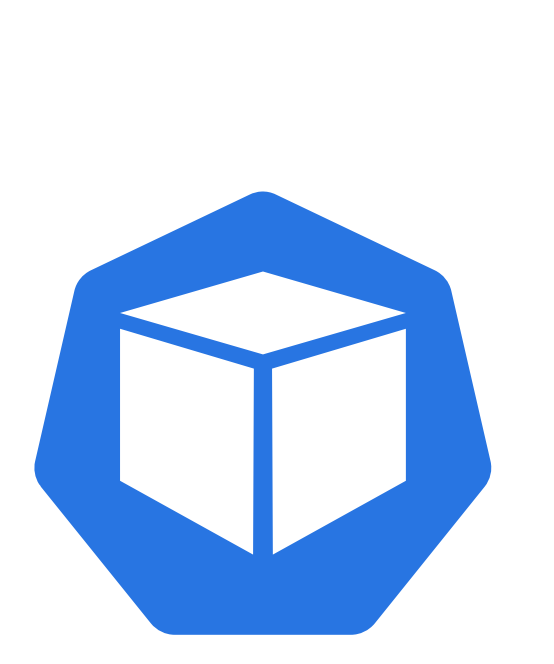

## Немного реплик

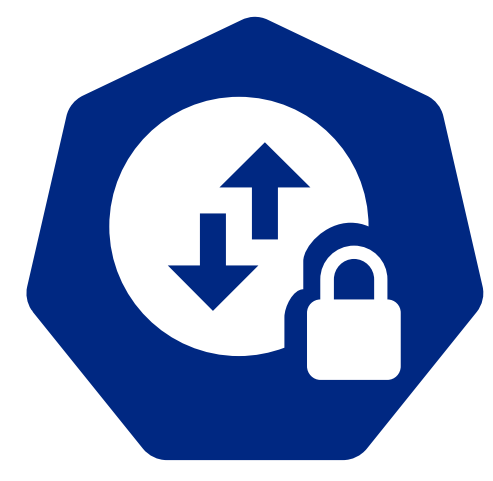

## Какие настройки?

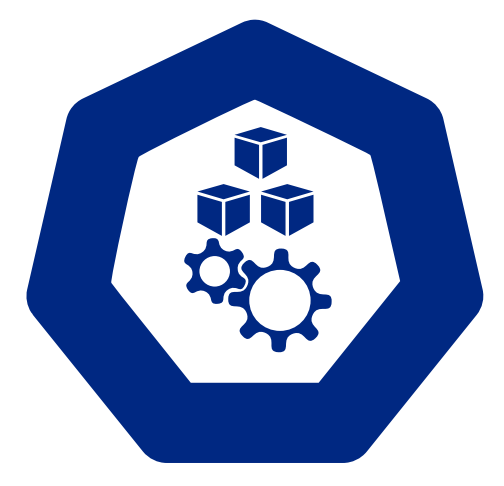

Ресурсы

# Профайлер

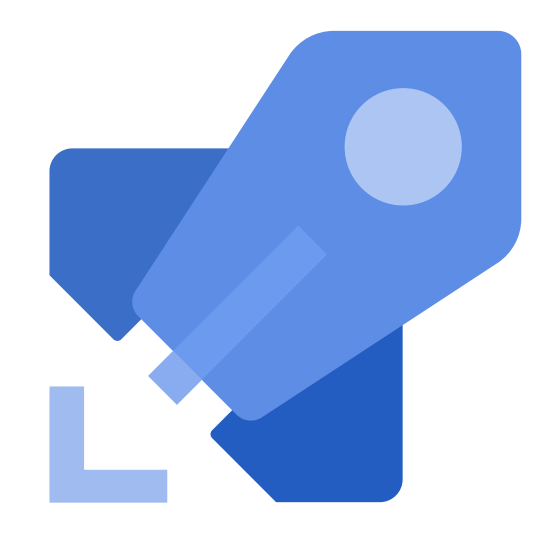

Ускорение

## Увеличиваем количество потоков или реплик?

Особенности Kubernetes

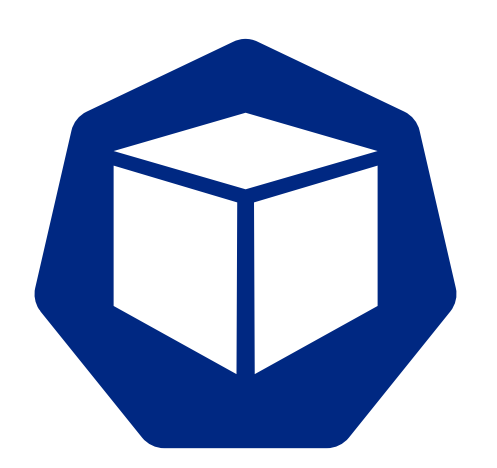

## Сколько реплик?

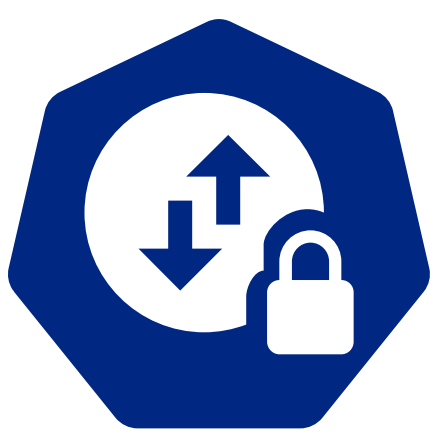

## Какие настройки?

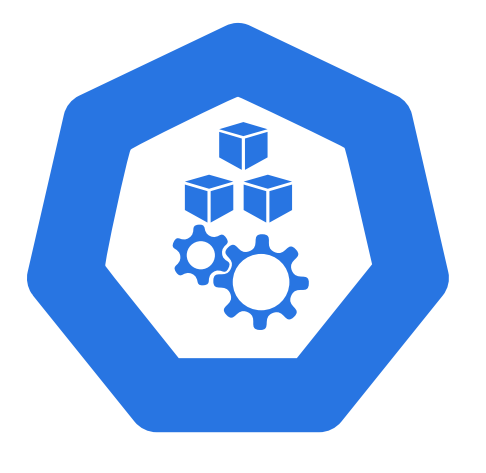

Ресурсы

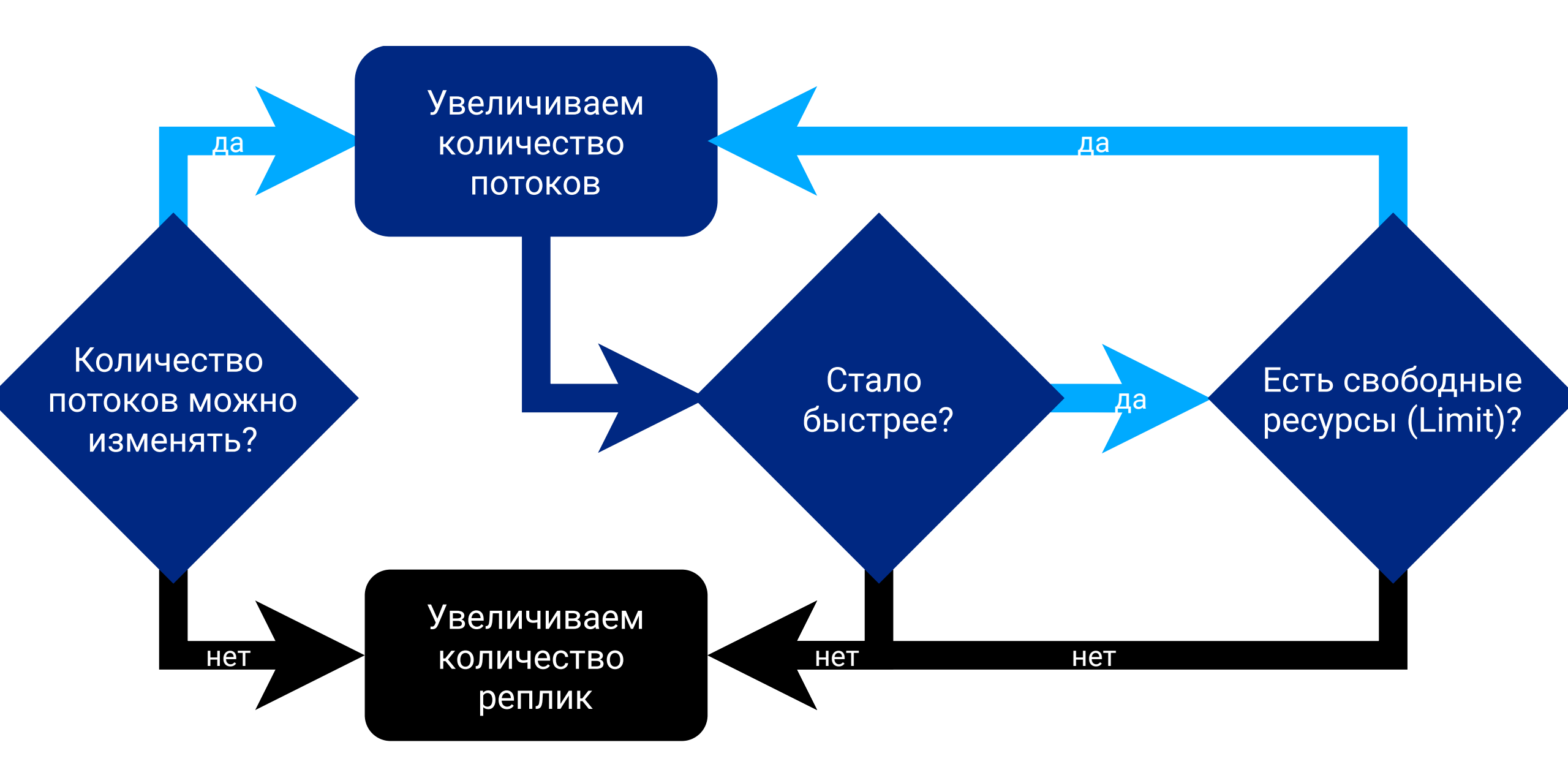

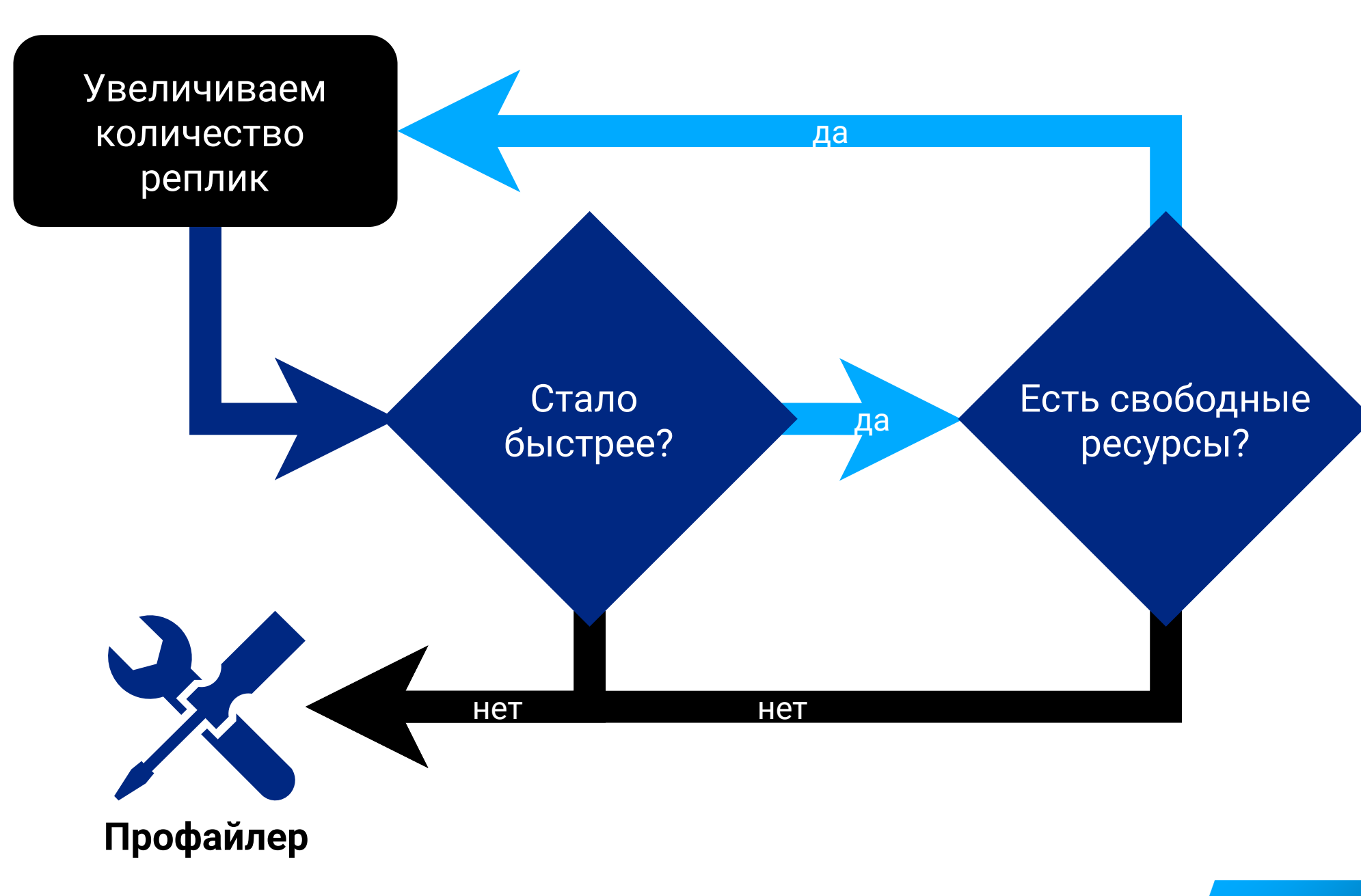

## Когда JVM профайлер не нужен и чем его заменить

Особенности Kubernetes

Профайлер

## Профилирование в цикле тестирования

- 1. Регрессионный тест производительности (JMeter/Gatling)
- 2. Статистика по логам, детали по ERROR (Kibana/Grafana, grep)
- 3. Бизнесс-метрики производительности (Яндекс.Метрика, ...)
- 4. Статистика по запросам (Zipkin, Jaeger)
- 5. Мониторинг системных метрик (CPU, Memory, IO)
- 6. Прикладной мониторинг (JVM MBean, SQL stat)
- 7. Профилирование JVM
- 8. perf, strace, lsof, ...

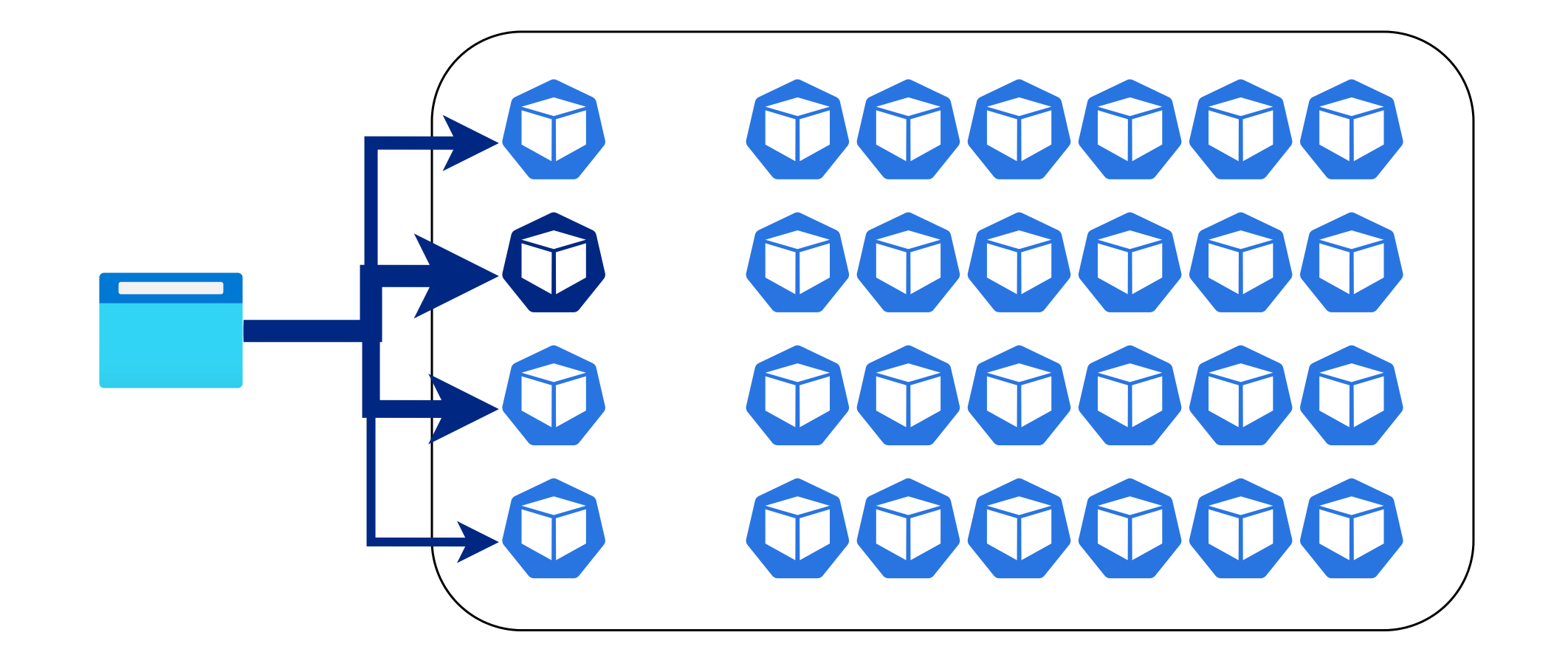

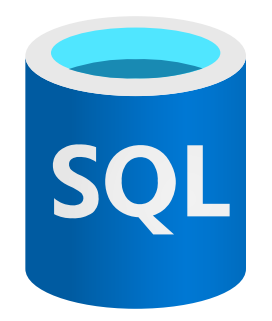

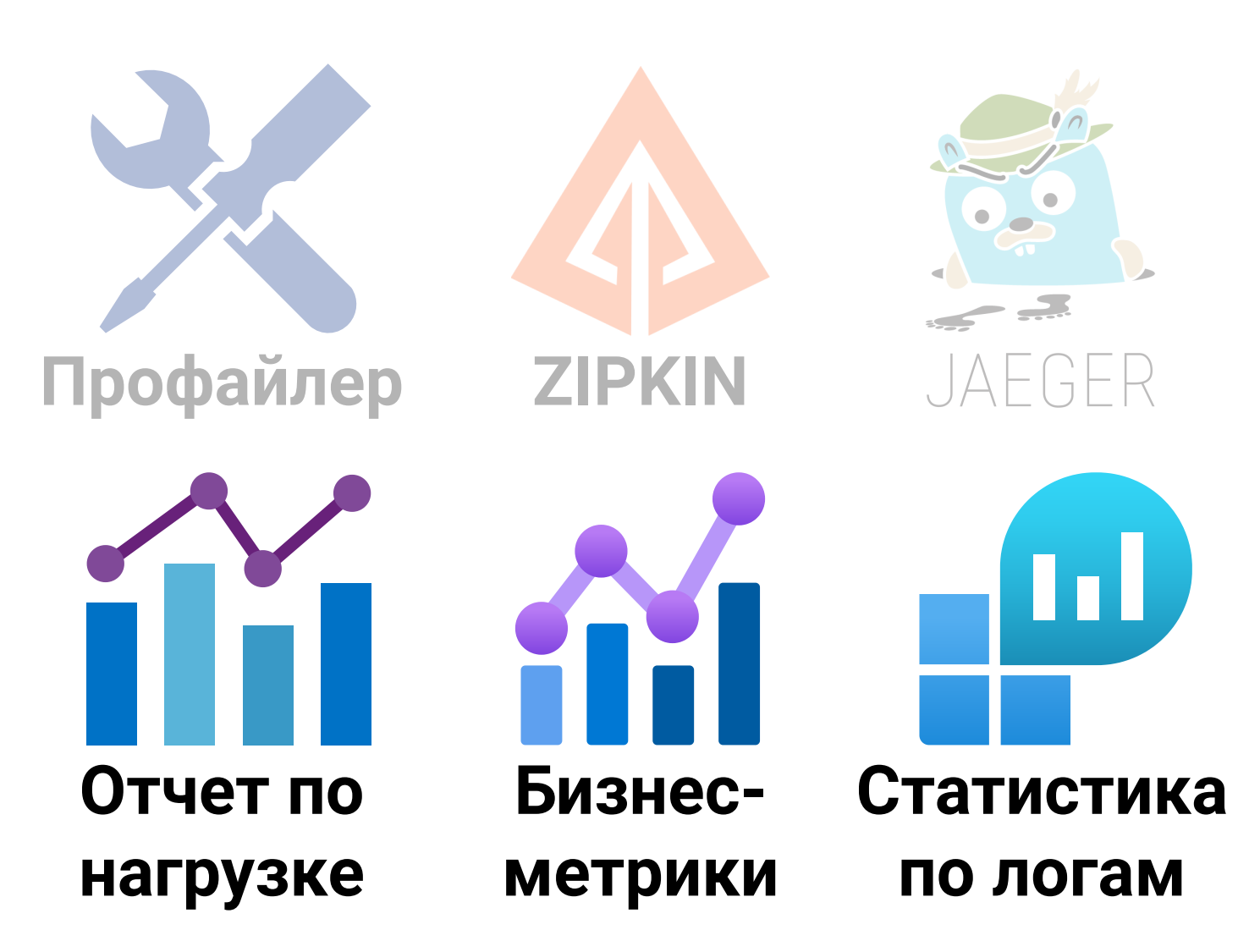

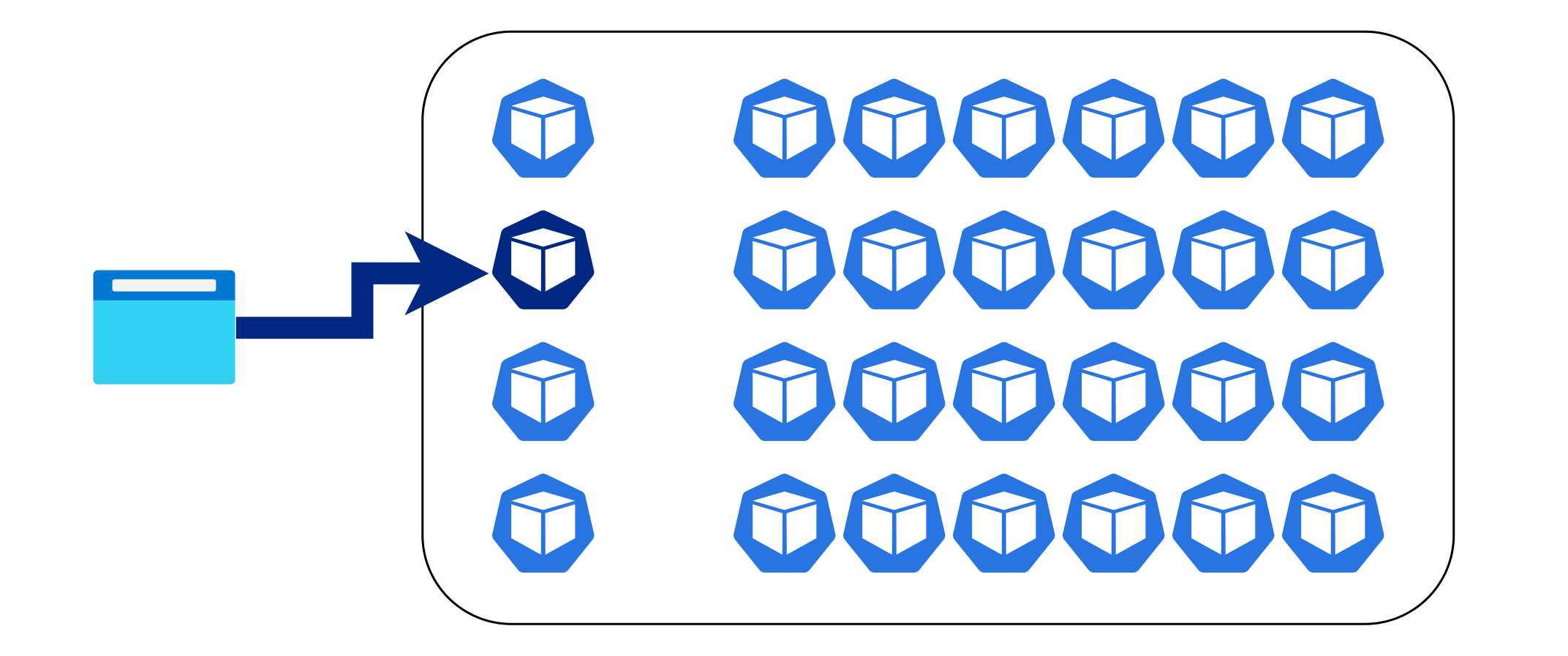

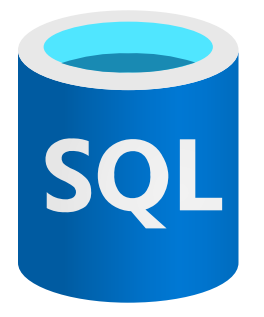

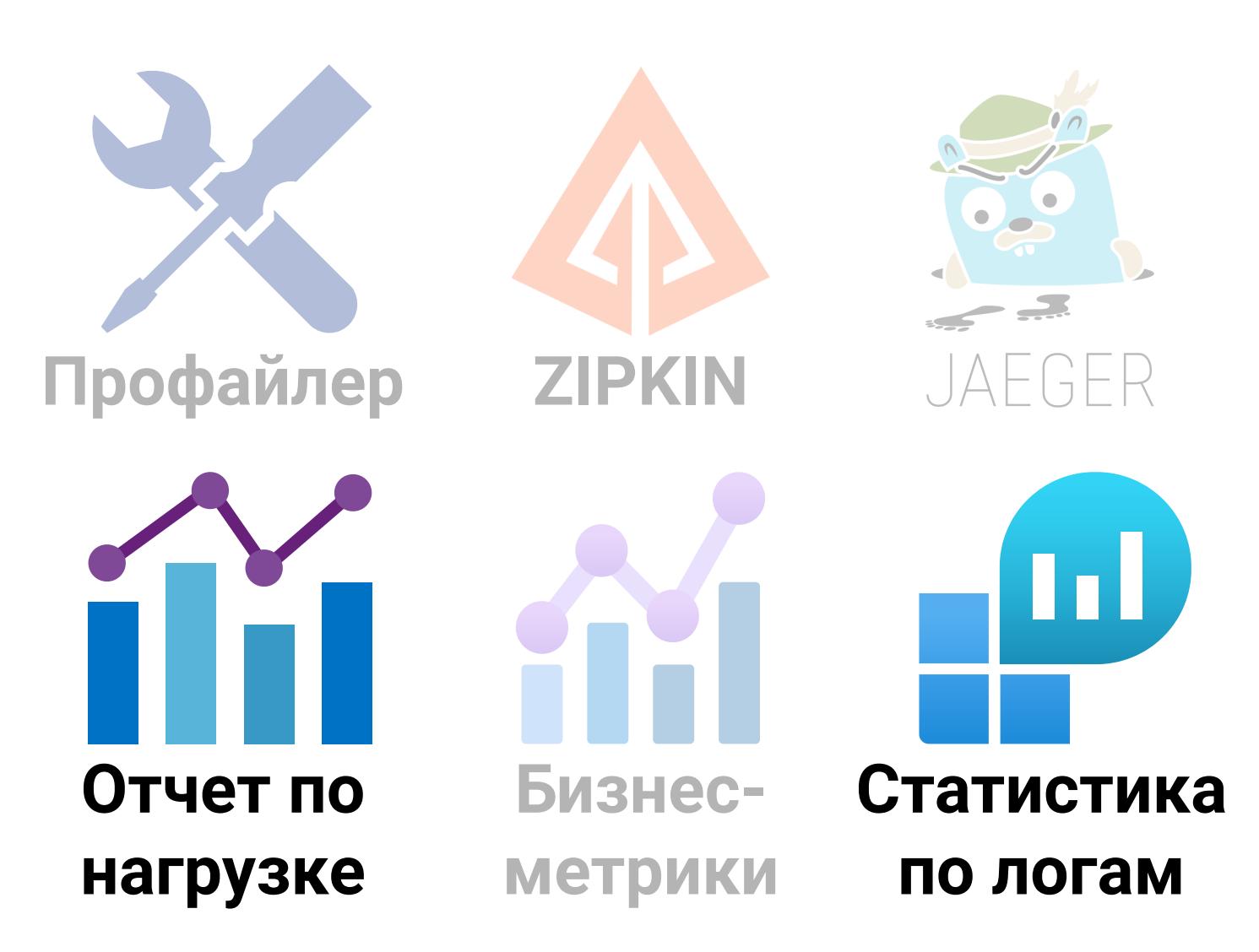

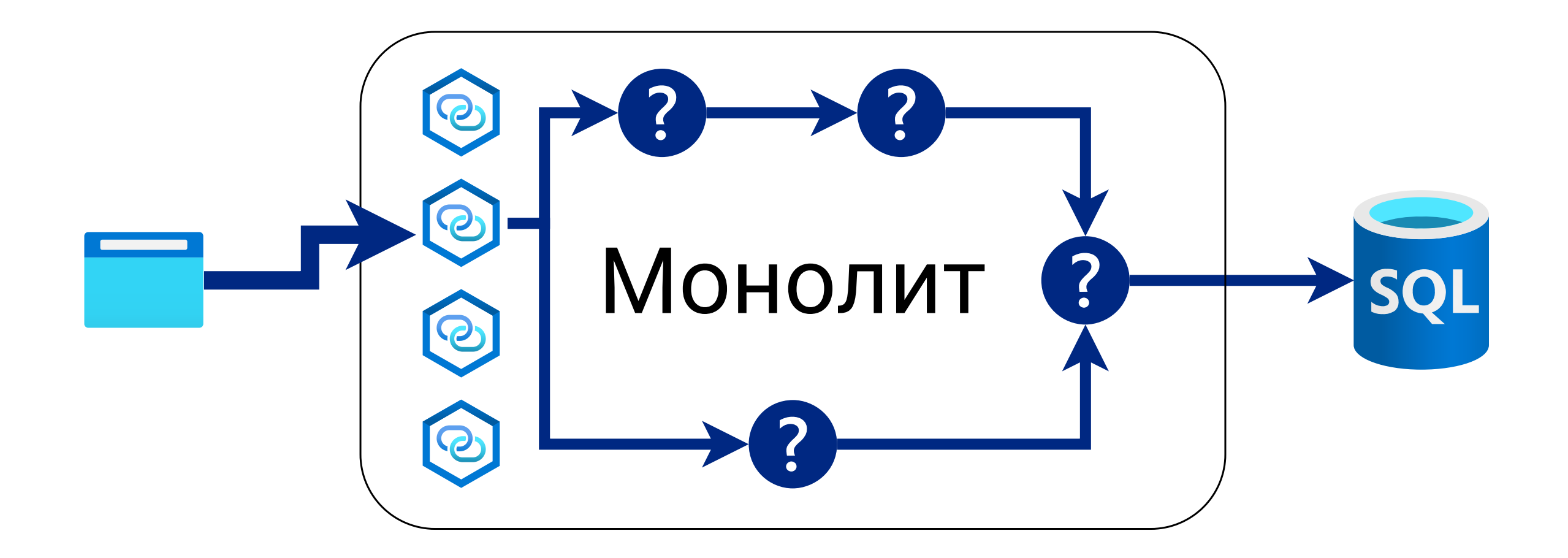

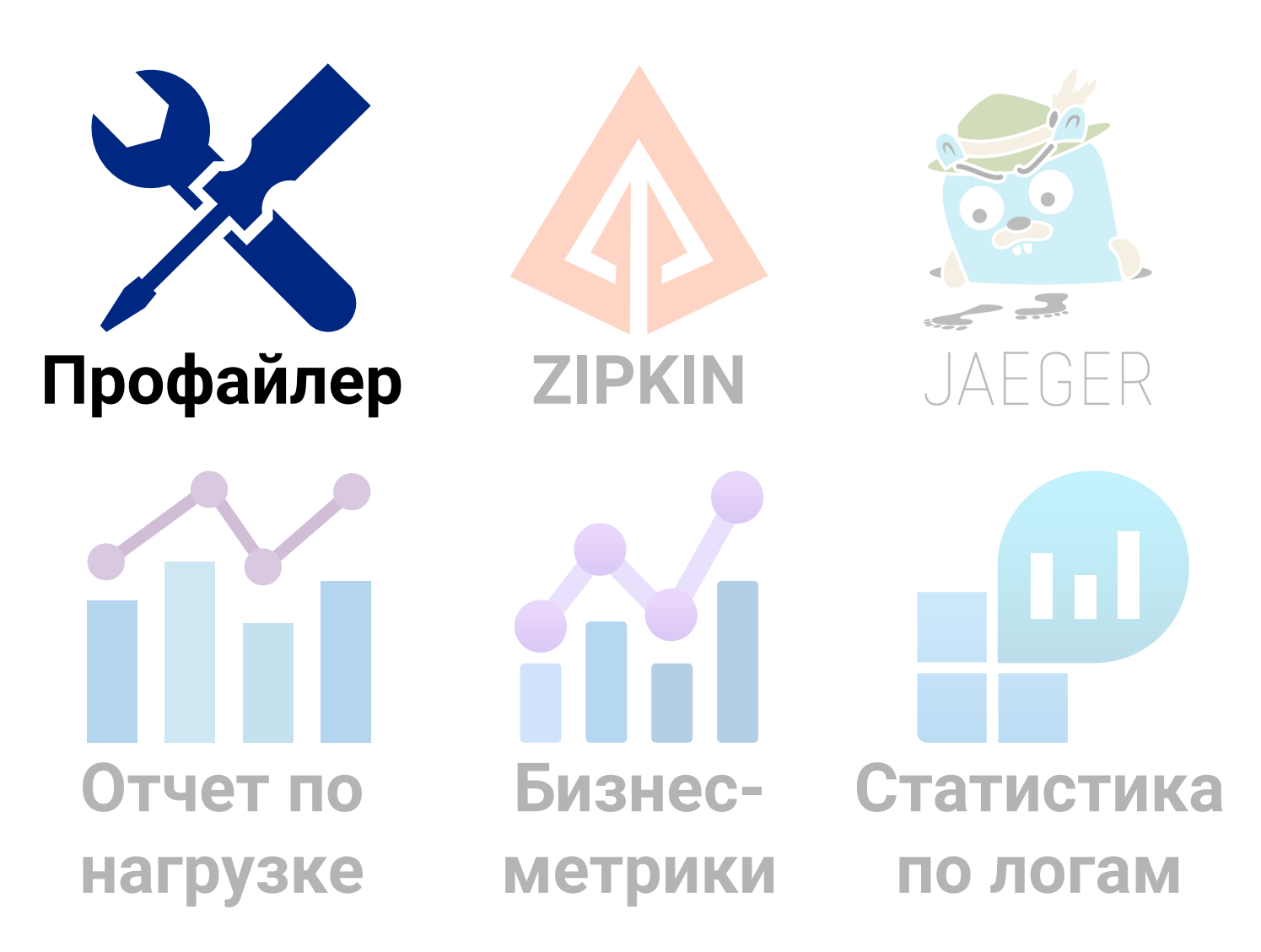

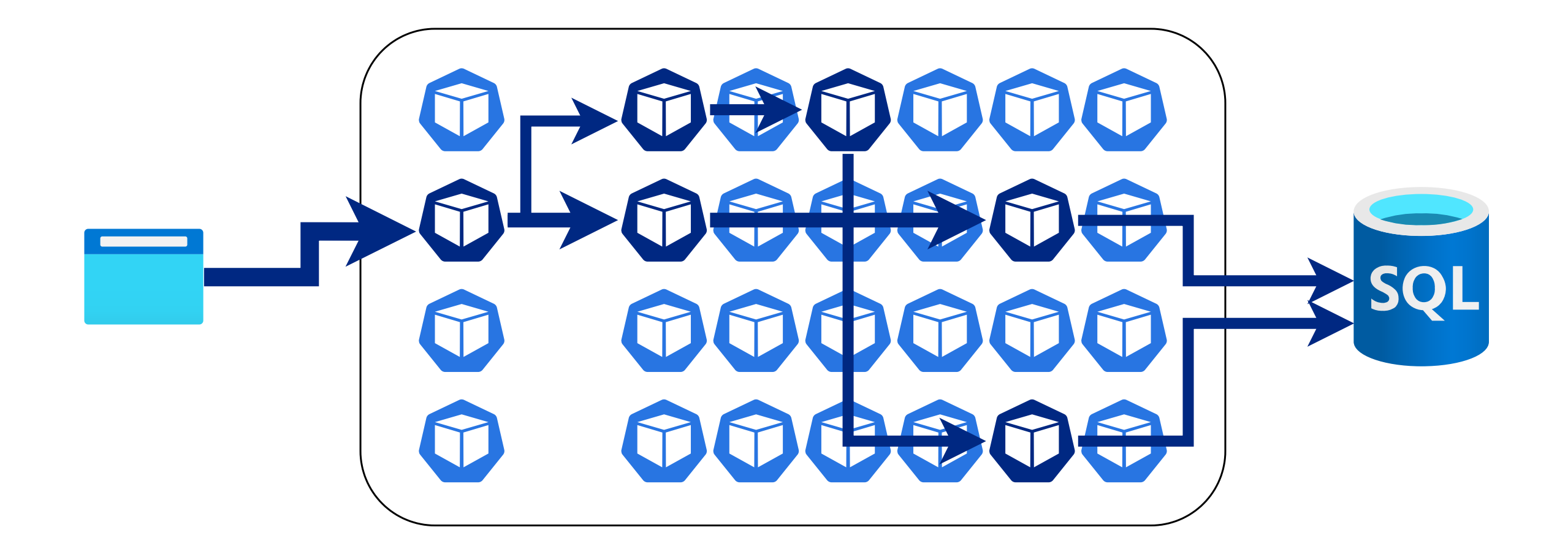

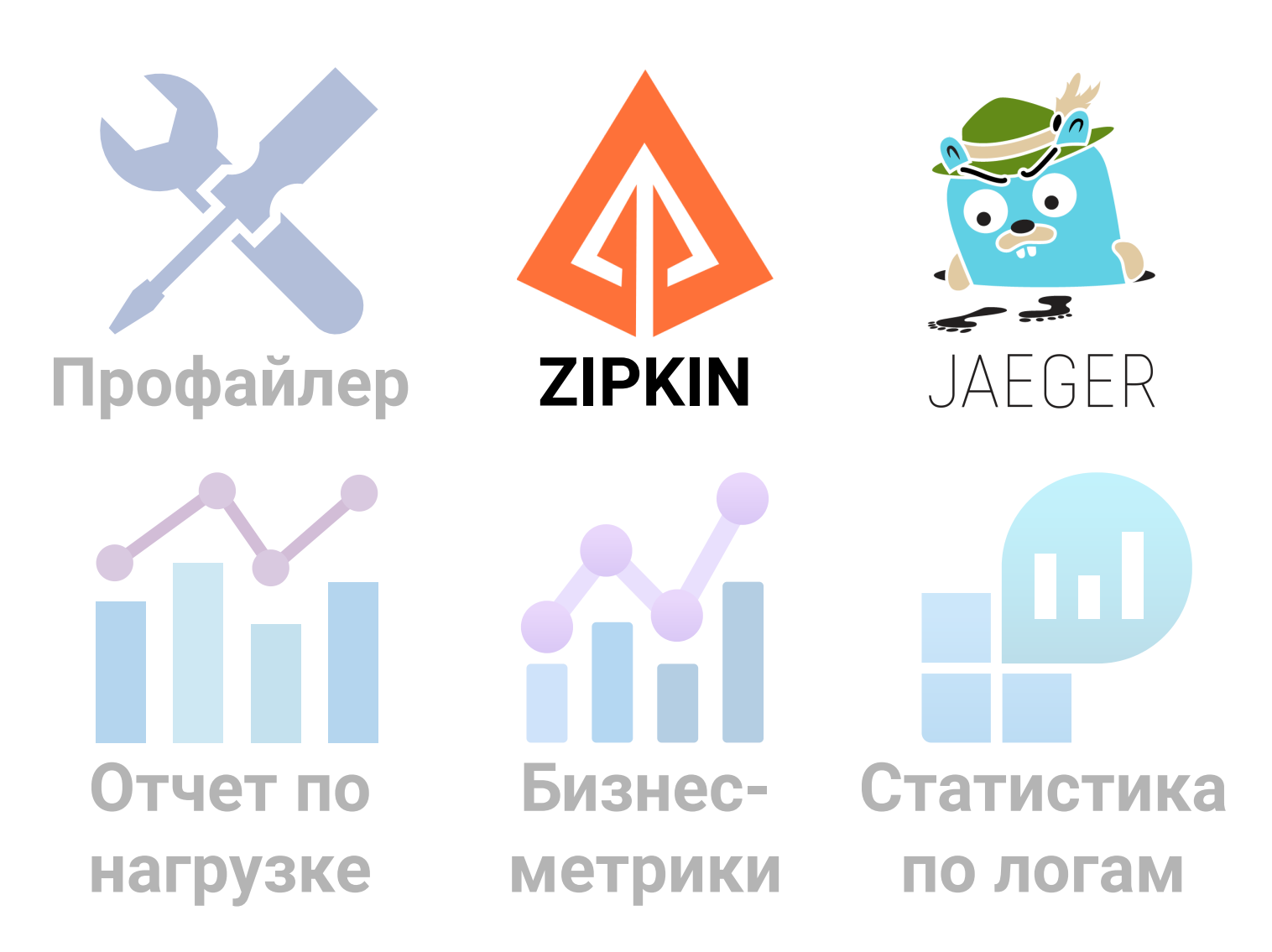

Влияние количества потоков сервиса на профилирование

Особенности профайлеров

Профайлер

#### Если нужно посчитать процент активности

| Инструмент                    | Примечание             |
|-------------------------------|------------------------|
| JFR (Java Fligth Recorder)    |                        |
| <b>SJK</b> (Swiss Java Knife) |                        |
| AsyncProfiler                 |                        |
| JVisualVM                     | в режиме семплирования |
| JProfiler                     | в режиме семплирования |
| YourKit Java Profiler         | в режиме семплирования |

### **Stack Trace**

#### Live Inreaus

0.0

Live Threads 21:10:47

#### Search the table

| Thread Name                     | Thread State  | Blocked Count | Total ČPU Usage | Deadlocked | Allocated Memory |  |
|---------------------------------|---------------|---------------|-----------------|------------|------------------|--|
| ▶ Thread Group 1-1              | RUNNABLE      | 1             | 12,4 %          | false      | 293 GiB          |  |
| RMI TCP Connection(2)-127.0.0.1 | RUNNABLE      | 415           | 0,325 %         | false      | 119 MiB          |  |
| RMI TCP Connection(8)-127.0.0.1 | TIMED_WAITING | 80            | 0,13 %          | false      | 40,8 MiB         |  |
| 🔊 StandardJMeterEngine          | TIMED_WAITING | 1             | 0 %             | false      | 50,4 KiB         |  |
| all NanoOffset                  | TIMED WAITING | 0             | 0 %             | false      | 0 B              |  |

#### Stack Traces for Selected Threads

Stack traces for selected threads 21:10:47

| ✓ ▶ <sup>®</sup> Thread Group 1-1 [63] (RUNNABLE)                          |  |
|----------------------------------------------------------------------------|--|
| java.util.concurrent.ConcurrentHashMap.putVal line: not available          |  |
| java.util.concurrent.ConcurrentHashMap.put line: not available             |  |
| org.apache.http.protocol.BasicHttpContext.setAttribute line: 75            |  |
| org.apache.http.protocol.HttpCoreContext.setAttribute line: 105            |  |
| org.apache.jmeter.protocol.http.sampler.HTTPHC4Impl.setupClient line: 1050 |  |
| org.apache.jmeter.protocol.http.sampler.HTTPHC4Impl.sample line: 613       |  |
| org.apache.jmeter.protocol.http.sampler.HTTPSamplerProxy.sample line: 66   |  |
| org.apache.jmeter.protocol.http.sampler.HTTPSamplerBase.sample line: 1281  |  |
| org.apache.jmeter.protocol.http.sampler.HTTPSamplerBase.sample line: 1270  |  |
| org.apache.jmeter.threads.JMeterThread.doSampling line: 630                |  |
| org.apache.jmeter.threads.JMeterThread.executeSamplePackage line: 558      |  |
|                                                                            |  |

| Метод                        | Семплы |
|------------------------------|--------|
| HashMap.putVal               | 4      |
| HashMap.put                  | 5      |
| HttpContext.setAttribute:75  | 7      |
| CoreContext.setAttribute:105 | 7      |
| Impl.setupClient:1050        | 8      |
| Impl.sample:613              | 8      |
| Proxy.sample:613             | 8      |
| •••                          | 9      |

| Метод                        | Семплы |
|------------------------------|--------|
| HashMap.putVal               | 49%    |
| HashMap.put                  | 57%    |
| HttpContext.setAttribute:75  | 77%    |
| CoreContext.setAttribute:105 | 79%    |
| Impl.setupClient:1050        | 80%    |
| Impl.sample:613              | 81%    |
| Proxy.sample:613             | 81%    |
| •••                          | 90%    |

#### Соберем тестовый стенд

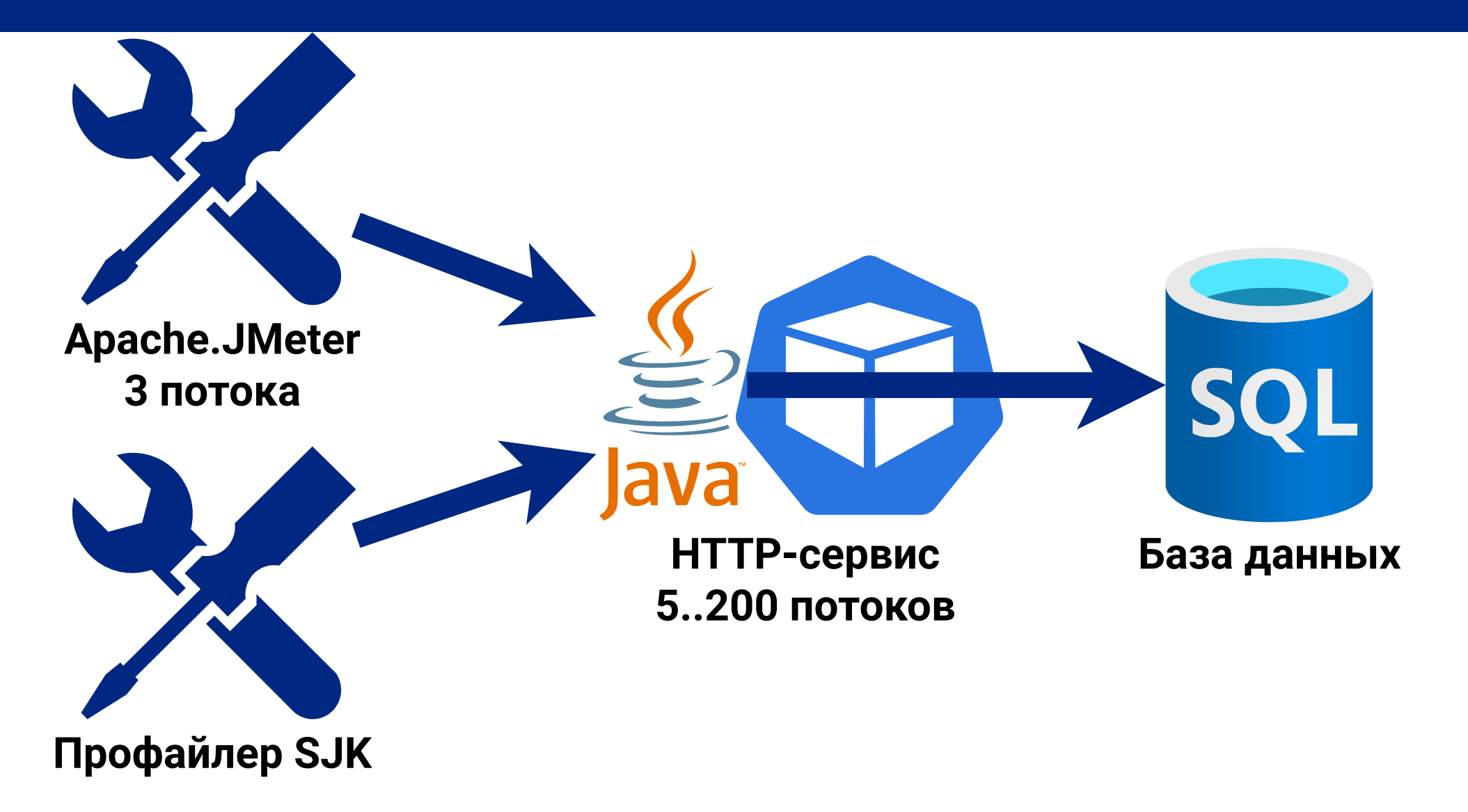
### Результаты замеров длительности

| Средняя длительность для | мсек |
|--------------------------|------|
| НТТР-запрос              | 100  |
| SQL-запрос               | 50   |
| Java-метод               | 10   |

# Профилирование надо проводить под нагрузкой

#### 1000 Java-методов \* 3 потока \* 10 мс / 11 мс = 2 700 семплов

| Средняя длительность для                     | мсек | частота (в сек) |
|----------------------------------------------|------|-----------------|
| НТТР-запрос                                  | 100  |                 |
| SQL-запрос                                   | 50   |                 |
| Java-метод                                   | 10   |                 |
| SJK ( <b>3 активных потока +</b> 120 спящих) | 11   | 90              |

# Профилирование надо проводить под нагрузкой

#### 1000 НТТР запросов \* 3 потока \* 100 мс / 11 мс = 27 000 семплов

| Средняя длительность для                     | мсек | частота (в сек) |
|----------------------------------------------|------|-----------------|
| НТТР-запрос                                  | 100  |                 |
| SQL-запрос                                   | 50   |                 |
| Java-метод                                   | 10   |                 |
| SJK ( <b>3 активных потока</b> + 120 спящих) | 11   | 90              |

### Меньше спящих потоков - выше точность

#### 1000 НТТР запросов \* 3 потока \* 100 мс / 3.5 мс = 85 000 семплов

| Средняя длительность для                    | мсек | частота (в сек) |
|---------------------------------------------|------|-----------------|
| НТТР-запрос                                 | 100  |                 |
| SQL-запрос                                  | 50   |                 |
| Java-метод                                  | 10   |                 |
| SJK (3 активных потока + 120 спящих)        | 11   | 90              |
| SJK ( <b>3 активных потока</b> + 20 спящих) | 3.5  | 290             |

### Меньше спящих потоков - выше точность

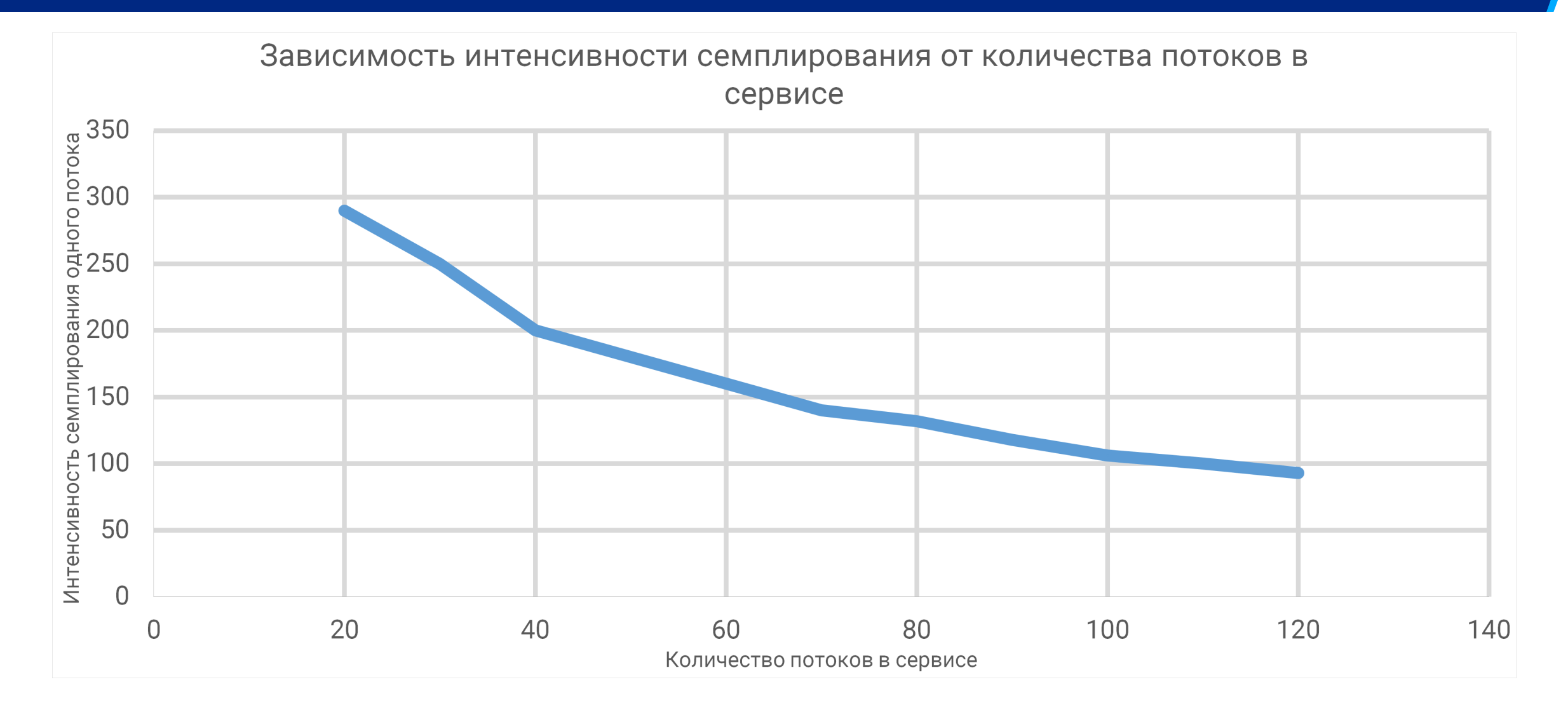

# Снижаем server.tomcat.max-threads с 100 до 5

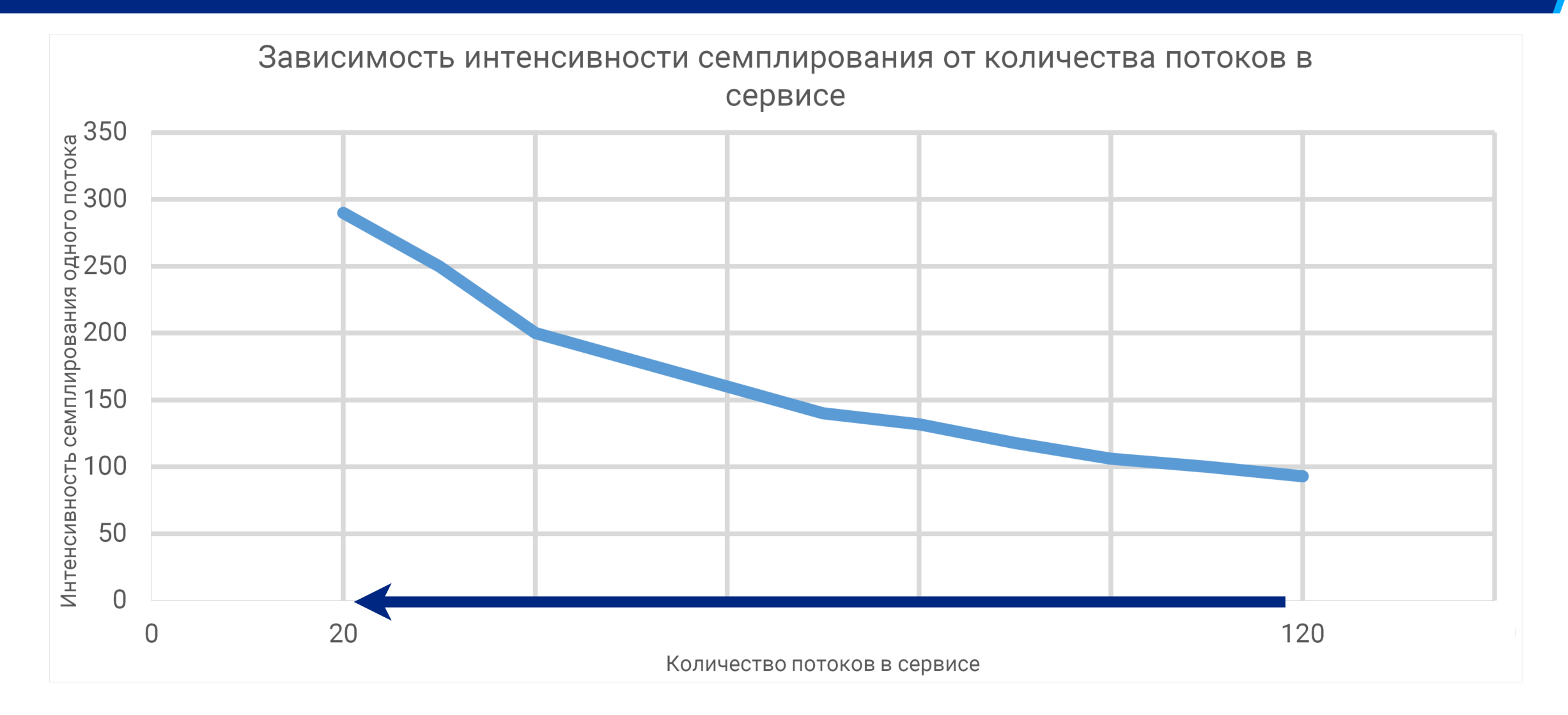

## Снижаем server.tomcat.max-threads с 100 до 5

#### Повышается точность профилирования в 3 раза

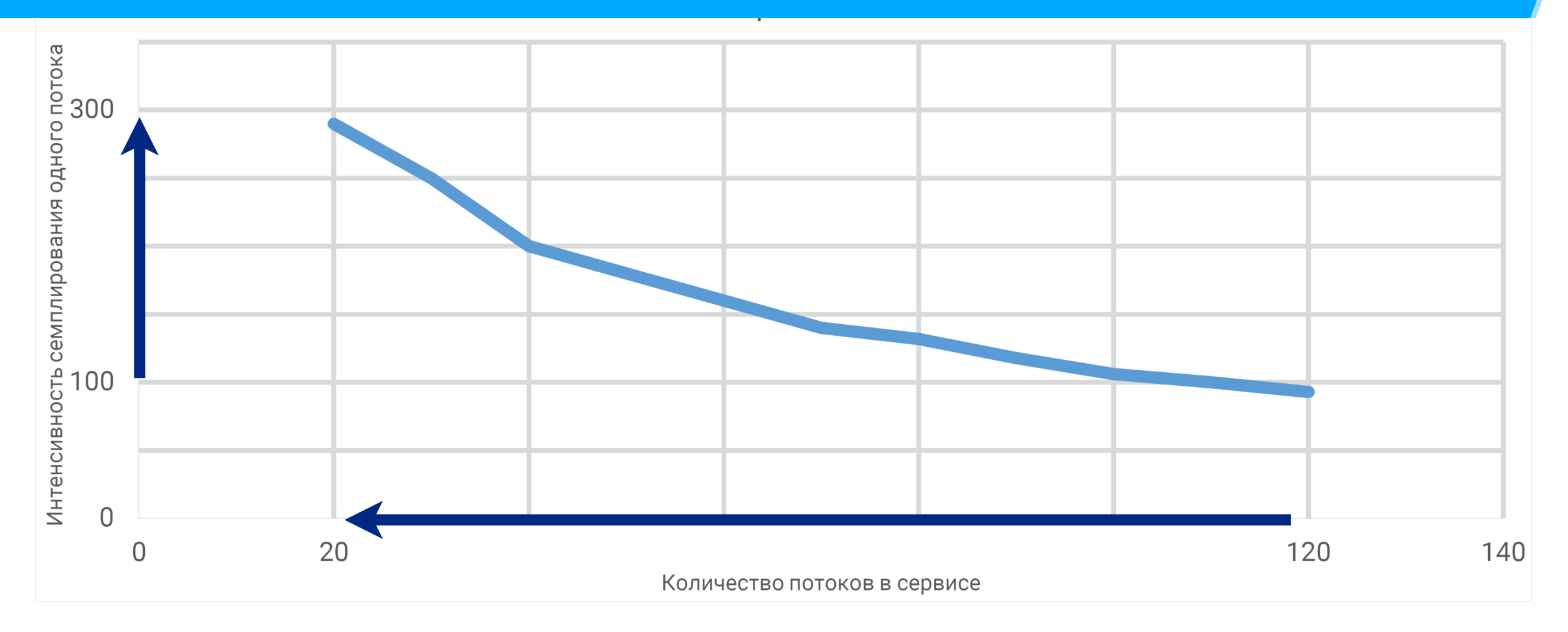

## Снижаем server.tomcat.max-threads c 200 до 5

#### Повышается точность профилирования в 5 раз

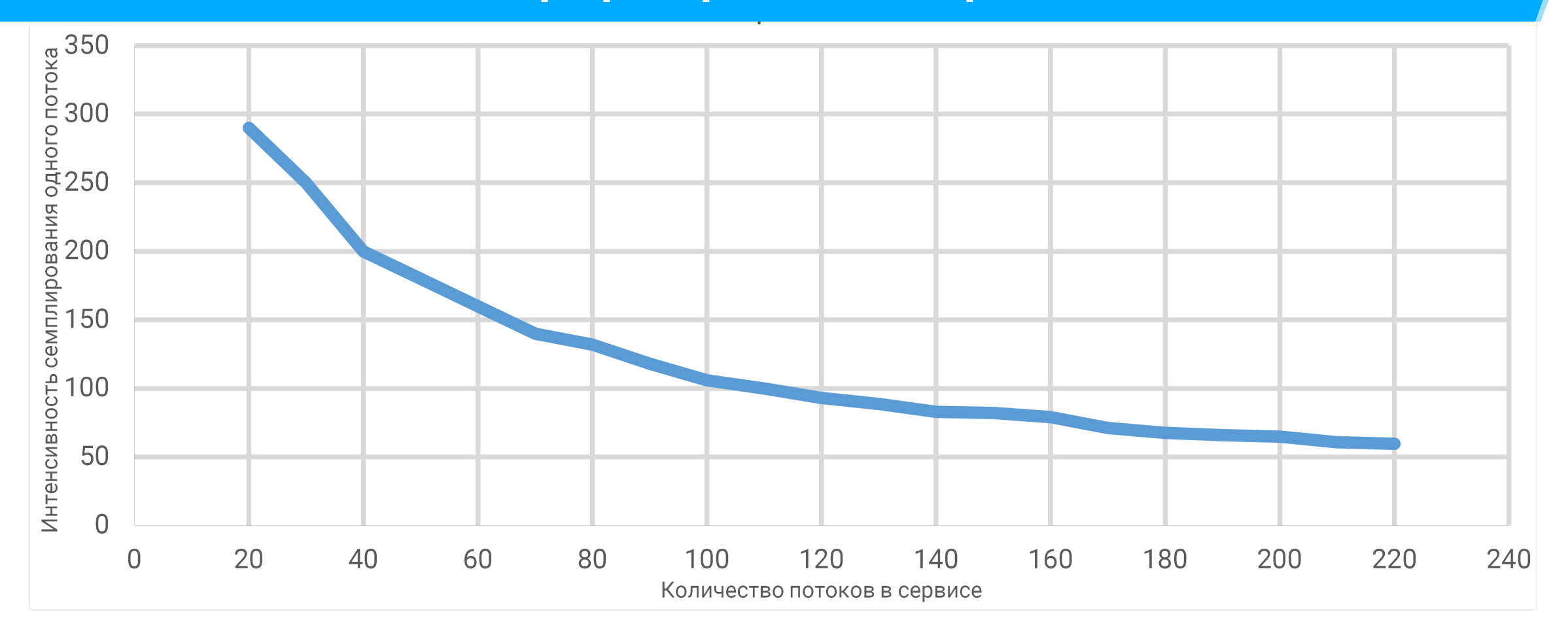

# Частота семплирования в SJK (по факту)

- # Запуск профилирования с максимальной интенсивностью \$ java -jar ./sjk-0.17.jar stcap -s localhost:9010 \ -o "result.sjk"
- # Отображение фактической интенсивности
- \$ java -jar ./sjk-0.17.jar ssa -f "result.sjk" \
  --thread-info --numeric -co -si FREQ

Freq.

- 59.5
- 59.5
- 59.5

59.5

59.5

# Влияние CPU Limit на профилирование

Особенности Kubernetes

Профайлер

# Соберем тестовый стенд с малым CPU Limit

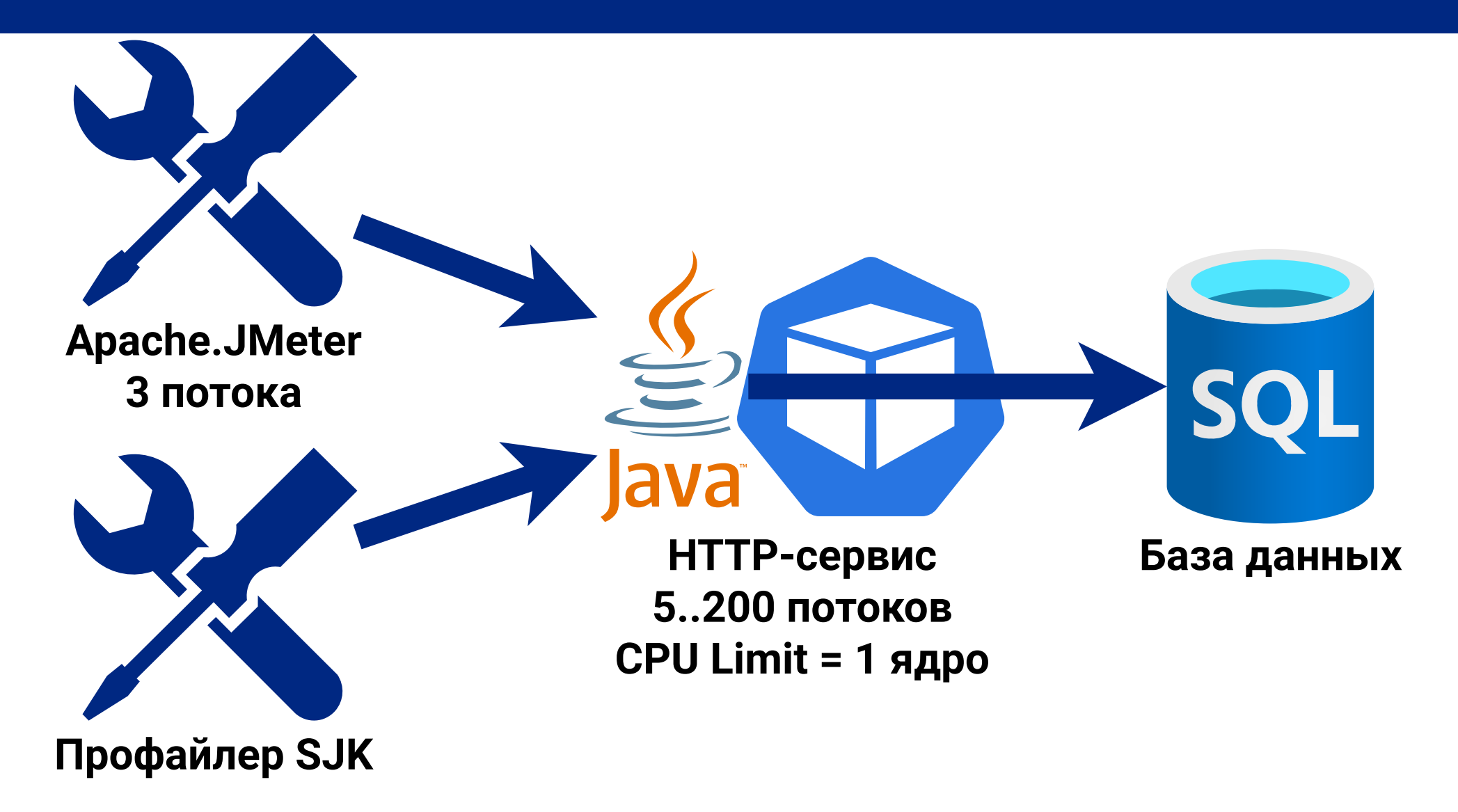

# Точность профилирования снилизась в 10-13 раз

| Средняя длительность для            | мсек | частота (в сек) |
|-------------------------------------|------|-----------------|
| SJK (когда было достаточно CPU)     | 11   | 90              |
| SJK (нехватка CPU, малый CPU Limit) | 143  | 7               |

# Сам SJK потребляет до 0,4 ядра при 200 потоках

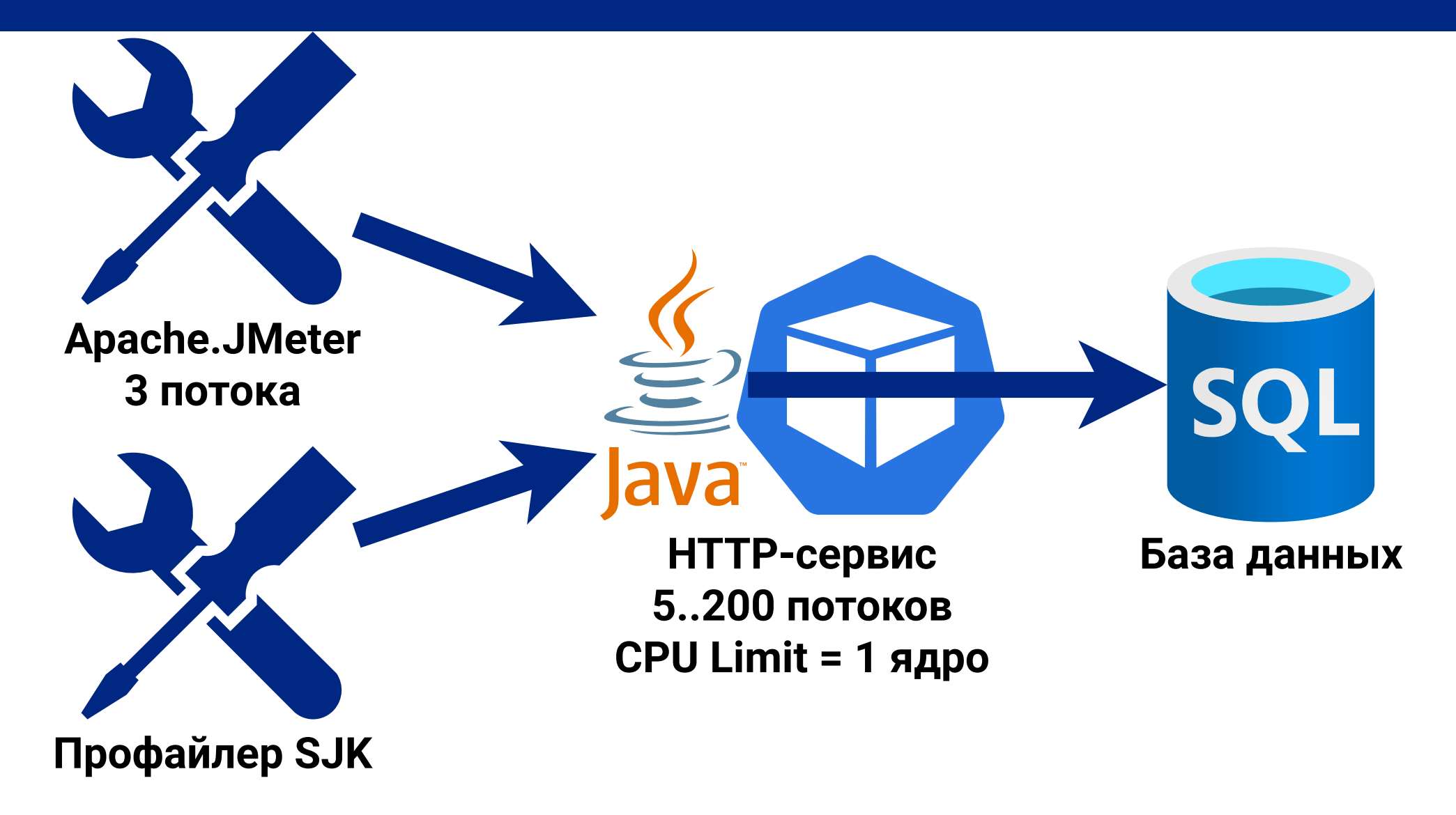

## Задавая лимит СРU помни о накладных расходах

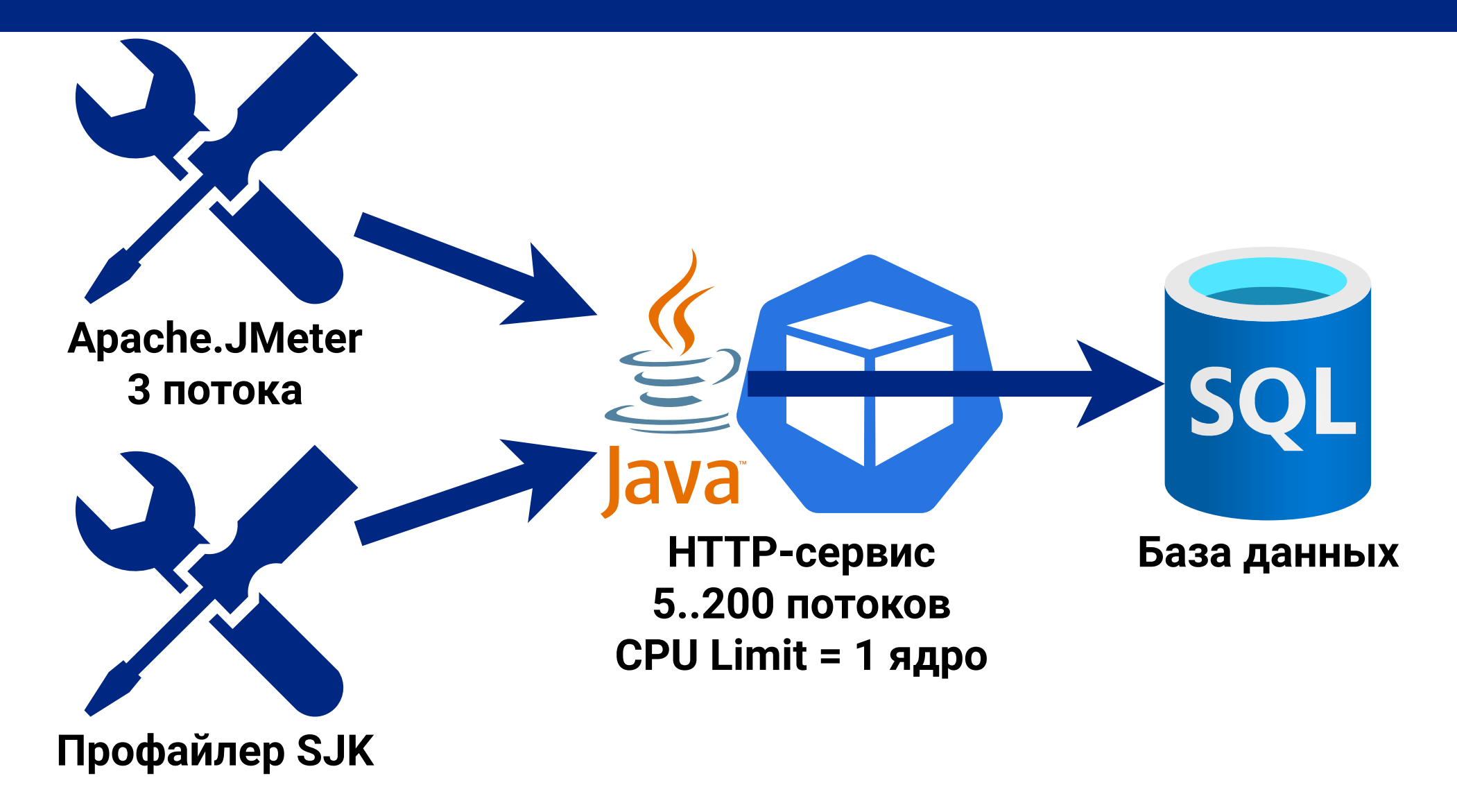

# Комфортная интенсивность: раз в 100 мсек

Для большей точности можно собирать метрики дольше

- # Профилирование с заданной интенсивностью
- \$ java -jar ./sjk-0.17.jar stcap \
  - -s localhost:9010 \
  - -o "result.sjk" \
  - --sampler-interval 100ms \
  - --timeout 10m

# Влияние Memory Limit на профилирование

Особенности Kubernetes

Профайлер

### Процент активности, длительность и количество

#### Их позволяет оценить инструментирующее профилирование

| Инструмент            | Примечание                |
|-----------------------|---------------------------|
| JVisualVM             | в режиме Startup Profiler |
| JProfiler             | в режиме инструментации   |
| YourKit Java Profiler | в режиме инструментации   |

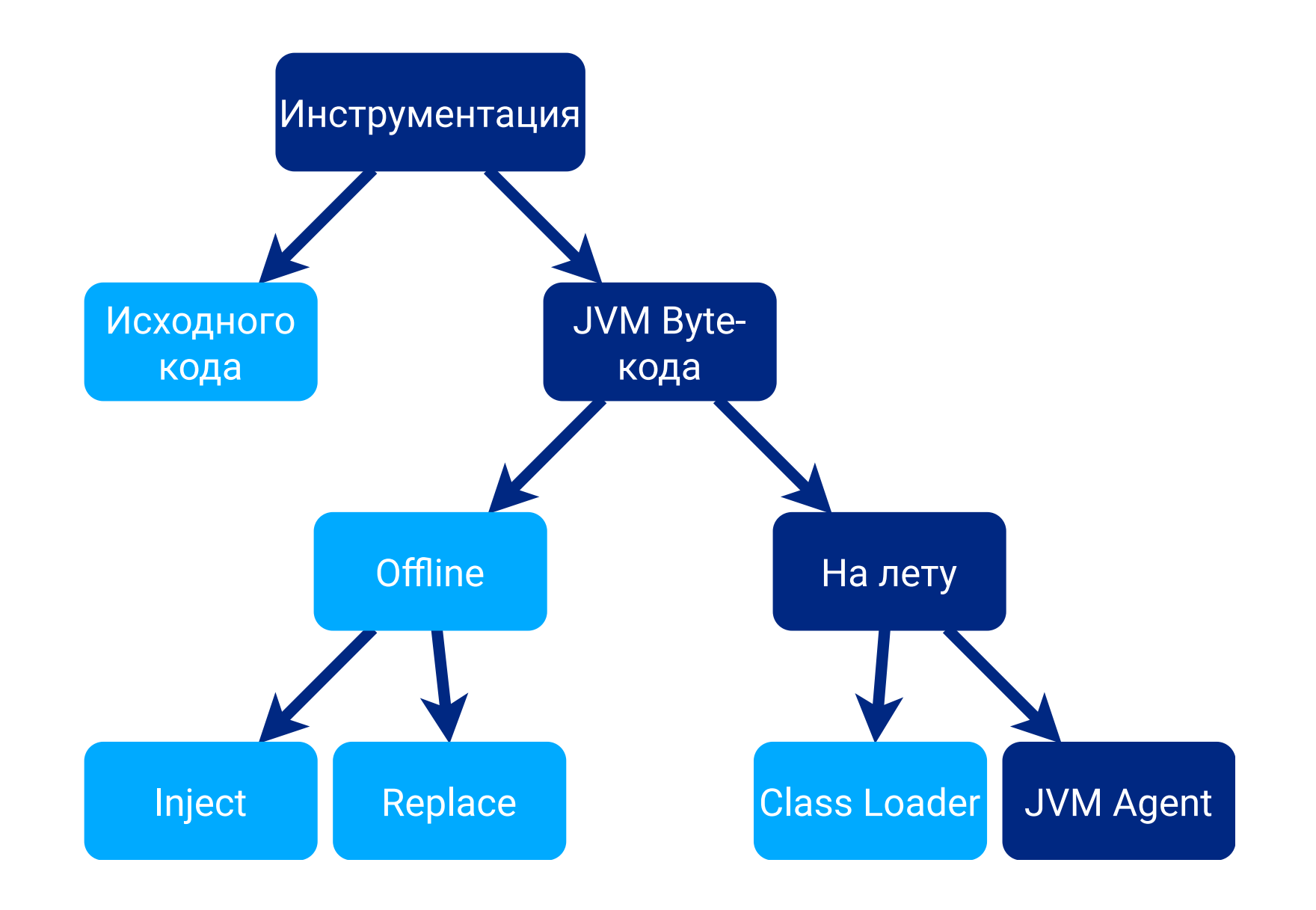

## Инструментация на лету расходует НЕАР

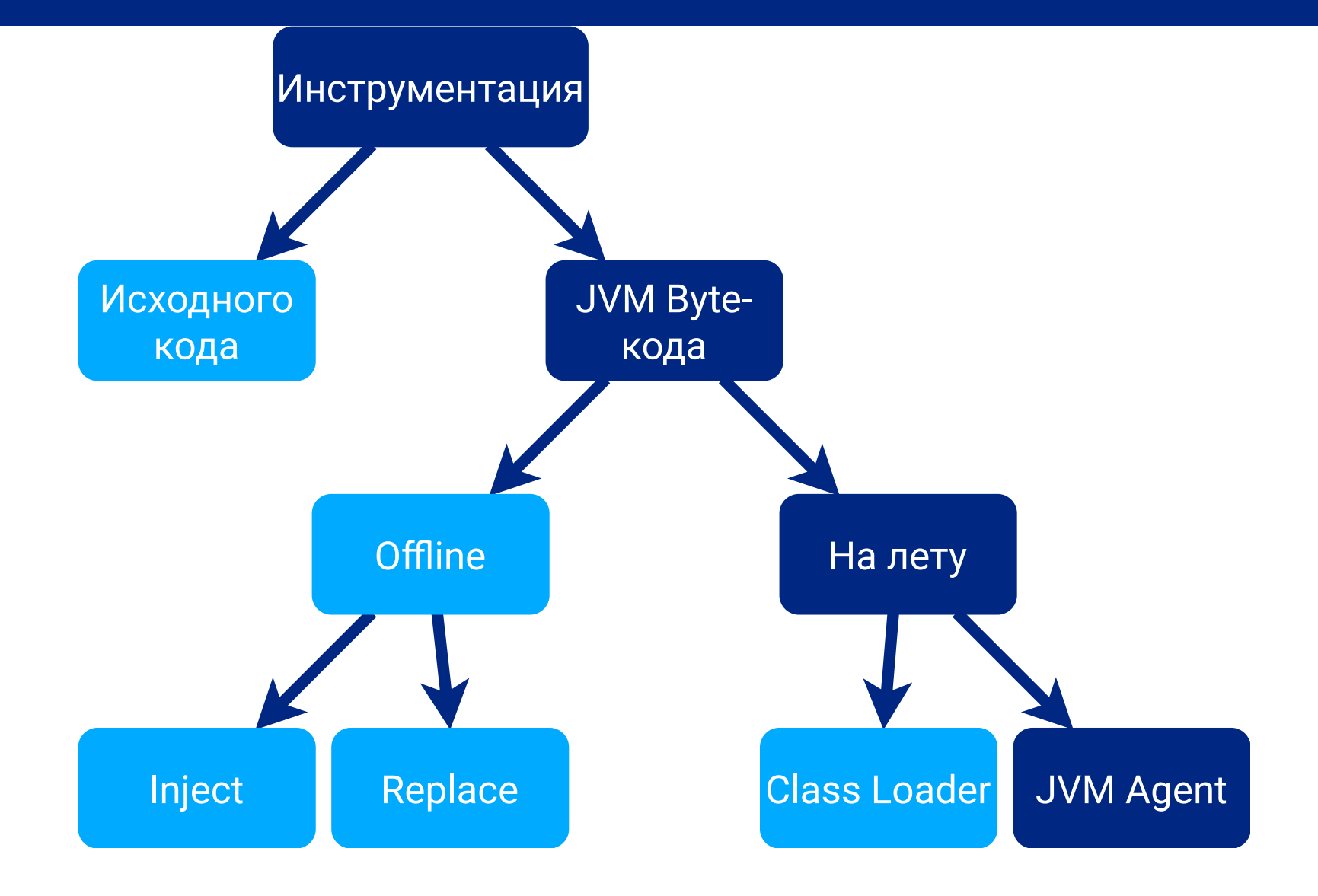

# Инструментация новых объектов расходует CPU

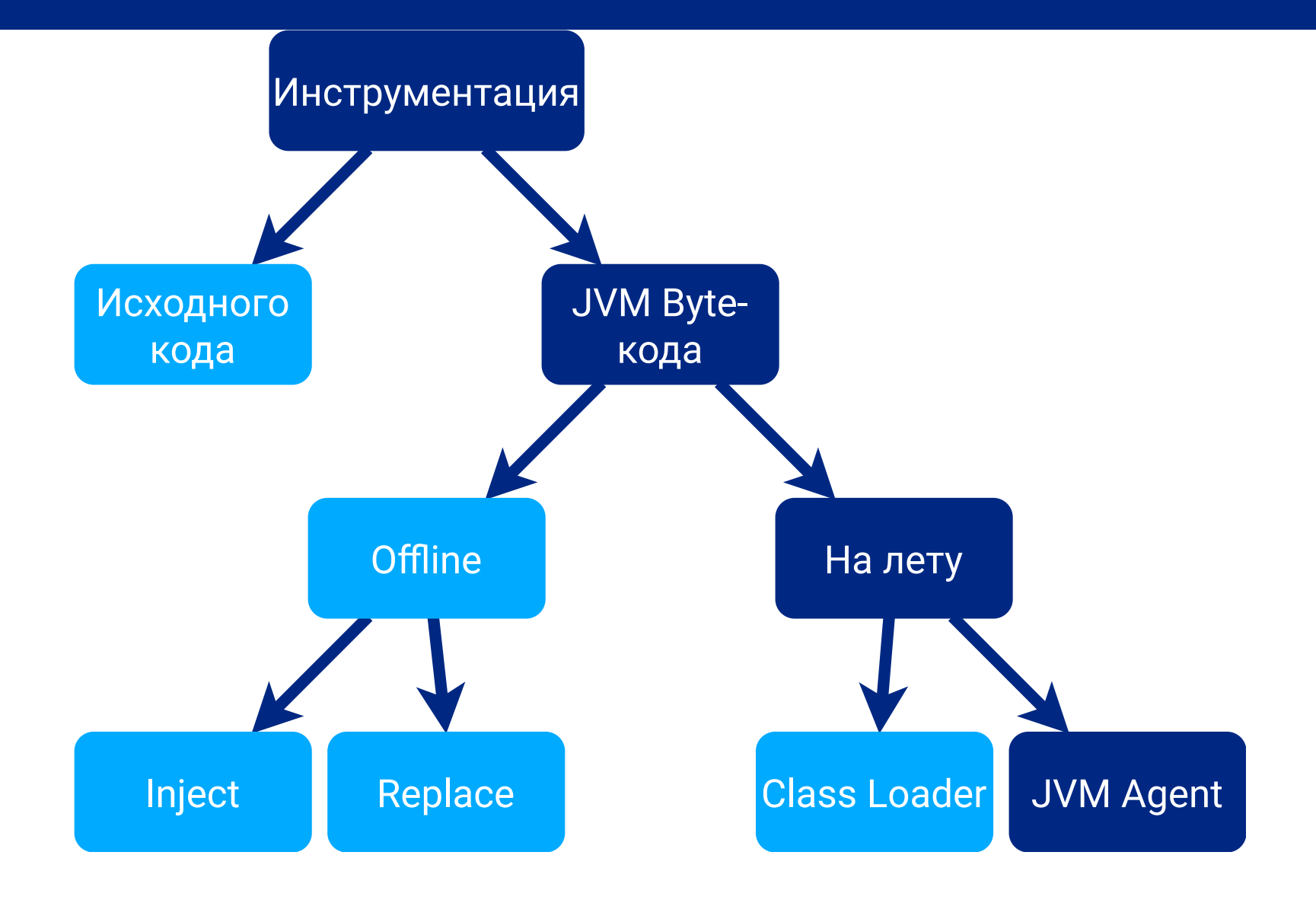

# При добавлении JvmAgent для инструментации

Стоит увеличить HEAP Xmx, CPU и Memory Limit

| Было                           | Стало +1 на всё                |
|--------------------------------|--------------------------------|
|                                |                                |
| LIMITS:                        | LIMITS:                        |
| memory: <mark>5Gi</mark>       | memory: 7Gi                    |
| cpu: 3                         | cpu: 4                         |
| requests:                      | requests:                      |
| memory: <mark>1Gi</mark>       | memory: 2Gi                    |
| cpu: 0.5                       | cpu: 1.5                       |
| <i># JAVA_MAX_MEM_RATI0=50</i> | <i># JAVA_MAX_MEM_RATI0=50</i> |
| # Xmx = 2.5Gi                  | <i># limits.memory += 2Gi</i>  |

# При добавлении JvmAgent для инструментации

Не стоит подавать большую нагрузку, достаточно ручных запросов

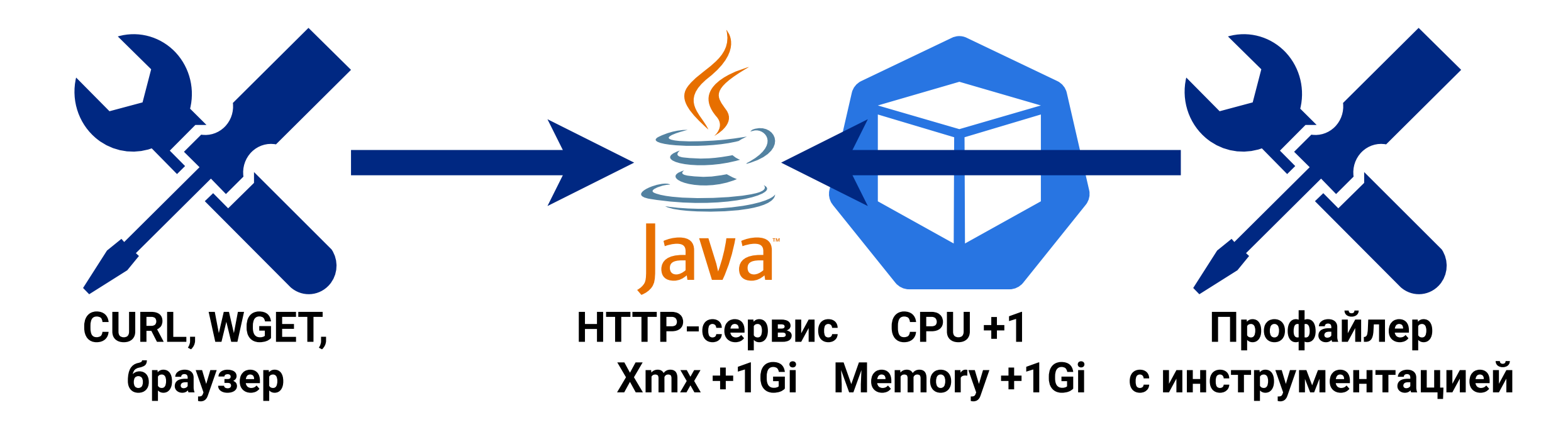

Особенности Kubernetes

Добавление ресурсов при профилировании

Профайлер

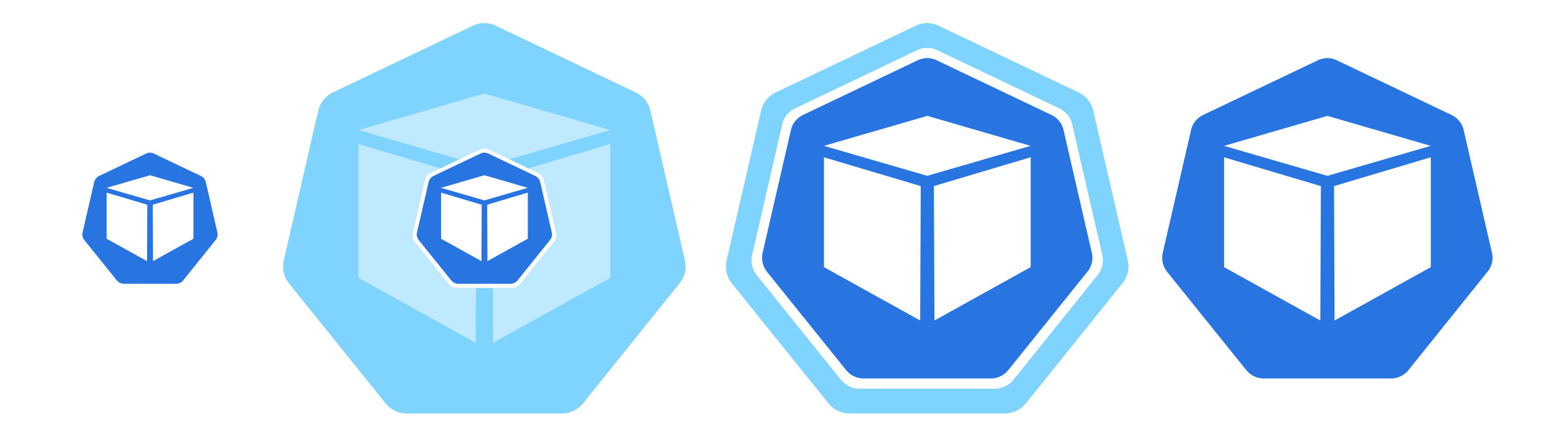

# Может понадобиться +1 CPU, +1 GiB Memory

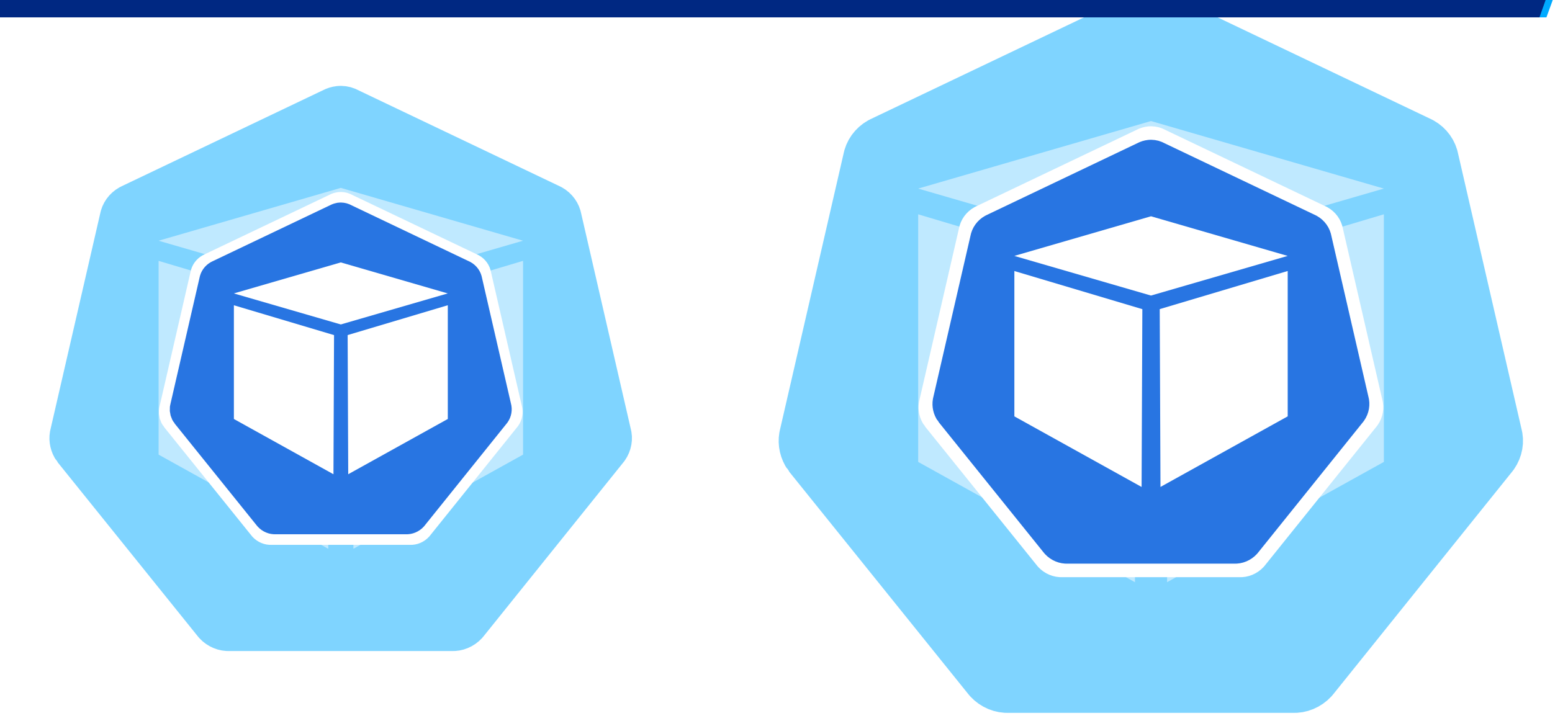

# Limit не задан у профилируемых сервисов

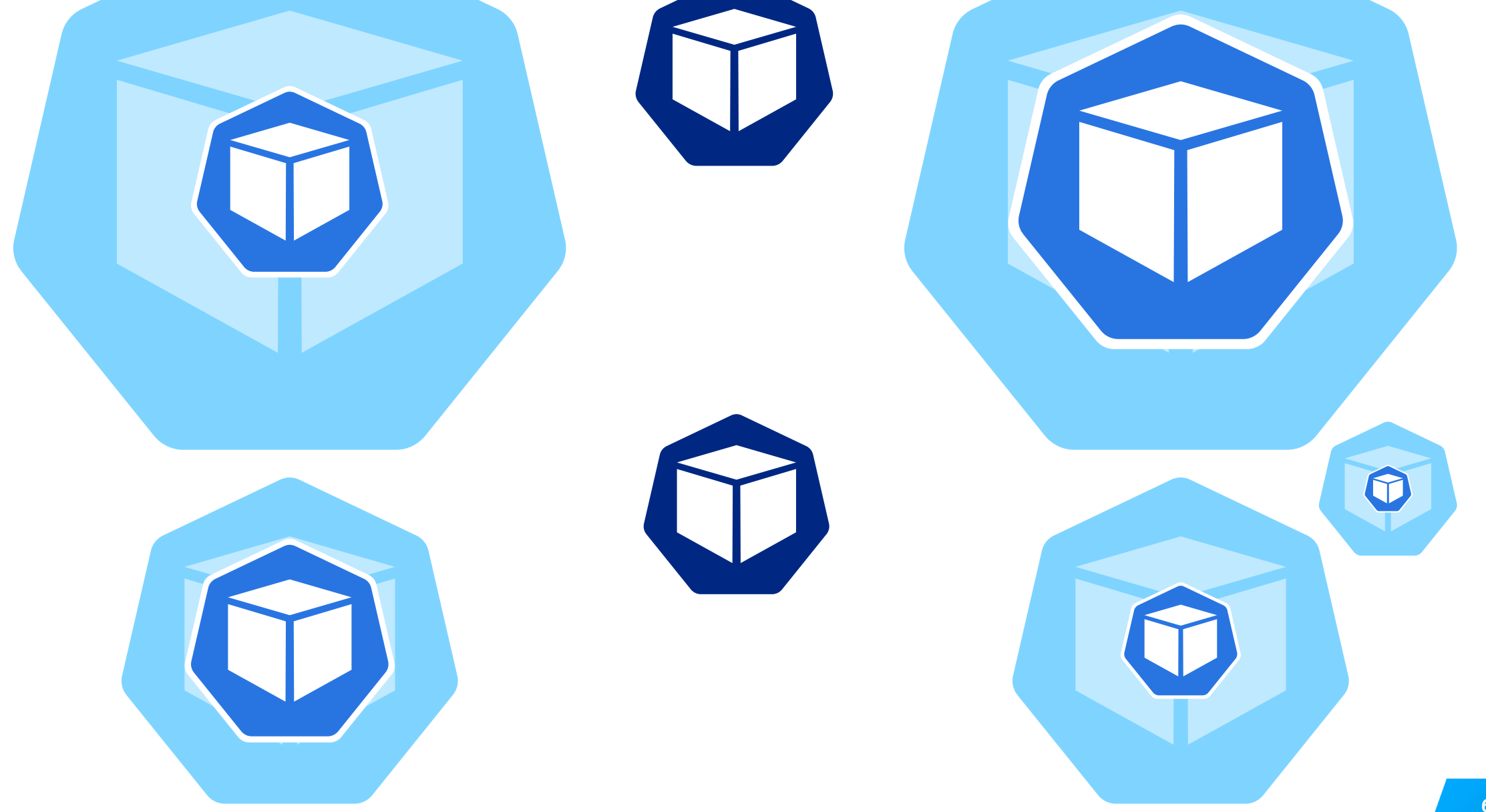

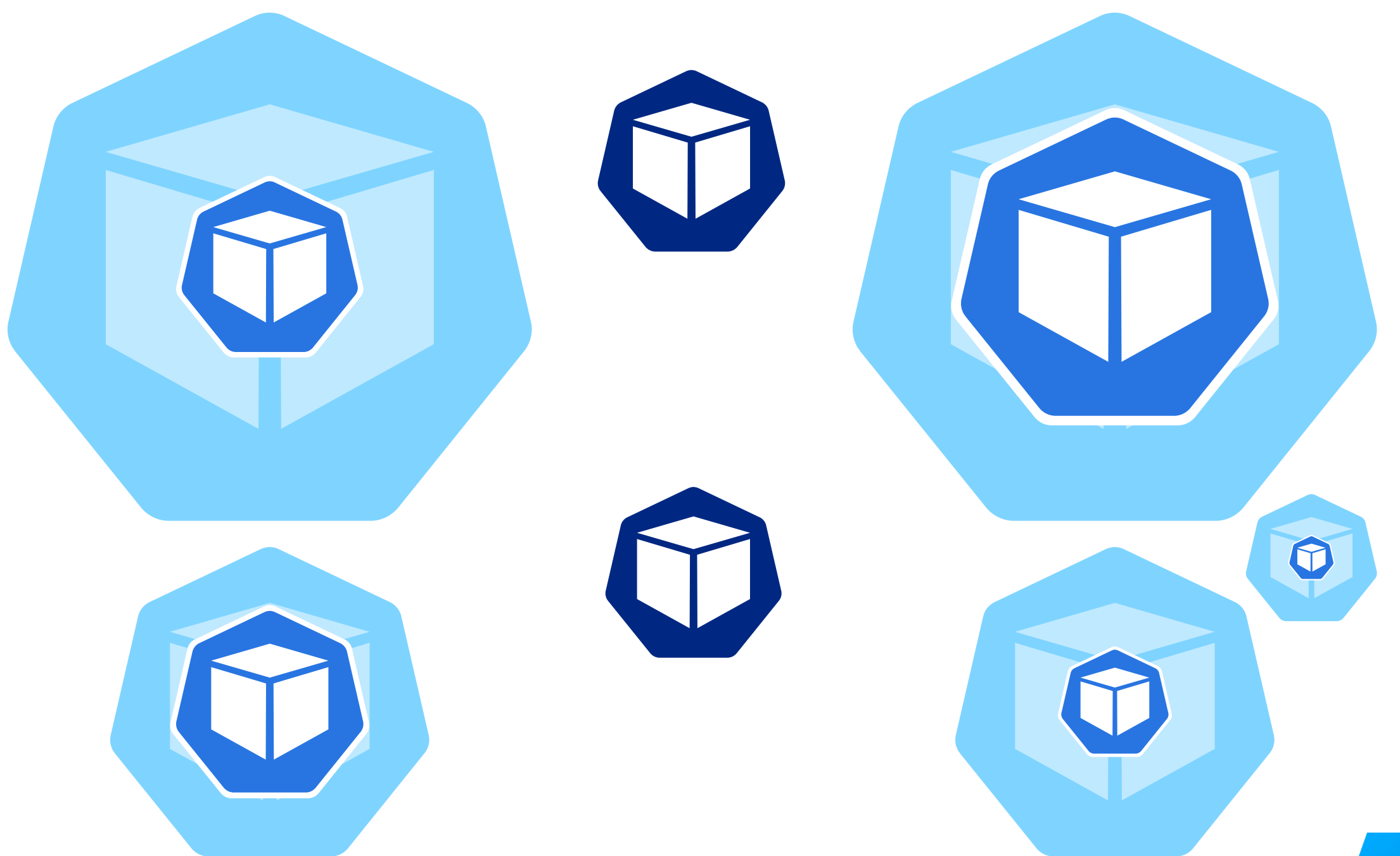

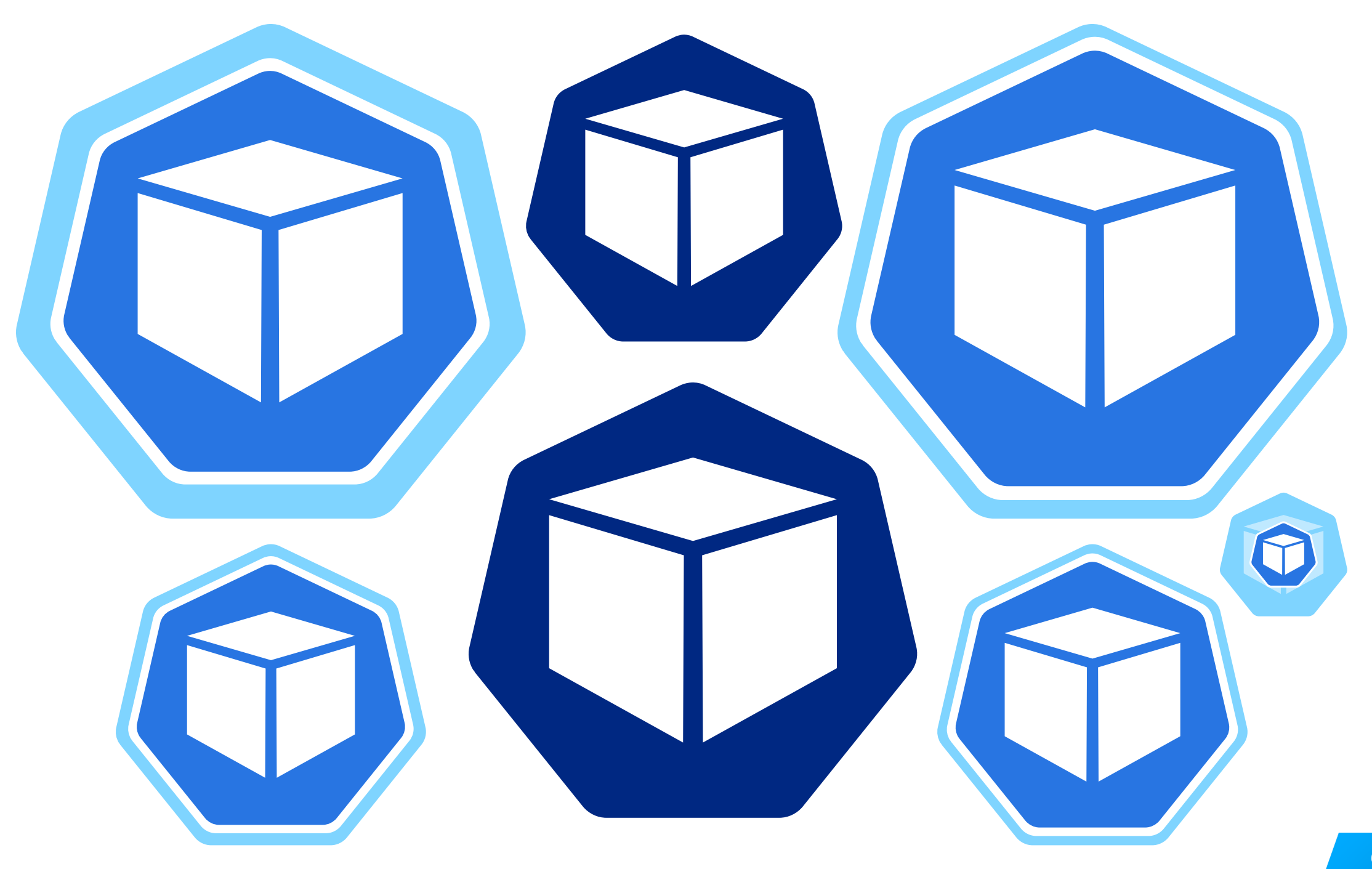

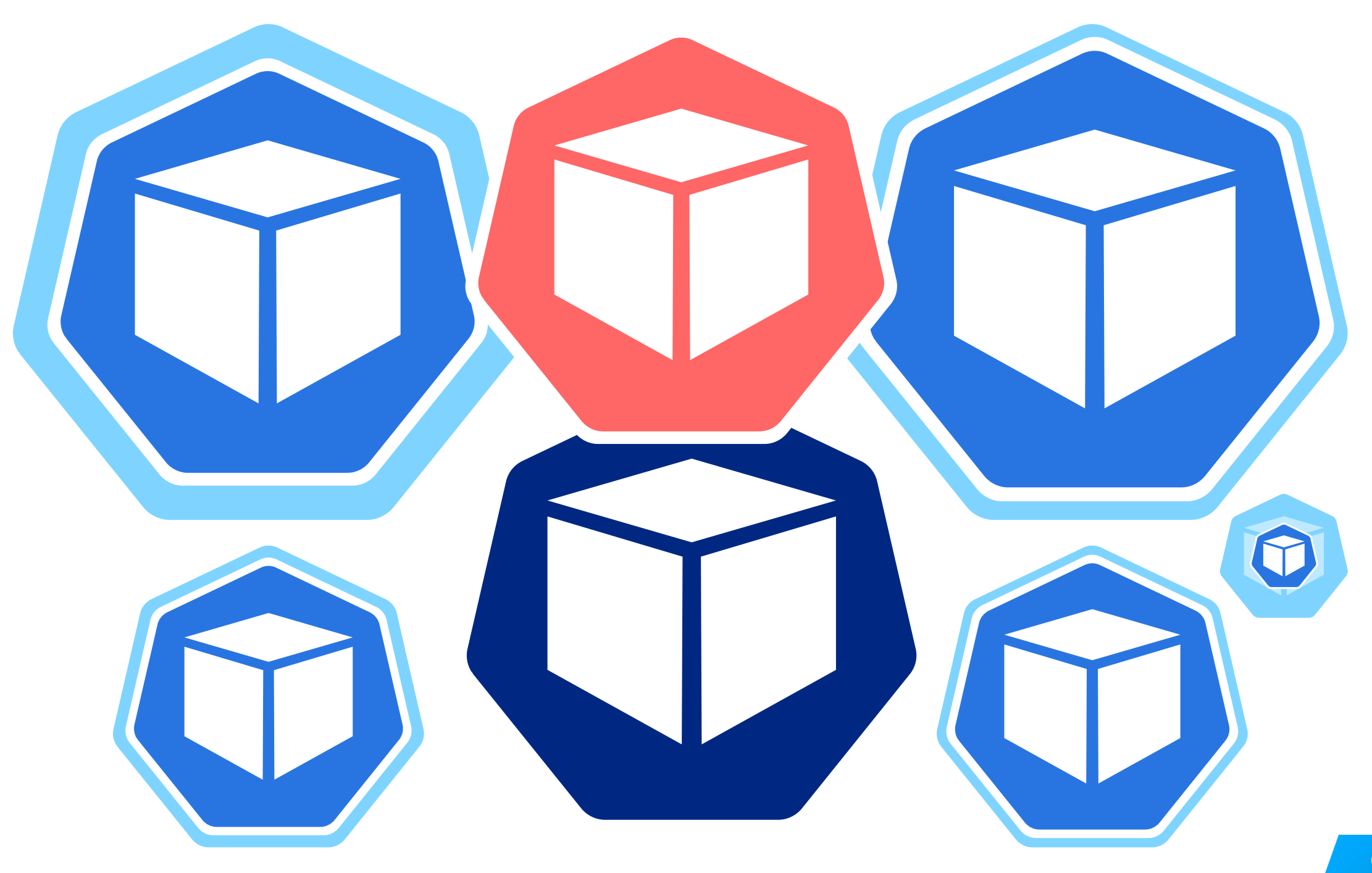

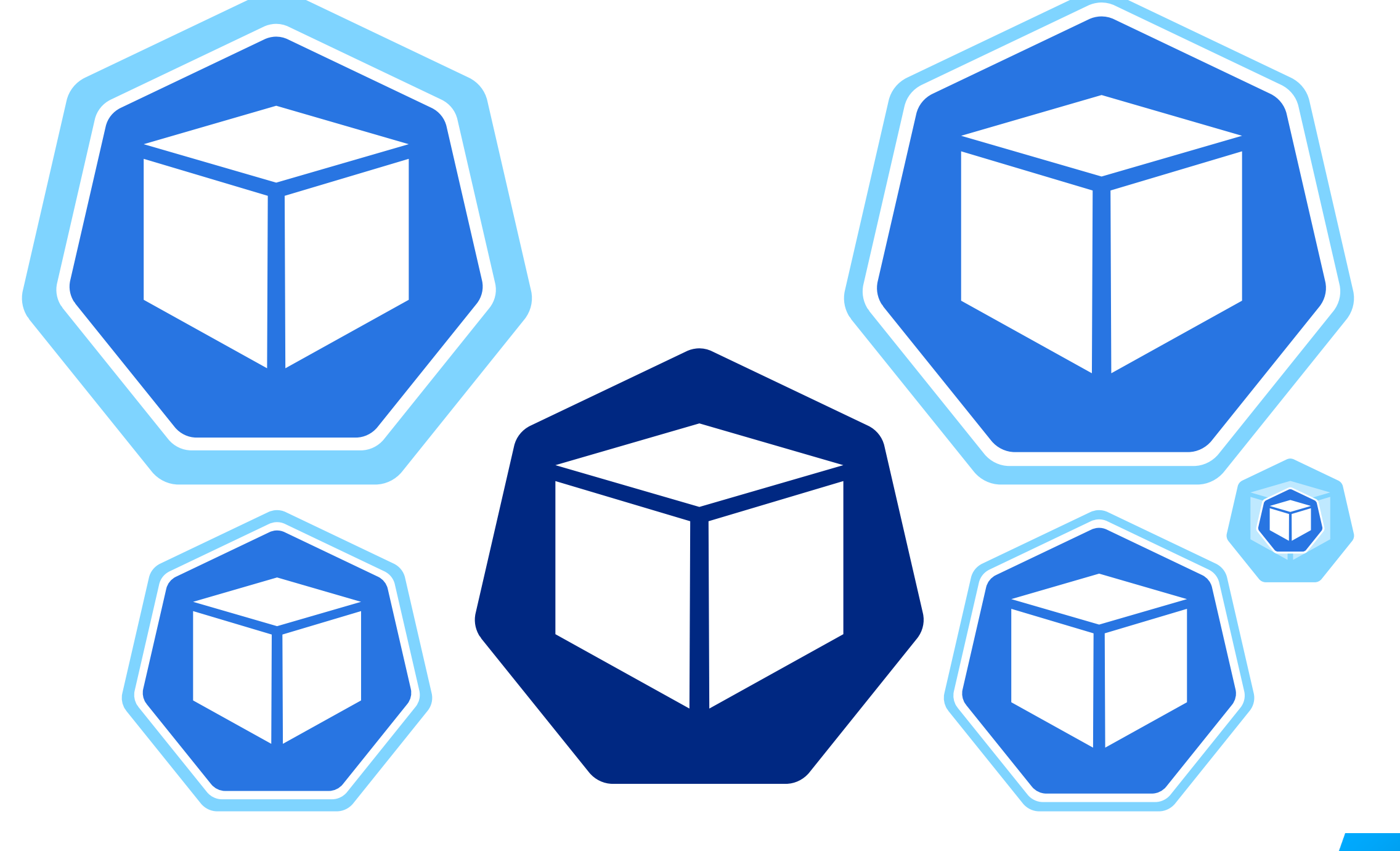

# Limit задан не у всех профилируемых сервисов

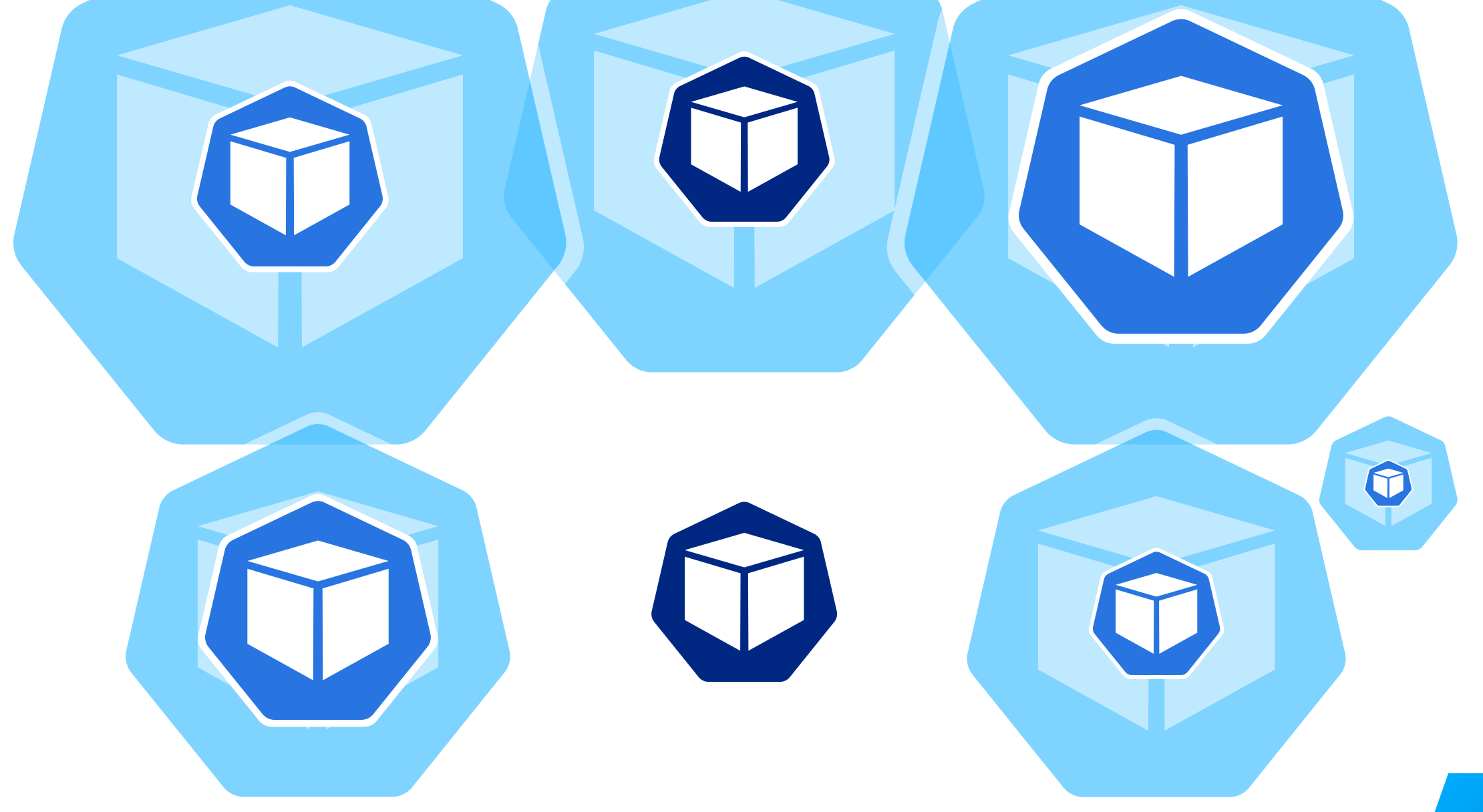

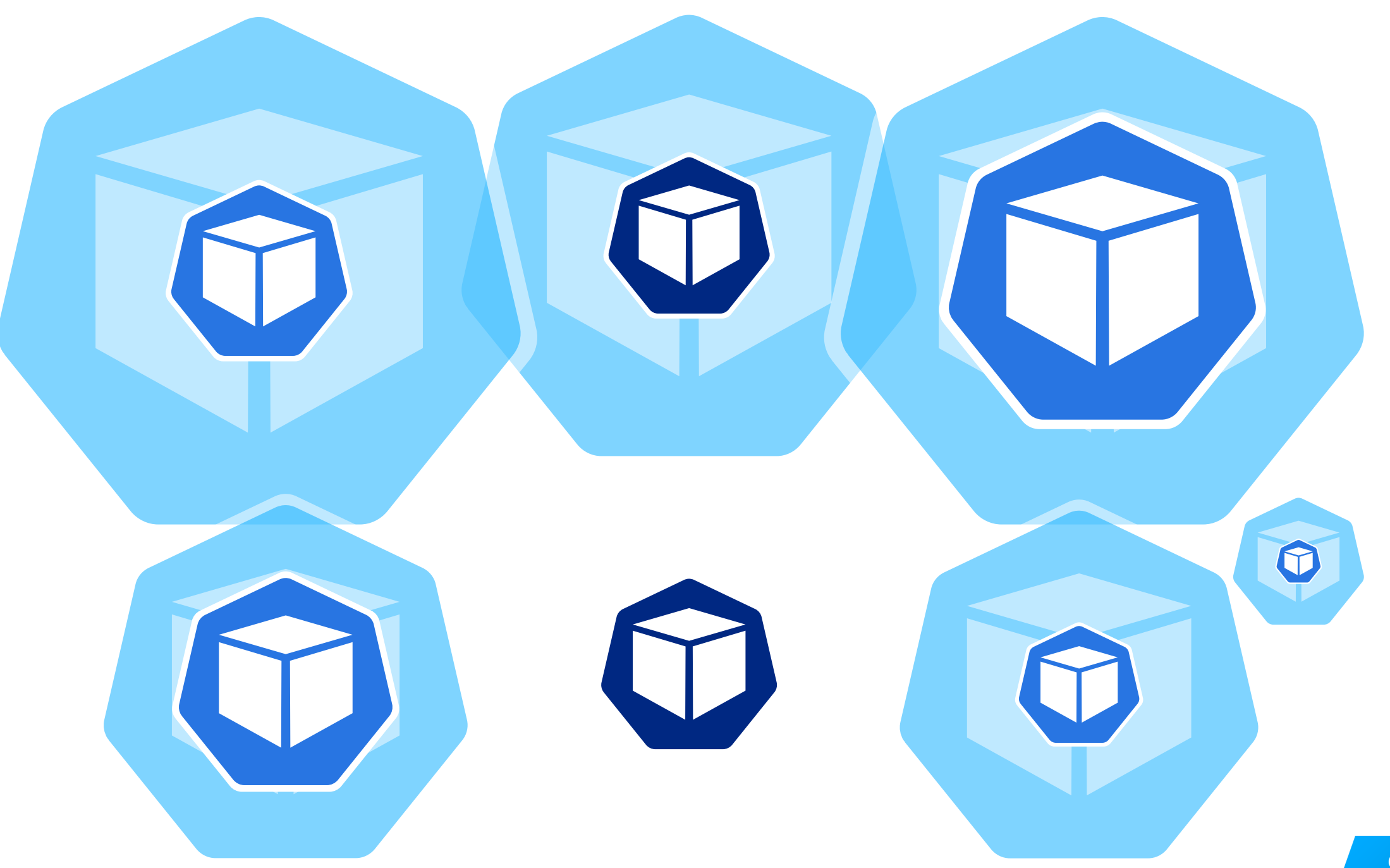

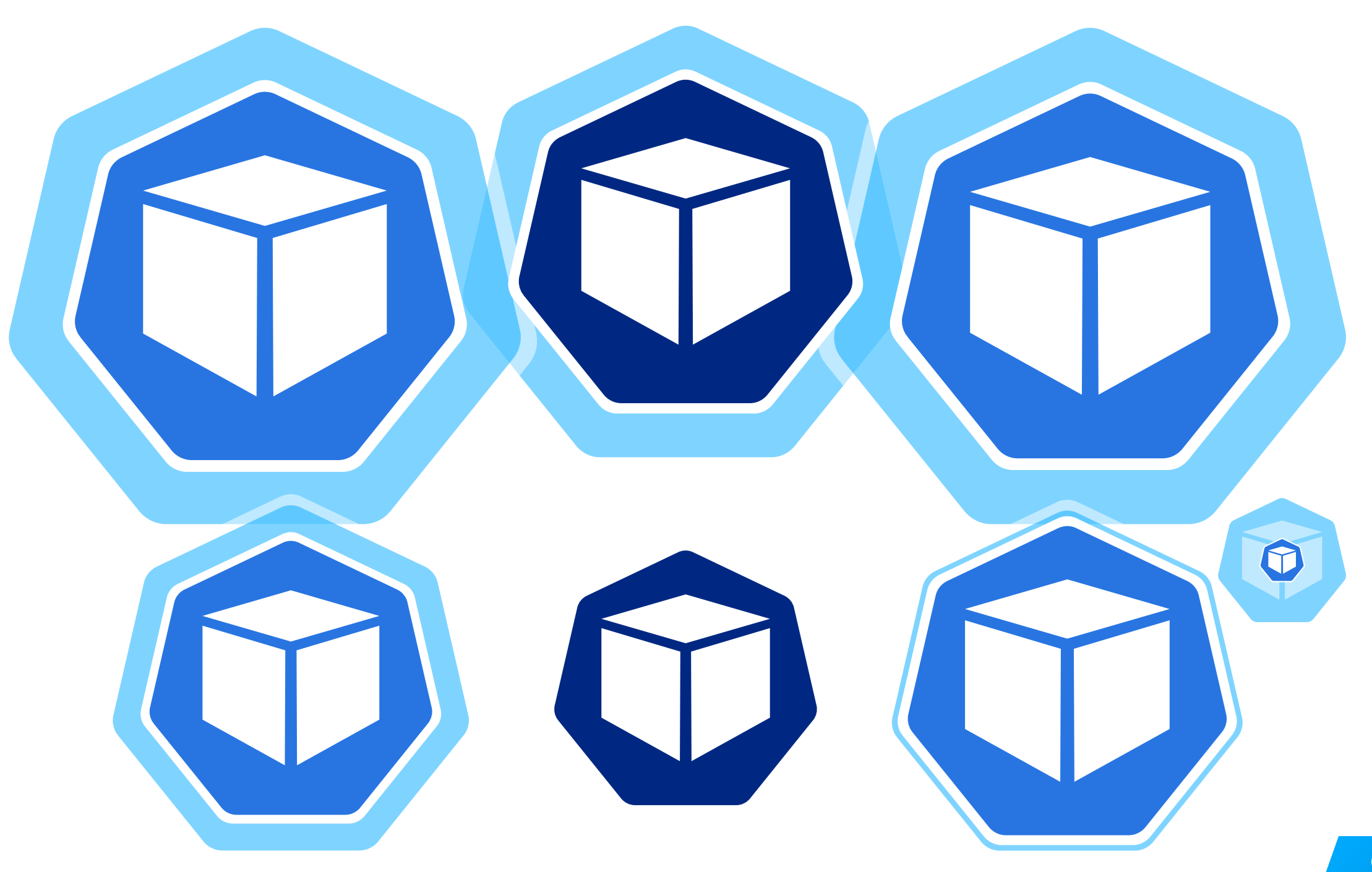

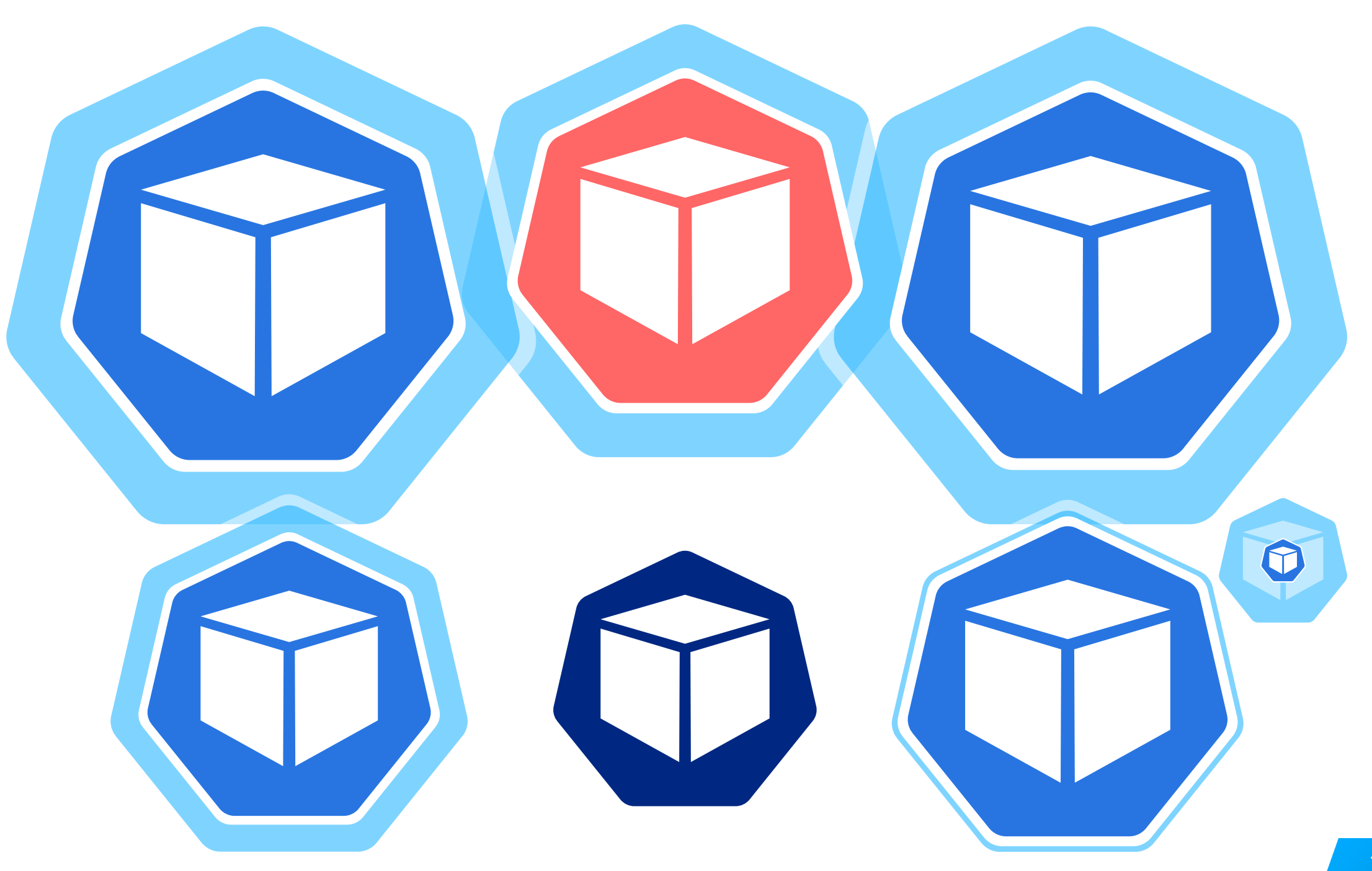

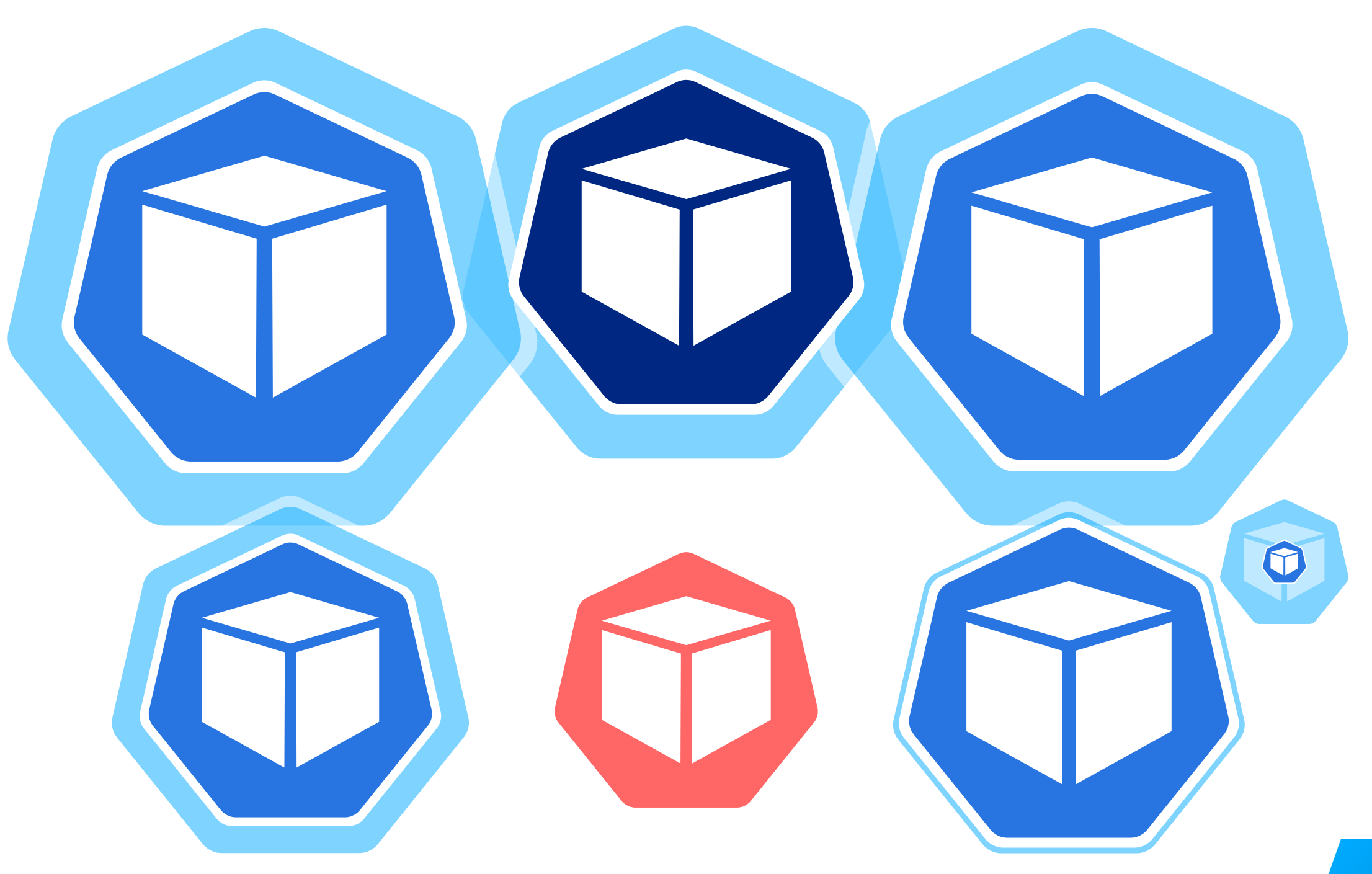

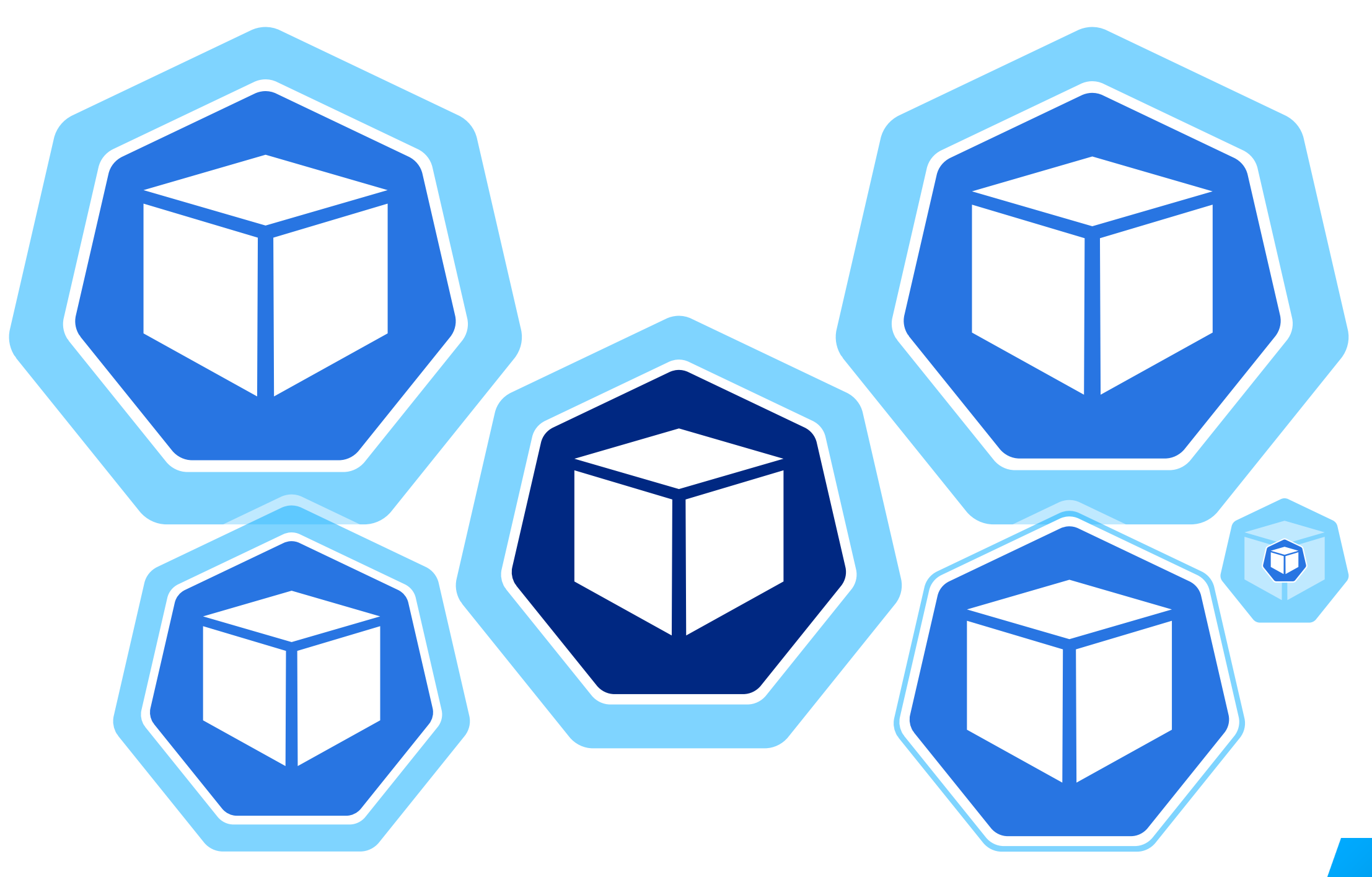
# 

## Limit задан у всех профилируемых сервисов

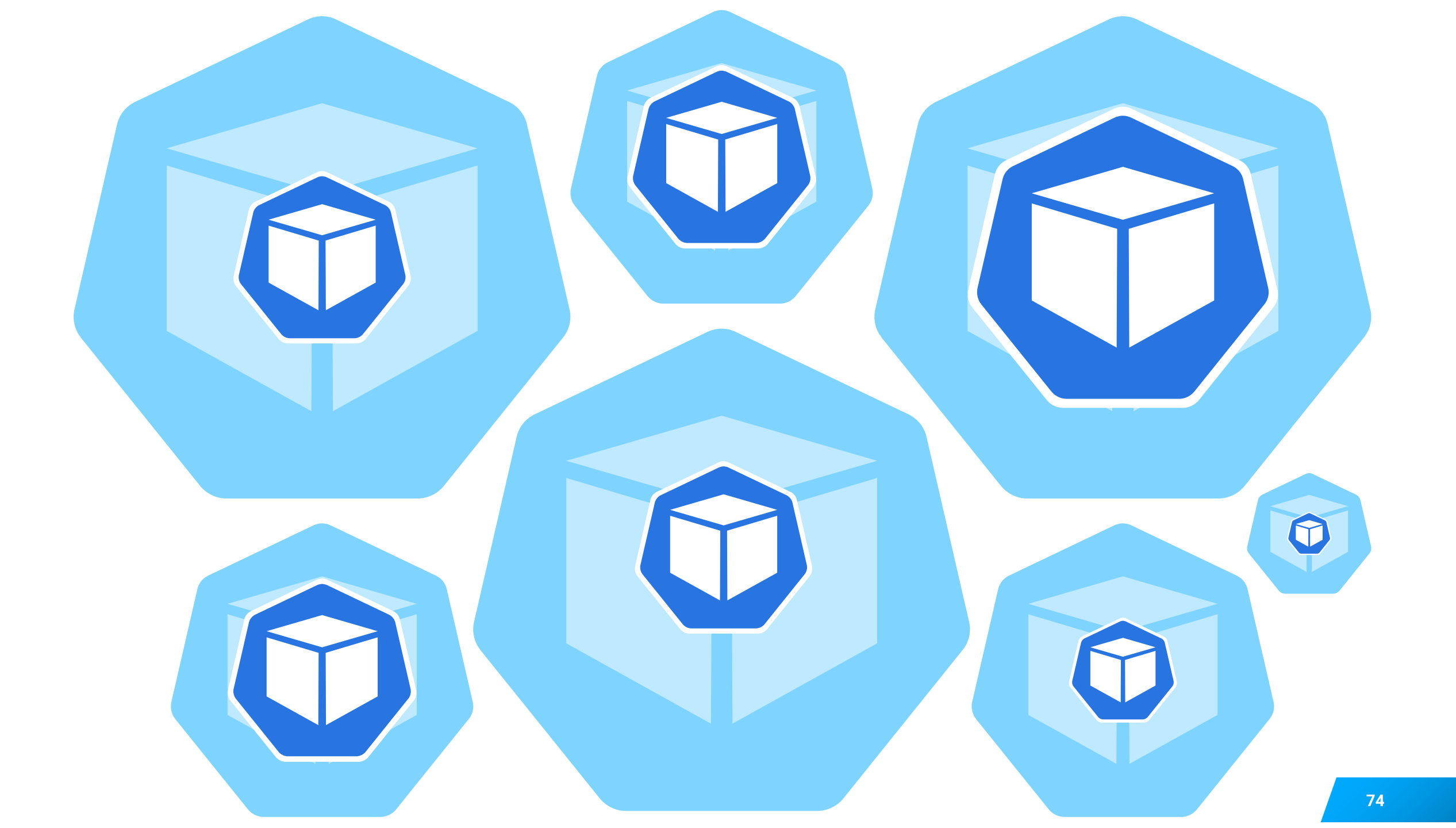

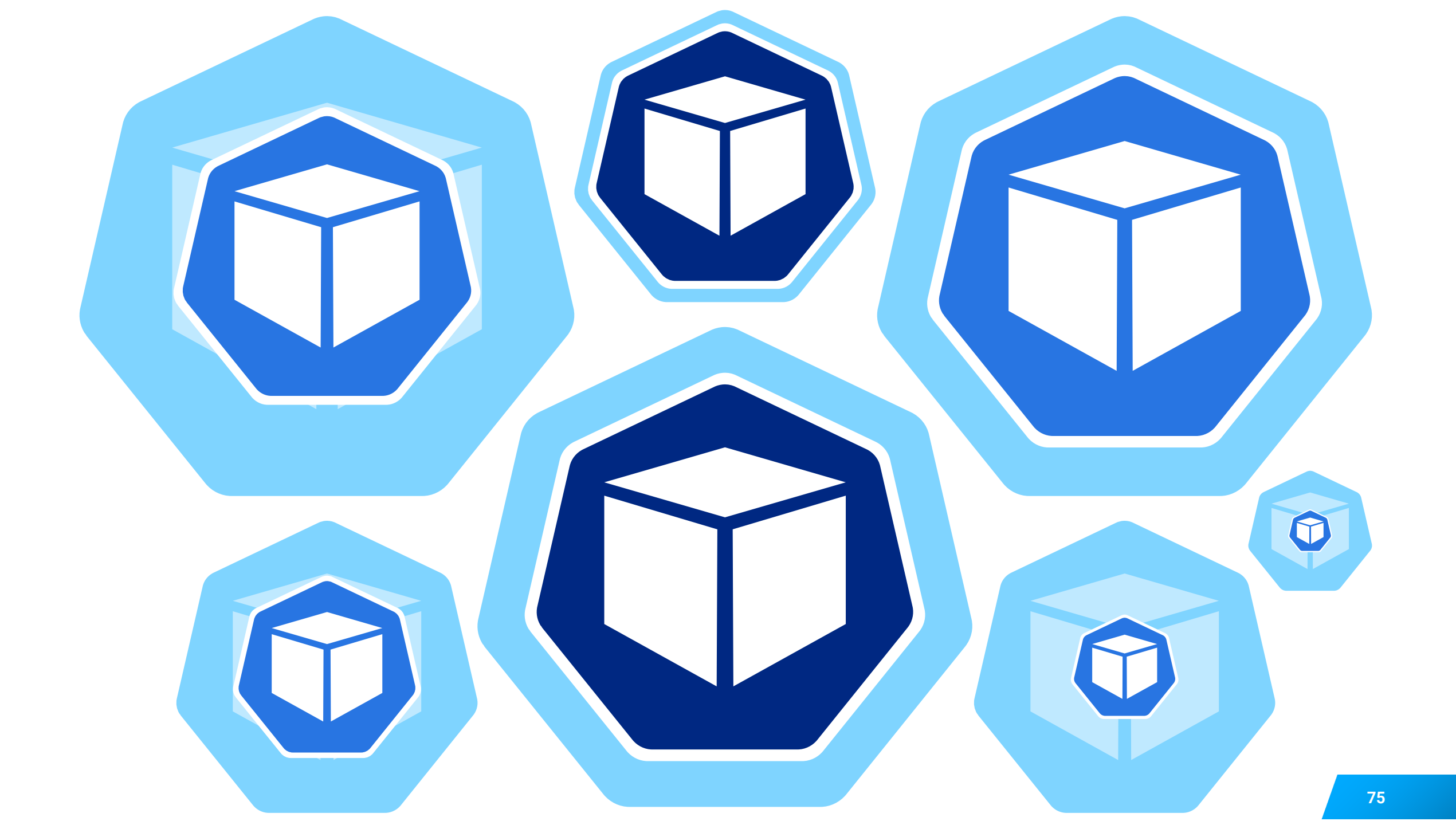

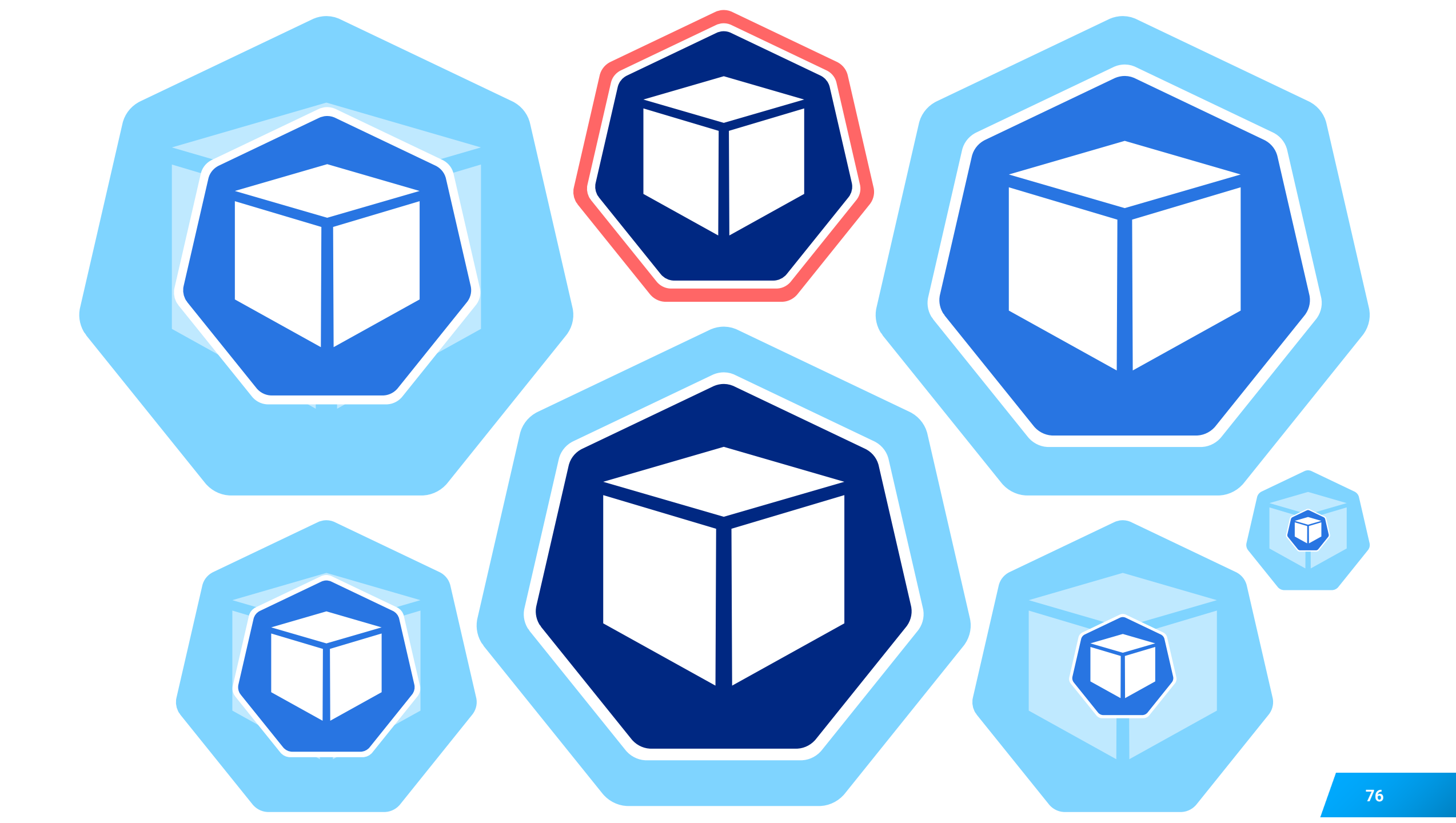

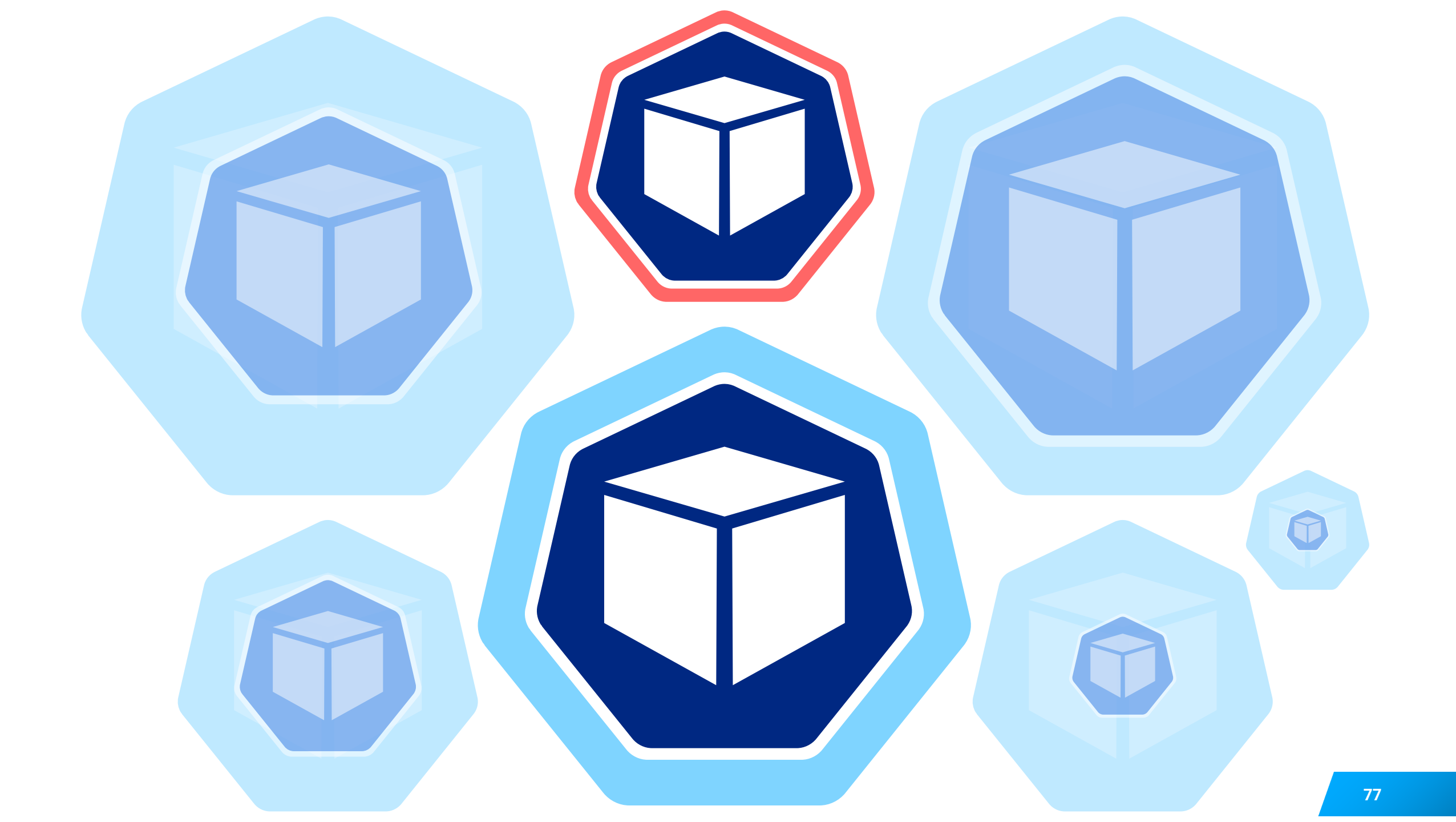

## Может понадобиться +1 CPU, +1 GiB Memory

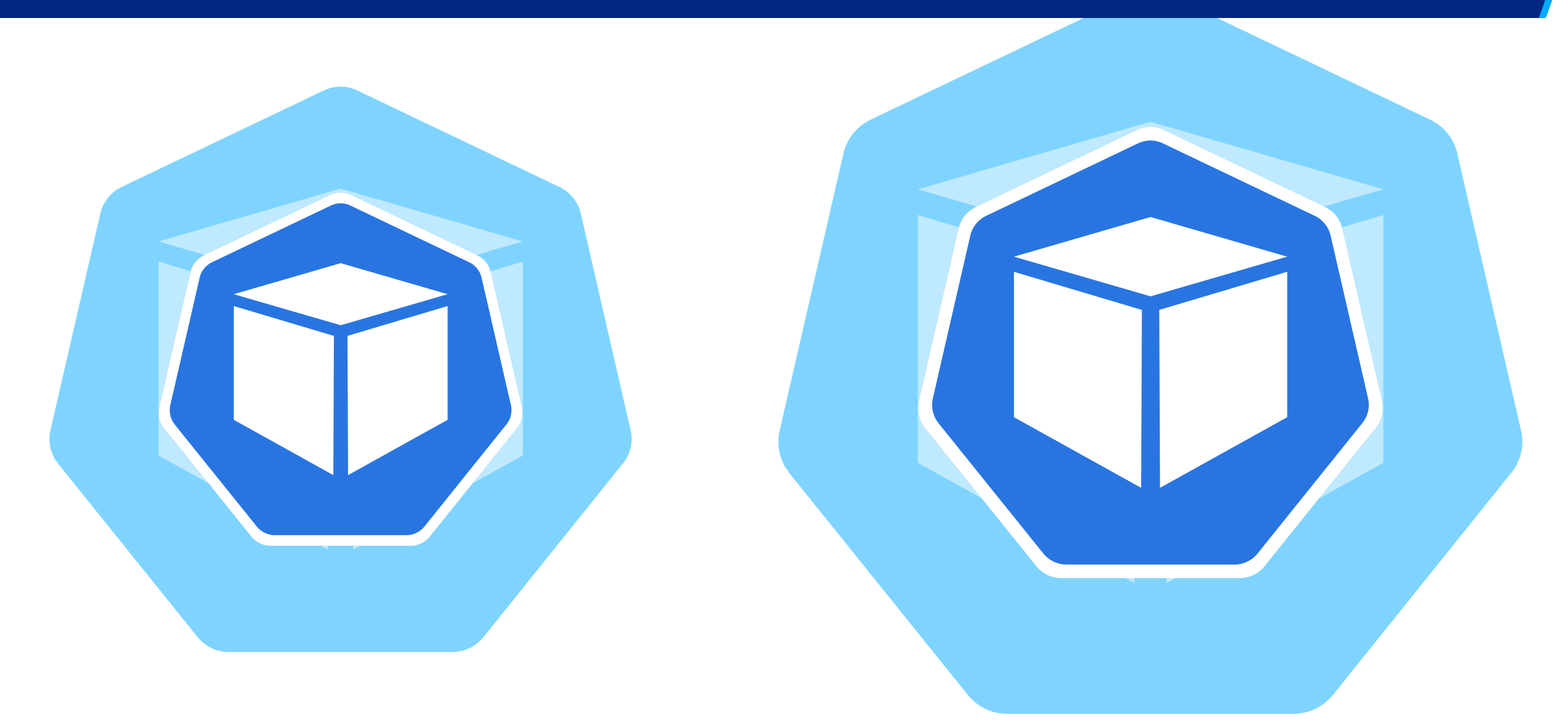

## Подключение профайлера к JVM в Kubernetes

Особенности профайлеров

Профайлер

Подключение профайлера

# Удаленое

Локальное

Подключение профайлера

# Удаленое

# Локальное

## Удаленное подключение

- Доступ до Роd-ы на время:
  - PortForward
- Доступ до Service (1 Pod):
  - NodePortLoadBalancer
- Доступ до Service (2+ Pod):
  - Не получится

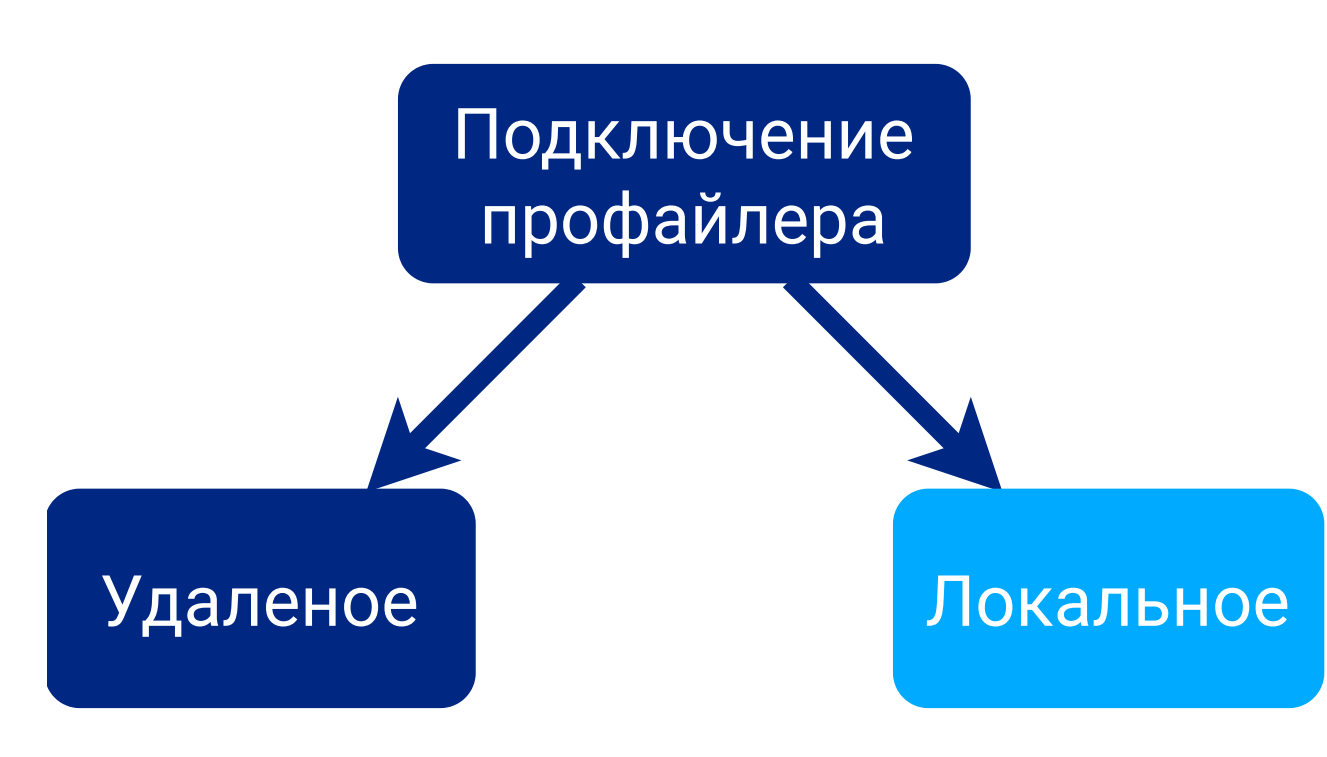

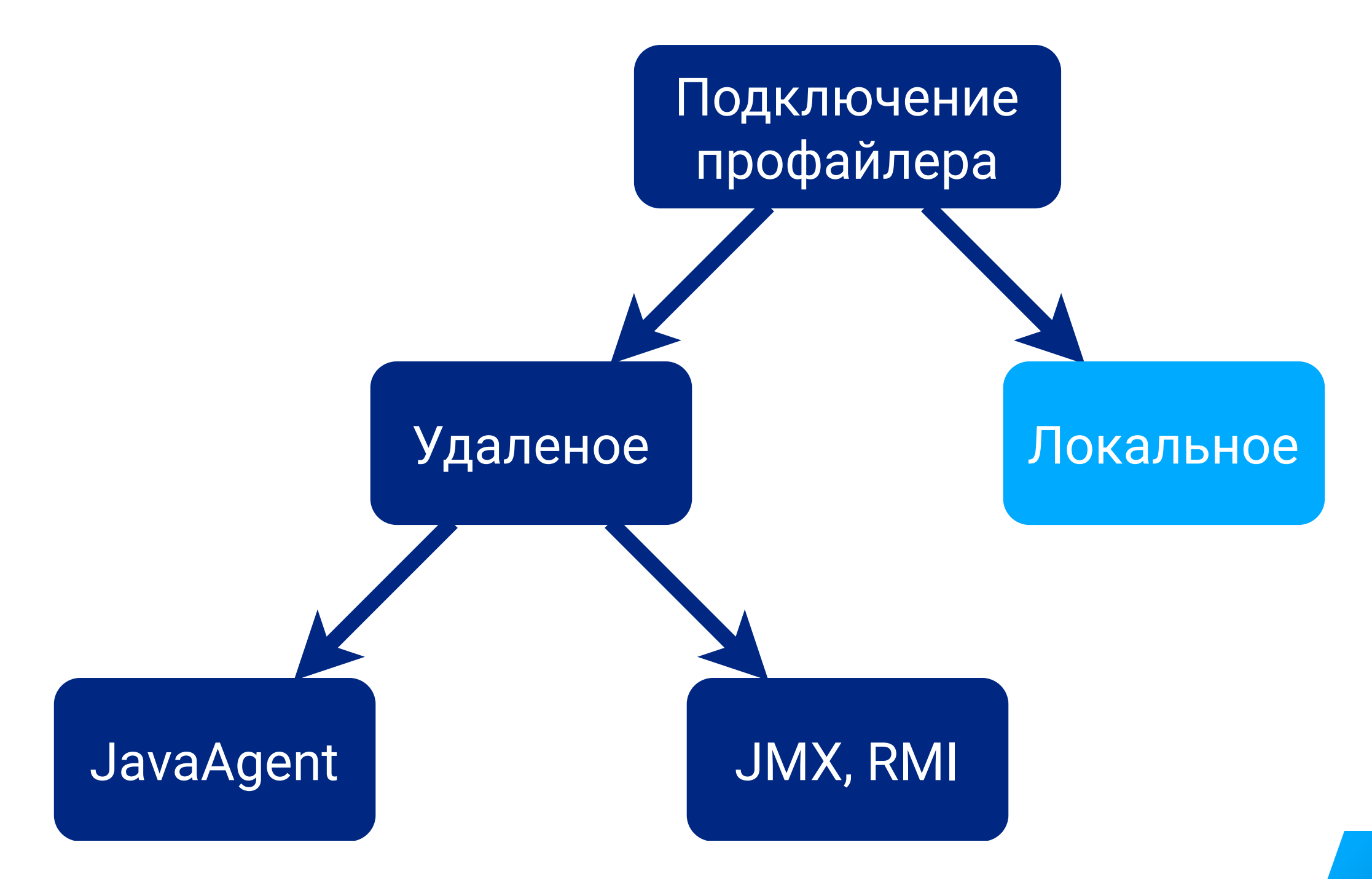

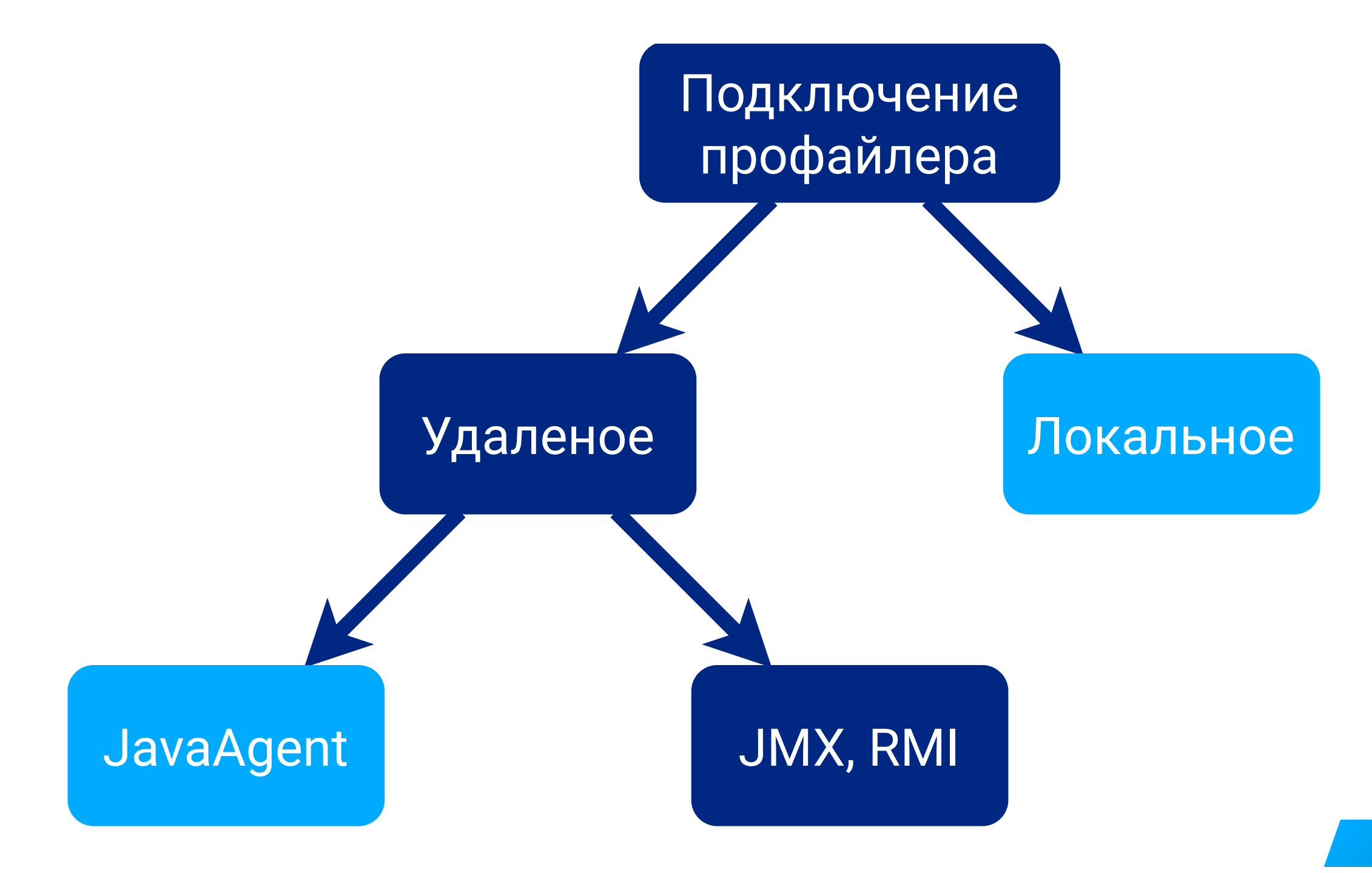

## Опции JMX, RMI для удаленного подключения

Опции JVM задаются в Deployment

- -Dcom.sun.management.jmxremote
- -Dcom.sun.management.jmxremote.port=9010
- -Dcom.sun.management.jmxremote.rmi.port=9010
- -Dcom.sun.management.jmxremote.local.only=**true**
- -Dcom.sun.management.jmxremote.authenticate=**false**
- -Dcom.sun.management.jmxremote.ssl=**false**
- -Djava.rmi.server.hostname=127.0.0.1

## Проброс локального порта в Pod

kubectl port-forward "<имя поды>" 9010:9010

## Две Pod одного Service так не подключить

Опции JVM задаются в Deployment — общие для Pod-ов

- -Dcom.sun.management.jmxremote.port=9010
- -Dcom.sun.management.jmxremote.rmi.port=9010

### Проброс локального порта в Pod дважды не сделать

\$ kubectl port-forward "<имя поды 1>" 9010:9010 Forwarding from 127.0.0.1:9010 → 9010 Forwarding from [::1]:9010 → 9010

\$ kubectl port-forward "<имя поды 2>" 9010:9010 unable to create listener: Error listen tcp4 127.0.0.1:9010: bind: Only one usage of each socket address (protocol/network address/port) is normally permitted.

# Профилирование другого Service — другой порт

Опции JVM на другой порт 9011

- -Dcom.sun.management.jmxremote
- -Dcom.sun.management.jmxremote.port=9011
- -Dcom.sun.management.jmxremote.rmi.port=9011
- -Dcom.sun.management.jmxremote.local.only=**true**
- -Dcom.sun.management.jmxremote.authenticate=**false**
- -Dcom.sun.management.jmxremote.ssl=**false**
- -Djava.rmi.server.hostname=127.0.0.1

## Проброс другого порта для другого сервиса

kubectl port-forward "<имя поды>" 9011

## Опции JMX, RMI для NodePort

## Открыть NodePort в Service

ports:

- name: JMX
protocol: TCP
port: 31111
targetPort: 31111
nodePort: 31111

## Если порт 31111 свободен и открылся, то задать его в Deployment

- -Dcom.sun.management.jmxremote.port=31111
- -Dcom.sun.management.jmxremote.rmi.port=31111
- -Djava.rmi.server.hostname=<адрес NodeHost>

#### $\equiv$ Workloads

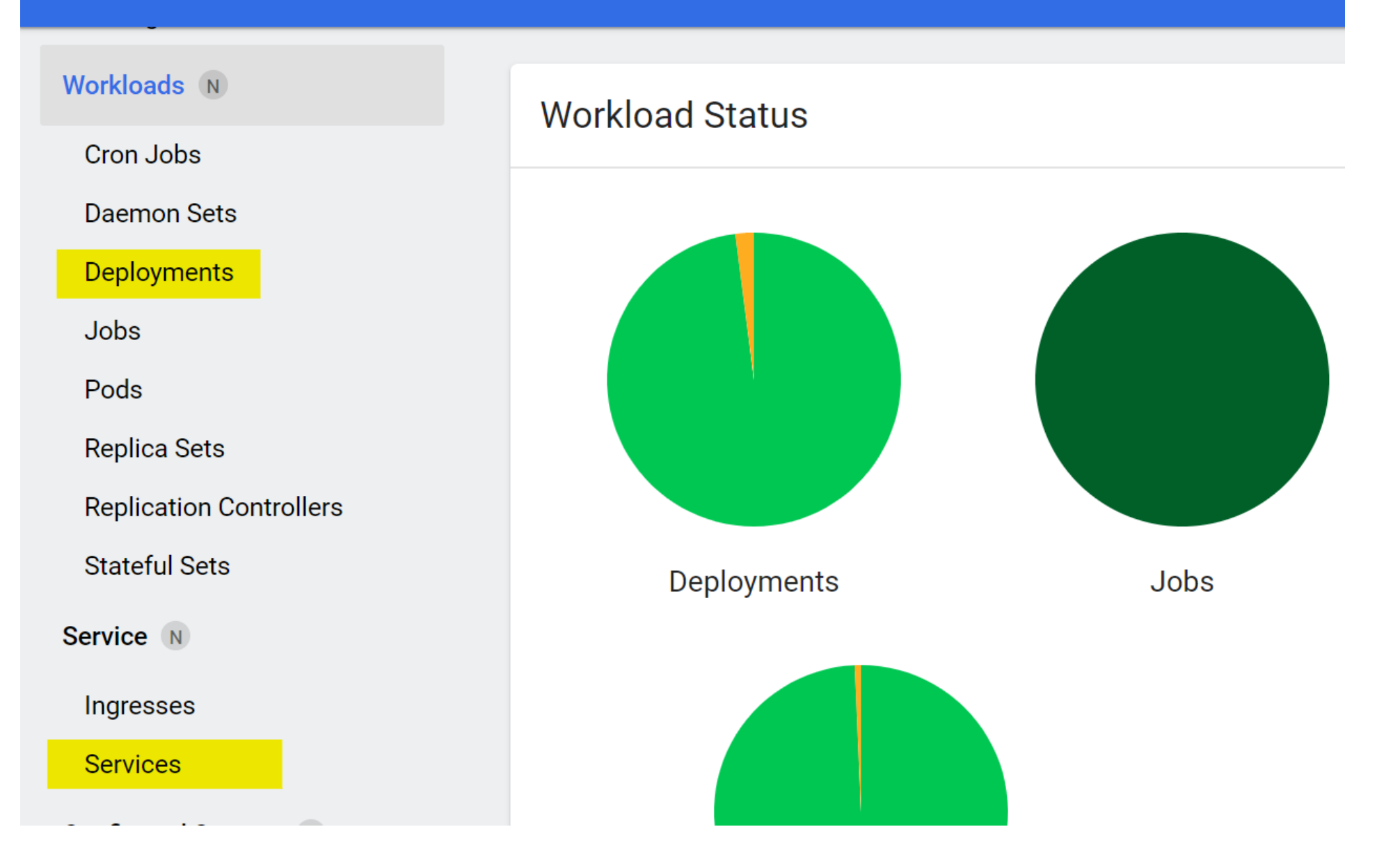

# JVM in Linux containers, surviving the isolation

Алексей Рагозин

JVM in Linux containers, surviving the isolation

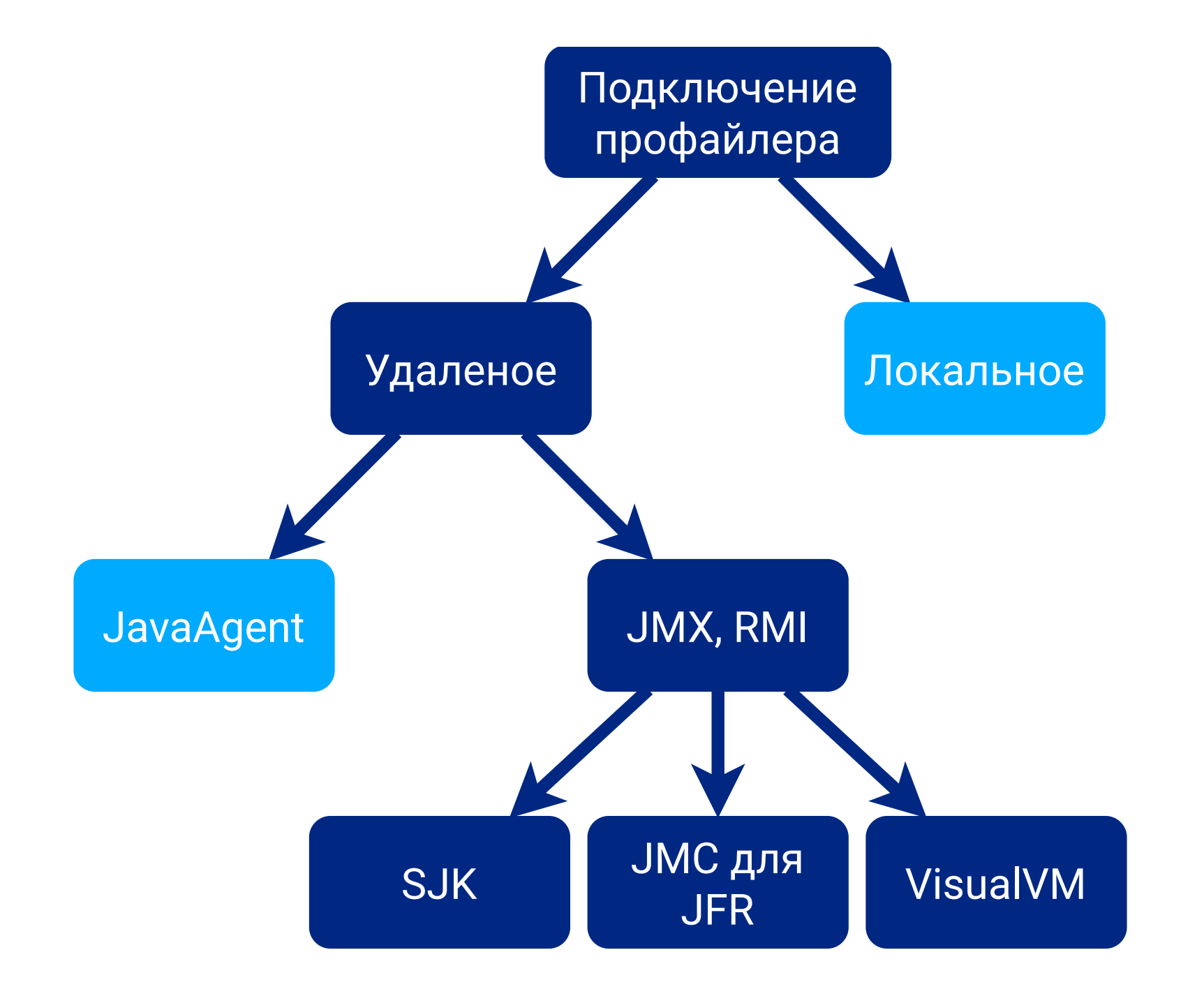

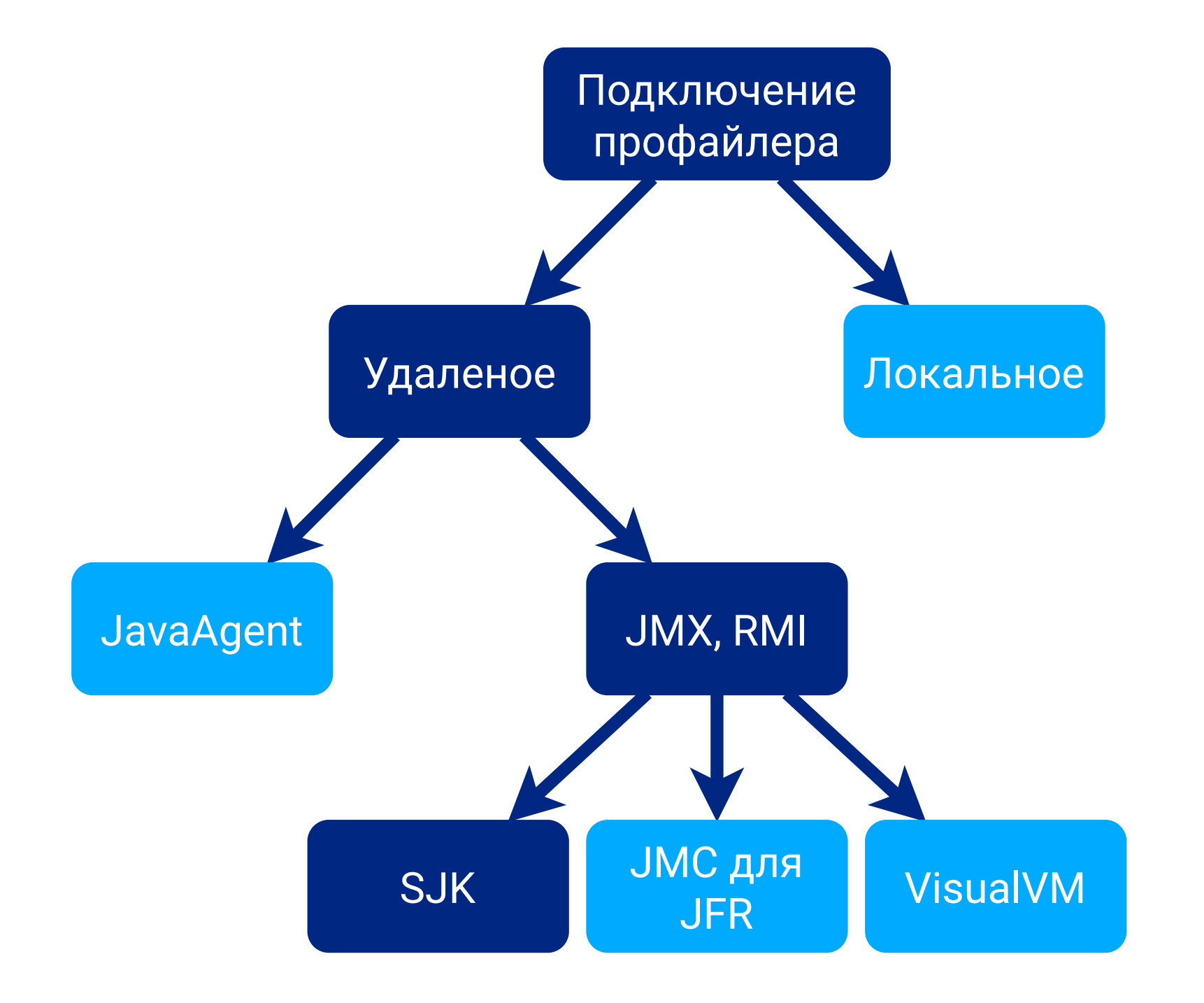

## SJK удаленное (локальное) профилирование

С ограниченной интенсивностью

```
java -jar ./sjk-0.17.jar stcap \
```

- -s localhost:9010 \
- -o "result.sjk" \
- --sampler-interval 100ms \
- --timeout 5m

## С максимальной интенсивностью

```
java -jar ./sjk-0.17.jar stcap \
```

- -s localhost:9010 \
- -o "result.sjk" \
- --timeout 5m

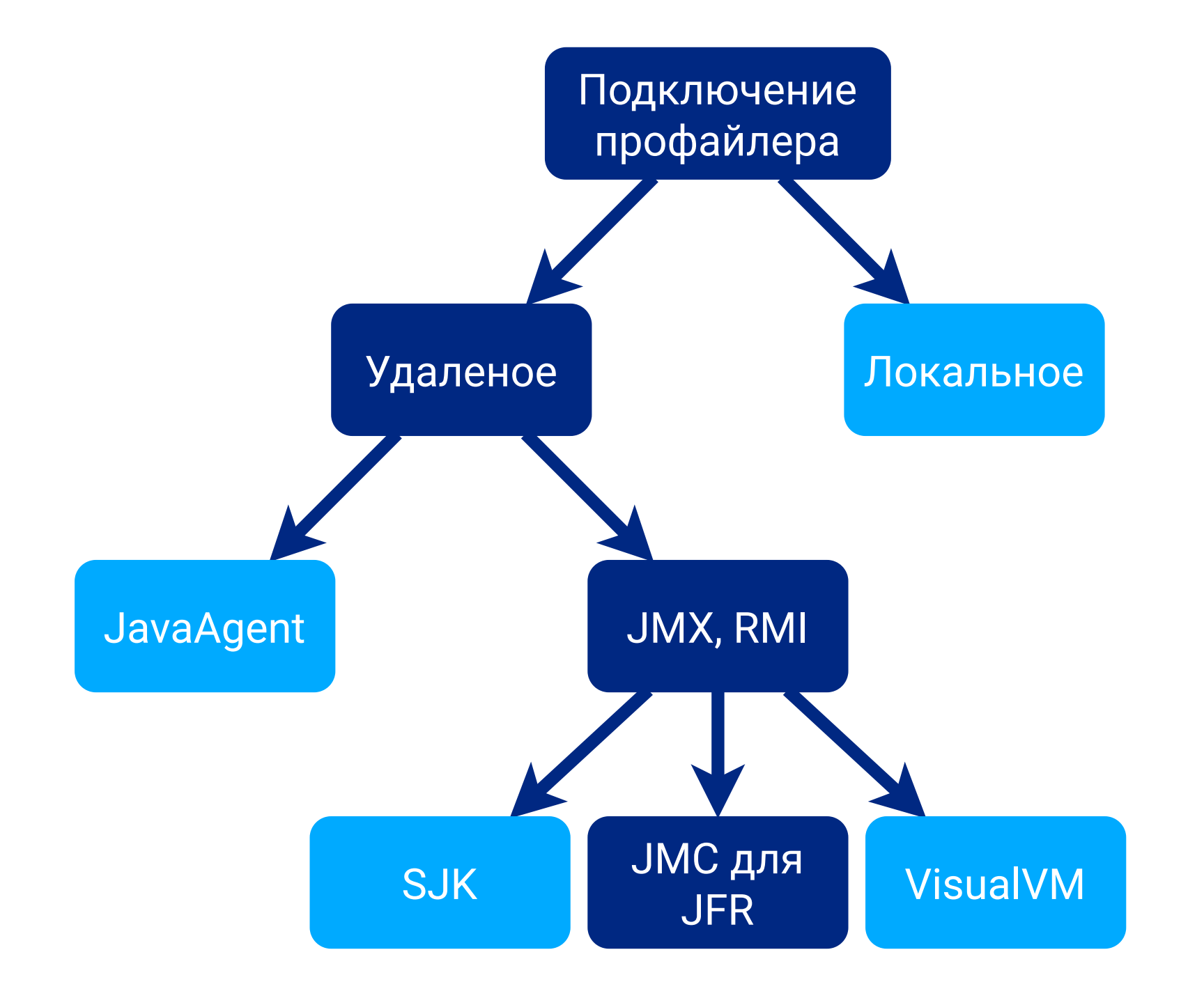

## **ЈМС для JFR удаленное профилирование**

Для OpenJDK 8u272 и старше, OpenJDK 11, OpenJDK 12, ...

• Настройки JVM, кроме опций JMX/RMI, не требуются

Для OpenJDK 8u271 и младше

• Монтировать OpenJDK 8u272 и старше в контейнер

Для Oracle JDK 8

• -XX:+UnlockCommercialFeatures -XX:+FlightRecorder

## JMC: в меню File / Connect ...

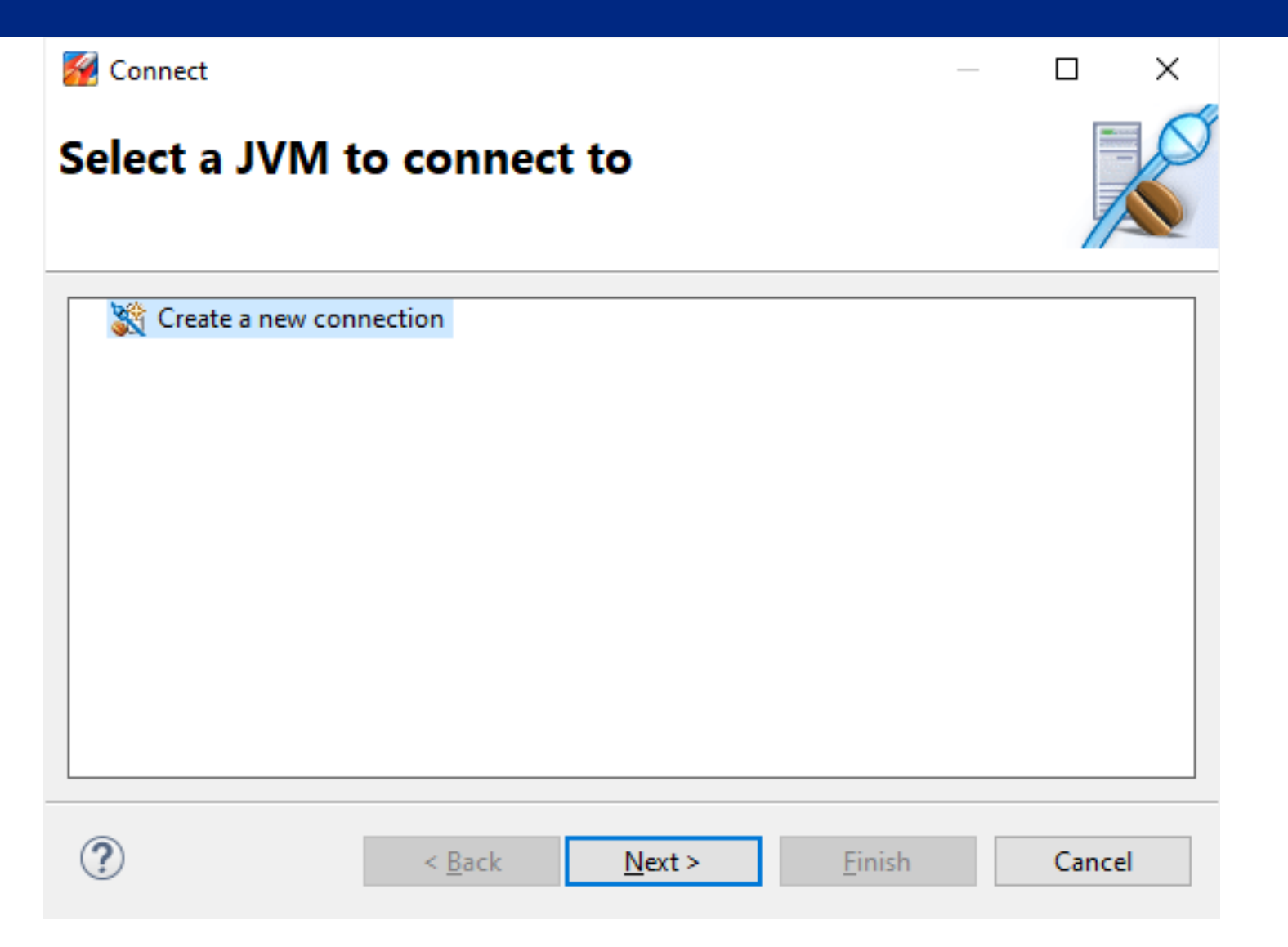

## **ЈМС: указать JMX/RMI порт**

🌠 Connect

| JVM Conne                                | ection                                                                  |
|------------------------------------------|-------------------------------------------------------------------------|
| Enter your connect<br>to it immediately. | tion details. Click Finish to create the connection, or Next to connect |
| Host: localhost                          |                                                                         |
| Port: 9010                               |                                                                         |
|                                          | Custom JMX service URL                                                  |
| User:                                    |                                                                         |
| Password:                                |                                                                         |
|                                          | Store credentials in settings file                                      |
| Connection name:                         | localhost:9010                                                          |
| Status:                                  | Untested Test connection                                                |
|                                          |                                                                         |
| ?                                        | < <u>B</u> ack <u>N</u> ext > <u>Finish</u> Cancel                      |

Х

## JMC: запустить JMX Console, для проверки

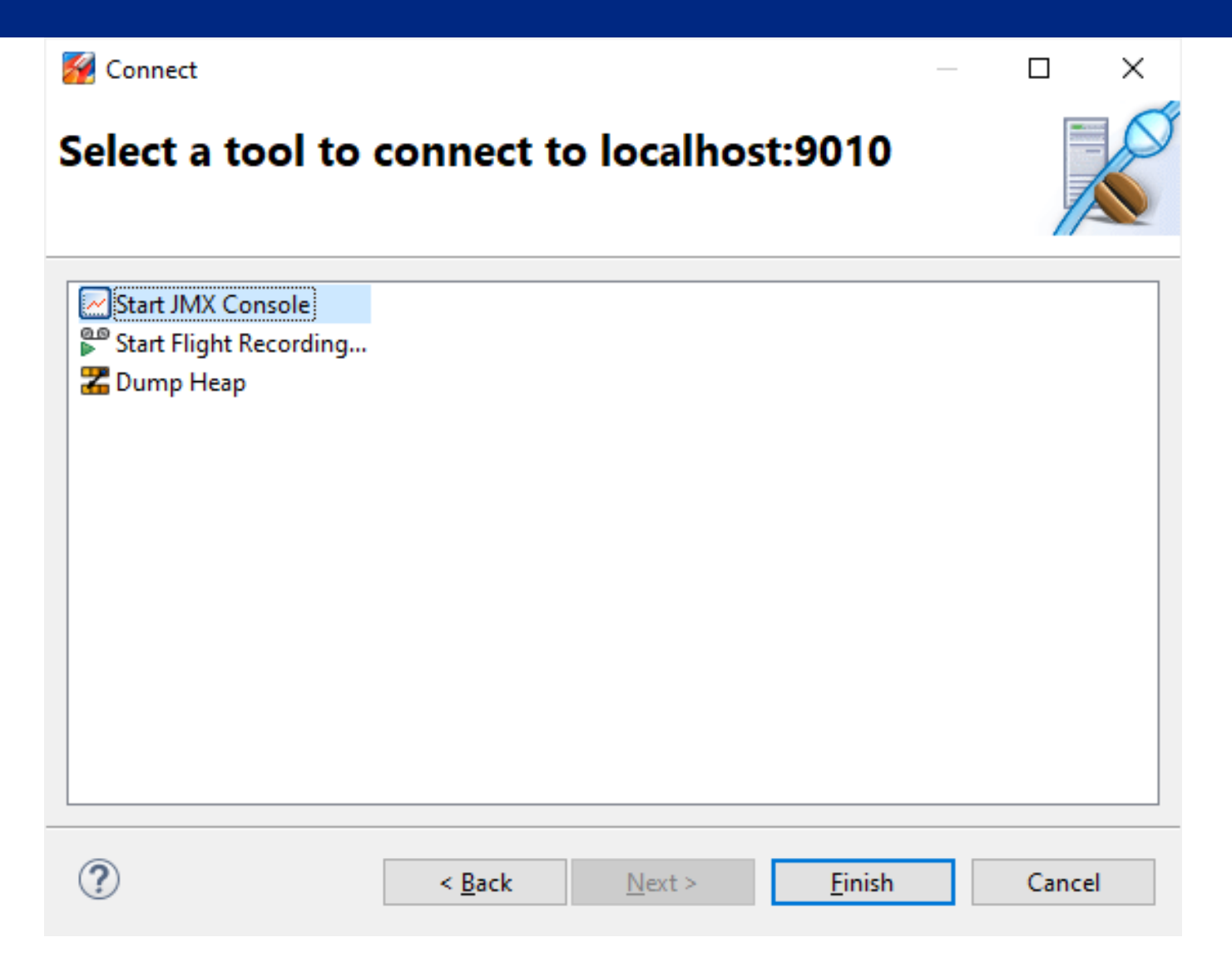

## JMC: запустить Flight Recording

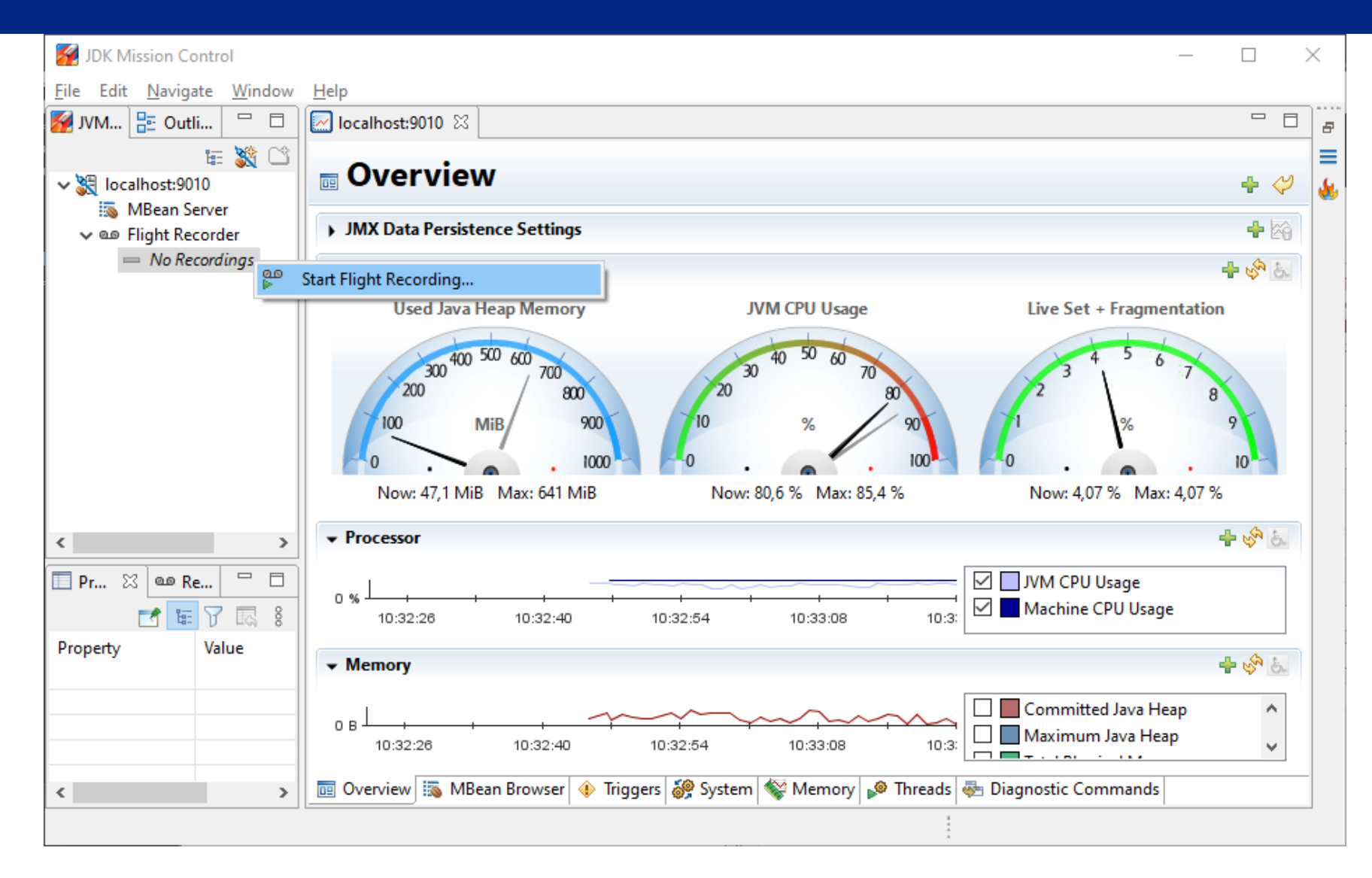

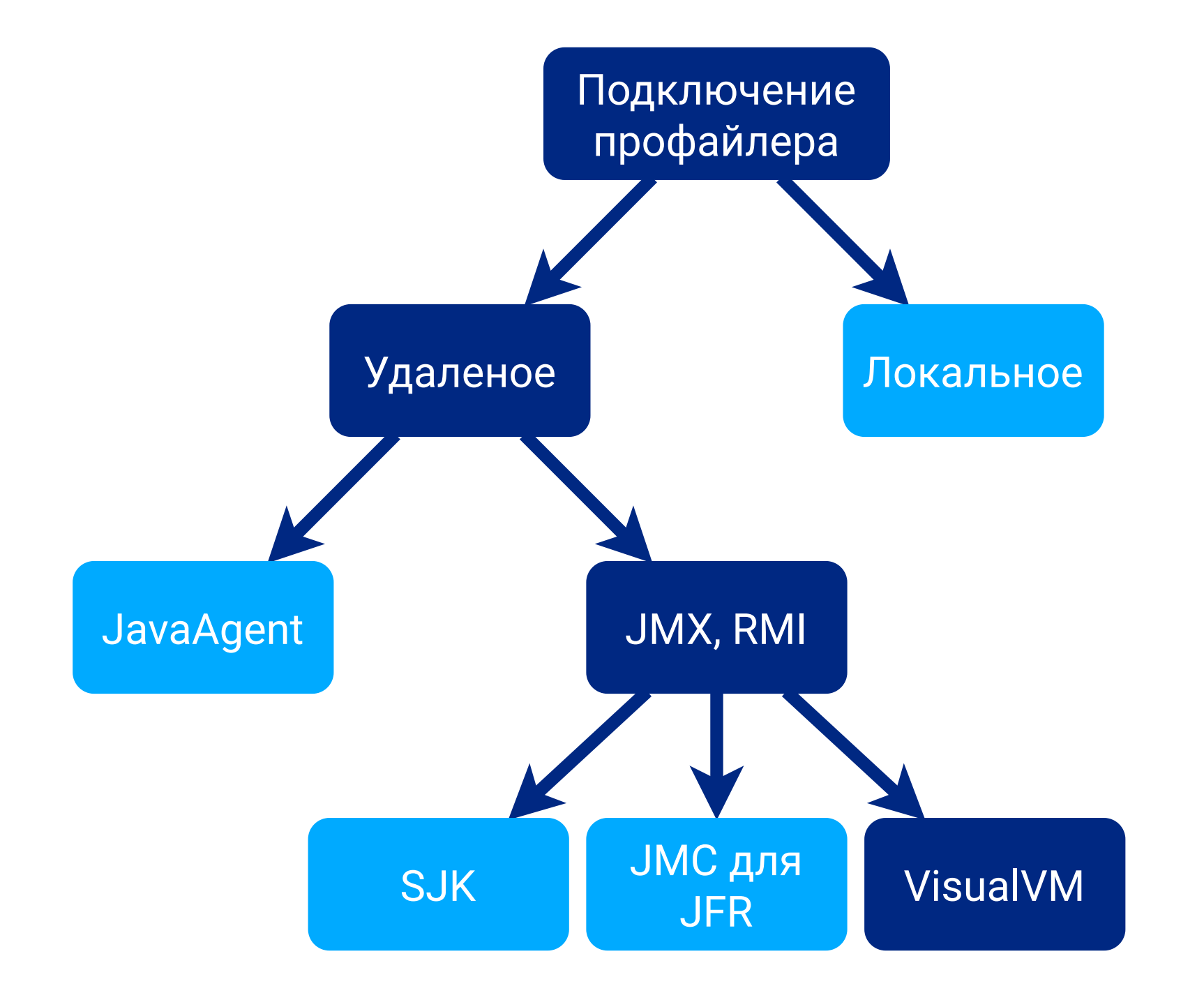

## VisualVM: File / Add JMX Connection ...

| ۲.                                       | Java VisualVM                         |                                    | – 🗆 X                           |  |  |  |  |  |  |  |  |  |
|------------------------------------------|---------------------------------------|------------------------------------|---------------------------------|--|--|--|--|--|--|--|--|--|
| File Applications View Tools Window Help |                                       |                                    |                                 |  |  |  |  |  |  |  |  |  |
| B                                        | Load                                  |                                    |                                 |  |  |  |  |  |  |  |  |  |
| Ľ                                        | Save As                               | tart Page X                        |                                 |  |  |  |  |  |  |  |  |  |
|                                          | Delete Delete                         |                                    |                                 |  |  |  |  |  |  |  |  |  |
| <b>:</b>                                 | Add Remote Host<br>Add JMX Connection | Java <sup>™</sup> VisualVM         |                                 |  |  |  |  |  |  |  |  |  |
| -<br>                                    | Add VM Coredump                       |                                    | <b>—</b> •                      |  |  |  |  |  |  |  |  |  |
|                                          | Add Application Snapshot              | VisualVM Home                      | Java SE Technical Documentation |  |  |  |  |  |  |  |  |  |
|                                          | Compare Snapshots                     | Getting Started with VisualVM      | Troubleshooting Java SE         |  |  |  |  |  |  |  |  |  |
|                                          | Exit                                  | VisualVM Troubleshooting Guide     | Java SE 8 Troubleshooting Guide |  |  |  |  |  |  |  |  |  |
|                                          |                                       | Getting Started Extending VisualVM | Java SE 7 Troubleshooting Guide |  |  |  |  |  |  |  |  |  |
|                                          |                                       | ORACLE'                            |                                 |  |  |  |  |  |  |  |  |  |
|                                          |                                       | Show On Startup                    |                                 |  |  |  |  |  |  |  |  |  |
|                                          |                                       |                                    |                                 |  |  |  |  |  |  |  |  |  |

## VisualVM: указать JMX-порт и имя подключения

| Add JMX Connection            |                                                                                                    |  |  |  |  |  |
|-------------------------------|----------------------------------------------------------------------------------------------------|--|--|--|--|--|
| Connection:                   | localhost:9010<br>Usage: <hostname>:<port> OR service:jmx:<protocol>:<sap></sap></protocol></port></hostname> |  |  |  |  |  |
| ☑ Display name:               | Display name: localhost:9010 - test service 1                                                                 |  |  |  |  |  |
| Use security credentials      |                                                                                                    |  |  |  |  |  |
| Username:                     |                                                                                                    |  |  |  |  |  |
| Password:                     |                                                                                                    |  |  |  |  |  |
| Save security credentials     |                                                                                                    |  |  |  |  |  |
| Do not require SSL connection |                                                                                                    |  |  |  |  |  |
|                               | OK Cancel                                                                                                    |  |  |  |  |  |

## VisualVM: в Applications/Local открыть

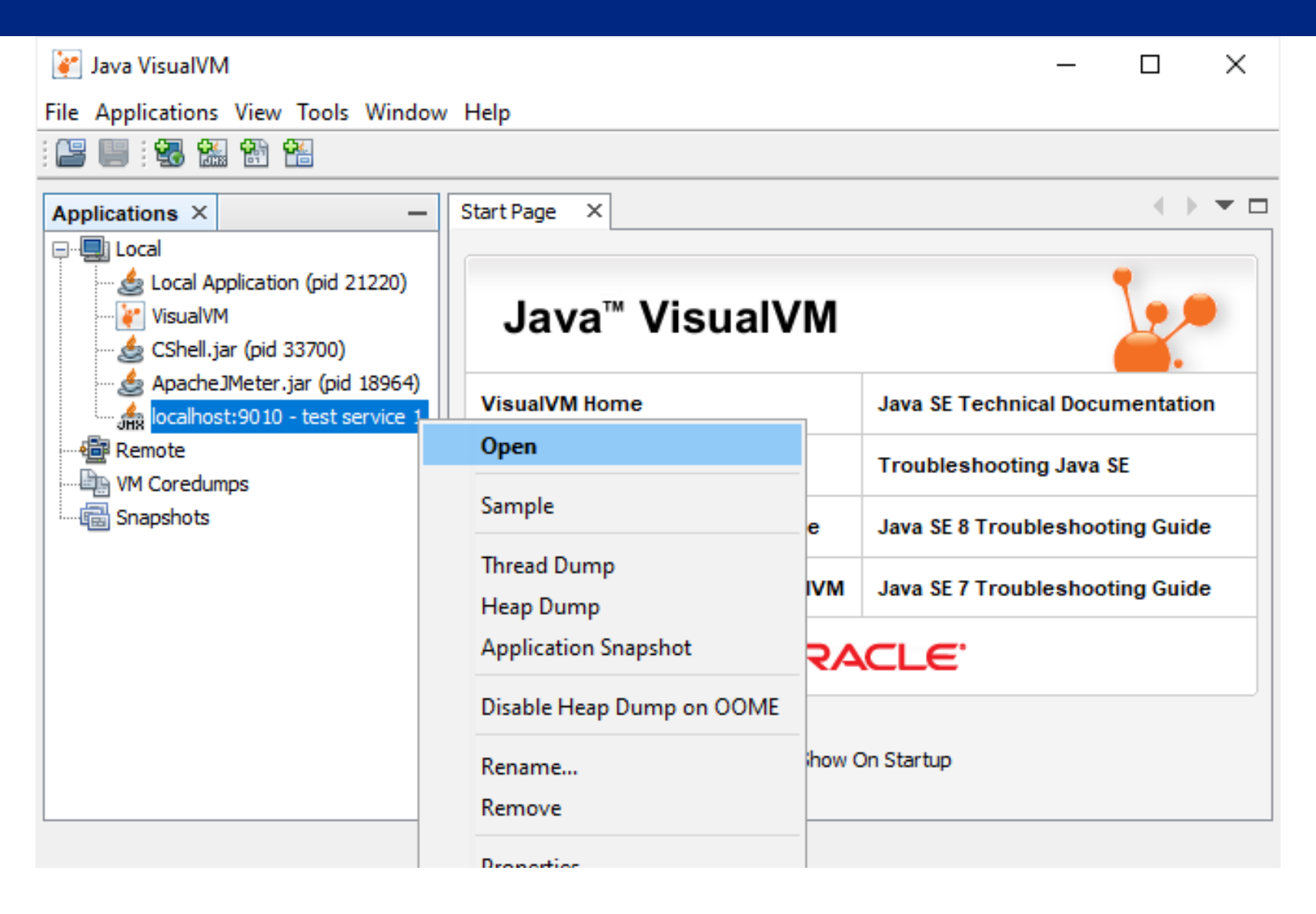

## VisualVM: на вкладке Sampler нажать CPU

| Java VisualVM                       |                                                                                                    |                                                                                                    | _                                                          |                           | $\times$ |  |
|-------------------------------------|----------------------------------------------------------------------------------------------------|----------------------------------------------------------------------------------------------------|------------------------------------------------------------|---------------------------|----------|--|
| File Applications View Tools Window | / Help                                                                                                    |                                                                                                    |                                                            |                           |          |  |
| : 🕒 📖 👯 🏭 🏦 🔛                       |                                                                                                    |                                                                                                    |                                                            |                           |          |  |
| Applications × –                    | Start Page × 🍰 localhost:9010 - test service 1 ×                                                                                                    |                                                                                                    |                                                            | $\rightarrow \rightarrow$ | • 🗆      |  |
| ⊕                                   | 🚯 Overview 🗰 Monitor 🗮 Threads 🔬 Sampler                                                                                                    | r                                                                                                    |                                                            |                           |          |  |
| VM Coredumps                        | O localhost:9010 - test service 1                                                                                                    |                                                                                                    |                                                            |                           |          |  |
| Snapshots                           | Sampler                                                                                                    |                                                                                                    |                                                            | 🗸 Set                     | tings    |  |
|                                     | Sample:     OPU       Status:     sampling inactive                                                                                                    | Stop                                                                                                    |                                                            |                           |          |  |
|                                     | Summary                                                                                                    | CPU settings Mem                                                                                                    | ory settings                                               |                           | ×        |  |
|                                     | <b>CPU sampling:</b><br>Available. Press the 'CPU' button to start<br>collecting performance data.<br><b>Memory sampling:</b><br>Available. Press the 'Memory' button to start<br>collecting memory data. | <ul> <li>Profile only packa</li> <li>java.*, javax.</li> <li>sun.*, sunw.*,</li> <li>Sampling frequency:</li> <li>Results refresh:</li> </ul> | iges: ● Do not<br>*,<br>com.sun.*<br>100 ∨ ms<br>1000 ∨ ms | t profile p               | ack      |  |
|                                     |                                                                                                    | <                                                                                                    |                                                            |                           | >        |  |

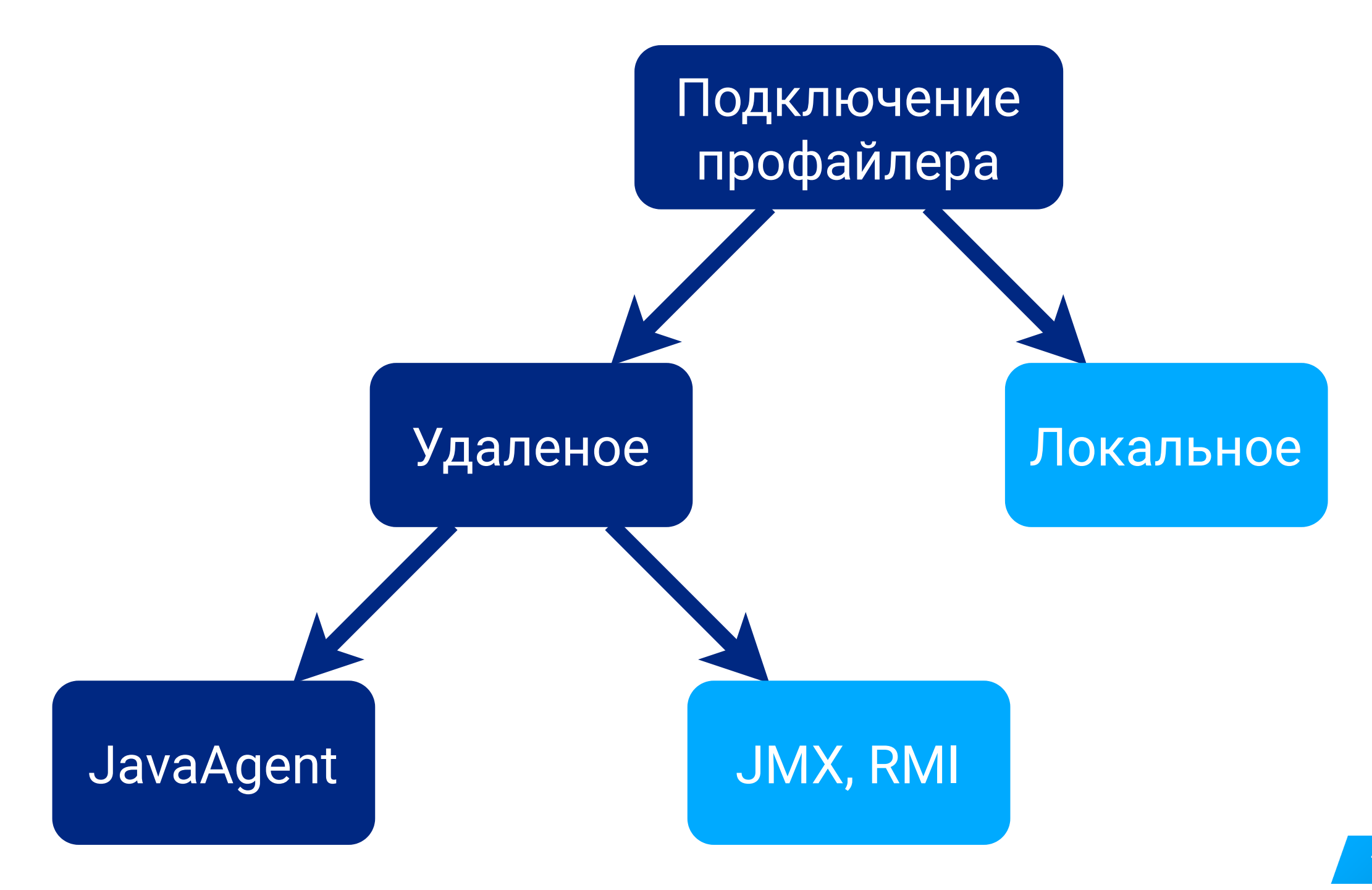

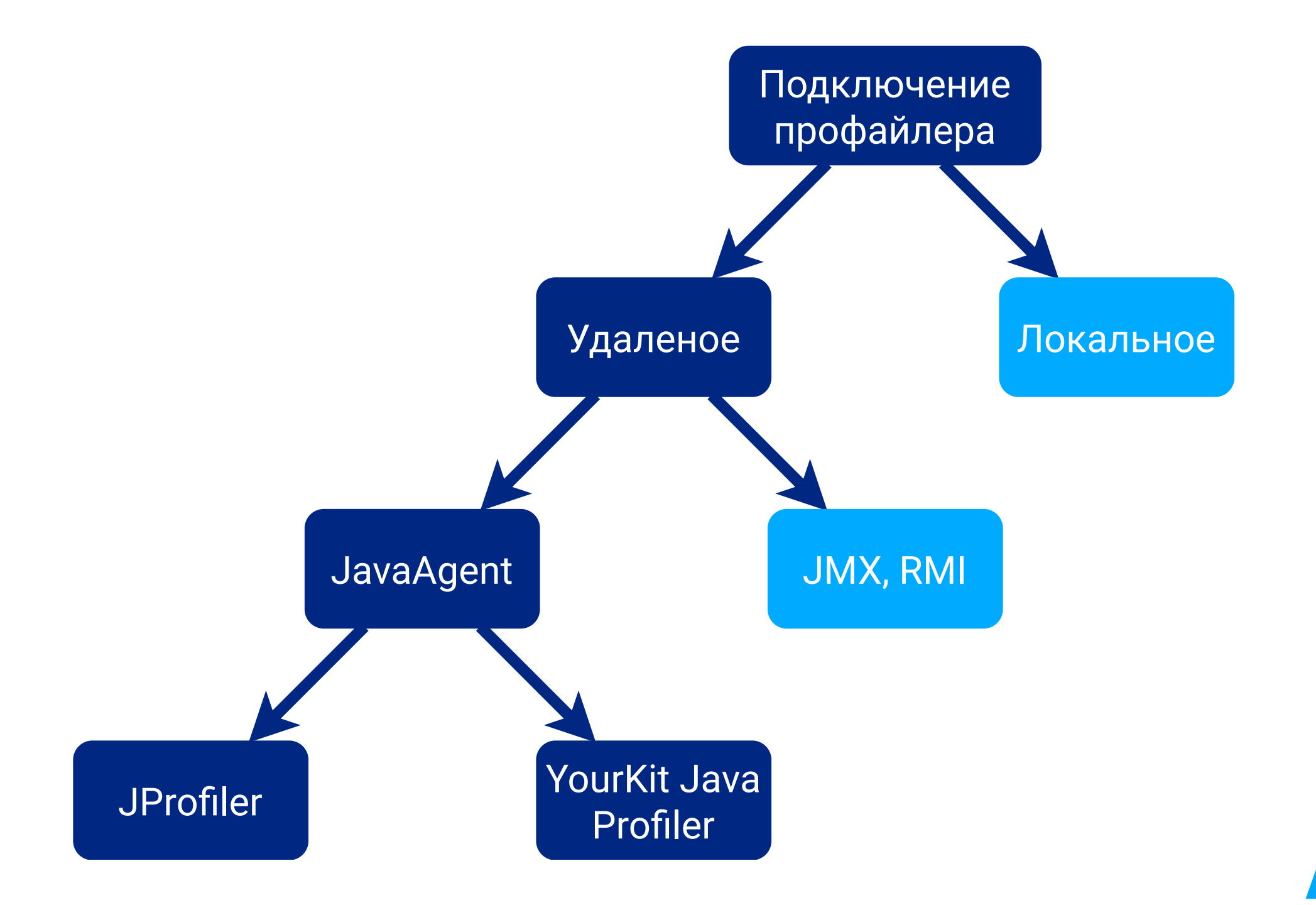

## Удаленное подключение к JavaAgent

- 1. Создать Persistent Storage или каталог на NodeHost (hostpath)
- 2. **Deployments**: смонтировать каталог в поду
- 3. Kubectl (cp): загрузить в каталог профайлер для Linux
- 4. Deployments: указать путь к javaagent и свободный порт
- 5. Service: открыть NodePort или сделать Port Forward (Kubectl)
- 6. Запустить профайлер локально (JProfiler, YourKit)
- 7. Создать удаленное подключение и профилировать
- Всего один сетевой порт
- Можно подключиться к 2+ подам одного сервиса

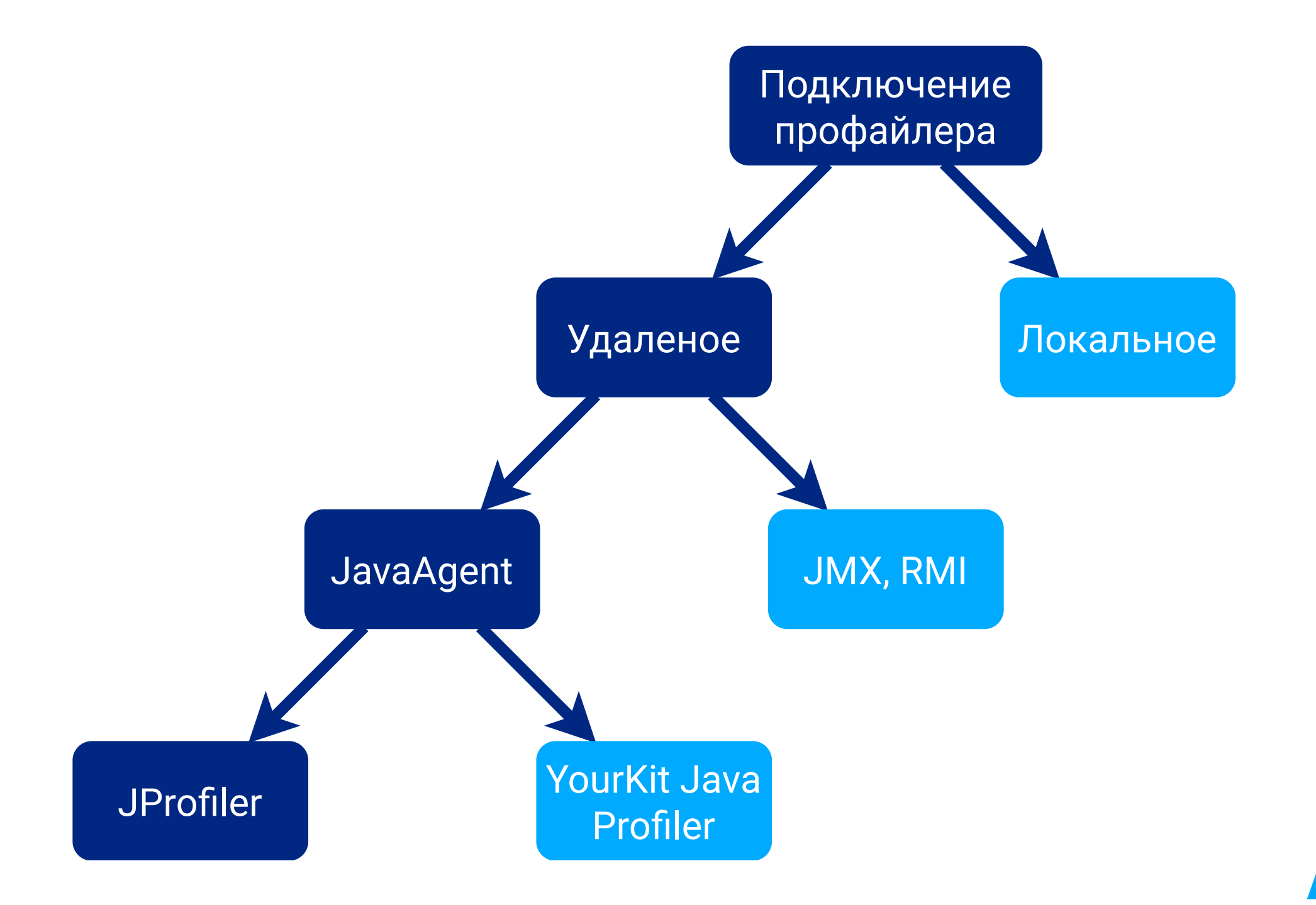
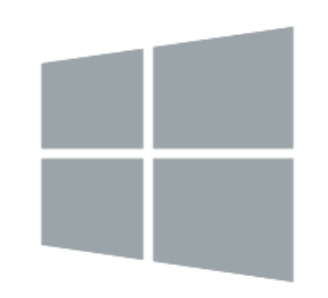

### **64-BIT WINDOWS**

Setup Executable with JRE (108 MB)

ZIP Archive (173 MB)

Supported architectures: x64/AMD64 Supported versions: 10/8/7, Server 2019/2016/2012

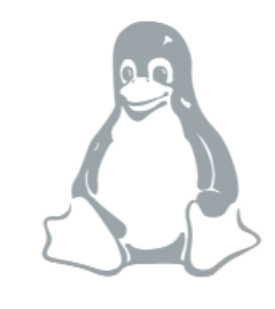

## LINUX

Setup Executable (64 MB) RPM (107 MB) DEB (107 MB) TAR.GZ Archive (107 MB)

Supported architectures: x86, x64/AMD64, PPC, PPC64, PPC64LE, ARMv7, ARMv8

| Файл Главная Г              | Іоделиться Вид                  |                                          |                 |                       |
|-----------------------------|---------------------------------|------------------------------------------|-----------------|-----------------------|
| ← → • ↑ <mark> </mark> « ∏( | ользователи > VTB2 > Загрузки з | › jprofiler_linux_12_0_2.tar › jprofiler | _linux_12_0_2 > | jprofiler12.0.2 > bin |
|                             | Лимя                            | Тип                                      | Размер          |                       |
| 📌 Быстрый доступ            | helper                          | Папка с файлами                          |                 |                       |
| OneDrive                    |                                 |                                          |                 |                       |
| Oneblive                    | Malance Innux_musl-x64          | Папка с фаилами                          |                 |                       |
| 🗢 Этот компьютер            | 📕 linux-aarch64                 | Папка с файлами                          |                 |                       |
|                             | 📕 linux-armhf                   | Папка с файлами                          |                 |                       |
| 🇳 Сеть                      | 📕 linux-ppc                     | Папка с файлами                          |                 |                       |
|                             | 📕 linux-ppc64                   | Папка с файлами                          |                 |                       |
|                             | 📕 linux-ppc64le                 | Папка с файлами                          |                 |                       |
|                             | ☑ ] linux-x64                   | Папка с файлами                          |                 |                       |
|                             | 📕 linux-x86                     | Папка с файлами                          |                 |                       |
|                             | options                         | Папка с файлами                          |                 |                       |
|                             | <i>s</i> agent.jar              | Executable Jar File                      | 1 177 КБ        |                       |
|                             | / ant.jar                       | Executable Jar File                      | 40 КБ           |                       |
|                             | arguments                       | Файл                                     | 14 КБ           |                       |

# Для Alpine Linux: linux\_musl-x64

| $\leftrightarrow$ $\rightarrow$ $\checkmark$ $\uparrow$ $\downarrow$ | <ul> <li>Пользователи &gt; VTB2 &gt; Загрузки &gt;</li> </ul> | jprofiler_linux_12_0_2.tar > jprofiler_l | inux_12_0_2 > | jprofiler |
|----------------------------------------------------------------------|---------------------------------------------------------------|------------------------------------------|---------------|-----------|
|                                                                      | Л Имя                                                         | Тип                                      | Размер        |           |
| 📌 Быстрый досту                                                      | л 🖡 helper                                                    | Папка с файлами                          |               |           |
| le OneDrive                                                          | ☑ 📒 linux_musl-x64                                            | Папка с файлами                          |               |           |
| 🗢 Этот компьюте                                                      | ep 🔋 📕 linux-aarch64                                          | Папка с файлами                          |               |           |
| ~                                                                    | linux-armhf                                                   | Папка с файлами                          |               |           |
| 荸 Сеть                                                               | 📕 linux-ppc                                                   | Папка с файлами                          |               |           |
|                                                                      | 📙 linux-ppc64                                                 | Папка с файлами                          |               |           |
|                                                                      | 📙 linux-ppc64le                                               | Папка с файлами                          |               |           |
|                                                                      | ☑ 📒 linux-x64                                                 | Папка с файлами                          |               |           |
|                                                                      | 📙 linux-x86                                                   | Папка с файлами                          |               |           |
|                                                                      | options                                                       | Папка с файлами                          |               |           |
|                                                                      | 🕌 agent.jar                                                   | Executable Jar File                      | 1 177 КБ      |           |
|                                                                      | <i>s</i> ant.jar                                              | Executable Jar File                      | 40 КБ         |           |
|                                                                      | arguments                                                     | Файл                                     | 14 КБ         |           |

# Для CentOS, RHEL и других: linux-x64

| ← → ✓ ↑ 🖡 Пользователи → VTB2 → Загрузки → jprofiler_linux_12_0_2.tar → jprofiler_linux_12_0_2 → jprofiler12.0.2 → bin |    |                |                     |          |  |  |
|----------------------------------------------------------------------------------------------------|----|----------------|---------------------|----------|--|--|
| 🖈 Быстрый доступ                                                                                                    | ПИ | ЛЯ             | Тип                 | Размер   |  |  |
|                                                                                                    |    | helper         | Папка с файлами     |          |  |  |
| OneDrive                                                                                                    |    | linux_musl-x64 | Папка с файлами     |          |  |  |
| 😓 Этот компьютер                                                                                                    |    | linux-aarch64  | Папка с файлами     |          |  |  |
|                                                                                                    |    | linux-armhf    | Папка с файлами     |          |  |  |
| 荸 Сеть                                                                                                    |    | linux-ppc      | Папка с файлами     |          |  |  |
|                                                                                                    |    | linux-ppc64    | Папка с файлами     |          |  |  |
|                                                                                                    |    | linux-ppc64le  | Папка с файлами     |          |  |  |
|                                                                                                    |    | linux-x64      | Папка с файлами     |          |  |  |
|                                                                                                    |    | linux-x86      | Папка с файлами     |          |  |  |
|                                                                                                    |    | options        | Папка с файлами     |          |  |  |
|                                                                                                    |    | agent.jar      | Executable Jar File | 1 177 КБ |  |  |
|                                                                                                    |    | ant.jar        | Executable Jar File | 40 КБ    |  |  |
|                                                                                                    |    | arguments      | Файл                | 14 КБ    |  |  |

## B Pods / Exec посмотреть на версию ОС

### Для Alpine получится так

\$ cat /etc/os-release
NAME="Alpine Linux"
ID=alpine

• • •

Для других ОС получится другое имя

\$ cat /etc/os-release
NAME="CentOS Linux"
VERSION="7 (Core)"

## В Deployment смонтировать и подключить агент

```
kind: Deployment
spec:
  template:
    spec:
      volumes:
        - name: jprofiler
          hostPath:
            path: /opt/data/jprofiler12.0.2/bin/linux_musl-x64 # на диске
      containers:
        - name: test-webserver
          env:
                                                                 # свободный порт
            - name: JAVA_OPTIONS
              value: -agentpath:/tmp/jprofiler/libjprofilerti.so=port=8849,nowait
          volumeMounts:
            - name: jprofiler
              mountPath: /tmp/jprofiler
                                                                 # В ПОДС
```

# Для CentOS: linux-x64 вместо linux\_musl-x64

```
kind: Deployment
spec:
    template:
    spec:
    volumes:
        - name: jprofiler
        hostPath:
        path: /opt/data/jprofiler12.0.2/bin/linux-x64 # просто linux-x64
    containers:
        - name: test-webserver
```

env:

- name: JAVA\_OPTIONS

value: -agentpath:/tmp/jprofiler/libjprofilerti.so=port=8849,nowait
volumeMounts:

- name: jprofiler

mountPath: /tmp/jprofiler

## Для другого сервиса можно оставить все также

```
kind: Deployment
spec:
    template:
    spec:
    volumes:
        - name: jprofiler
        hostPath:
        path: /opt/data/jprofiler12.0.2/bin/linux-x64 # или linux_musl-x64
    containers:
        - name: test-webserver-other
        env:
```

- name: JAVA\_OPTIONS

value: -agentpath:/tmp/jprofiler/libjprofilerti.so=port=8849,nowait
volumeMounts:

- name: jprofiler

mountPath: /tmp/jprofiler

#### 🕡 JProfiler

| <u>S</u> ess | ion <u>V</u> iew <u>P</u> rofiling <u>W</u> indow <u>H</u>         | lelp                      |      |
|--------------|--------------------------------------------------------------------|---------------------------|------|
|              | Start Center<br>New Window<br>Compare Snapshots in New Windo       | Ctrl-O<br>Ctrl+Alt-O<br>w | art  |
| ¢            | Attach Current Session                                             | F11                       | ling |
| <b>•</b>     | New Session                                                        | Ctrl-N                    |      |
| ¢            | Quick Attach<br>Integration Wizards<br>Conversion Wizards          | Ctrl+Alt-A                |      |
|              | Open Session<br>Export Session Settings<br>Import Session Settings |                           |      |
|              | Save<br>Open Snapshot<br>Recent Snapshots                          | Ctrl-S                    |      |
|              | Session Settings<br>General Settings                               | Ctrl-F11<br>Ctrl-F12      |      |
|              | IDE Integrations                                                   |                           |      |
| ×            | Close Session<br>Close Window<br>Exit JProfiler                    | Ctrl-W<br>Ctrl+Alt-X      |      |

| Session Settings         |                                                    |                                            |                                                               |                   |                 |                |                         | ×        |
|--------------------------|----------------------------------------------------|--------------------------------------------|---------------------------------------------------------------|-------------------|-----------------|----------------|-------------------------|----------|
| Application Settings     | Session name:                                      | Sample Profile                             | er + JDBC, HTTP, E                                            | Exceptions        |                 |                | la                      | d: 105 😯 |
| Profiled JVM             | Session Type                                       |                                            |                                                               |                   |                 |                |                         |          |
| Code Editor              | 4                                                  | Attach to an a                             | lready running Hot                                            | Spot JVM and pr   | ofile it        |                |                         |          |
| Call Tree Recording      | Attach                                             | Attach type:<br>Launch a new               | <ul> <li>Select from a</li> <li>JVM and profile it</li> </ul> |                   | • Attach to re  | mote JVM       |                         |          |
| Call Tree Filters        | Launch                                             | Launch type:                               | <ul> <li>Application</li> </ul>                               | 🔵 Web Start       |                 |                |                         |          |
| Trigger Settings         | Profiled JVM Se<br>If you have no<br>the remote se | ttings<br>t yet prepared<br>ssion for you. | a JVM for profiling                                           | g, it is recomme  | nded to run ar  | integration w  | <u>vizard</u> . It will | create   |
| Database Settings        | Direct conne                                       | ction to 🔹                                 | 127.0.0.1                                                     |                   | Profiling port  | 8849           | Defaul                  | t 🕜      |
| Probe Settings           | Use SOCK                                           | S proxy<br>art command                     |                                                               |                   |                 |                |                         |          |
| Advanced Settings        | Execute st                                         | op command                                 |                                                               |                   |                 |                |                         |          |
|                          | Open bro                                           | wser with URL                              |                                                               |                   |                 |                |                         |          |
|                          | Connection tir                                     | neout:                                     | 60 🔷 s                                                        | econds            |                 | Config Synchro | onization Op            | tions    |
|                          | Java File Path                                     |                                            |                                                               |                   |                 |                |                         |          |
|                          |                                                    | Note:                                      | the classpath is use                                          | ed for the byteco | de viewer only. |                |                         |          |
| General Settings Copy Se | ettings From                                       |                                            |                                                               |                   |                 |                | ОК                      | Cancel   |

| 🕡 Session Settings       | ×                                                                                                    |  |  |
|--------------------------|----------------------------------------------------------------------------------------------------|--|--|
| Application Settings     | Method Call Recording Type                                                                                       |  |  |
|                          | There are important trade-offs to be considered. Check out the <u>in-depth explanation</u> in the documentation. |  |  |
| Call Tree Recording      |                                                                                                    |  |  |
| Method Call Recording    | All features Invocation counts Ideal for I/O bound code Careful with CPU bound code                              |  |  |
| Exceptional Methods      | Adjust call tree filters                                                                                         |  |  |
| Split Methods            | • Full sampling                                                                                                  |  |  |
| Call Tree Filters        | Low overhead Ideal for finding CPU hot spots Better accuracy for CPU times Not all features                      |  |  |
|                          | O Async sampling 😮                                                                                               |  |  |
| Trigger Settings         | Low overhead Best accuracy for CPU times Native sampling Only CPU times Not all features                         |  |  |
| Database Settings        | Experimental HotSpot-API                                                                                         |  |  |
|                          | Enable sampling of native libraries                                                                              |  |  |
| Probe Settings           | Async buffer size: 100 🗢 % 🌑                                                                                     |  |  |
|                          | Common Options For Sampling                                                                                      |  |  |
| Advanced Settings        | Disable all filters for sampling                                                                                 |  |  |
|                          | Sampling frequency: 5 🗢 ms                                                                                       |  |  |
|                          | Line Numbers                                                                                                    |  |  |
|                          | Record line numbers and show them in the call tree ??                                                            |  |  |
| General Settings Copy Se | ettings From OK Cancel                                                                                           |  |  |

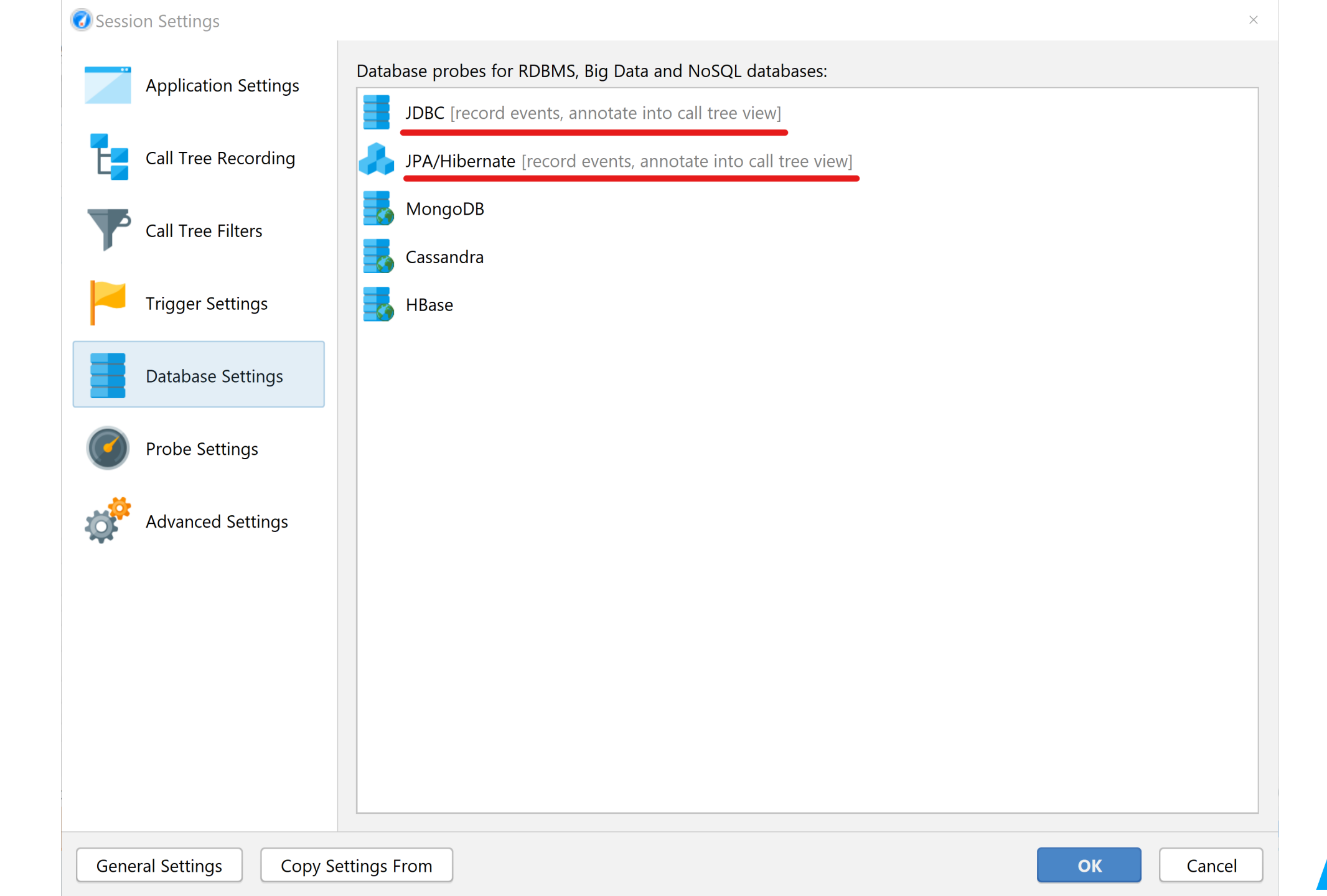

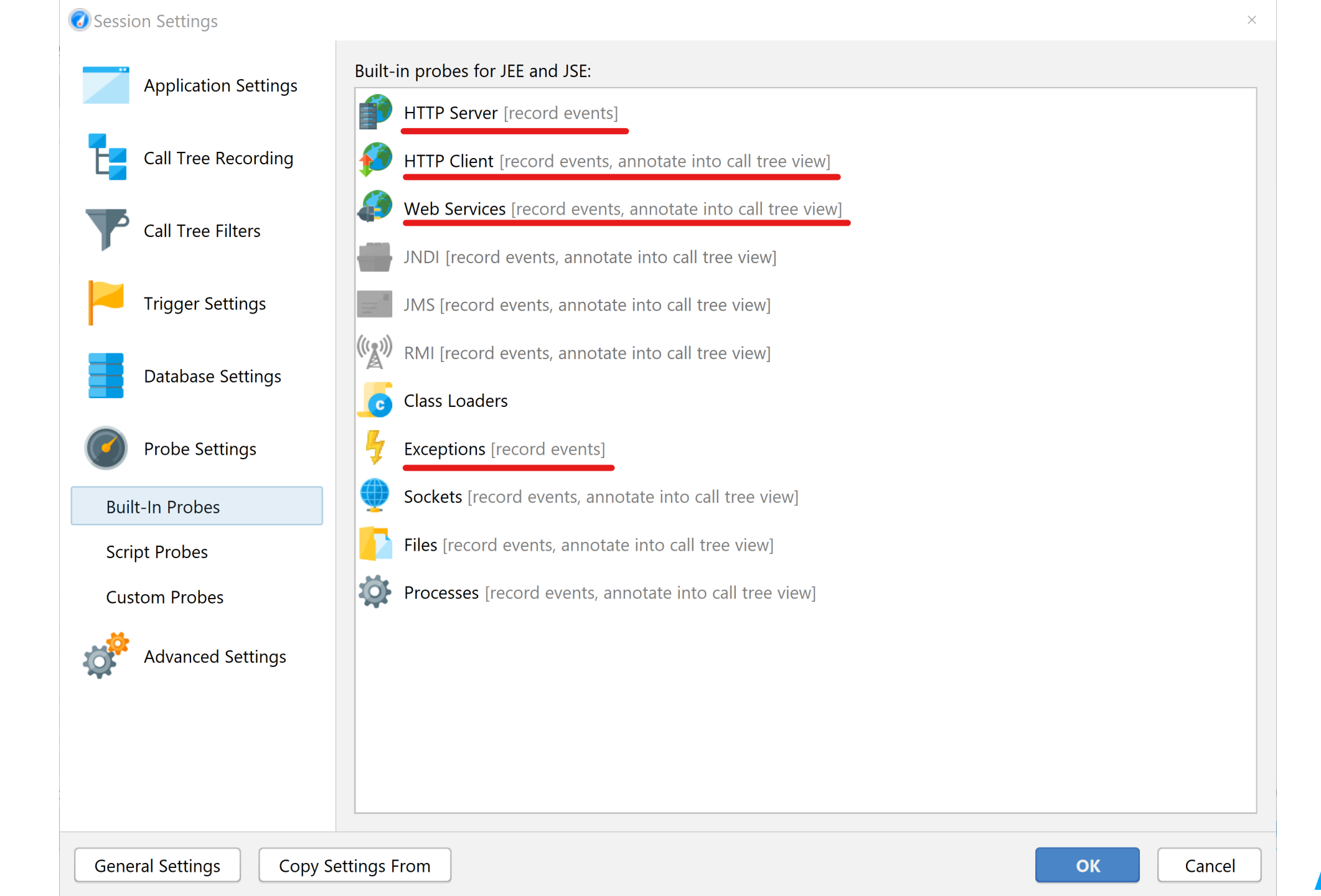

| 🕢 Session Startup       |                                                                                                    | ×      |
|-------------------------|----------------------------------------------------------------------------------------------------|--------|
| Settings                |                                                                                                    |        |
| Call tree recordin      | g: Full sampling Edit                                                                                                    |        |
|                         | i For all features including invocation counts, <u>switch to instrumentation</u> .                                                                                                    |        |
| Call tree filters:      | 1 filter rule for method call recording       Edit                                                                                                    |        |
| Trigger There a docume  | should method calls be recorded?<br>re important trade-offs to be considered. Check out the <u>in-depth explanation</u> in the<br>entation. You can change this setting at any time later on. | )      |
| Databas<br>Probe s 🔶 In | strumentation ?                                                                                                    | ן<br>ן |
| A                       | All features Invocation counts Ideal for I/O bound code                                                                                                    | J      |
| Attach Ol<br>Rec        | Careful with CPU bound code Adjust call tree filters                                                                                                    |        |
| If th<br>dep<br>Sa      | ampling (Recommended) <b>2</b>                                                                                                    |        |
| Startup A               | ow overhead Ideal for finding CPU hot spots Better accuracy for CPU times                                                                                                    |        |
| Initial re              | Not all features                                                                                                    |        |
| JVM exit action.        | Mo T                                                                                                    | -      |
| Performance             |                                                                                                    |        |
| Overhead:               |                                                                                                    | -      |
| The ov                  | verhead is composed of the selected profiling settings and the selected recording profile.                                                                                                    |        |

Sample Profiler + JDBC, HTTP, Exceptions - JProfiler

<u>Session View Profiling Window Help</u>

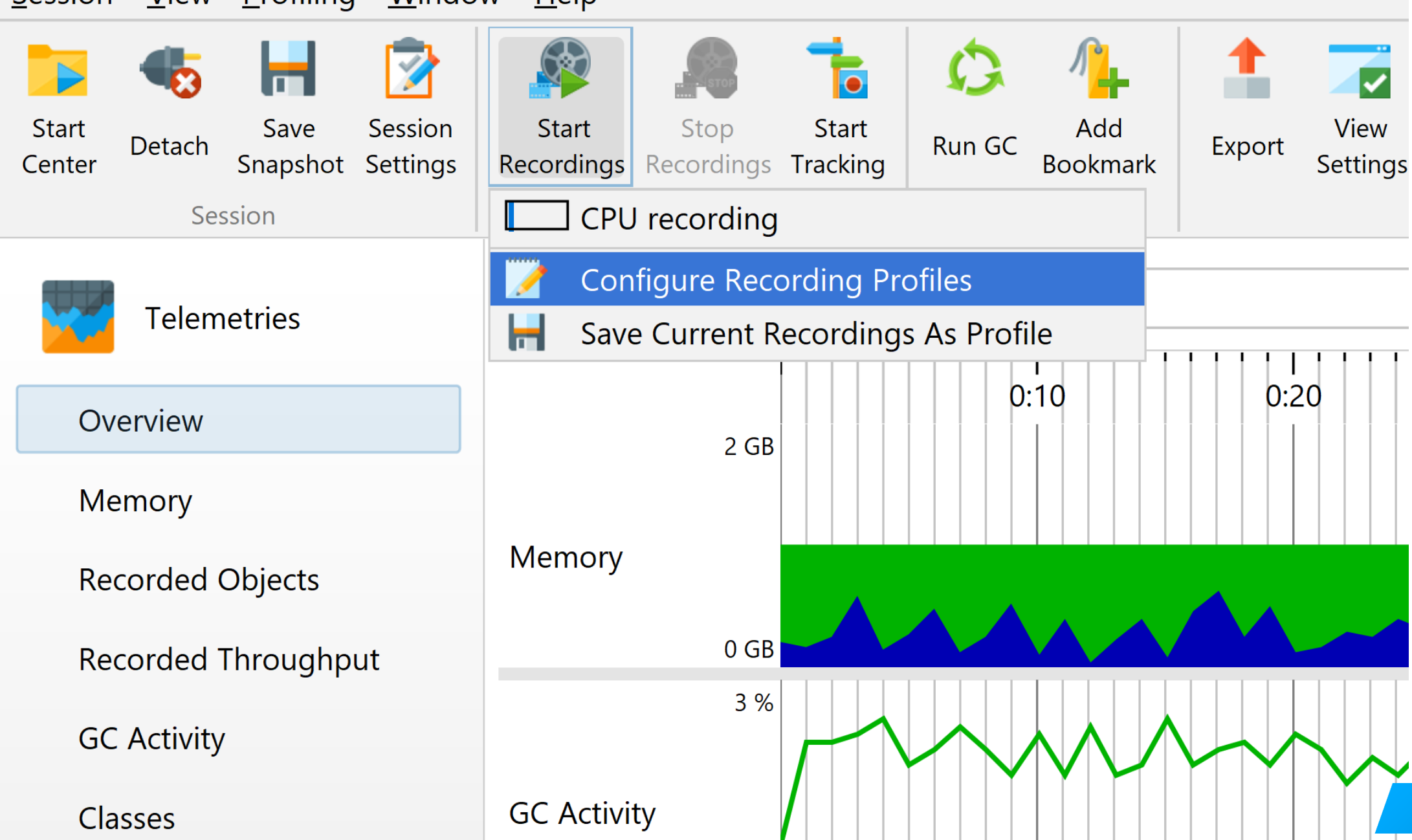

### Oconfigure Recording Profiles

### Configured recording profiles:

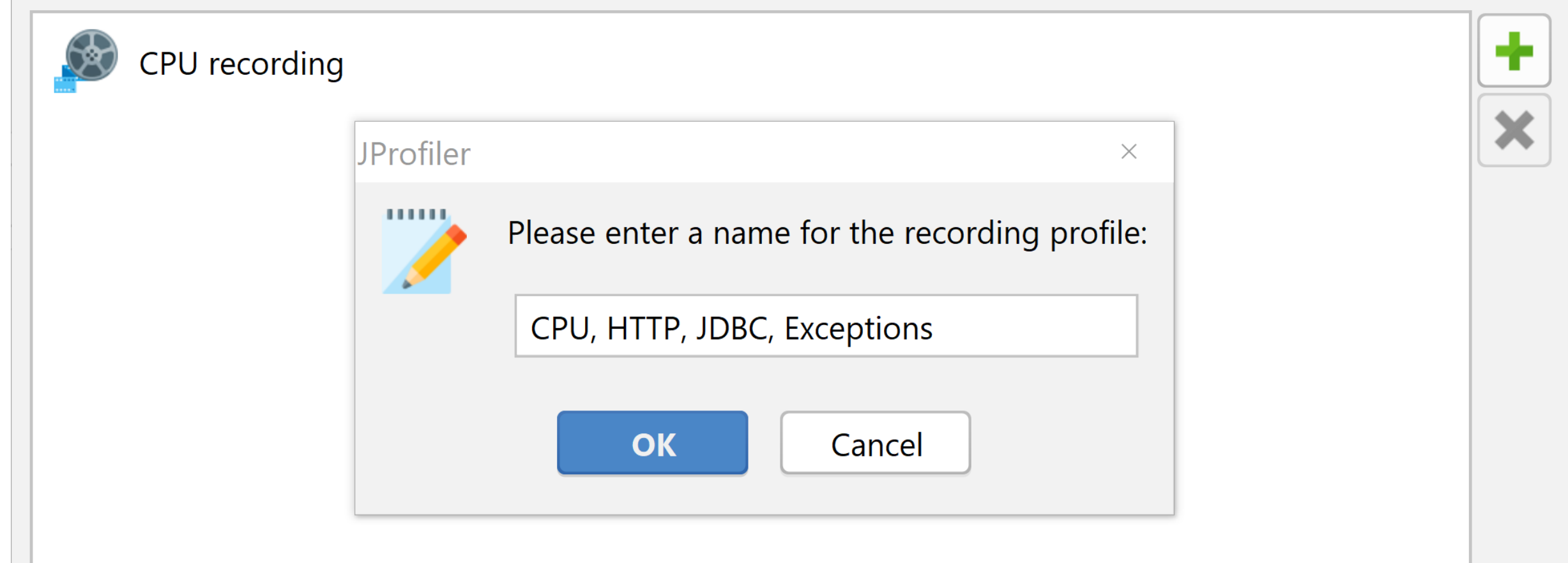

| Onfigure Recording Profiles                                                                                                    | $\times$                    |
|----------------------------------------------------------------------------------------------------|-----------------------------|
| Configured recording profiles:                                                                                                  |                             |
| CPU recording                                                                                                    |                             |
| CPU, HTTP, JDBC, Exceptions 📝                                                                                                   | ×                           |
| CPU data Call tracer   Allocation call stacks   Monitor recording   Custom probes   Record database probes: JDBC, JPA/Hibernate |                             |
| Record built-in probes: HTTP Server, HTTP Client, Web Services, Class Loaders, E <b>•</b><br>Recording overhead:                |                             |
|                                                                                                    |                             |
|                                                                                                    |                             |
|                                                                                                    | <ul><li></li><li></li></ul> |
| Help OK Cance                                                                                                    | el                          |

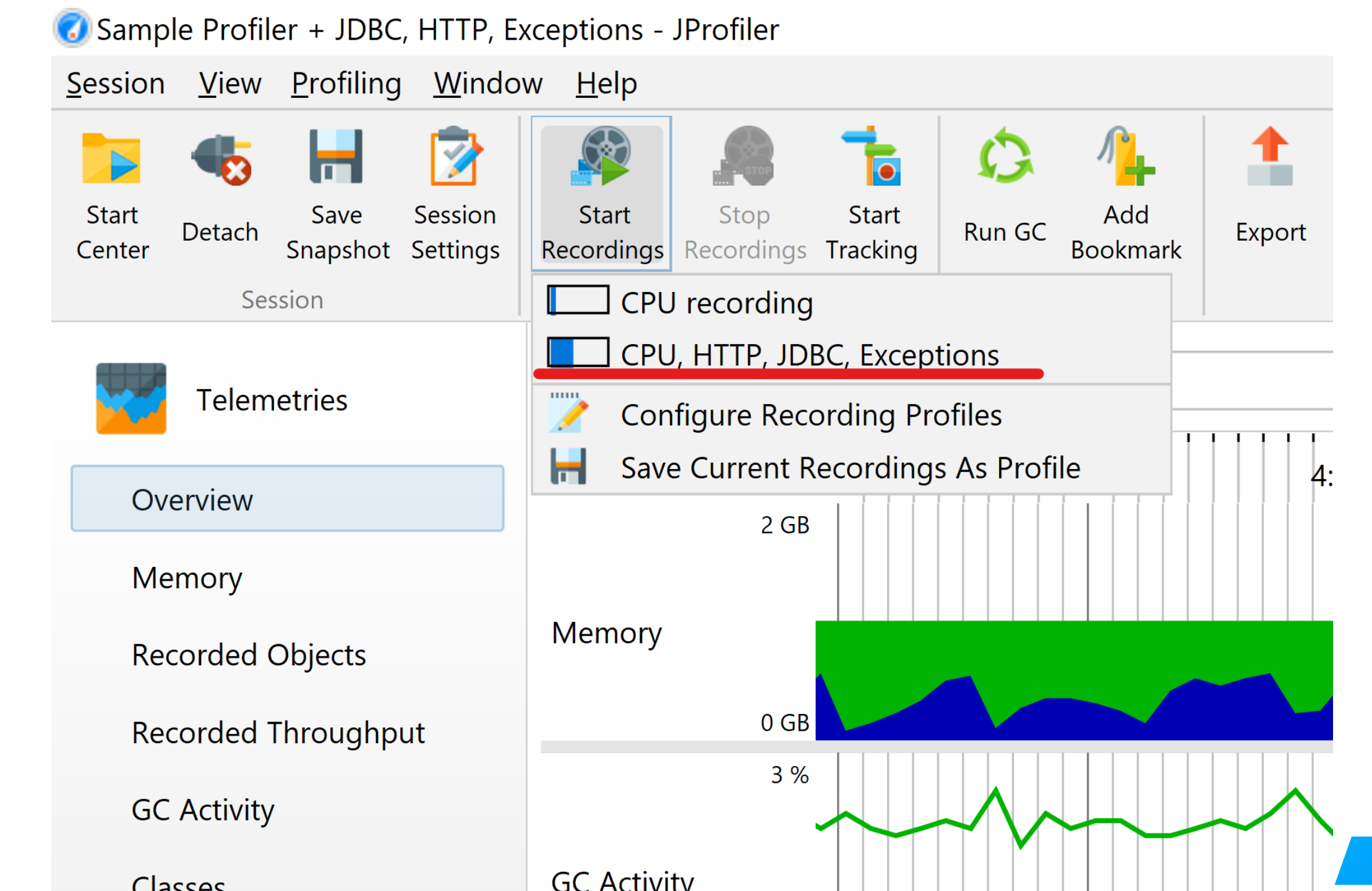

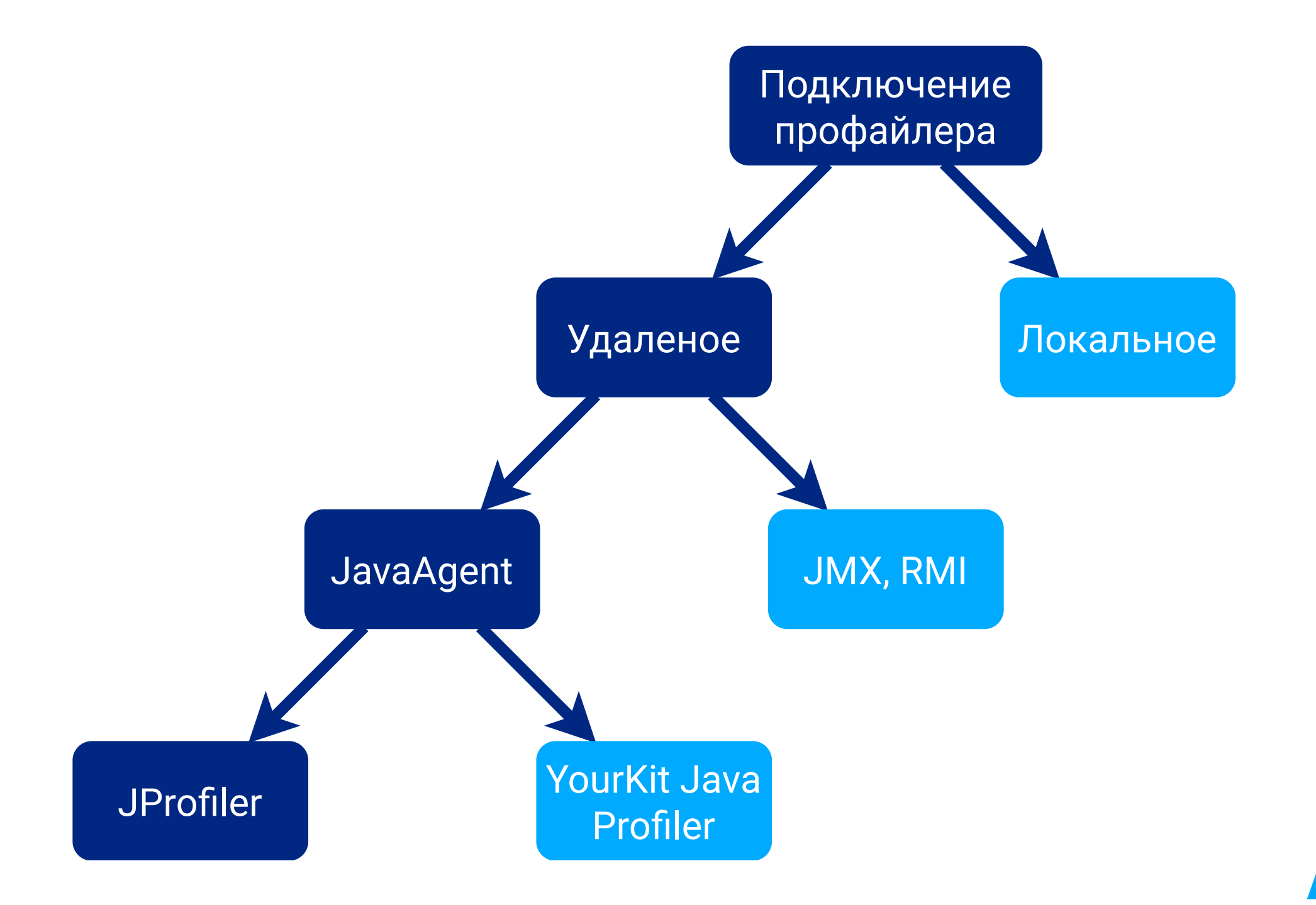

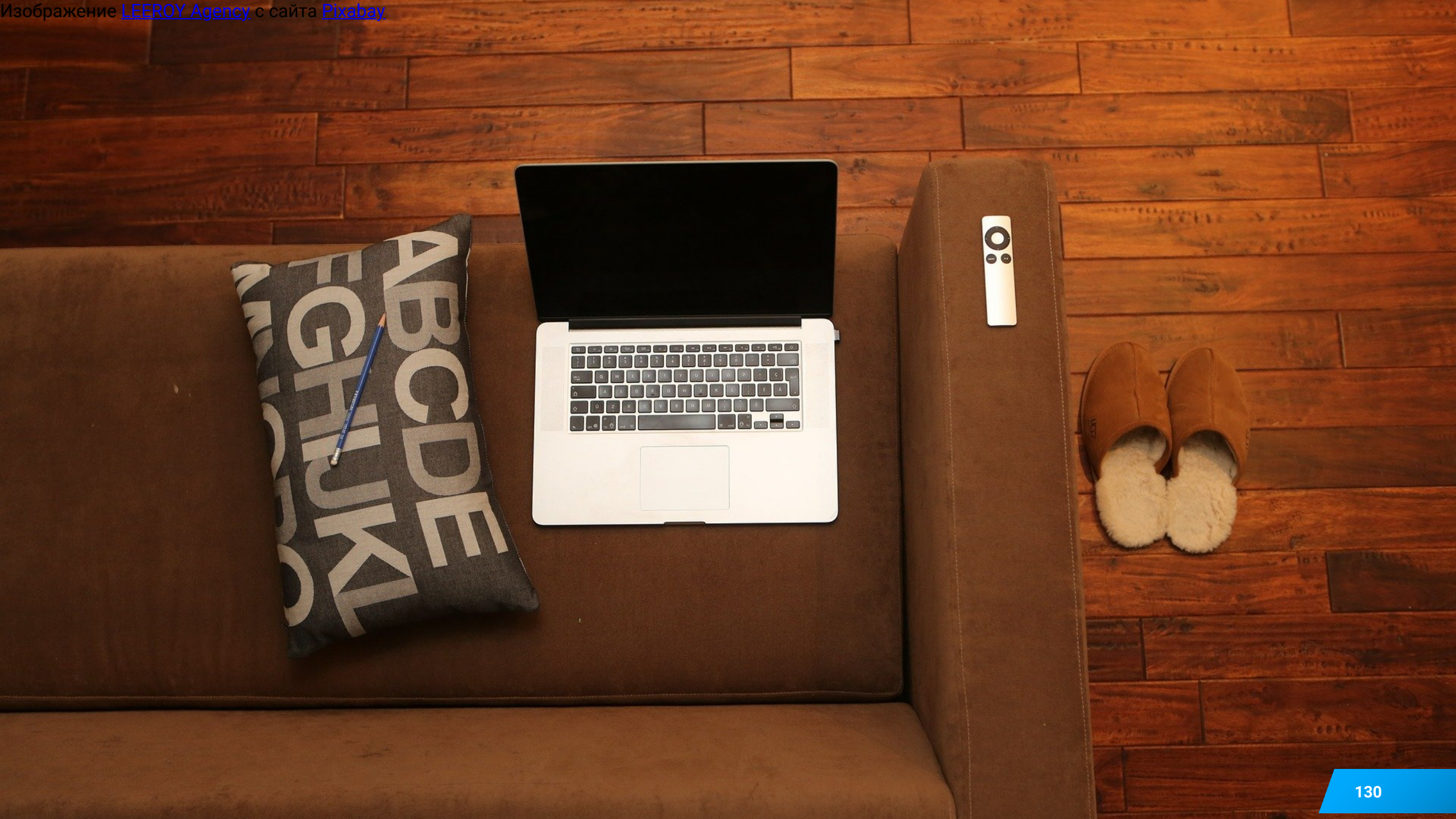

Подключение профайлера

# Удаленое

# Локальное

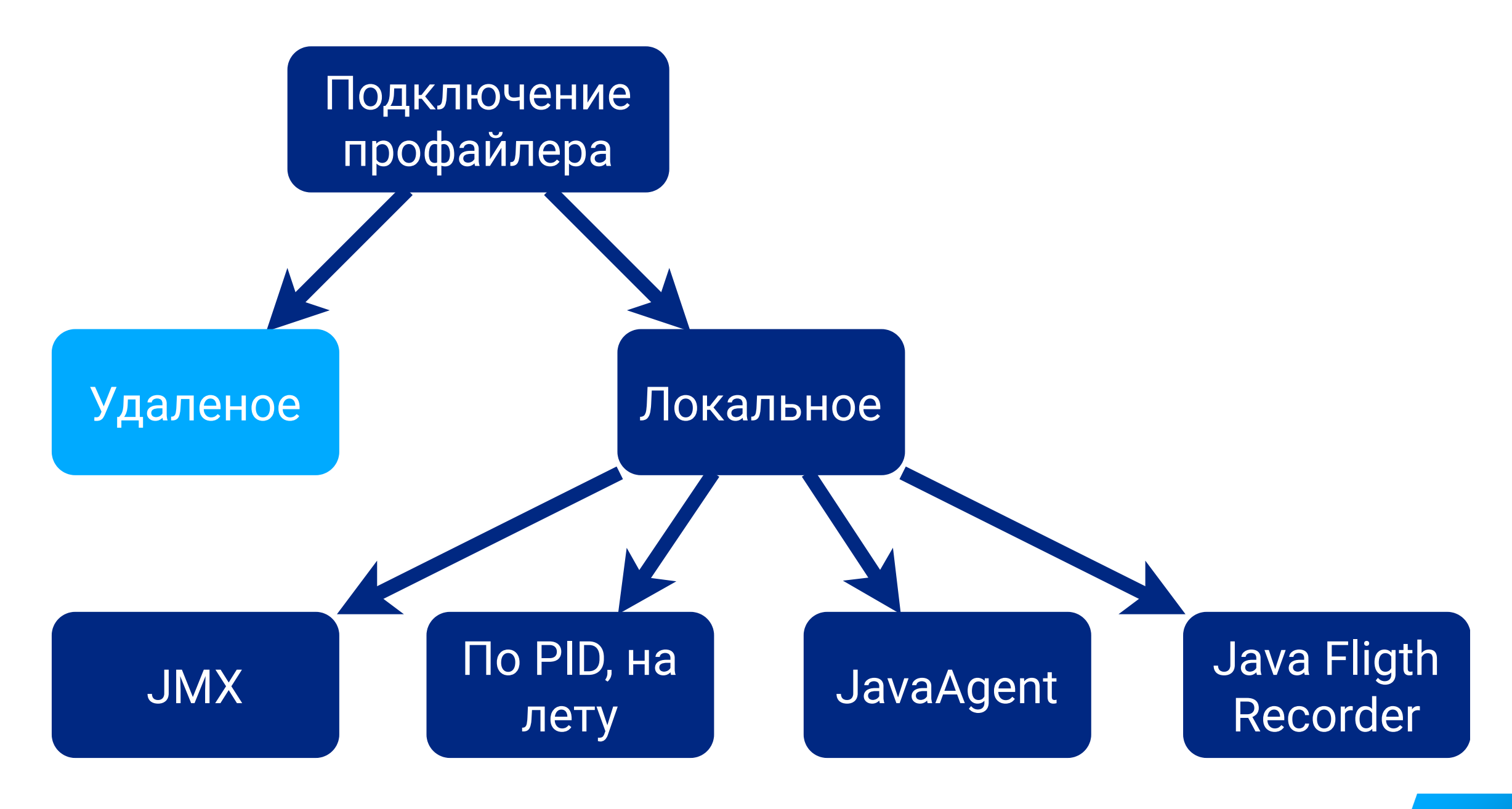

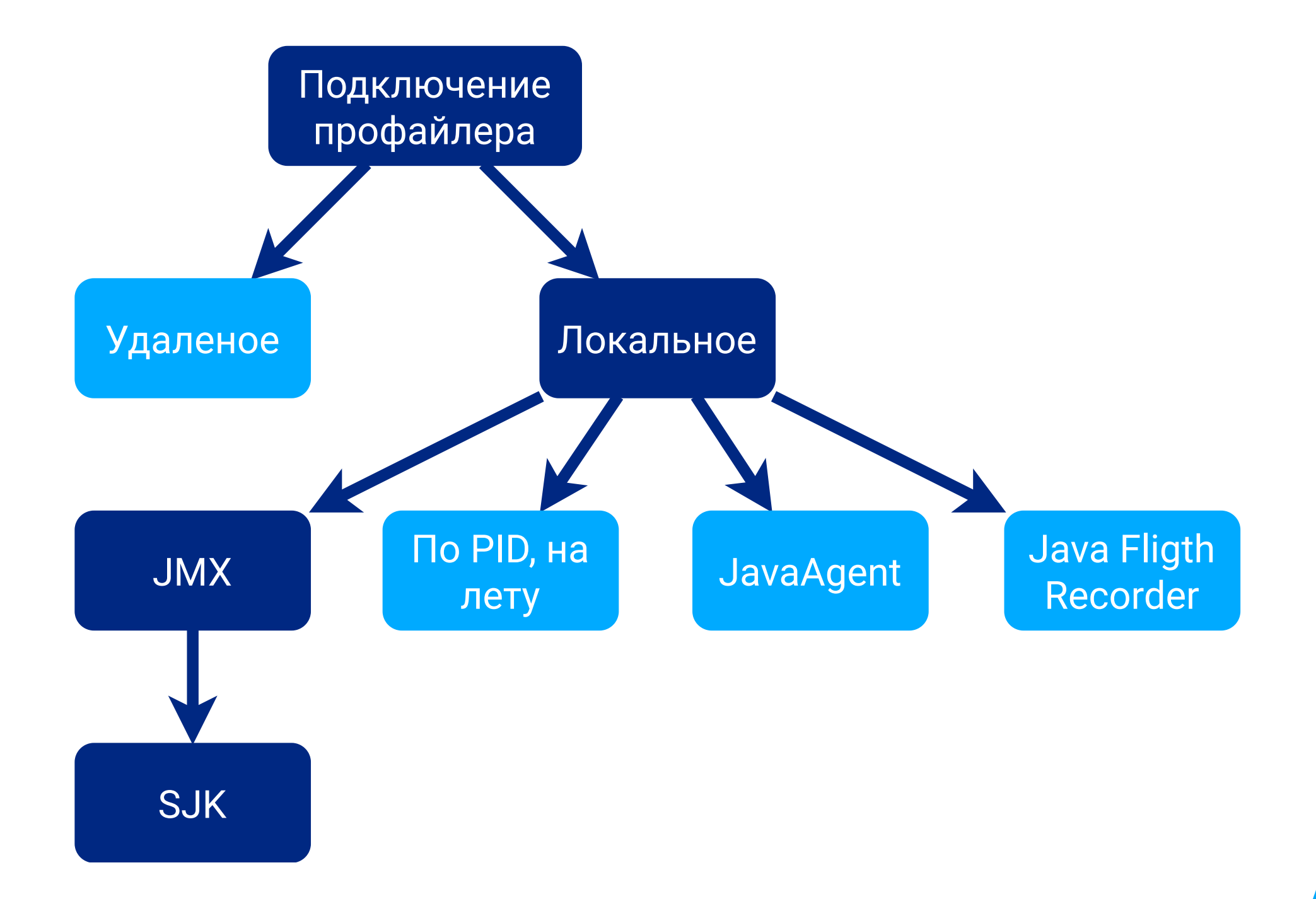

# Swiss Java Knife (SJK) (<u>репозиторий</u> <u>проекта</u>), простой

Sunino.cn.EPonSelectorImpl.doSelect

### Алексей Рагозин

java.n.. java.n.. java.n.. java.n.. com.ib.. com.ib.. com.ib.. com.ib.. com.ib.. com.ib.. com.ib.. com.ib.. com.ib..

#### org.apache.kafka.clients.NetworkClient.poll

org.apache.kafka.clients.consumer.internals.ConsumerNetw.. org.apache.kafka.clients.consumer.internals.ConsumerNetw.. org.apache.kafka.clients.consumer.KafkaConsumer.pollOnce org.apache.kafka.clients.consumer.KafkaConsumer.poll ru.vtb.dbo.event.data.consumer.DataEventConsumer.handle ru.vtb.dbo.event.data.consumer.ConsumerExecutor\$\$Lambda\$.. java.util.concurrent.Executors\$RunnableAdapter.call java.util.concurrent.FutureTask.runAndReset java.util.concurrent.ScheduledThreadPoolExecutor\$Schedul.. java.util.concurrent.ThreadPoolExecutor\$Schedul.. java.util.concurrent.ThreadPoolExecutor\$Worker.run java.util.concurrent.ThreadPoolExecutor\$Worker.run java.util.concurrent.ThreadPoolExecutor\$Worker.run

org.apache.cata.. org.springframe.. org.springframe.. org.apache.cata.. org.apache.cata.. org.springframe.. org.springframe.. org.apache.cata.. org.apache.cata.. org.springframe.. org.springframe.. org.apache.cata.. org.apache.cata.. org.springframe.. org.apache.cata.. org.apache.cata.. org.springframe.. org.springframe.. org.apache.cata.. org.apache.cata.. org.springframe.. org.springframe.. org.apache.cata.. org.apache.cata.. ru.vtb.dbo.dict.. org.springframe.. org.apache.cata.. org.apache.cata.. org.apache.cata.. org.apache.cata.. org.apache.cata.. org.apache.cata.. org.apache.cata.. org.apache.cata.. org.apache.catal.. org.apache.coyot.. org.apache.coyot.. org.apache.coyot.. org.apache.tomca.. org.apache.tomca.. java.util.concur. java.util.concur..

org.apache.tomca..

sun.ni..

sun.ni..

sun.ni..

sun.ni..

sun.ni..

org.ap..

org.ap..

org.ap..

org.ap.

org.ap..

#### java.lang.Object.. com.ibm.mq.jmqi... com.ibm.mq.jmqi... com.ibm.mq.jmqi... com.ibm.mq.jmqi... com.ibm.mq.jmqi... com.ibm.mq.ese.j.. com.ibm.mq.ese.j.. com.ibm.msg.clie.. com.ibm.msg.clie.. com.ibm.msg.clie.. com.ibm.msg.clie.. com.ibm.msg.clie.. com.ibm.msg.clie.. com.ibm.mq.jms.M. org.springframew.. org.springframew.. org.springframew.. org.springframew.. org.springframew.. org.springframew.. ora.sprinaframew..

jav.. jav.. jav.. jav.. sun.rm

sun.rr

# Упрощенная настройка JMX для SJK

### Опции JVM

- -Dcom.sun.management.jmxremote
- -Dcom.sun.management.jmxremote.port=9010
- -Dcom.sun.management.jmxremote.authenticate=false
- -Dcom.sun.management.jmxremote.ssl=false
- #-Dcom.sun.management.jmxremote.rmi.port=9010
- #-Dcom.sun.management.jmxremote.local.only=true
- #-Djava.rmi.server.hostname=127.0.0.1

# Упрощенная настройка JMX для SJK

- kind: Deployment
- spec:
  - template:
    - spec:
      - containers:
        - name: test-webserver
          - env:
            - name: JAVA\_OPTIONS
              - value: ≻
                - -Dcom.sun.management.jmxremote
                - -Dcom.sun.management.jmxremote.port=9010
                - -Dcom.sun.management.jmxremote.authenticate=false
                - -Dcom.sun.management.jmxremote.ssl=false

## Запуск SJK осуществляется из РОD-ы

Найти имя поды <podname>

kubectl get pods | grep test-webserver
pod="<podname>"

Проброс портов не нужен, нужно копирование файла

kubectl cp "sjk-0.17.jar" \$pod:/tmp/sjk.jar

Запуск профайлера

## Запуск SJK из git bash для Windows

```
#!/bin/sh
duration=5m
pod="<podname>"
kubectl exec $pod -- sh -x -c \
"java -jar /tmp/sjk.jar
    -X stcap
    --socket localhost:9010
    --timeout $duration
    --sampler-interval 100ms
    --output /tmp/result.sdt
            >/tmp/result.out.txt
           2>/tmp/result.error.txt ;
echo Complete" &
```

## Скачивание результатов через kubectl exec

```
#!/bin/sh
pod="<podname>"
currdir=$(pwd)
currdate=$(date '+%Y-%m-%d_%H-%M-%S')
# Каталог с результатами
result="$currdir/$currdate/$pod/"
mkdir -p "$result"
cd "$result"
# Упаковать файлы /tmp/result.* POD-ы и распаковать локально
kubectl exec $pod -- sh -c 'cd /tmp ; tar cf - result.*' \
    1 tar xf - -C "$result"
explorer .
cd "$currdir"
```

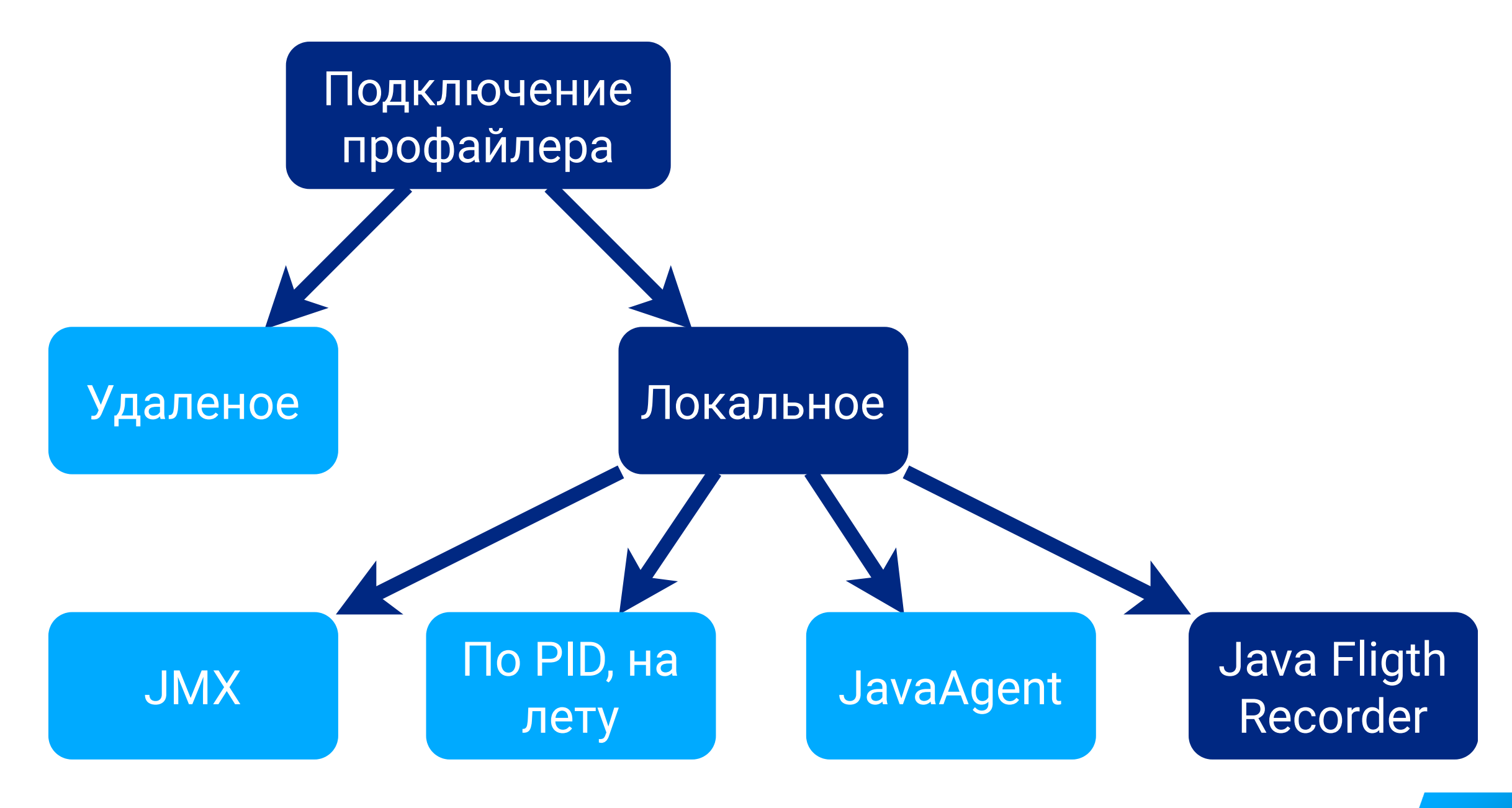

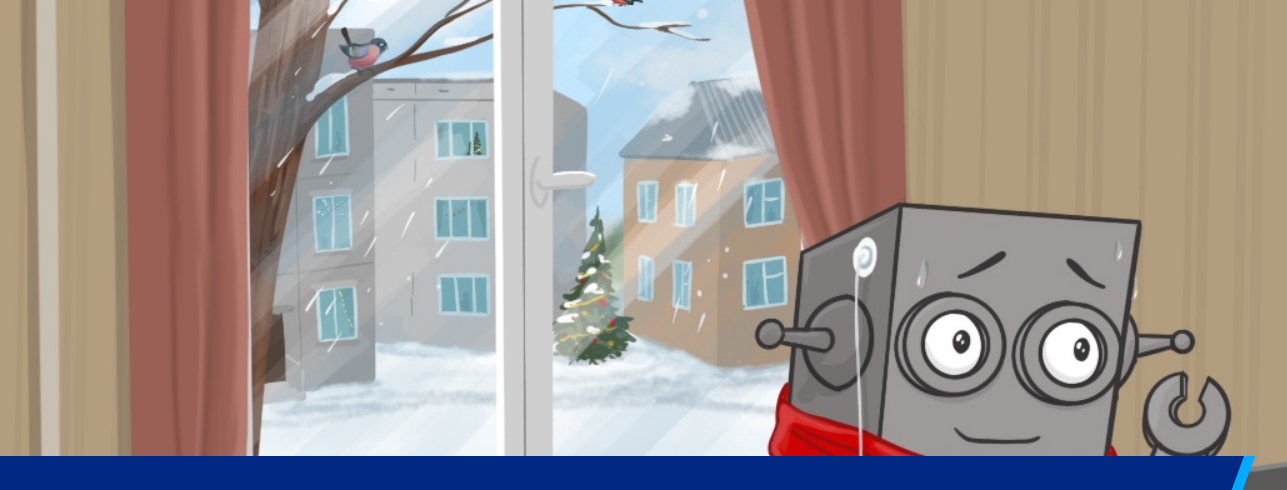

# Управление Java Flight Recorder (<u>блог</u> <u>НПО Криста на habr</u>)

### Виктор Вербицкий

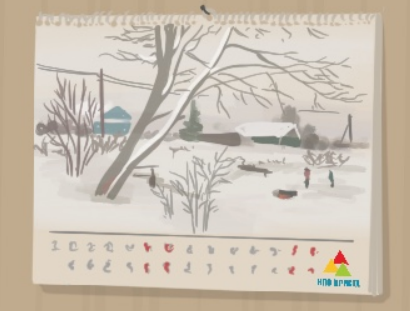

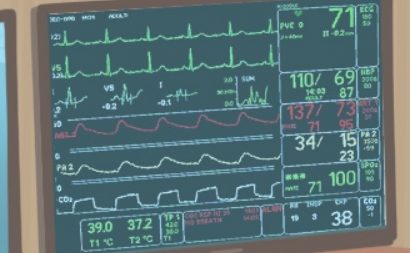

XX:StartFlightRecording=disk=true,maxsize=1g,maxage=24h,fi lename=/tmp/recording.jfr \ -XX:FlightRecorderOptions=repository=/tmp/ diagnostics/,maxchunksize=1m,stackdepth=1024

- disk=true запись на диск, а не в память
- maxsize=1g, maxage=24h чтобы диск не переполнился
- filename=/tmp/recording.jfr параметры JFR
- repository=/tmp/diagnostics/ каталог результатов
- maxchunksize=1m размер одного файла будет 2-3 МБайт
- stackdepth=1024 глубина стека увеличена

# Параметры JFR: filename=Путь-к-файлу

- Параметры по умолчанию в файле jre\lib\jfr\default.jfc
- Файл в формате XML
- Можно редактировать в ЈМС

# Параметры JFR можно редактировать в JMC

#### 🌠 Start Flight Recording

#### **Start Flight Recording**

Edit recording settings and then click Finish to start the flight recording.

| Destination File:      | C:\temp\flight_recording_localhost9010_2.ifr                                | Browse        | Continuous - on serve      |
|------------------------|-----------------------------------------------------------------------------|---------------|----------------------------|
|                        |                                                                             |               | <sup>@</sup> Prof (JDK 9+) |
| Name:                  | My Recording                                                                |               | Profiling - on server (JI  |
| Time fixed recordi     | ng                                                                          |               | Settings for 'My Record    |
| Recording time:        | 1 min                                                                       |               |                            |
| O Continuous record    | ling                                                                        |               |                            |
| Maximum size:          |                                                                             |               |                            |
| Maximum age:           |                                                                             |               |                            |
| Event settings: Settir | gs for 'My Recording' - last started Y                                      | plate Manager |                            |
| Description:           |                                                                             |               |                            |
| These settings were    | used to start the recording 'C:\temp\flight_recording_localhost9010_1.jfr'. | <u>^</u>      |                            |
| Note: Time fixed reco  | dings will be automatically dumped and opened.                              |               |                            |
| ?                      | < Back Next > Finish                                                        | Cancel        |                            |

Flight Recording Template Manager

#### $\Box$ $\times$

#### Flight Recording Template Manager

Templates for recording configurations are useful to repeatedly make flight recordings with the same settings. Note that templates created with a specific

| e   | Continuous - on server (JDK 9+)                     | Edit                |
|-----|-----------------------------------------------------|---------------------|
|     | ee Prof (JDK 9+)                                    |                     |
|     | Profiling - on server (JDK 9+)                      | Import Files        |
|     | Settings for 'My Recording' - last started (JDK 9+) | Export File         |
|     |                                                     | Remove              |
|     |                                                     | New                 |
|     |                                                     | Duplicate           |
| _   |                                                     | Refresh from server |
| ger |                                                     |                     |
|     |                                                     |                     |
|     |                                                     |                     |
|     |                                                     |                     |
## Упрощенная настройка Java Flight Recorder

#### kind: Deployment

spec:

#### template:

spec:

containers:

- name: test-webserver

env:

- name: JAVA\_OPTIONS

value: >--

-XX:StartFlightRecording=disk=true,maxsize=1g

-XX:FlightRecorderOptions=repository=/tmp/results,maxchunksize=1m,stackdepth=1024

#### С файлом настроек /tmp/jfr/prof.jfc

kind: Deployment spec: template: spec: volumes: - name: jfr hostPath: path: /opt/data/jfr containers: - name: test-webserver env: - name: JAVA\_OPTIONS value: > -XX:StartFlightRecording=disk=true,maxsize=1g,filename=/tmp/jfr/prof.jfc -XX:FlightRecorderOptions=repository=/tmp/results,maxchunksize=1m,stackdepth=1024 volumeMounts: - name: jfr mountPath: /tmp/jfr

#### Файл настроек prof.jfc сохраняется во внешний каталог

```
kind: Deployment
spec:
  template:
    spec:
     volumes:
        - name: jfr
          hostPath:
            path: /opt/data/jfr  # Каталог /opt/data/jfr с файлом prof.jfc
     containers:
        - name: test-webserver
          env:
            - name: JAVA_OPTIONS
              value: >
                -XX:StartFlightRecording=disk=true,maxsize=1g,filename=/tmp/jfr/prof.jfc
                -XX:FlightRecorderOptions=repository=/tmp/results,maxchunksize=1m,stackdepth=1024
          volumeMounts:
            - name: jfr
              mountPath: /tmp/jfr
```

#### Внешний каталог с файлом монтируется в Pod

kind: Deployment spec: template: spec: volumes: - name: jfr hostPath: path: /opt/data/jfr containers: - name: test-webserver env: - name: JAVA\_OPTIONS value: > -XX:StartFlightRecording=disk=true,maxsize=1g,filename=/tmp/jfr/prof.jfc -XX:FlightRecorderOptions=repository=/tmp/results,maxchunksize=1m,stackdepth=1024 volumeMounts: - name: jfr mountPath: /tmp/jfr # Монтируем /opt/data/jfr в /tmp/jfr

148

#### Файл настроек prof.jfc передается в JAVA\_OPTIONS

```
kind: Deployment
spec:
  template:
    spec:
      volumes:
        - name: jfr
          hostPath:
            path: /opt/data/jfr
      containers:
        - name: test-webserver
          env:
            - name: JAVA_OPTIONS
              value: >
                                    # Передаем путь /tmp/jfr/prof.jfc в параметр filename
                -XX:StartFlightRecording=disk=true,maxsize=1g,filename=/tmp/jfr/prof.jfc
                -XX:FlightRecorderOptions=repository=/tmp/results,maxchunksize=1m,stackdepth=1024
          volumeMounts:
            - name: jfr
              mountPath: /tmp/jfr
```

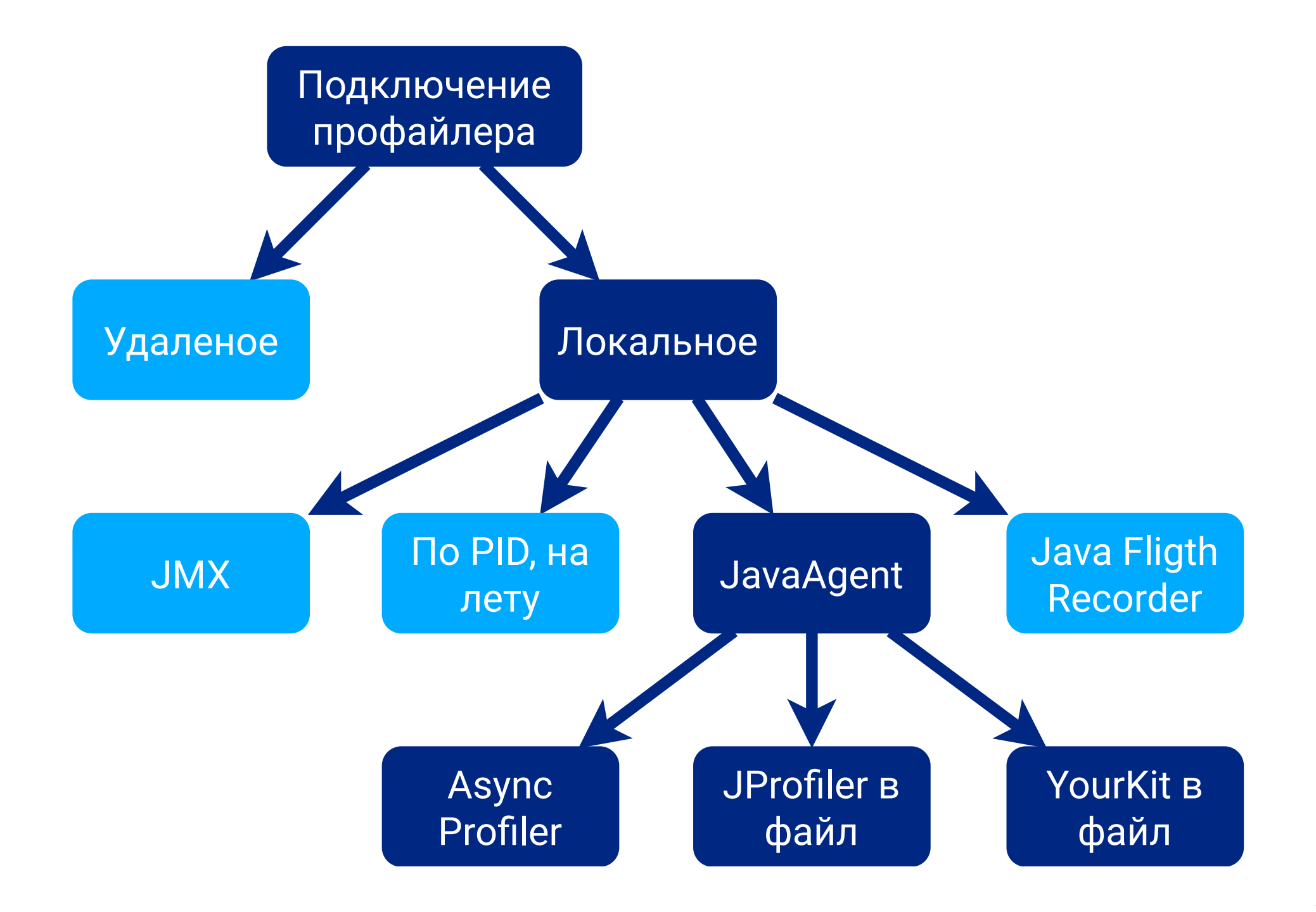

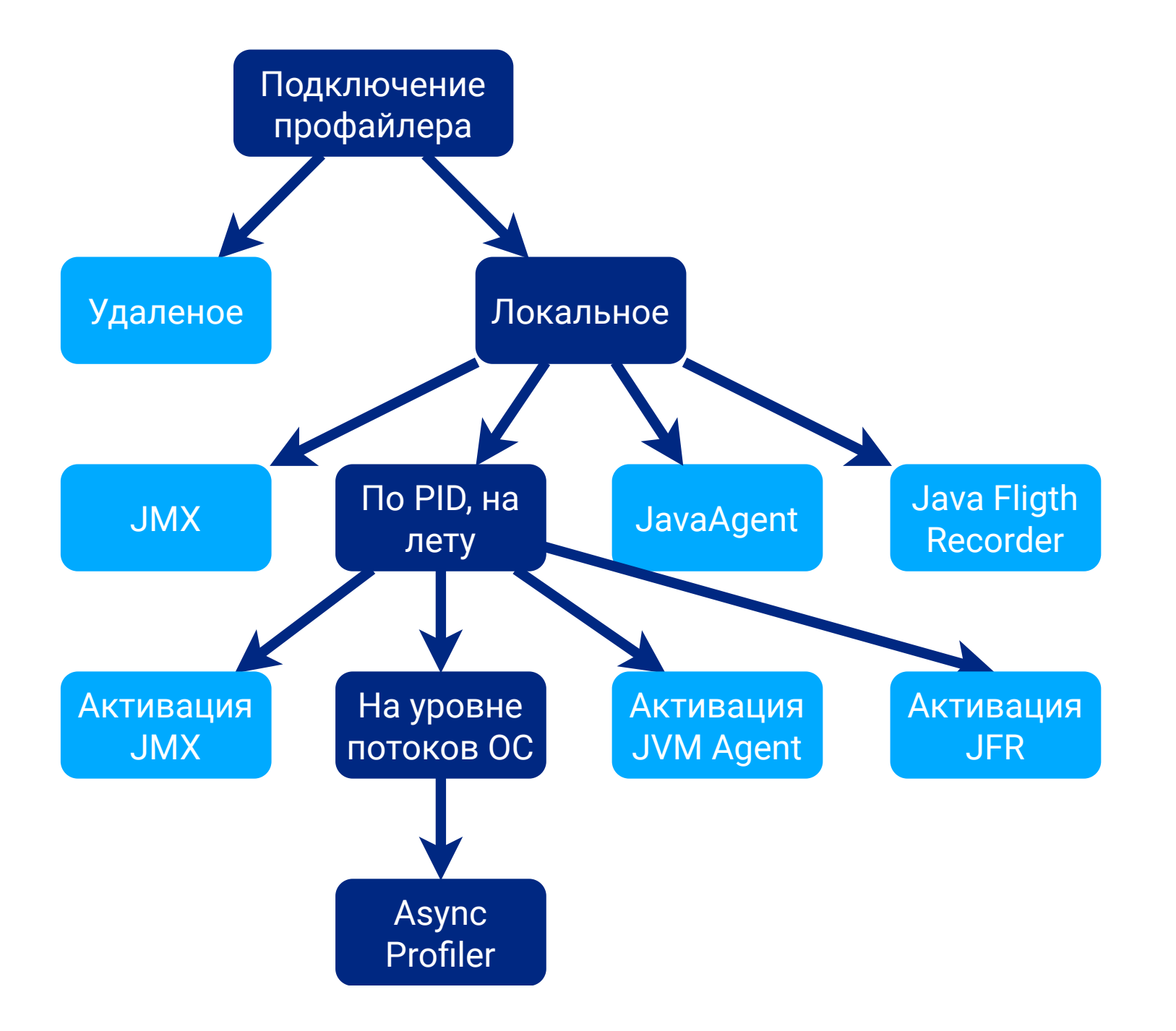

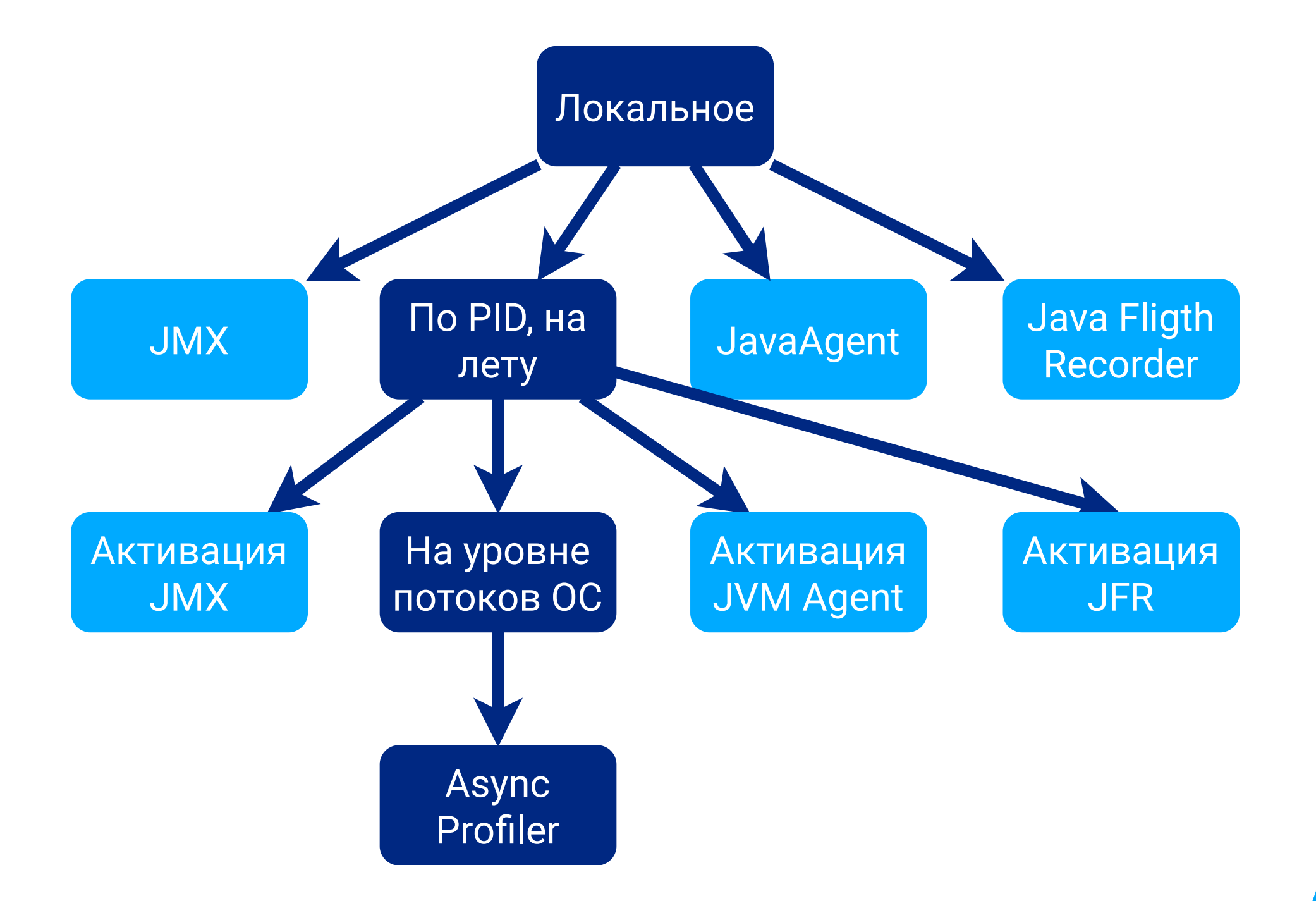

Q  $\mathbf{\nabla}$ 

jav.. com. com. jav.. com. com/s.. com/sun/j com/sun/j com/sun/j com/sun/j com/sun/j.

# <u>Async Profiler</u>, поддержка Alpine Linux и не только

#### Андрей Паньгин

|       | s                                                       | javaf.                                              | javafx/s          | javafx/stage/Win      |  |  |  |  |
|-------|---------------------------------------------------------|-----------------------------------------------------|-------------------|-----------------------|--|--|--|--|
|       | s                                                       | demo/parall                                         | javafx/s          | javafx/stage/Win      |  |  |  |  |
|       | s                                                       | demo/parallel/                                      | javafx/s          | javafx/stage/Sta      |  |  |  |  |
| _ra   | j                                                       | demo/parallel/Main                                  | .start            |                       |  |  |  |  |
| try   | с                                                       | com/sun/javafx/app                                  | plication/Laun    | cherImpl.lambda\$     |  |  |  |  |
| wak   | с                                                       | c com/sun/javafx/application/LauncherImpl\$\$Lambda |                   |                       |  |  |  |  |
| do    | com/sun/javafx/application/PlatformImpl.lambda\$runAn   |                                                     |                   |                       |  |  |  |  |
| x     | com/sun/javafx/application/PlatformImpl\$\$Lambda\$52/1 |                                                     |                   |                       |  |  |  |  |
| do    | com                                                     | i/sun/javafx/applicat                               | cion/PlatformIr   | mpl.lambda\$null\$172 |  |  |  |  |
| ent   | com                                                     | i/sun/javafx/applicat                               | tion/PlatformIr   | mpl\$\$Lambda\$54/114 |  |  |  |  |
| pth   | java                                                    | /security/AccessCor                                 | ntroller.doPrivil | eged                  |  |  |  |  |
| Obj   | com/                                                    | sun/javafx/application                              | on/PlatformIm     | pl.lambda\$runLater   |  |  |  |  |
| Int   | com/                                                    | sun/javafx/application                              | on/PlatformIm     | pl\$\$Lambda\$53/2335 |  |  |  |  |
| com/s | un/ala                                                  | ass/ui/Invokal atarDi                               | isnatcher¢Futu    | ire run               |  |  |  |  |

|                                                      | e1000                                                              |  |      |          |  |  |  |  |  |  |
|------------------------------------------------------|--------------------------------------------------------------------|--|------|----------|--|--|--|--|--|--|
|                                                      | net_rx e1000_xmit_frame?[e1000]                                    |  |      |          |  |  |  |  |  |  |
|                                                      | softdev_hard_start_xmit                                            |  |      |          |  |  |  |  |  |  |
|                                                      | do_sof sch_direct_xmit                                             |  |      |          |  |  |  |  |  |  |
|                                                      | do_sofdev_queue_xmit                                               |  |      |          |  |  |  |  |  |  |
|                                                      | loca dev_queue_xmit                                                |  |      |          |  |  |  |  |  |  |
|                                                      | ip_finish_output2                                                  |  |      |          |  |  |  |  |  |  |
|                                                      | ip_finish_output                                                   |  |      |          |  |  |  |  |  |  |
|                                                      | ip_finish_output                                                   |  |      |          |  |  |  |  |  |  |
|                                                      | ip_output                                                          |  |      |          |  |  |  |  |  |  |
|                                                      | ip_local_out                                                       |  |      |          |  |  |  |  |  |  |
|                                                      | ip_queue_xmit                                                      |  |      |          |  |  |  |  |  |  |
|                                                      | ip_queue_xmit                                                      |  |      |          |  |  |  |  |  |  |
|                                                      | tcp_transmit_skb                                                   |  |      | e        |  |  |  |  |  |  |
|                                                      | tcp_write_xmit                                                     |  |      | d        |  |  |  |  |  |  |
|                                                      | tcp_push_one                                                       |  | _    | S        |  |  |  |  |  |  |
| tcp_sendmsg_locked                                   |                                                                    |  |      |          |  |  |  |  |  |  |
| tcp_sendmsg                                          |                                                                    |  |      |          |  |  |  |  |  |  |
| inet                                                 | z_sendmsg                                                          |  |      | i        |  |  |  |  |  |  |
| SOC                                                  | k_sendmsg                                                          |  |      | <u>_</u> |  |  |  |  |  |  |
| soc                                                  | k_write_iter                                                       |  |      | i        |  |  |  |  |  |  |
| do_iter_readv_writev                                 |                                                                    |  |      |          |  |  |  |  |  |  |
| do_                                                  | _iter_write                                                        |  |      | i        |  |  |  |  |  |  |
| vfs_writev                                           |                                                                    |  |      |          |  |  |  |  |  |  |
| do_writev                                            |                                                                    |  |      |          |  |  |  |  |  |  |
| x64_sys_writev                                       |                                                                    |  |      |          |  |  |  |  |  |  |
| do_                                                  | _syscall_64                                                        |  |      | <u>_</u> |  |  |  |  |  |  |
| ent                                                  | ry_SYSCALL_64_after_hwframe                                        |  |      | t        |  |  |  |  |  |  |
| v                                                    | vritev                                                             |  |      | t        |  |  |  |  |  |  |
| Java_com_sun_glass_ui_gtk_GtkView1uploadPixelsDirect |                                                                    |  |      |          |  |  |  |  |  |  |
| com                                                  | n/sun/glass/ui/gtk/GtkViewuploadPixelsDirect                       |  | inet | <u>_</u> |  |  |  |  |  |  |
| com                                                  | n/sun/glass/ui/gtk/GtkViewuploadPixels                             |  | SOC  | k        |  |  |  |  |  |  |
| com                                                  | n/sun/glass/ui/View.uploadPixels                                   |  |      | _sy      |  |  |  |  |  |  |
| com                                                  | n/sun/prism/PresentableState.uploadPixels                          |  | S    | ys       |  |  |  |  |  |  |
| com                                                  | n/sun/javafx/tk/quantum/SceneState.access\$001                     |  | X    | 64       |  |  |  |  |  |  |
| com                                                  | com/sun/javafx/tk/quantum/SceneState.lambda\$uploadPixels\$305     |  |      |          |  |  |  |  |  |  |
| com                                                  | com/sun/javafx/tk/quantum/SceneState\$\$Lambda\$205/1725489206.run |  |      |          |  |  |  |  |  |  |

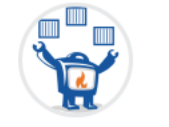

#### fabric8 Edit profile

💄 Community Organization 🛅 Red Hat, Inc. 🛛 🍳 in the clouds dude! 🛛 😭 http://fabric8.io/ 🕓 Joined January 13, 2014

Repositories

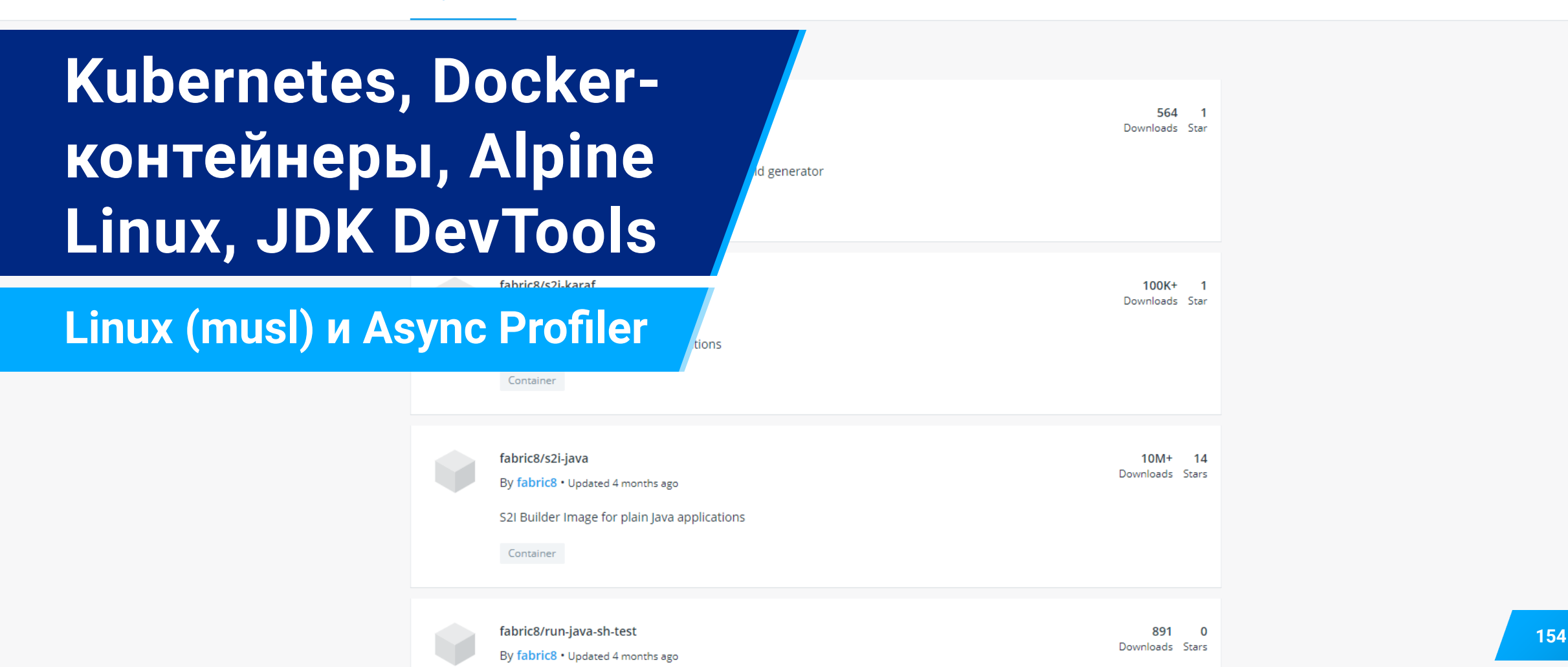

### Факторы выбора контейнеров

fabric8/java-centos-openjdk8-jre 100K+ 4 Downloads Stars By **fabric8** • Updated 5 months ago Fabric8 Java Base Image (CentOS, OpenJDK 8, JRE) Container fabric8/java-jboss-openjdk7-jdk 2.6K 1 Downloads Star By **fabric8** • Updated 5 months ago Fabric8 Java Base Image (JBoss, OpenJDK 7) Container fabric8/java-alpine-openjdk11-jre 100K+ 3 Downloads Stars By fabric8 • Updated 5 months ago Fabric8 Java Base Image (Alpine, OpenJDK 11, JRE) Container fabric8/java-ubi-openjdk11-jdk 3.2K 1 Downloads Star By fabric8 • Updated 5 months ago Fabric8 Java Base Image (UBI, OpenJDK 11, JDK)

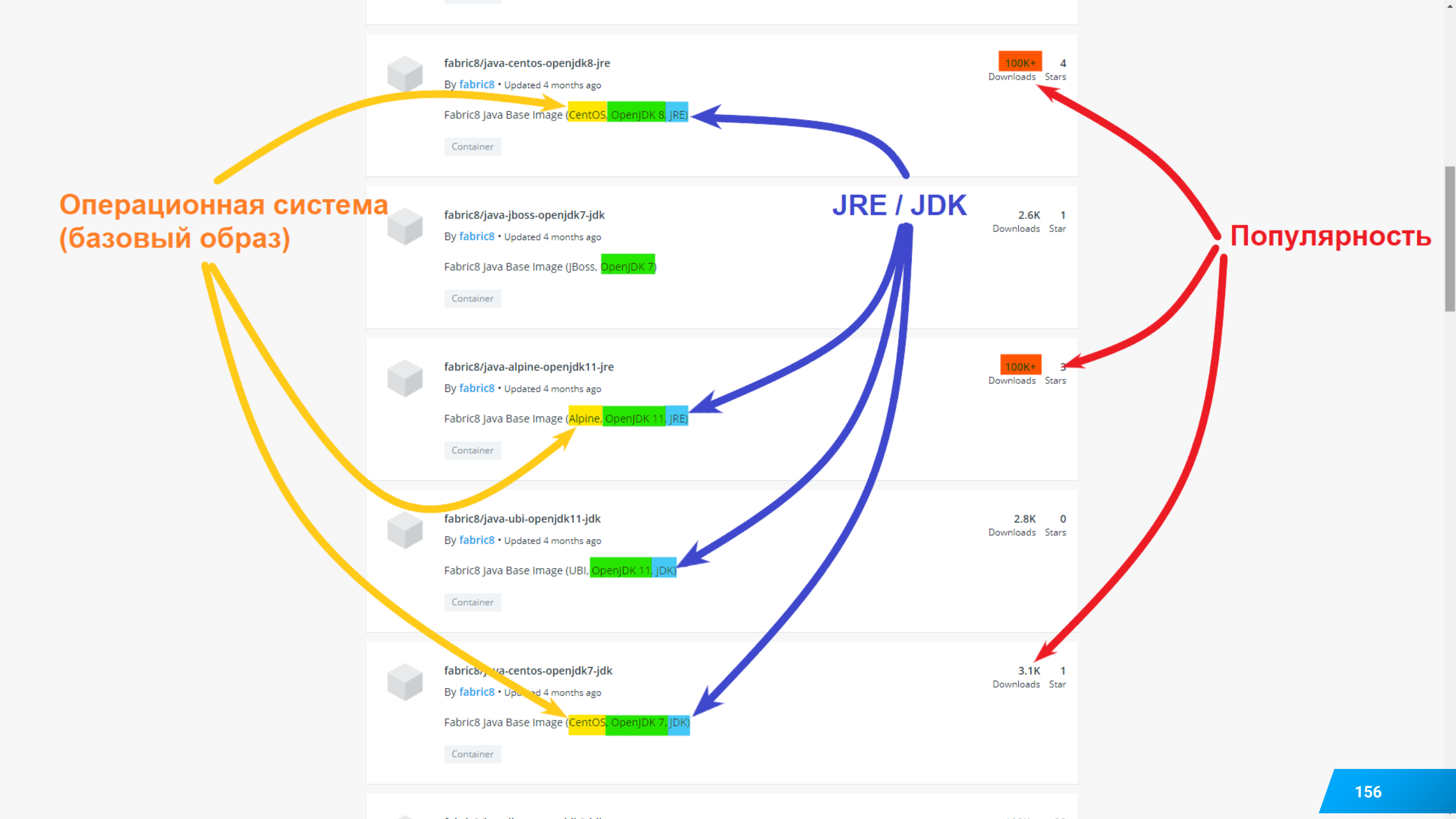

# Популярные образы с OpenJDK

| Name                             | OS     | Ver  | Dev? | Hit  |
|----------------------------------|--------|------|------|------|
| <u>s2i-java</u>                  | CentOS | 8/11 | JRE  | 10M  |
| java-centos-openjdk8-jre         | CentOS | 8    | JRE  | 100k |
| java-centos-openjdk8-jdk         | CentOS | 8    | JDK  | 100k |
| <u>java-alpine-openjdk8-jre</u>  | Alpine | 8    | JRE  | 100k |
| <u>java-alpine-openjdk8-jdk</u>  | Alpine | 8    | JDK  | 100k |
| <u>java-alpine-openjdk11-jre</u> | Alpine | 11   | JRE  | 100k |

# Популярные образы с OpenJDK

|                               | Первое место           | Второе место            |
|-------------------------------|------------------------|-------------------------|
| Операционная систеа           | CentOS                 | Alpine                  |
| Версия Java в OpenJDK         | 8                      | 11                      |
| Средства разработки           | JRE (нет dev<br>tools) | JDK (есть dev<br>tools) |
| Маркировка для<br>профайлеров | linux-x64              | linux- <b>musl</b> -x64 |

#### Download

Current release (2.0):

- Linux x64 (glibc): async-profiler-2.0-linux-x64.tar.gz
- Linux x86 (glibc): async-profiler-2.0-linux-x86.tar.gz
- Linux x64 (musl): async-profiler-2.0-linux-musl-x64.tar.gz
- Linux ARM: async-profiler-2.0-linux-arm.tar.gz
- Linux AArch64: async-profiler-2.0-linux-aarch64.tar.gz
- macOS x64: async-profiler-2.0-macos-x64.tar.gz
- Converters between profile formats: converter.jar (JFR to Flame Graph, JFR to FlameScope, collapsed stacks to Flame Graph)

#### Previous releases

# Популярные образы с OpenJDK

|                            | Второе место            |
|----------------------------|-------------------------|
| Операционная систеа        | Alpine                  |
| Версия Java в OpenJDK      | 11                      |
| Средства разработки        | JDK (есть dev tools)    |
| Маркировка для профайлеров | linux- <b>musl</b> -x64 |

- DevTools есть, но их как бы нет, не работают утилиты **jcmd**, ...
- К счастью в Async Profiler есть утилита jattach
- jattach аналог jcmd и она работает в Alpine внутри Docker

## <u>Async Profiler</u>, поддержка Alpine Linux

#### Нужны права ROOT

1.

|                                                                |           | do_sofdev_queue_xmit                                               |     |        |
|----------------------------------------------------------------|-----------|--------------------------------------------------------------------|-----|--------|
|                                                                |           | loca dev_queue_xmit                                                |     |        |
|                                                                |           | ip_finish_output2                                                  |     |        |
|                                                                |           | ip_finish_output                                                   |     |        |
|                                                                |           | ip_finish_output                                                   |     |        |
|                                                                |           | ip_output                                                          |     |        |
|                                                                |           | ip_local_out                                                       |     |        |
| C                                                              |           | ip_queue_xmit                                                      |     |        |
| C                                                              |           | ip_queue_xmit                                                      |     |        |
| j. j.                                                          |           | tcp_transmit_skb                                                   |     | e      |
| co javafx/                                                     |           | tcp_write_xmit                                                     |     | d      |
| co javafx/                                                     |           | tcp_push_one                                                       |     | s      |
| com j javafx/s                                                 |           | tcp_sendmsg_locked                                                 |     |        |
| com/ javafx/ javafx/s                                          |           | tcp_sendmsg                                                        |     | d      |
| com/ javafx/s javafx/s                                         |           | inet_sendmsg                                                       |     | i      |
| com/ javafx/s javafx/scen                                      |           | sock_sendmsg                                                       |     |        |
| java javafx/s javafx/scen                                      |           | sock_write_iter                                                    |     | i      |
| com/s javafx/s javafx/stage/Win                                | j         | do_iter_readv_writev                                               |     | i      |
| com/s javafx/b javafx/beans/pro                                | j         | do_iter_write                                                      |     | i      |
| d com/s javafx/b javafx/beans/pro                              | d         | vfs writev                                                         |     |        |
| s javaf javafx/s javafx/stage/Win                              | j         | do_writev                                                          |     | i      |
| s demo/parall javafx/s javafx/stage/Win                        | j         | x64_sys_writev                                                     |     |        |
| s demo/parallel/ javafx/s javafx/stage/Sta                     | jav       | do_syscall_64                                                      |     |        |
| _ra j demo/parallel/Main.start                                 | com       | entry_SYSCALL_64_after_hwframe                                     |     | t      |
| tryccom/sun/javafx/application/LauncherImpl.lambda\$           | com       | writev                                                             |     | t      |
| wak c com/sun/javafx/application/LauncherImpl\$\$Lambda        | jav       | Java_com_sun_glass_ui_gtk_GtkView1uploadPixelsDirect               | tr  | cp_r   |
| do com/sun/javafx/application/PlatformImpl.lambda\$runAn       | com       | com/sun/glass/ui/gtk/GtkViewuploadPixelsDirect                     | ir  | net    |
| x com/sun/javafx/application/PlatformImpl\$\$Lambda\$52/1      | com/s     | com/sun/glass/ui/gtk/GtkViewuploadPixels                           | S   | ock    |
| do com/sun/javafx/application/PlatformImpl.lambda\$null\$172   | com/sun/j | com/sun/glass/ui/View.uploadPixels                                 |     | _sy    |
| ent com/sun/javafx/application/PlatformImpl\$\$Lambda\$54/114. | com/sun/j | com/sun/prism/PresentableState.uploadPixels                        |     | sys    |
| pth java/security/AccessController.doPrivileged                | com/sun/j | com/sun/javafx/tk/quantum/SceneState.access\$001                   |     | _x64.  |
| Obj com/sun/javafx/application/PlatformImpl.lambda\$runLater   | com/sun/j | com/sun/javafx/tk/quantum/SceneState.lambda\$uploadPixels\$305     |     |        |
| Int com/sun/javafx/application/PlatformImpl\$\$Lambda\$53/2335 | com/sun/j | com/sun/javafx/tk/quantum/SceneState\$\$Lambda\$205/1725489206.run | 161 |        |
| com/sun/glass/ui/InvokeLaterDispatcher\$Future.run             |           |                                                                    |     | ecvins |

## Подключение профайлера к JVM в Kubernetes

#### Особенности профайлеров

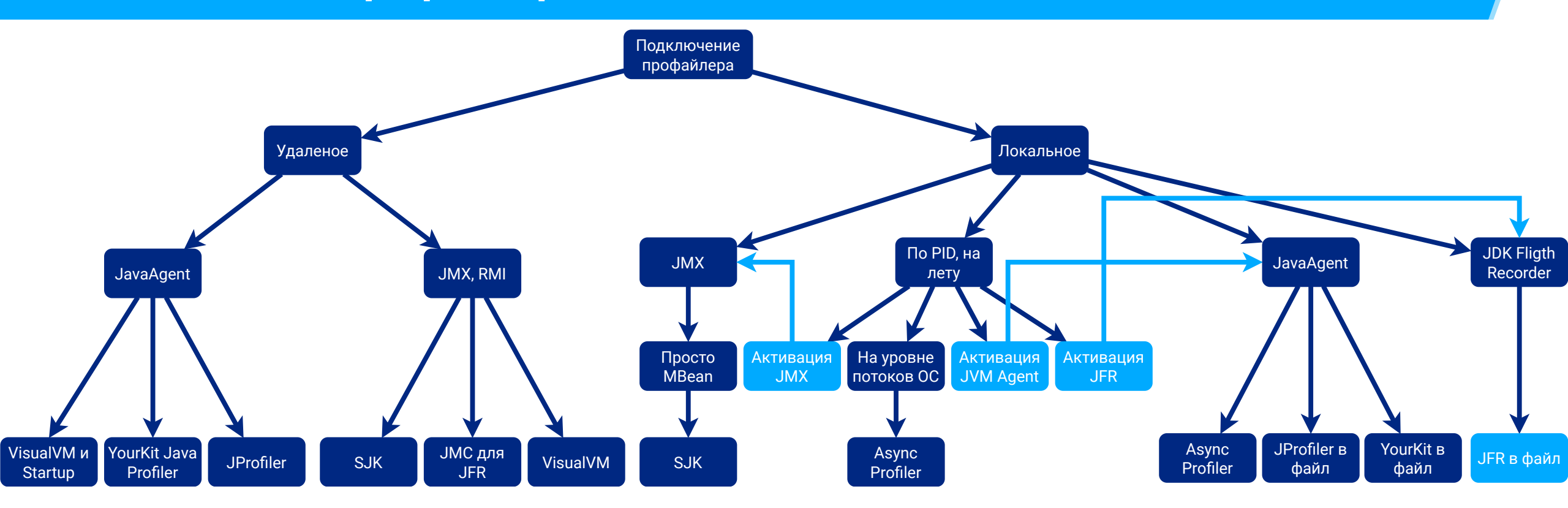

Выбор количества реплик сервиса и инструмента

Особенности Kubernetes

Профайлер

Как повторить дефект?

Ручные запросы Только под нагрузкой

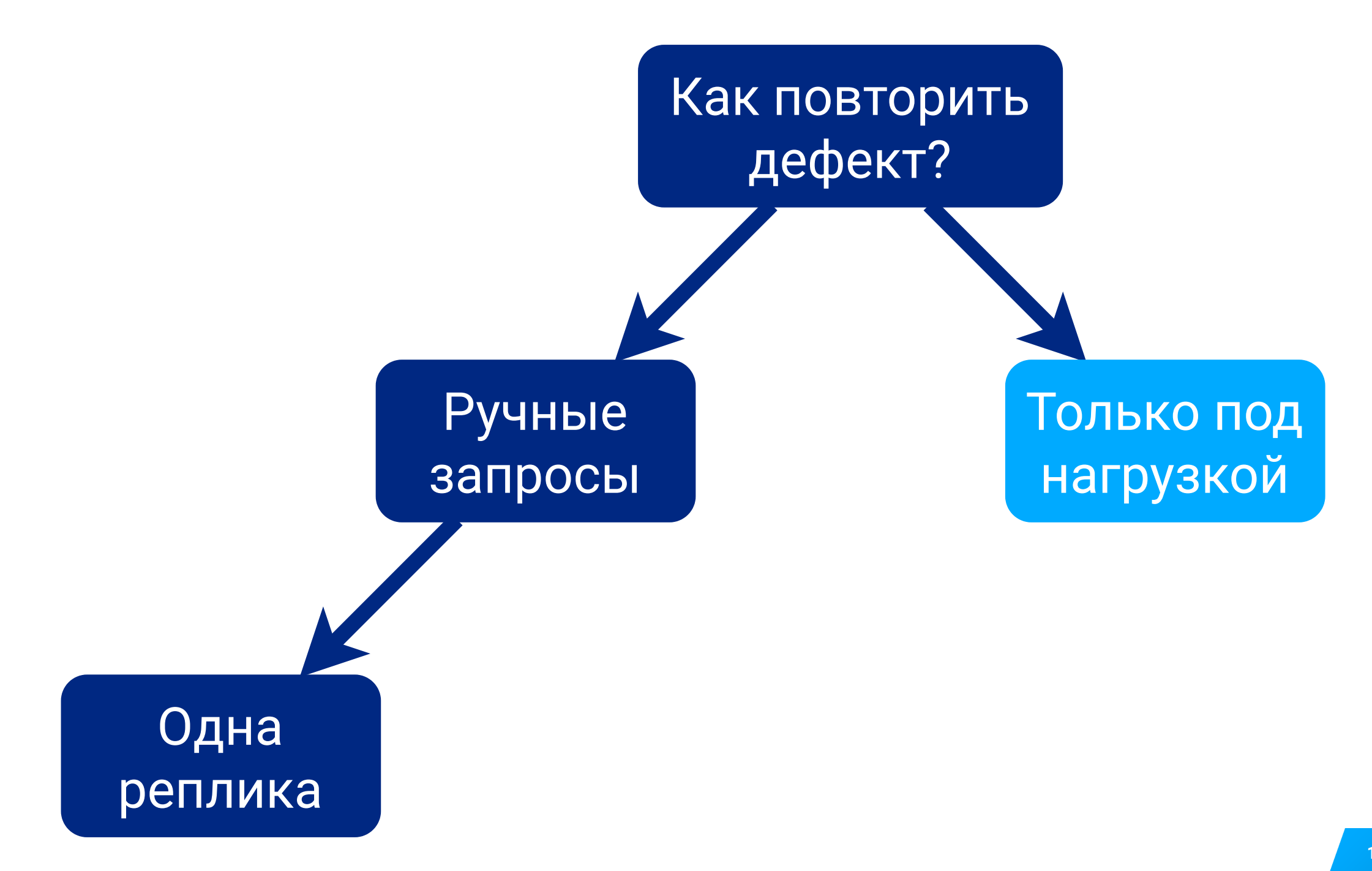

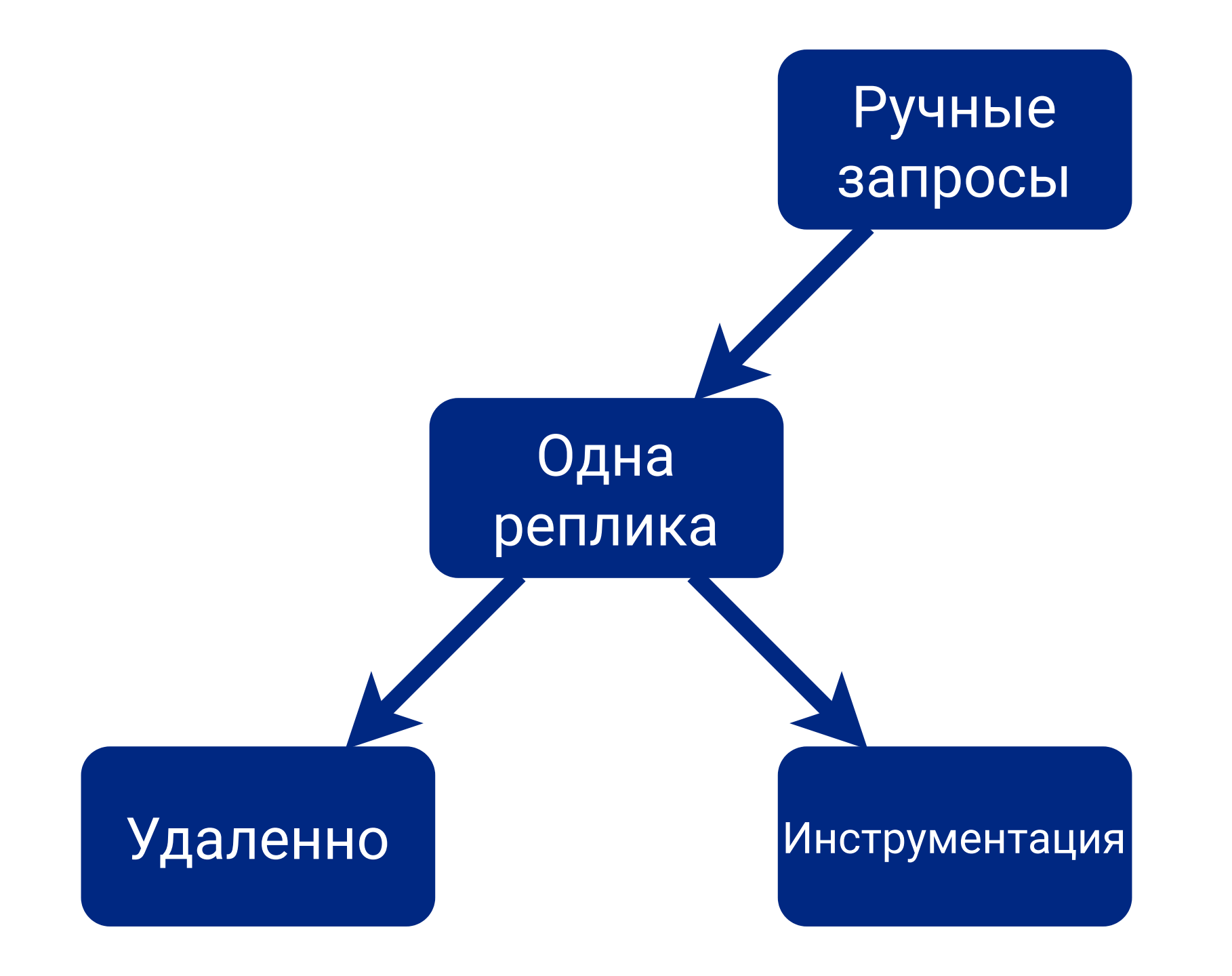

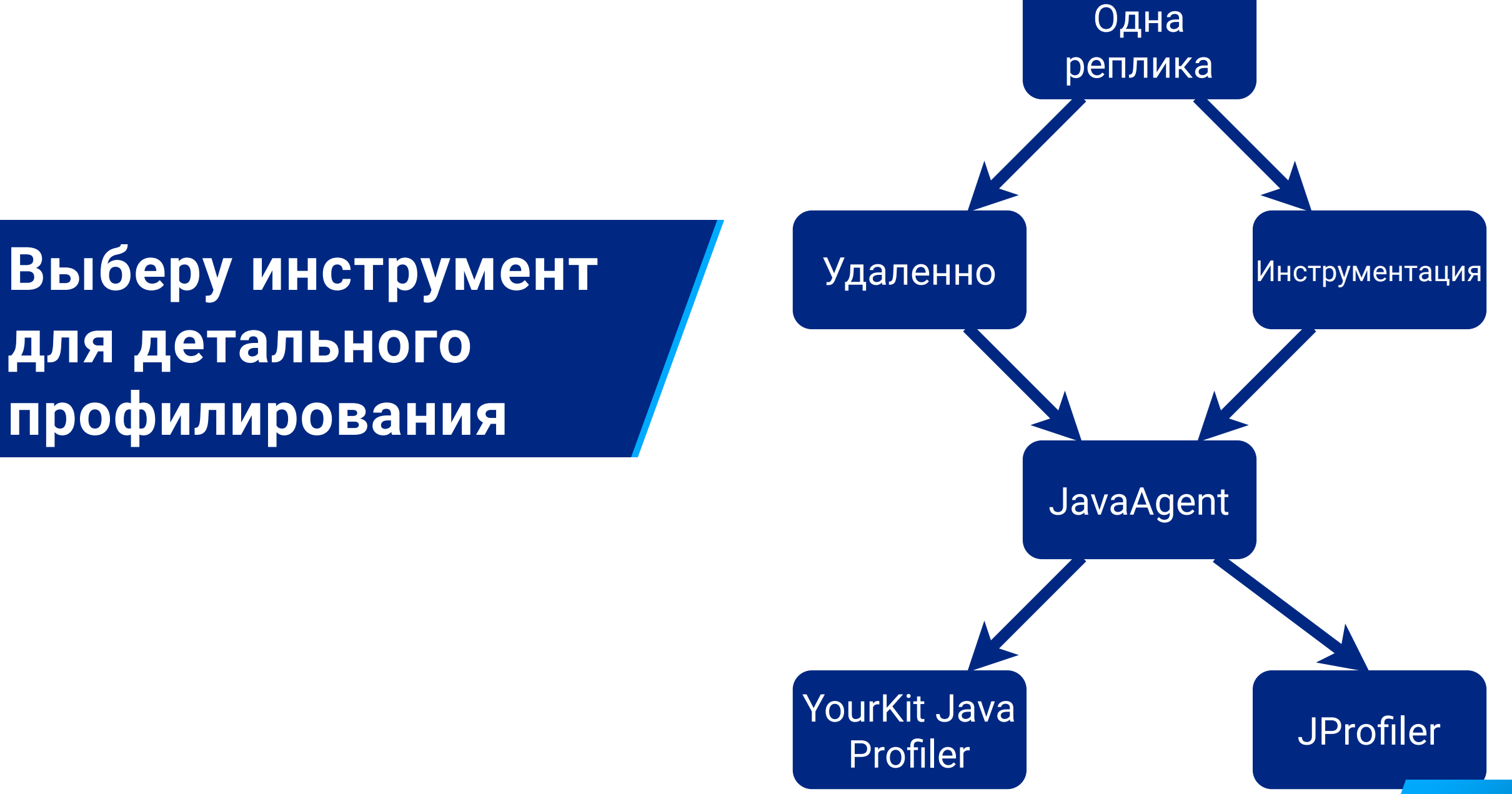

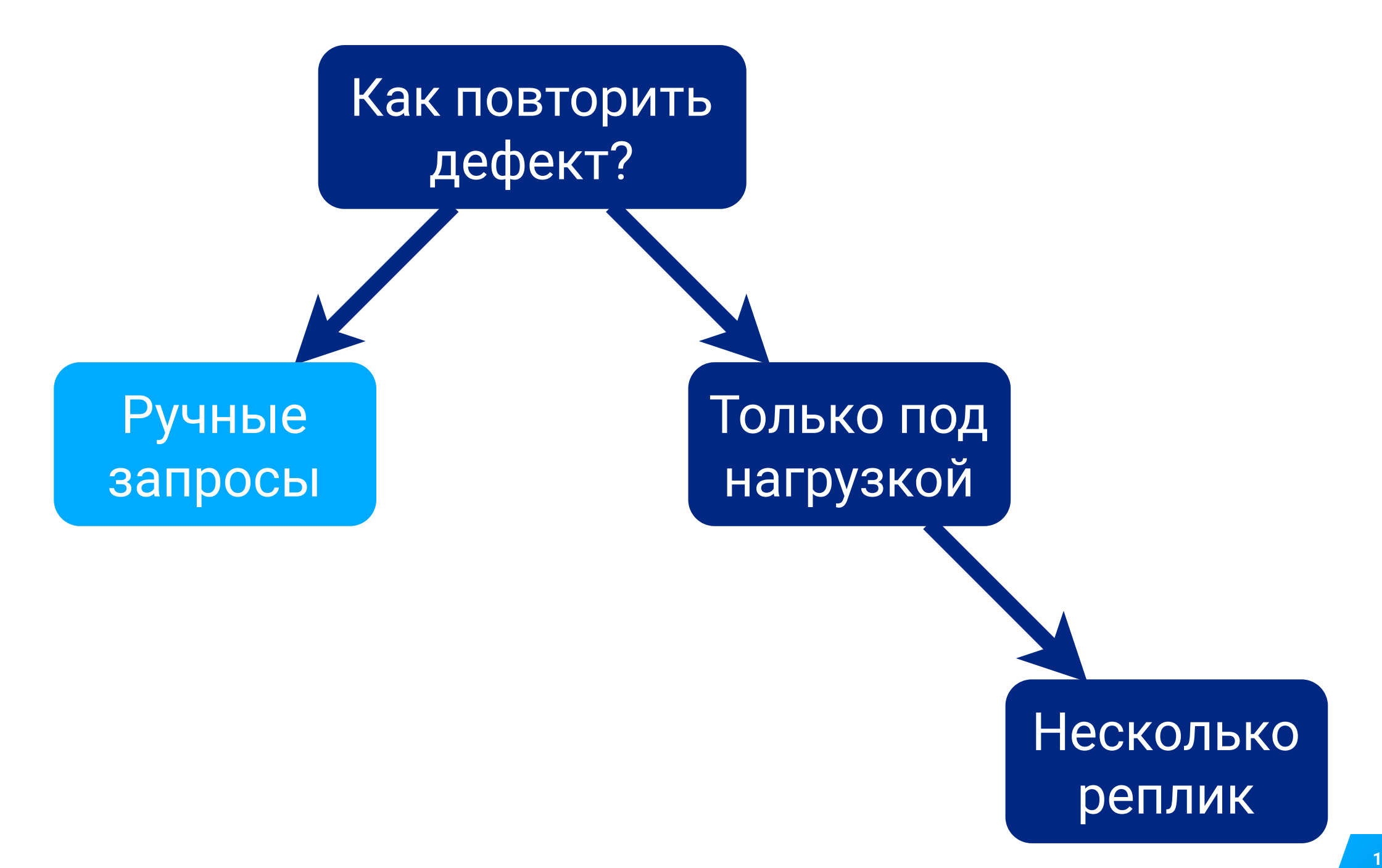

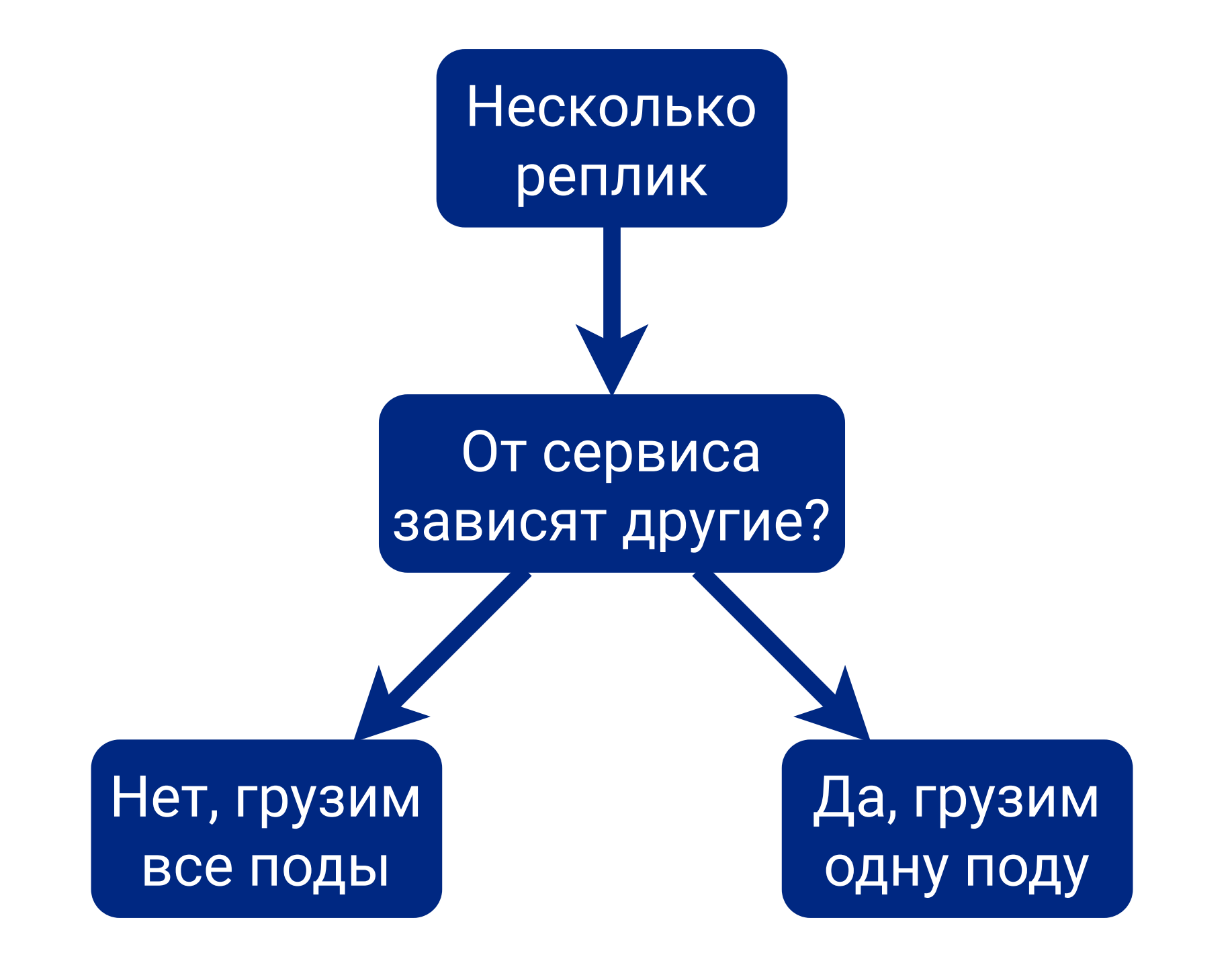

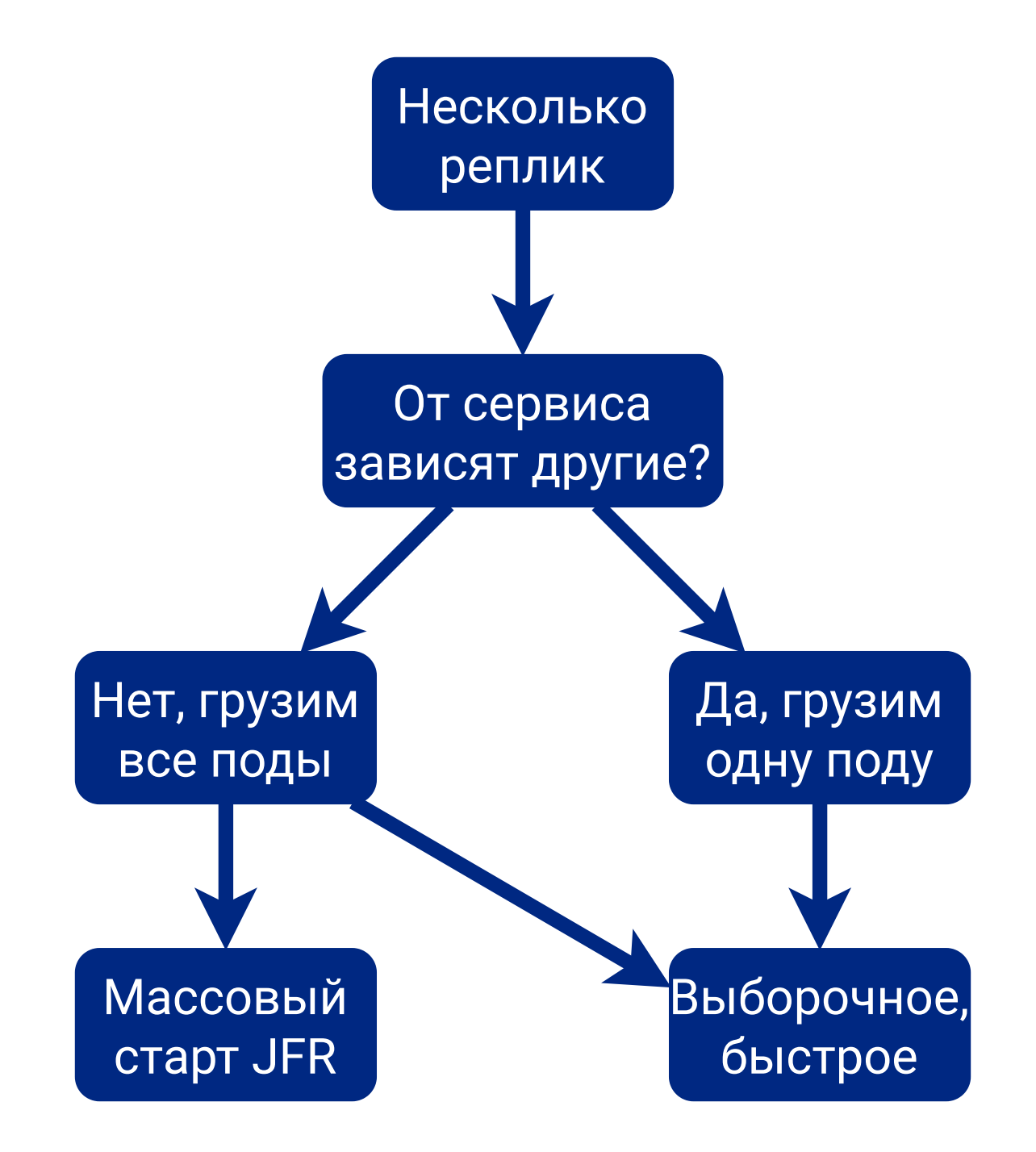

# Выберу инструмент с наименьшим замедлением

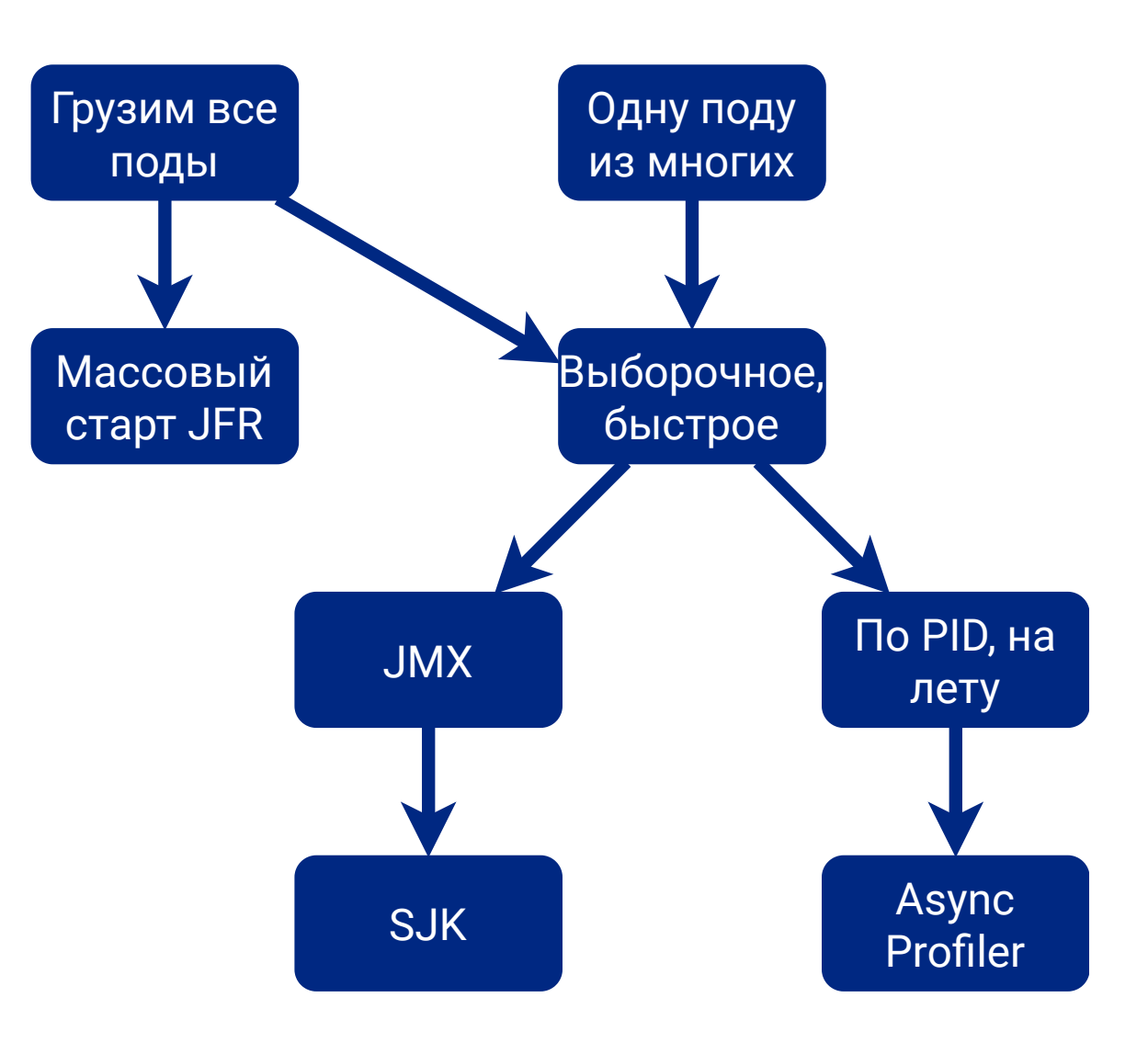

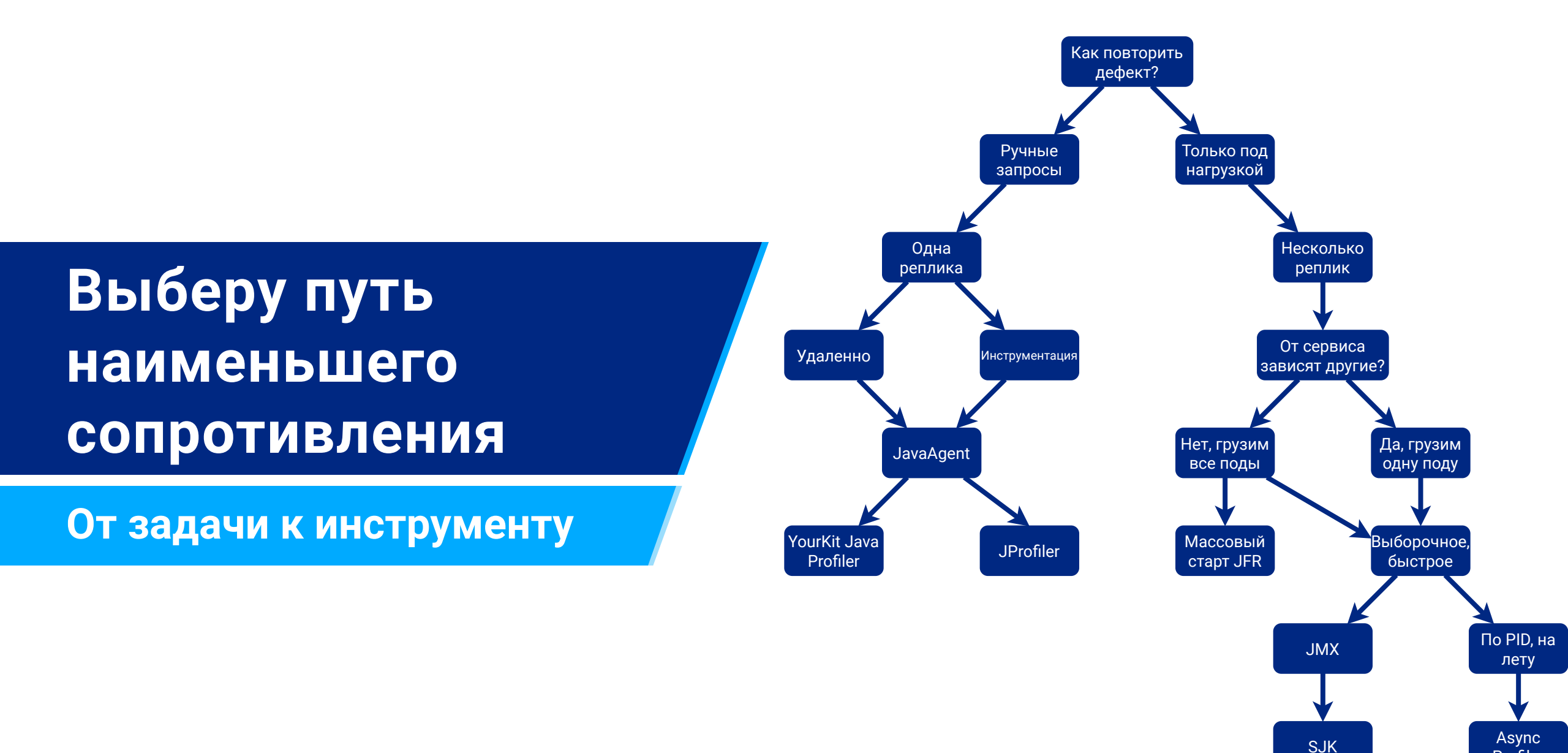

Profiler

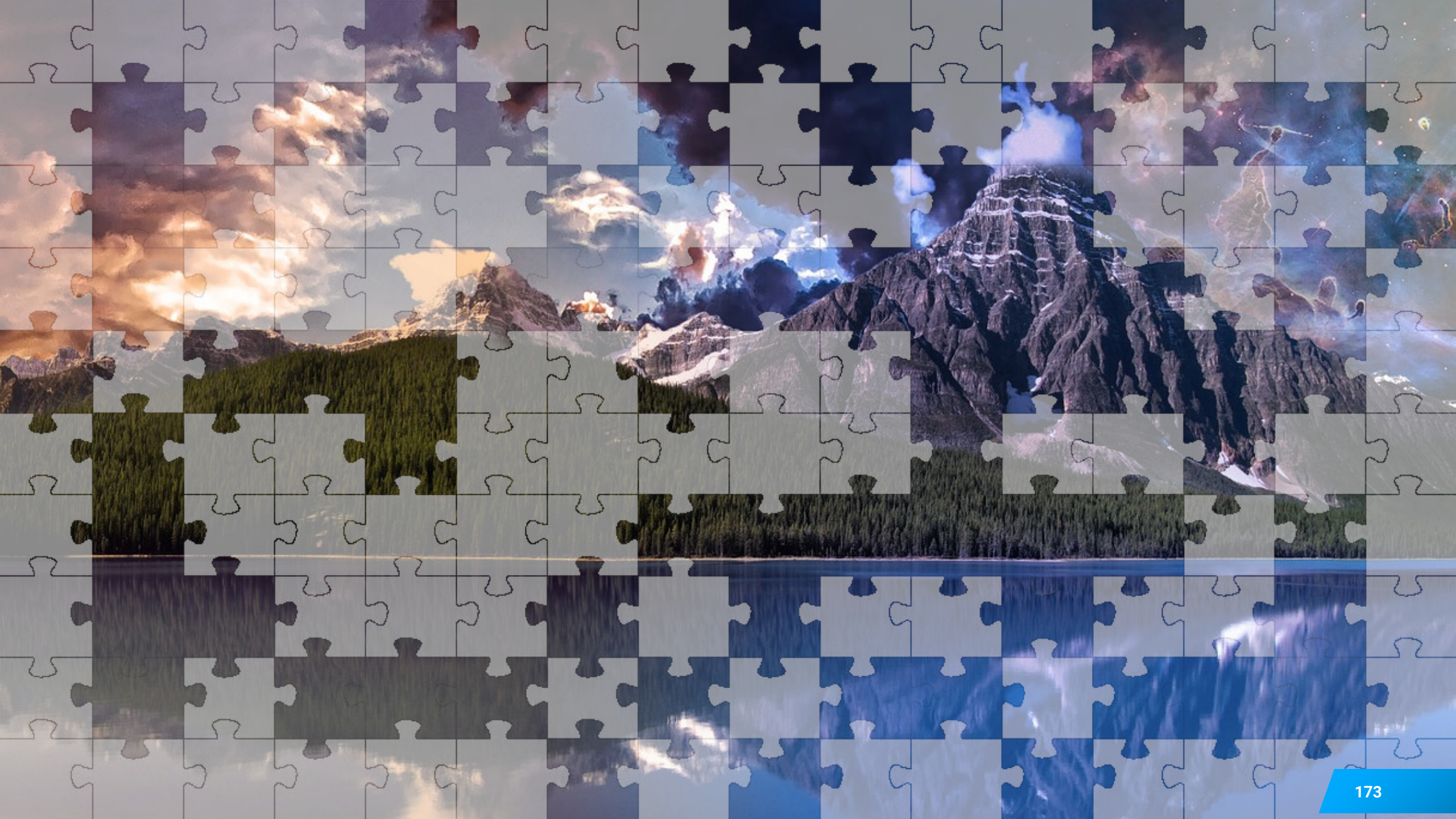

# Как анализировать результаты профилирования

Анализ

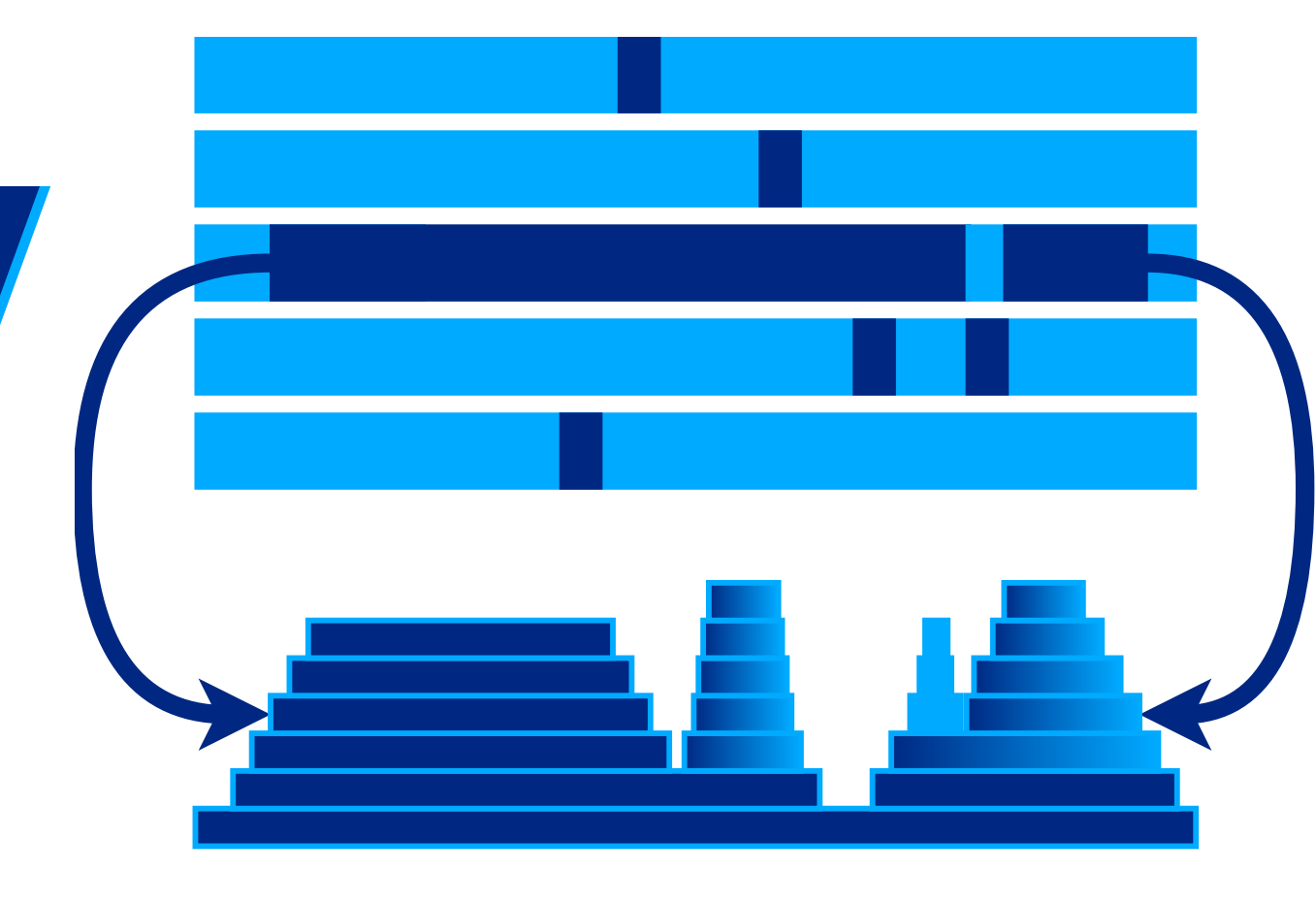

## Как анализировать результаты профилирования

Анализ результатов семплирования

- 1. Визуально оценить работу потоков
- 2. Собрать статистику по работе потоков
- 3. Выбрать проблемные потоки, исключить несущественные
- 4. Собрать статистику и отчет только по выбранным потокам
- 5. Выбрать проблемные методы, выделить их в статистике
- 6. Выделить ожидание внешних сервисов и систем
- 7. Наложить статистику по программный код сервиса

# Как визуально оценить работу потоков

Анализ

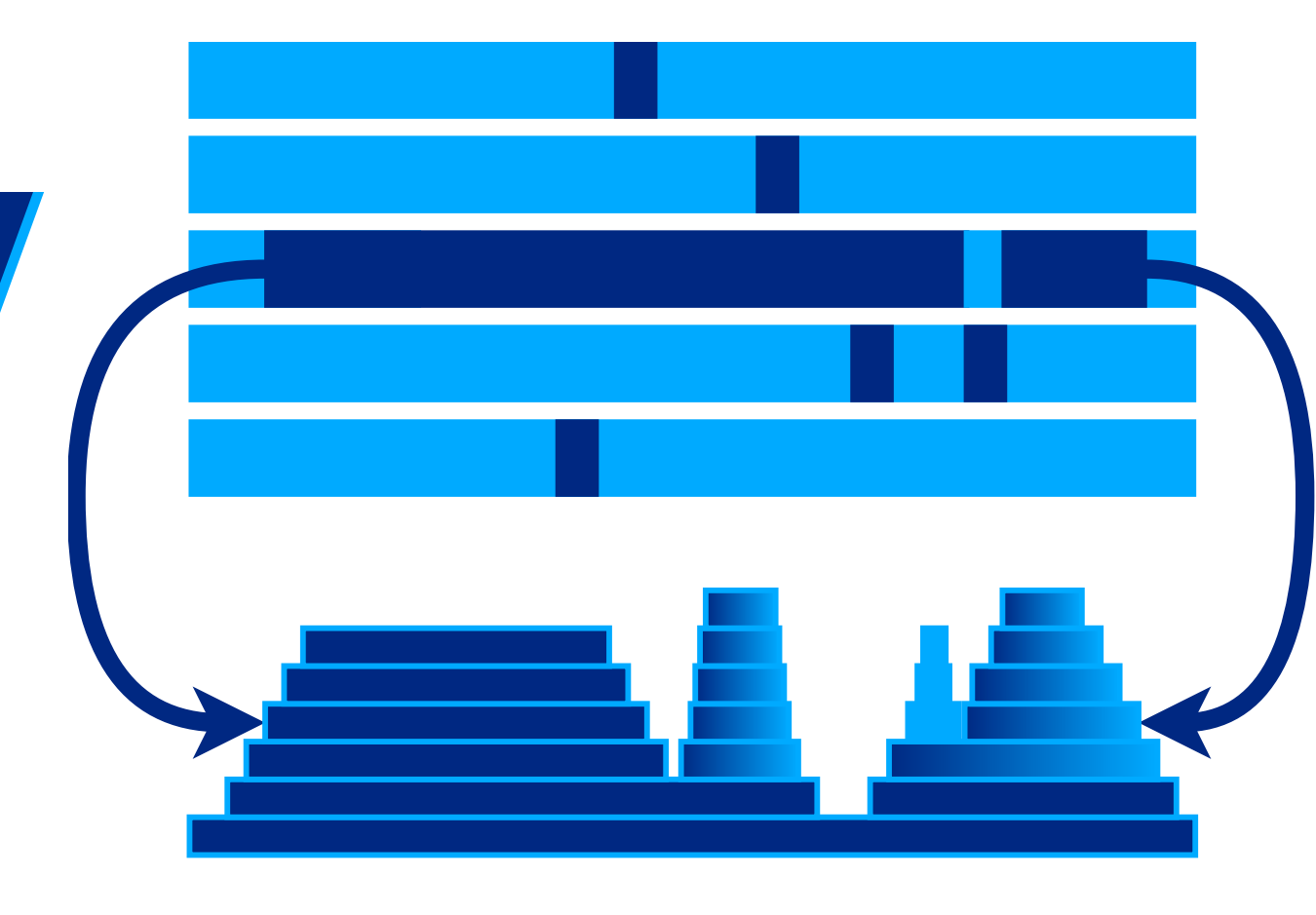

#### ど Java VisualVM

<u>File Applications View Tools Window H</u>elp

#### - 0 ×

| : 🕒   | ; 🔲 : 🕄 🛗 🏙 1 😒 : 😒           |                    |       |          |          |          |          |                     |                    |              |
|-------|-------------------------------|--------------------|-------|----------|----------|----------|----------|---------------------|--------------------|--------------|
| 8     | Start Page × 👍 localhost:9010 | - test service 1 × |       |          |          |          |          |                     |                    |              |
| ŝ     | 🙀 Overview 🗰 Monitor 📟 Thr    | reads 🔐 Sampler    |       |          |          |          |          |                     |                    |              |
| catio |                               |                    |       |          |          |          |          |                     |                    |              |
| lida  | Iocalhost:9010 - t            | est service 1      |       |          |          |          |          |                     |                    |              |
|       | Threads                       |                    |       |          |          |          |          | <b>⊡</b> Th         | reads visualizatio | n            |
|       |                               |                    |       |          |          |          |          |                     |                    |              |
|       | Live threads: 242             |                    |       |          |          |          |          |                     | Thread Dump        |              |
|       | Daemon threads: 18            |                    |       |          |          |          |          | L                   |                    | _            |
|       | Timeline                      |                    |       |          |          |          |          |                     |                    | ×            |
|       | + - O View: All threads       |                    |       |          |          |          |          |                     |                    |              |
|       |                               |                    |       |          | ~        |          |          |                     |                    |              |
|       | Name                          | 12:4               | 48:30 | 12:48:35 | 12:48:40 | 12:48:45 | 12:48:50 | Running             | Total              | $\mathbf{T}$ |
|       | http-nio-8080-exec 2-19       |                    |       |          |          |          |          | 19 993 ms (33,3%)   | 60 099 ms          | $\wedge$     |
|       | http-nio-8080-exec 2-18       |                    |       |          |          |          |          | 15 278 ms (25,4%)   | 60 099 ms          |              |
|       | http-nio-8080-exec 2-17       |                    |       |          |          |          |          | 17 533 ms (29,2%)   | 60 099 ms          |              |
|       | http-nio-8080-exec 2-16       |                    |       |          |          |          |          | 13 078 ms (21,8%)   | 60 099 ms          |              |
|       | http-nio-8080-exec 2-15       |                    |       |          |          |          |          | 7 913 ms (13,2%)    | 60 099 ms          |              |
|       | http-nio-8080-exec 2-14       |                    |       |          |          |          |          | 12 436 ms (20,7%)   | 60 099 ms          |              |
|       | http-nio-8080-exec 2-13       |                    |       |          |          |          |          | 11 349 ms (18,9%)   | 60 099 ms          |              |
|       | http-nio-8080-exec 2-12       |                    |       |          |          |          |          | 12 195 ms (20,3%)   | 60 099 ms          |              |
|       | http-nio-8080-exec 2-11       |                    |       |          |          |          |          | 13 456 ms (22,4%)   | 60 099 ms          |              |
|       | http-nio-8080-exec 2-10       |                    |       |          |          |          |          | 15 351 ms (25,5%)   | 60 099 ms          |              |
|       | http-nio-8080-exec 2-9        |                    |       |          |          |          |          | 19 140 ms (31,8%)   | 60 099 ms          |              |
|       | http-nio-8080-exec 2-8        |                    |       |          |          |          |          | 16 601 ms (27,6%)   | 60 099 ms          |              |
|       | http-nio-8080-exec 2-7        |                    |       |          |          |          |          | 17 731 ms (29,5%)   | 60 099 ms          |              |
|       | http-nio-8080-exec 2-6        |                    |       |          |          |          |          | 15 444 ms (25,7%)   | 60 099 ms          |              |
|       | http-nio-8080-exec 2-5        |                    |       |          |          |          |          | 13 781 ms (22,9%)   | 60 099 ms          |              |
|       | http-nio-8080-exec 2-4        |                    |       |          |          |          |          | 16 990 ms (28,3%)   | 60 099 ms          |              |
|       | http-nio-8080-exec 2-3        |                    |       |          |          |          |          | 16 453 ms (27,4%)   | 60 099 ms          | $\mathbf{v}$ |
|       |                               | <                  |       |          |          |          |          | >                   |                    |              |
|       |                               |                    |       |          |          |          | Running  | 🔜 Sleeping 🔛 Wait 💻 | Park 🗾 Monit       | or           |

#### ど Java VisualVM þ $\times$ File Applications View Tools Window Help 28 🔛 🖬 뜸 😥 e e Одновременная <br/> <br/> P Start Page 🗙 🍰 localhost:9010 - test service 1 🗙 работа потоков 🐻 Overview 🛛 Monitor 🗮 Threads 🔬 Sampler 📕 Applications O localhost:9010 - test service 1 Threads visualization Threads Live threads: 242 Thread Dump Daemon threads: 18 Timeline × ⊕ ⊖ @ View: All threads 12:48: Total 12:48:30 12:48:45 Running Name 12:48: 12 :40 $\mathbf{v}$ http-nio-8080-exec 2-19 19 993 ms (33,3%) 60 099 ms 🔺 http-nio-8080-exec 2-18 15 278 ms (25,4%) 60 099 ms http-nio-8080-exec 2-17 60 099 ms 17 533 ms (29,2%) http-nio-8080-exec 2-16 13 078 ms (21,8%) 60 099 ms http-nio-8080-exec 2-15 60 099 ms 7913 ms (13,2%) http-nio-8080-exec 2-14 12 436 ms (20,7%) 60 099 ms http-nio-8080-exec 2-13 11 349 ms (18,9%) 60 099 ms http-nio-8080-exec 2-12 12 195 ms (20,3%) 60 099 ms http-nio-8080-exec 2-11 13 456 ms (22,4%) 60 099 ms http-nio-8080-exec 2-10 60 099 ms 15 351 ms (25,5%) http-nio-8080-exec 2-9 60 099 ms 19 140 ms (31,8%) http-nio-8080-exec 2-8 16 601 ms (27,6%) 60 099 ms http-nio-8080-exec 2-7 17 731 ms (29,5%) 60 099 ms http-nio-8080-exec 2-6 15 444 ms (25,7%) 60 099 ms http-nio-8080-exec 2-5 13 781 ms (22,9%) 60 099 ms http-nio-8080-exec 2-4 16 990 ms (28,3%) 60 099 ms http-nio-8080-exec 2-3 60 099 ms 🗸 16 453 ms (27,4%) < 📰 Running 📰 Sleeping 🛄 Wait 📰 Park 📰 Monitor

## Потоков много и они работают одновременно

Chart Dage V & Jacolhasti 0010 test service 1 V

< ■)

#### Анализ активной работы потоков

| Threads                                 |        |          |             |          |             |             | 🗹 Thr             | eads visualization |
|-----------------------------------------|--------|----------|-------------|----------|-------------|-------------|-------------------|--------------------|
| Live threads: 242<br>Daemon threads: 18 |        |          |             |          |             |             |                   | Thread Dump        |
| Timeline                                |        |          |             |          |             |             |                   | ×                  |
| ⊙ ⊙ ⊙ View: All threads                 | $\sim$ |          |             |          |             |             |                   |                    |
| Name                                    | 12:    | 48:30 12 | :48:35 12:4 | 3:40 12: | :48:45 12:4 | 18:50 F     | Running           | Total 💌            |
| http-nio-8080-exec 2-19                 |        |          |             |          |             |             | 19 993 ms (33,3%) | 60 099 ms 🔺        |
| http-nio-8080-exec 2-18                 |        |          |             |          |             |             | 15 278 ms (25,4%) | 60 099 ms          |
| http-nio-8080-exec 2-17                 |        |          |             |          |             |             | 17 533 ms (29,2%) | 60 099 ms          |
| http-nio-8080-exec 2-16                 |        |          |             |          |             |             | 13 078 ms (21,8%) | 60 099 ms          |
| http-nio-8080-exec 2-15                 |        |          |             |          |             |             | 7 913 ms (13,2%)  | 60 099 ms          |
| http-nio-8080-exec 2-14                 |        |          |             |          |             |             | 12 436 ms (20,7%) | 60 099 ms          |
| http-nio-8080-exec 2-13                 |        |          |             |          |             |             | 11 349 ms (18,9%) | 60 099 ms          |
| http-nio-8080-exec 2-12                 |        |          |             |          |             |             | 12 195 ms (20,3%) | 60 099 ms          |
| http-nio-8080-exec 2-11                 |        |          |             |          |             |             | 13 456 ms (22,4%) | 60 099 ms          |
| http-nio-8080-exec 2-10                 |        |          |             |          |             |             | 15 351 ms (25,5%) | 60 099 ms          |
| http-nio-8080-exec 2-9                  |        |          |             |          |             |             | 19 140 ms (31,8%) | 60 099 ms          |
| http-nio-8080-exec 2-8                  |        |          |             |          |             |             | 16 601 ms (27,6%) | 60 099 ms          |
| http-nio-8080-exec 2-7                  |        |          |             |          |             |             | 17 731 ms (29,5%) | 60 099 ms          |
| http-nio-8080-exec 2-6                  |        |          |             |          |             |             | 15 444 ms (25,7%) | 60 099 ms          |
| http-nio-8080-exec 2-5                  |        |          |             |          |             |             | 13 781 ms (22,9%) | 60 099 ms          |
| http-nio-8080-exec 2-4                  |        |          |             |          |             |             | 16 990 ms (28,3%) | 60 099 ms          |
| http-nio-8080-exec 2-3                  |        |          |             |          |             |             | 16 453 ms (27,4%) | 60 099 ms 🗸        |
|                                         | <      |          |             |          |             | >           |                   |                    |
|                                         |        |          |             |          |             | Running Sle | ening 🔲 Wait 📕 F  | Park Monitor       |

 $\mathbf{T}$ 

#### ど Java VisualVM

#### - 0 $\times$

| <u>F</u> ile | Applications View Tools Windo           | w <u>H</u> elp   |          |          |                           |                    |                 |
|--------------|-----------------------------------------|------------------|----------|----------|---------------------------|--------------------|-----------------|
| : 🕒          | 📑 : 😨 🏭 🏦 : 🔗                           |                  |          |          |                           |                    |                 |
| 8            | Start Page × 👍 localhost:9010 -         | test service 1 × |          |          |                           | • • •              |                 |
| suo          | 🛐 Overview 🔛 Monitor 🗮 Thr              | eads 🙀 Sampler   |          |          |                           |                    |                 |
| olicat       | O localhost-9010 - t                    | est service 1    |          |          |                           |                    |                 |
| Apl          |                                         |                  |          |          |                           |                    |                 |
|              | Inreads                                 |                  |          |          |                           | nreads visualizati | on              |
|              | Live threads: 243<br>Daemon threads: 19 |                  |          |          |                           | Thread Dump        |                 |
|              | Timeline                                |                  |          |          |                           |                    | ×               |
|              | ⊕ ⊖ @ View: All threads                 | ~                |          |          |                           |                    |                 |
|              | Name                                    | 12:57:25         | 12:57:30 | 12:57:35 | 5 Running                 | Total              | -               |
|              | http-nio-8080-exec 2-19                 |                  |          |          | 6 025 ms (5.1%            | ) 117 399 ms       |                 |
|              | http-nio-8080-exec 2-18                 |                  |          |          | 4 198 ms (3,6%            | ) 117 399 ms       |                 |
|              | http-nio-8080-exec 2-17                 |                  |          |          | 8 372 ms (7,1%            | ) 117 399 ms       |                 |
|              | http-nio-8080-exec 2-16                 |                  |          |          | 4 161 ms (3,5%            | ) 117 399 ms       |                 |
|              | http-nio-8080-exec 2-15                 |                  |          |          | 4 343 ms (3,7%            | ) 117 399 ms       |                 |
|              | http-nio-8080-exec 2-14                 |                  |          |          | 5 122 ms (4,4%            | ) 117 399 ms       |                 |
|              | http-nio-8080-exec 2-13                 |                  |          |          | 10 047 ms (8,6%           | ) 117 399 ms       |                 |
|              | http-nio-8080-exec 2-12                 |                  |          |          | 430 ms (0,4%              | ) 117 399 ms       |                 |
|              | http-nio-8080-exec 2-11                 |                  |          |          | 7 639 ms (6,5%            | ) 117 399 ms       |                 |
|              | http-nio-8080-exec 2-10                 |                  |          |          | 8 890 ms (7,6%            | ) 117 399 ms       |                 |
|              | http-nio-8080-exec 2-9                  |                  |          |          | 998 ms (0,9%              | ) 117 399 ms       |                 |
|              | http-nio-8080-exec 2-8                  |                  |          |          | 7 325 ms (6,2%            | ) 117 399 ms       |                 |
|              | http-nio-8080-exec 2-7                  |                  |          |          | 8 526 ms (7,3%            | ) 117 399 ms       |                 |
|              | http-nio-8080-exec 2-6                  |                  |          |          | 4 734 ms (4%              | ) 117 399 ms       |                 |
|              | http-nio-8080-exec 2-5                  |                  |          |          | 9 147 ms (7,8%            | ) 117 399 ms       |                 |
|              | http-nio-8080-exec 2-4                  |                  |          |          | 6 037 ms (5,1%            | ) 117 399 ms       |                 |
|              | http-nio-8080-exec 2-3                  |                  |          |          | 3 997 ms (3,4%            | ) 117 399 ms       | $\mathbf{\vee}$ |
|              |                                         | <                |          |          | >                         |                    |                 |
|              |                                         |                  |          |          | Running Sleeping 🔽 Wait 📕 | Park 🔲 Moni        | tor             |
### Потоков много, но нет паралельности работы

| 🗗 Star     | rt Page 🛛 🗙 👍 localhost:9010 🕯       | - test service 1 × |          |          |                             |          |                   |                 |
|------------|--------------------------------------|--------------------|----------|----------|-----------------------------|----------|-------------------|-----------------|
| ions 🔮     | Overview Monitor 🗮 Thr               | eads 🔐 Sampler     |          |          |                             |          |                   |                 |
| D plical   | localhost:9010 - t                   | est service 1      |          |          |                             |          |                   |                 |
| <<br>■a Th | nreads                               |                    |          |          |                             | ⊡ Thr    | eads visualizatio | on              |
|            |                                      |                    |          |          |                             | <u> </u> |                   |                 |
| Lir<br>Da  | ve threads: 243<br>aemon threads: 19 |                    |          |          |                             |          | Thread Dump       |                 |
| Tir        | meline                               |                    |          |          |                             |          |                   | ×               |
| €          | 🔍 🍳 View: All threads                | ~                  |          |          |                             |          |                   |                 |
| Na         | me                                   | 12:57:25           | 12:57:30 | 12:57:35 | Running                     |          | Total             | -               |
|            | http-nio-8080-exec 2-19              |                    |          |          | 6 025 ms                    | (5,1%)   | 117 399 ms        | ~               |
|            | http-nio-8080-exec 2-18              |                    |          |          | 4 198 ms                    | (3,6%)   | 117 399 ms        | 1               |
|            | http-nio-8080-exec 2-17              |                    |          |          | 8 372 ms                    | (7,1%)   | 117 399 ms        | 1               |
|            | http-nio-8080-exec 2-16              |                    |          |          | 4 161 ms                    | (3,5%)   | 117 399 ms        | 1               |
|            | http-nio-8080-exec 2-15              |                    |          |          | 4 343 ms                    | (3,7%)   | 117 399 ms        | 1               |
|            | http-nio-8080-exec 2-14              |                    |          |          | 5 122 ms                    | (4,4%)   | 117 399 ms        | 1               |
|            | http-nio-8080-exec 2-13              |                    |          |          | 10 047 ms                   | (8,6%)   | 117 399 ms        | 1               |
|            | http-nio-8080-exec 2-12              |                    |          |          | 430 ms                      | (0,4%)   | 117 399 ms        | 1               |
|            | http-nio-8080-exec 2-11              |                    |          |          | 7 639 ms                    | (6,5%)   | 117 399 ms        | 1               |
|            | http-nio-8080-exec 2-10              |                    |          |          | 8 890 ms                    | (7,6%)   | 117 399 ms        | 1               |
|            | http-nio-8080-exec 2-9               |                    |          |          | 998 ms                      | (0,9%)   | 117 399 ms        | 1               |
|            | http-nio-8080-exec 2-8               |                    |          |          | 7 325 ms                    | (6,2%)   | 117 399 ms        | 1               |
|            | http-nio-8080-exec 2-7               |                    |          |          | 8 526 ms                    | (7,3%)   | 117 399 ms        | 1               |
|            | http-nio-8080-exec 2-6               |                    |          |          | 4 734 ms                    | (4%)     | 117 399 ms        | 1               |
|            | http-nio-8080-exec 2-5               |                    |          |          | 9 147 ms                    | (7,8%)   | 117 399 ms        | 1               |
|            | http-nio-8080-exec 2-4               |                    |          |          | 6 037 ms                    | (5,1%)   | 117 399 ms        | 1               |
|            | http-nio-8080-exec 2-3               |                    |          |          | 3 997 ms                    | (3,4%)   | 117 399 ms        | $\mathbf{\vee}$ |
|            |                                      | <                  |          |          | >                           |          |                   |                 |
|            |                                      |                    |          |          | 🔜 Running 🔛 Sleeping 🔛 Wait |          | Park 📩 Moni       | tor             |

### Потоков много, но нет паралельности работы

Chart Dage V & Jacobacti 0010 test service 1 V

< ⊒ì

#### Блокировки, анализ блокировок

| Threads                                          |      |      |          |        |                      | ΣT            | hreads visualization |
|--------------------------------------------------|------|------|----------|--------|----------------------|---------------|----------------------|
| Live threads: 243<br>Daemon threads: 19          |      |      |          |        |                      |               | Thread Dump          |
| Timeline                                         |      |      |          |        |                      |               | ×                    |
| $\odot$ $\odot$ $\odot$ View: All threads $\lor$ |      |      |          |        |                      |               |                      |
| Name                                             | 12:5 | 7:25 | 12:57:30 | 12:57: | 35 Runnin            | )             | Total 💌              |
| http-nio-8080-exec 2-19                          |      |      |          |        | 6                    | 025 ms (5,1%) | 117 399 ms 🔺         |
| http-nio-8080-exec 2-18                          |      |      |          |        | 4                    | 198 ms (3,6%) | 117 399 ms           |
| http-nio-8080-exec 2-17                          |      |      |          |        | 8                    | 372 ms (7,1%) | 117 399 ms           |
| http-nio-8080-exec 2-16                          |      |      |          |        | 4                    | 161 ms (3,5%) | 117 399 ms           |
| http-nio-8080-exec 2-15                          |      |      |          |        | 4                    | 343 ms (3,7%) | 117 399 ms           |
| http-nio-8080-exec 2-14                          |      |      |          |        | 5                    | 122 ms (4,4%) | 117 399 ms           |
| http-nio-8080-exec 2-13                          |      |      |          |        | 10                   | 047 ms (8,6%) | 117 399 ms           |
| http-nio-8080-exec 2-12                          |      |      |          |        |                      | 430 ms (0,4%) | 117 399 ms           |
| http-nio-8080-exec 2-11                          |      |      |          |        | 7                    | 639 ms (6,5%) | 117 399 ms           |
| http-nio-8080-exec 2-10                          |      |      |          |        | 8                    | 890 ms (7,6%) | 117 399 ms           |
| http-nio-8080-exec 2-9                           |      |      |          |        |                      | 998 ms (0,9%) | 117 399 ms           |
| http-nio-8080-exec 2-8                           |      |      |          |        | 7                    | 325 ms (6,2%) | 117 399 ms           |
| http-nio-8080-exec 2-7                           |      |      |          |        | 8                    | 526 ms (7,3%) | 117 399 ms           |
| http-nio-8080-exec 2-6                           |      |      |          |        | 4                    | 734 ms (4%)   | 117 399 ms           |
| http-nio-8080-exec 2-5                           |      |      |          |        | 9                    | 147 ms (7,8%) | 117 399 ms           |
| http-nio-8080-exec 2-4                           |      |      |          |        | 6                    | 037 ms (5,1%) | 117 399 ms           |
| http-nio-8080-exec 2-3                           |      |      |          |        | 3                    | 997 ms (3,4%) | 117 399 ms 🗸         |
|                                                  | <    |      |          |        | >                    |               |                      |
|                                                  |      |      |          |        | 🔜 Running 🔛 Sleeping | Wait          | Park 🔲 Monitor       |

**T** 

# Ключевые потоки JVM для Spring Boot сервиса

Анализ

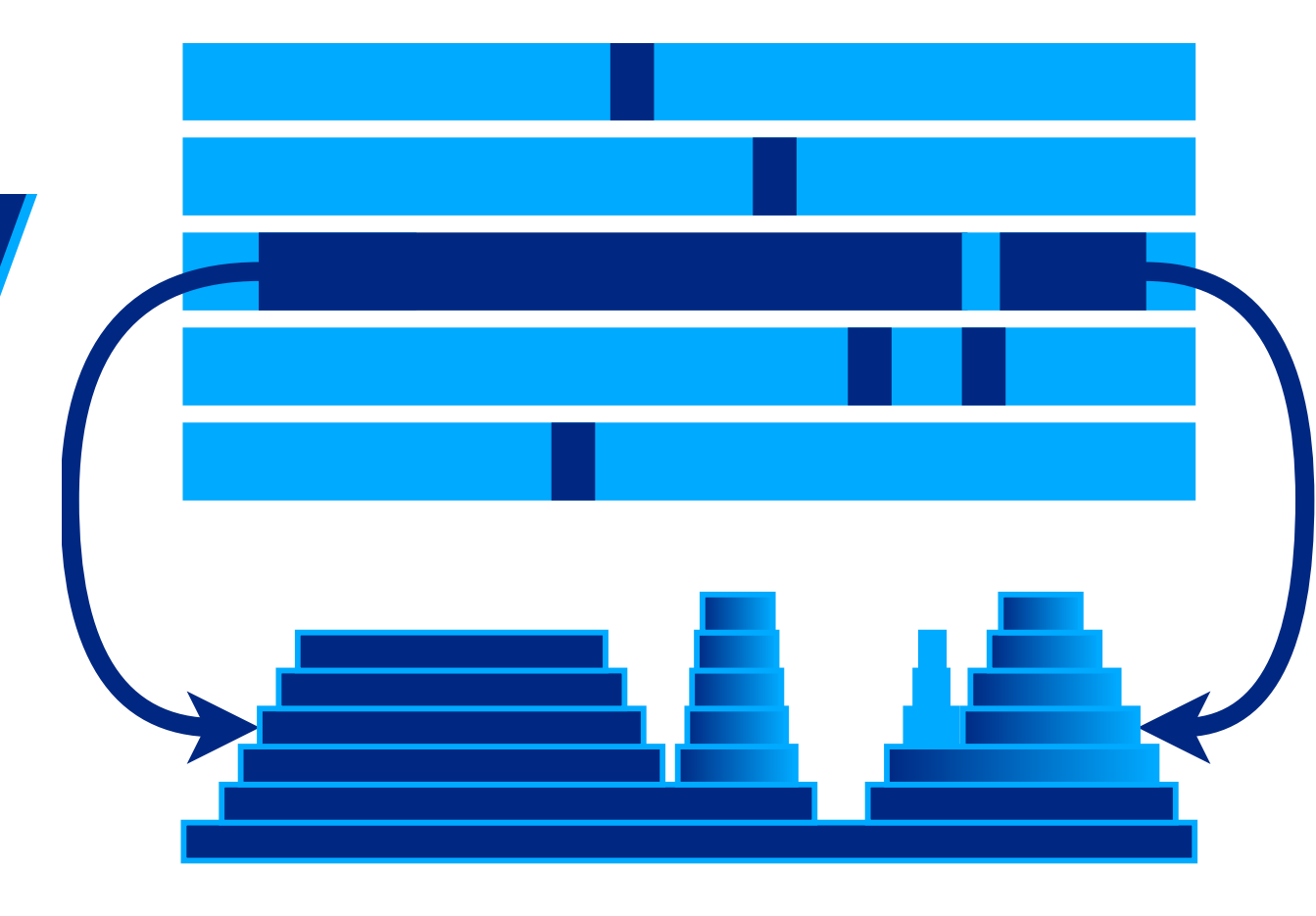

### Что можно исключить из детального анализа

Достаточно статистику посмотреть

- RMI и JMX это само профилирование и мониторинг
  - $\circ$  RMI Scheduler
  - RMI TCP Accept
  - RMI TCP Connection
  - $\circ\,$  JMX server connection timeout
- kafka-coordinator-heartbeat-thread
- Reference Handler
- Finalizer
- GC Daemon

### Ключевые потоки

Посмотреть на статистику и заглянуть внутрь

- http-nio-8080-ехес-номер
  - http-nio-8080-exec-1
    http-nio-8080-exec-1
  - http-nio-8080-exec-2
- Thread-pool-номер
- Thread-номер
- OkHttp
- WebSocket
- SockJS

# Статистика выполнения кода в одном потоке

Анализ

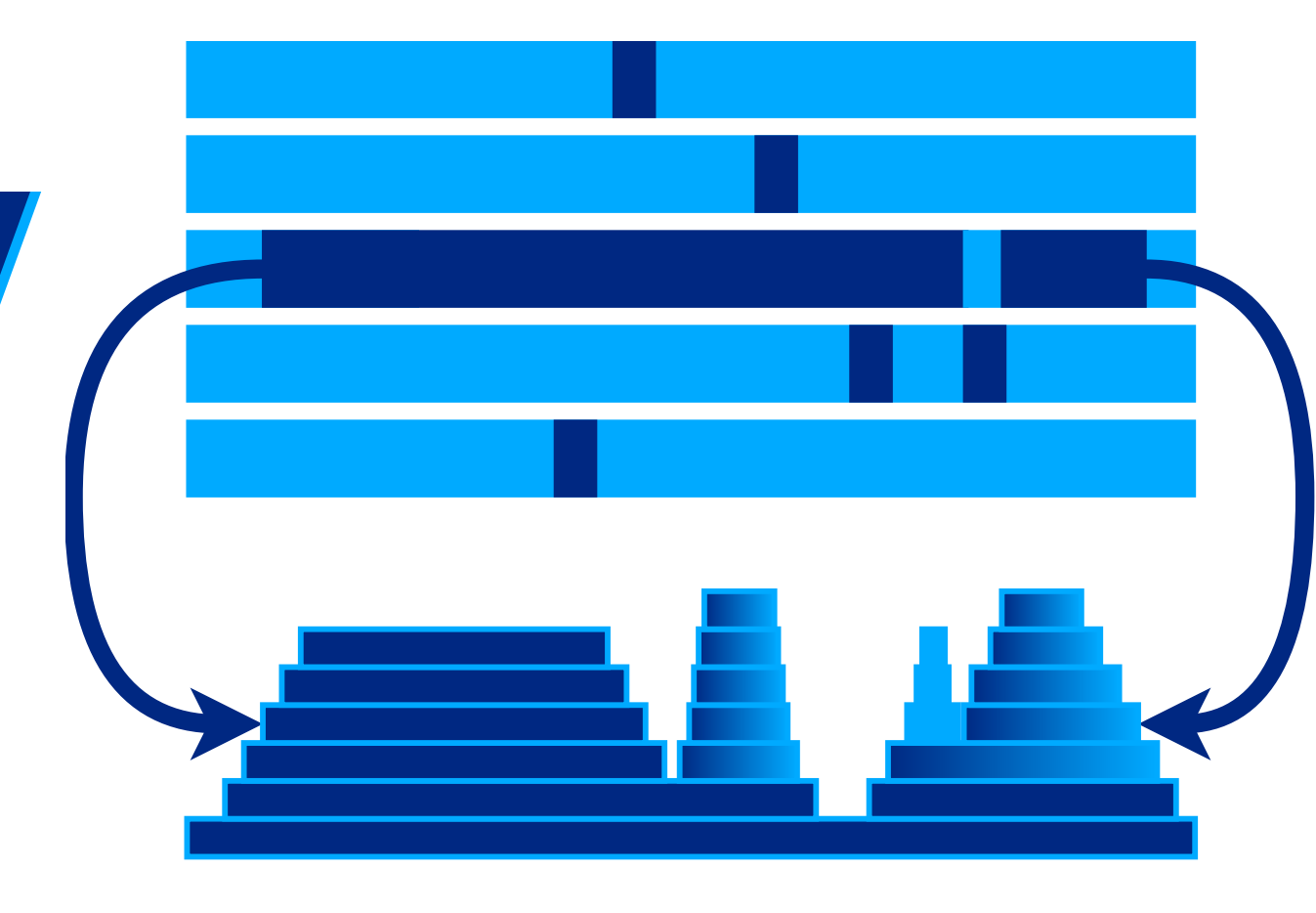

| Start<br>CenterDetachSave<br>Save<br>SnapshotSession<br>Settings | Image: Start StopStart StopStart TrackingImage: Start RecordingsImage: Start TrackingImage: Start Run GCImage: Start BookmarkImage: Start BookmarkImage: Start Start Start Run GCImage: Start BookmarkImage: Start Start S |      |
|------------------------------------------------------------------|----------------------------------------------------------------------------------------------------|------|
| Session                                                          | Profiling View Specific                                                                                                    |      |
| Telemetries                                                      | Show usages: Both alive and dead 💌 🔍 Filter                                                                                                    | •    |
| Live Memory                                                      | Threads       5:23       5:24       5:25         http-nio-8080-exec 1-5 [main]       5:24       5:25                                                                                                    | 5:26 |
| Heap Walker                                                      | http-nio-8080-exec 1-7 [main] http-nio-8080-exec 1-9 [main]                                                                                                    |      |
| CPU Views                                                        | http-nio-8080-exec 1-8 [main]<br>http-nio-8080-exec 1-20 [main]<br>http-nio-8080-exec 1-20 [main]                                                                                                    |      |
| Threads                                                          | http-nio-8080-ε Show Hot Spots Tree For Selected Thread<br>http-nio-8080-exec 1-14 [main]                                                                                                    |      |
| Thread History                                                   | http-nio-8080-exec 1-11 [main]<br>http-nio-8080-exec 1-15 [main]                                                                                                    |      |
| Thread Monitor                                                   | http-nio-8080-exec 1-16 [main]                                                                                                    |      |
| Thread Dumps                                                     | http-nio-8080-exec 1-10 [main]                                                                                                    |      |
| Monitors & Locks                                                 | http-nio-8080-exec 1-13 [main]<br>http-nio-8080-exec 1-12 [main]                                                                                                    |      |
|                                                                  | Duranahla — Maiting — Plaskad — Nat 1/0                                                                                                    | 187  |

# Статистика выполнения кода в нескольких потоках

#### Анализ

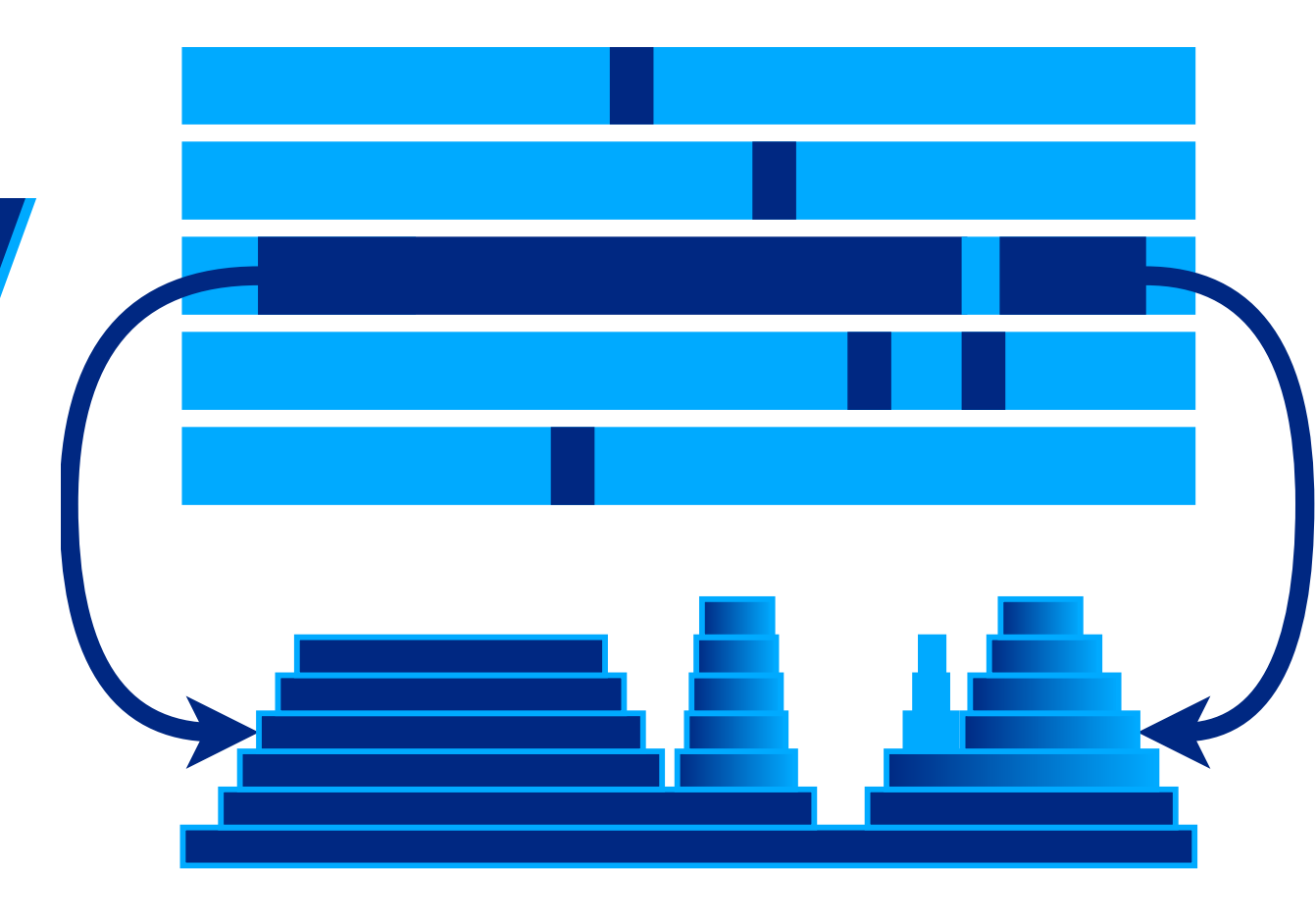

### Задаем настройки и потоки для анализа

```
#!/bin/bash -x
```

```
reportFolder=$(pwd)
java="java"
sjk="$java -jar ../sjk-0.17.jar"
declare -A threads
threads=(\
  [" all"]='.+' \
  ["http-nio-8080-exec"]='http-nio-8080-exec.+' \
  ["pool-3-thread"]='pool-3-thread-.+' \
  ["OkHttp https"]='OkHttp https.+' \
  ["Thread-2"]='Thread-2' \
```

### Выделяем статистику по потокам в файл

#### И строим гистограмму по выделенной статистике

```
for thread in "${!threads[@]}"
do
 mkdir "${reportFolder}/${thread}"
 $sjk \
  stcpy \
  --input "${reportFolder}/sjk.sdt" \
  --thread-name "${threads[$thread]}" \
  --trace-filter "!sun.misc.Unsafe.park" \
  --output "${reportFolder}/${thread}.sdt"
  $sjk \
  ssa \
  --file "${reportFolder}/${thread}.sdt" \
  --histo \
  > "${reportFolder}/${thread}/${thread}.histo.txt"
```

### Выделяем статистику по потокам в файл

#### Или flame-диаграмму по выделенной статистике

```
for thread in "${!threads[@]}"
do
 mkdir "${reportFolder}/${thread}"
 $sjk \
  stcpy \
  --input "${reportFolder}/sjk.sdt" \
  --thread-name "${threads[$thread]}" \
  --trace-filter "!sun.misc.Unsafe.park" \
  --output "${reportFolder}/${thread}.sdt"
  $sjk \
  ssa \
  --file "$reportFolder/${thread}.sdt" \
  --flame
  --width 2000 \
```

> "\${reportFolder}/\${thread}/\${thread}.flame.svg"

|                                                                                                    |                                              |                                                                                     |                                                                                                    |                                                                |                        | org<br>org<br>sun<br>sun<br>iava | or<br>or<br>su<br>su |
|----------------------------------------------------------------------------------------------------|----------------------------------------------|-------------------------------------------------------------------------------------|----------------------------------------------------------------------------------------------------|----------------------------------------------------------------|------------------------|----------------------------------|----------------------|
|                                                                                                    |                                              |                                                                                     |                                                                                                    |                                                                |                        | java<br>java<br>java             | jav<br>jav<br>jav    |
|                                                                                                    |                                              |                                                                                     |                                                                                                    |                                                                |                        | sun                              | jav<br>jav           |
|                                                                                                    |                                              | sun.nio.fs.UnixNa                                                                   | sup pio fs UnivNativeDispatcher rename0                                                                                                    |                                                                | -                      | org                              | jav<br>org           |
|                                                                                                    |                                              | sun.nio.fs.UnixFi<br>sun.nio.fs.UnixCopyFil                                         | sun.nio.fs.UnixNativeDispatcher.rename<br>e.move                                                                                                    | sun.nio.fs.UnixNativeDispatcher.rename0 (4668 samples, 39.83%) | sun.nio.f              | org<br>org                       | org                  |
|                                                                                                    |                                              | sun.nio.fs.UnixFileSyst                                                             | temProvider.move<br>e                                                                                                    |                                                                | sun.nio.f<br>sun.nio.f | org<br>org.apa                   | or <u>c</u><br>iche. |
|                                                                                                    | ru.vtb.<br>ru.vtb.                           | dbo.attachment.service.Al                                                           | ttachmentService.uploadFile<br>ttachmentService.upload                                                                                                    |                                                                | ru.vtb.db              | ru.vtb.c                         | lbo.a                |
|                                                                                                    | ru.vtb.db<br>ru.vtb.db                       | o.attachment.service.Atta<br>o.attachment.service.Atta<br>gframework colib proxy Me | chmentService.upload<br>chmentService\$\$FastClassBySpringCGLIB\$\$c4dfcf20.invoke<br>ethodProxy invoke                                                    |                                                                |                        |                                  |                      |
|                                                                                                    | org.sprin<br>org.sprin                       | gframework.aop.framewor<br>gframework.aop.framewor                                  | k.CglibAopProxy\$CglibMethodInvocation.invokeJoinpoint<br>k.ReflectiveMethodInvocation.proceed                                                             |                                                                |                        |                                  |                      |
| 0                                                                                                    | org.spring<br>rg.springfra<br>rg.springfra   | gframework.transaction.in<br>mework.transaction.interc<br>mework.transaction.interc | terceptor.TransactionInterceptor\$1.proceedWithInvocation<br>eptor.TransactionAspectSupport.invokeWithinTransaction<br>eptor.TransactionInterceptor.invoke |                                                                |                        |                                  |                      |
| 0                                                                                                    | rg.springfra<br>rg.springfra                 | mework.aop.framework.Re<br>mework.aop.framework.Co                                  | eflectiveMethodInvocation.proceed<br>glibAopProxy\$DynamicAdvisedInterceptor.intercept                                                                     |                                                                |                        |                                  |                      |
| ru.vtb.dbo.attachment.service.AttachmentService\$\$EnhancerBySpringCGLIB\$\$a6d00941.upload<br>ru.vtb.dbo.attachment.resource.InnerAttachmentResourceImpl.upload<br>ru.vtb.dbo.attachment.resource.InnerAttachmentResourceImpl\$FastClassBySpringCGLIB\$\$e2cd780.invoke |                                              |                                                                                     |                                                                                                    |                                                                |                        |                                  |                      |
| org.springframework.aop.framework.CglibAopProxy\$CglibMethodInvocation.invokeJoinpoint                                                                                                    |                                              |                                                                                     |                                                                                                    |                                                                |                        |                                  |                      |
| 0<br>0<br>1                                                                                                    | rg.springfra<br>rg.springfra<br>1.vtb.dbo.at | mework.aop.framework.Re<br>mework.aop.aspectj.Metho<br>tachment.aspect.LoggingA     | odInvocationProceedingJoinPoint.proceed                                                                                                    |                                                                |                        |                                  |                      |
| S                                                                                                    | un.reflect.G                                 | eneratedMethodAccessor3                                                             | 53.invoke                                                                                                    |                                                                |                        |                                  |                      |

.

|           | http-nio-8 | 3080-ex           | ec.histo.txt | ×    |                   |                                                                                                |  |
|-----------|------------|-------------------|--------------|------|-------------------|------------------------------------------------------------------------------------------------|--|
| 1         | Trc        | (%)               | Frm N        | Term | (%)               | Frame                                                                                          |  |
| 2         | 4668       | 39%               | 4668         | 4668 | 39%               | <pre>sun.nio.fs.UnixNativeDispatcher.rename0(Native Method)</pre>                              |  |
|           | 2732       | 23 <mark>%</mark> | 2732         | 2732 | 23 <mark>%</mark> | java.lang.Throwable.fillInStackTrace(Native Method)                                            |  |
| 4         | 957        | 8%                | 957          | 957  | 8%                | java.net.SocketInputStream.socketRead0(Native Method)                                          |  |
| 5         | 865        | 7%                | 865          | 862  | 7%                | <pre>sun.nio.fs.UnixNativeDispatcher.lstat0(Native Method)</pre>                               |  |
| 6         | 613        | 5 <mark>%</mark>  | 613          | 613  | 5 <mark>%</mark>  | <pre>sun.nio.fs.UnixNativeDispatcher.access0(Native Method)</pre>                              |  |
| 7         | 137        | 1%                | 137          | 137  | 1%                | sun.misc.URLClassPath.getLoader(URLClassPath.java:504)                                         |  |
| 8         | 132        | 1%                | 132          | 132  | 1%                | org.apache.tika.io.LookaheadInputStream. <init>(LookaheadInputStream.java:68)</init>           |  |
| 9         | 112        | 0%                | 112          | 112  | 0%                | <pre>sun.nio.fs.UnixNativeDispatcher.open0(Native Method)</pre>                                |  |
| 10        | 100        | 0%                | 100          | 100  | 0%                | java.util.zip.Inflater.inflateBytes(Native Method)                                             |  |
| 11        | 85         | 0%                | 85           | 77   | 0%                | java.lang.UNIXProcess.forkAndExec(Native Method)                                               |  |
| 12        | 72         | 0%                | 72           | 72   | 0%                | <pre>sun.nio.ch.FileDispatcherImpl.read0(Native Method)</pre>                                  |  |
| 13        | 59         | 0%                | 59           | 59   | 0%                | <pre>sun.nio.ch.FileDispatcherImpl.close0(Native Method)</pre>                                 |  |
| 14        | 57         | 0%                | 57           | 57   | 0%                | java.util.Arrays.copyOfRange(Arrays.java:3664)                                                 |  |
| 15        | 55         | 0%                | 55           | 55   | 0%                | java.net.SocketOutputStream.socketWriteO(Native Method)                                        |  |
| 16        | 3352       | 28 <mark>%</mark> | 3917         | 47   | 0%                | java.security.AccessController.doPrivileged(Native Method)                                     |  |
| 17        | 40         | 0%                | 40           | 40   | 0 <mark>%</mark>  | java.lang.ClassLoader.findLoadedClass0(Native Method)                                          |  |
| 18        | 34         | 0%                | 34           | 34   | 0%                | java.lang.Object.hashCode(Native Method)                                                       |  |
| 19        | 34         | 0%                | 34           | 34   | 0%                | java.lang.String.indexOf(String.java:1769)                                                     |  |
| 20        | 31         | 0%                | 31           | 31   | 0%                | org.apache.catalina.webresources.CachedResource.validateResources(CachedResource.java:138)     |  |
| 21        | 31         | 0%                | 31           | 31   | 0%                | java.lang.AbstractStringBuilder. <init>(AbstractStringBuilder.java:68)</init>                  |  |
| 22        | 91         | 0%                | 91           | 29   | 0%                | <pre>sun.misc.URLClassPath\$Loader.findResource(URLClassPath.java:701)</pre>                   |  |
| 23        | 88         | 0%                | 88           | 29   | 0%                | java.net.URL.toExternalForm(URL.java:929)                                                      |  |
| 24        | 29         | 0%                | 29           | 29   | 0%                | sun.misc.URLClassPath.getNextLoader(URLClassPath.java:479)                                     |  |
| 25        | 27         | 0%                | 27           | 27   | 0%                | sun.nio.ch.NativeThread.current(Native Method)                                                 |  |
| 26        | 27         | 0%                | 27           | 27   | 0%                | java.io.RandomAccessFile.open0(Native Method)                                                  |  |
| 27        | 2747       | 23%               | 2747         | 21   | 0%                | org.springframework.boot.loader.jar.JarURLConnection.getInputStream(JarURLConnection.java:170) |  |
| 28        | 21         | 0%                | 21           | 21   | 0%                | java.io.FileOutputStream.writeBytes(Native Method)                                             |  |
| 29        | 21         | 0%                | 21           | 21   | 0%                | java.lang.System.identityHashCode(Native Method)                                               |  |
| 30        | 20         | 0%                | 20           | 19   | 0%                | org.springtramework.util.AntPathMatcher.doMatch(AntPathMatcher.java:195)                       |  |
| 31        | 18         | 0%<br>0%          | 18           | 18   | 0%<br>0%          | sun.nio.cn.FileDispatcherimpi.write0(Native Method)                                            |  |
| 32        | 16         | 0%<br>0%          | 16           | 16   | 0%<br>0%          | org.springframework.boot.loader.jar.Handler.getFileFromContext(Handler.java:194)               |  |
| 33        | 39         | 0%                | 39           | 14   | 0%                | java.net.URL. <init>(URL.java:622)</init>                                                      |  |
| 34        | 12         | 0%                | 12           | 12   | 0%                | java.util.Arrays.binarySearch0(Arrays.java:1921)                                               |  |
| 35        | 12         | 0%                | 12           | 12   | 0%                | sun.nio.cn.EPollArraywrapper.interrupt(Native Method)                                          |  |
| 30        |            | 0%                | 11           | 11   | 0%                | java.net.inet6Addressimpi.getHostByAddr(Native Method)                                         |  |
| 3/        |            | 0%                | 11           | 11   | 0%                | java.util.Arrays.copyot(Arrays.java:3332)                                                      |  |
| 38        | 11         | 0%                | 11           | 11   | 0%                | java.utii.zip.ziprite.reau(Native Method)                                                      |  |
| 39        | 11         | 0%                | 11           | 11   | 0%<br>0%          | java.lang.class.lsAssignablerrom(Native Method)                                                |  |
| 40<br>//1 |            | 0%                | 10           | 10   | 0%<br>0%          | java.io.onixiiiesystem.getbooleanAttributeso(Native Methou)                                    |  |
| 41        | 48         | 0%                | 48           | 10   | 0%<br>0%          | sup nofloct Pofloction getCallonClass(Native Method)                                           |  |
| 42        | TO         | 0/0               | TO           | TO   | 070               | sun reflection.getcallerclass(Native Method)                                                   |  |

Spaces: 2

# Статистика выполнения отдельного метода

Анализ

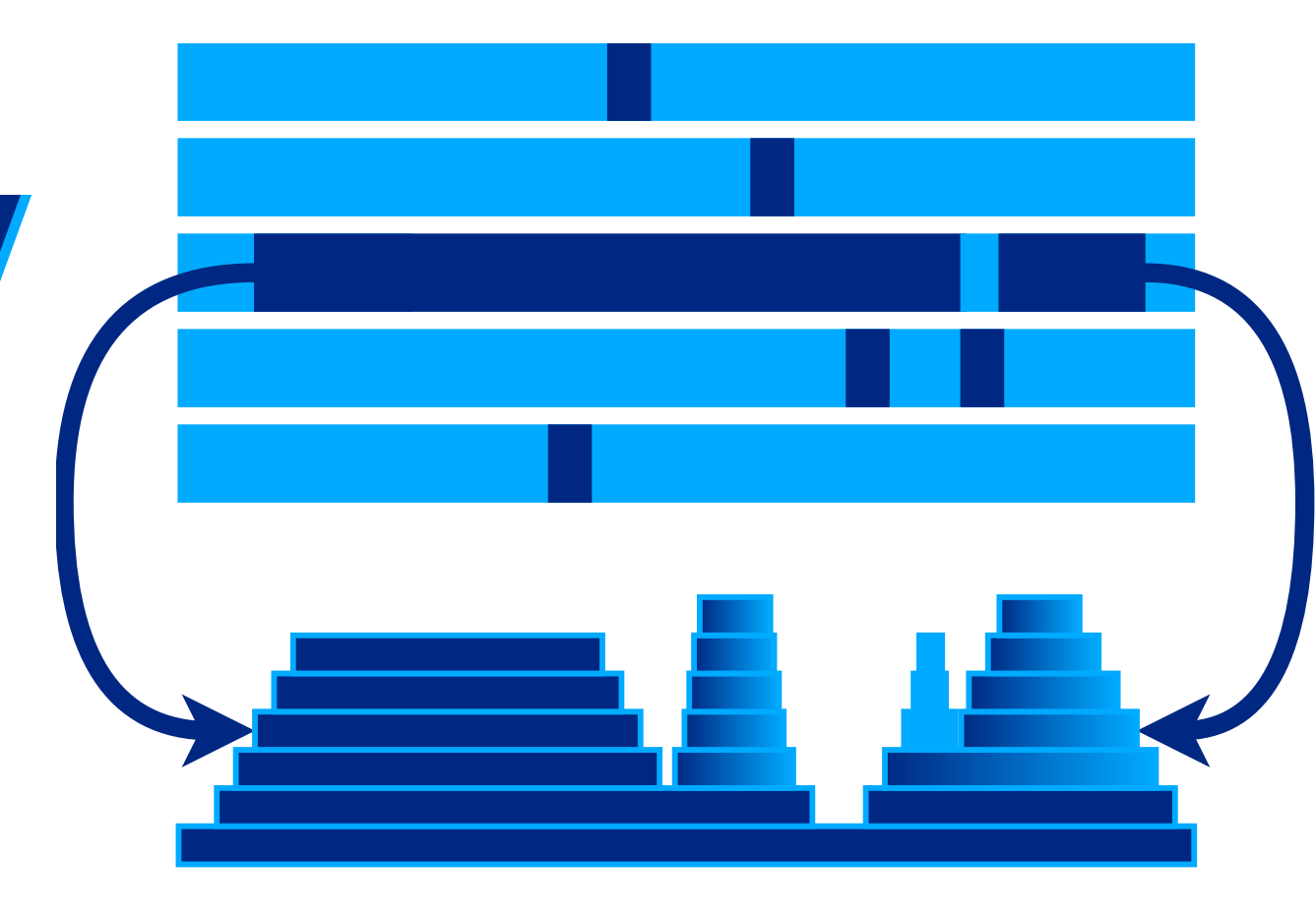

|                                                                                                    | T                                                                                                    | org org org.springframewor org.springframework.aop.frame ja ru.vtb.dbo.account.resource.feign.common.A                                                                                                    |          | ru.vtb                  |
|----------------------------------------------------------------------------------------------------|----------------------------------------------------------------------------------------------------|----------------------------------------------------------------------------------------------------|----------|-------------------------|
| ja org org org o o o                                                                                                    |                                                                                                    | o., org., org., org., org.springframewor., com.sun.proxy.\$Proxy308.check, ru.vtb.dbo.statement.service.AccountSnapshotServ                                                                                                    |          | ru.vtb oi               |
| ja org org org o o o                                                                                                    |                                                                                                    | o., org., org., org.springframewor., ru.vtb.dbo.statement.service ru.vtb.dbo.statement.service.AccountSnapshotServ.                                                                                                    |          | ru.vtb.db               |
| ja org org org o o o                                                                                                    | с                                                                                                    | o org.springframework.transaction ru.vtb.dbo.statement.service ru.vtb.dbo.statement.service.AccountSnapshotServ                                                                                                    |          | ru.vtb.db oi            |
| or org org org o o o                                                                                                    | C                                                                                                    | org.springframework.transaction org.springframework.cglib.pro ru.vtb.dbo.statement.service.AccountSnapshotServ                                                                                                    | org.spr  | ru.vtb.db org.spr       |
| or org org org o o o                                                                                                    | f                                                                                                    | o org.springframework.aop.framework. org.springframework.aop.frame org.springframework.cglib.proxy.MethodProxy.invoke                                                                                                    | org.spr  | ru.vtb.db org.spr       |
| or org org c o o                                                                                                    | С                                                                                                    | o., org.springframework.aop.framework. ru.vtb.dbo.statement.service org.springframework.aop.framework.CglibAopProxy\$                                                                                                    | org.spr  | org.sprin org.spr       |
| or org org org ru.vtb o                                                                                                    | r                                                                                                    | c ru.vtb.dbo.statement.service.Acc ru.vtb.dbo.statement.service ru.vtb.dbo.statement.service.AccountSnapshotServ                                                                                                    | org.spr  | org.sprin org.spr       |
| or org org org ru.vtb o                                                                                                    |                                                                                                    | r. ru.vtb.dbo.statement.service.SearchServiceV5.createOrganizationsSear ru.vtb.dbo.statement.service.SearchServiceV5.get                                                                                                    | ru.vtb   | ru.vtb.db ru.vtb.       |
| or org org org ru.vtb o                                                                                                    | r                                                                                                    | ru.vtb.dbo.statement.service.SearchServiceV5.organizationsSearch                                                                                                    | ru.vtb   | ru.vtb.dbo.statement.s  |
| or org org org ru ru.vtb c                                                                                                    | j                                                                                                    | ru.vtb.dbo.statement.resource.client.StatementResourceV5Impl.organizationsSearch                                                                                                    | org.spr  | ru.vtb.dbo.statement.r  |
| or com org org ru ru.vtb r                                                                                                    | r. [] [] [] [] [] [] [] [] []                                                                                                    | ru.vtb.dbo.statement.resource.client.StatementResourceV5Impl\$\$FastClassBySpringCGLIB\$\$5b7b2768.invoke                                                                                                    | org.spr  | ru.vtb.dbo.statement.r  |
| co com org com org org.sp r                                                                                                    | r. ru                                                                                                    | org.springframework.cglib.proxy.MethodProxy.invoke                                                                                                    | ru.vtb   | org.springframework.c   |
| co org org ru.v org org.sp ru.vtb.c                                                                                                    | dbo ru                                                                                                    | org.springframework.aop.framework.CglibAopProxy\$CglibMethodInvocation.invokeJoinpoint                                                                                                    | ru.vtb   | org.springframework.a   |
| or org com ru.vtb org org.sp ru.vtb.c                                                                                                    | dbo.statem                                                                                                    | org.springframework.aop.framework.ReflectiveMethodInvocation.proceed                                                                                                    | ru.vtb   | org.springframework.a   |
| or org com ru.vtb org org.sp ru.vtb.c                                                                                                    | dbo.statem                                                                                                    | org.springframework.aop.framework.adapter.AfterReturningAdviceInterceptor.invoke                                                                                                    | sun.ref  | org.springframework.a   |
| or org org ru.vtb org org.sp org.spri                                                                                                    | ringframewo                                                                                                    | org.springframework.aop.framework.ReflectiveMethodInvocation.proceed                                                                                                    | sun.ref  | org.springframework.a   |
| or org org org.spr org org.sp org.spri                                                                                                    | ringframewo                                                                                                    | org.springframework.aop.aspectj.AspectJAfterThrowingAdvice.invoke                                                                                                    | java.la  | org.springframework.a   |
| org.spring org org.spr org org.sp org.spri                                                                                                    | ringframewo                                                                                                    | org.springframework.aop.framework.ReflectiveMethodInvocation.proceed                                                                                                    | org.spr  | org.springframework.a   |
| org.spring org org.spr org org.sp org.spri                                                                                                    | ringframewo                                                                                                    | org.springframework.aop.aspectj.MethodInvocationProceedingJoinPoint.proceed                                                                                                    | org.spr  | org.springframework.a   |
| org.spring org org.spr ru ru.vtb ru.vtb.d                                                                                                    | dbo.audit                                                                                                    | ru.vtb.dbo.audit.service.AuditService.proceedMethod                                                                                                    | org.spr  | ru.vtb.dbo.audit.servic |
| org.springframework.transact ru ru.vtb ru.vtb.d                                                                                                    | dbo.audit                                                                                                    | ru.vtb.dbo.audit.aspect.AuditAspect.audit                                                                                                    | org.spr  | ru.vtb.dbo.audit.aspec  |
| org.springframework.transact sun sun.re sun.refl                                                                                                    | lect.Gener                                                                                                    | sun, reflect, GeneratedMethodAccessor1917, invoke                                                                                                    | org.spr  | sun.reflect.GeneratedM  |
| org.springframework.aop.fram., sun., sun.re., sun.refl                                                                                                    | lect.Deleg.                                                                                                    | sun, reflect. DelegatingMethodAccessorImpl, invoke                                                                                                    | ora.spr  | sun.reflect.Delegating  |
| org springframework aop fram jay jaya l jaya lan                                                                                                    | ng reflect                                                                                                    | iava lang reflect Method invoke                                                                                                    | org spr  | java lang reflect Metho |
| ru vtb dbo accesscontrol lib org org sp org spri                                                                                                    | ingframewo                                                                                                    | ora springframework aon aspecti AbstractAspect1Advice invokeAdviceMethodWithGivenArgs                                                                                                    | org spr  | org springframework a   |
| ru vtb dbo statement resource org org sp org spri                                                                                                    | ingframewo                                                                                                    | org stringframework aon aspecti AbstractAspectIdvice invokeAdviceMethod                                                                                                    | org spr  | org springframework a   |
| ru vtb dbo statement resource org org sp. org sp.                                                                                                    | ingframewo                                                                                                    | org stringframetered and aspect a spect a spect and a spect and a spect and a spect and a spect a spect a spec | org spr  | org springframework a   |
| org springframework calib pr                                                                                                    | ingframewo.                                                                                                    | org chringframework aon framework. PollocitiveMathodinuocation proceed                                                                                                    | org.spr. | org springframework a   |
| org springframework aon fram org sp org spring org spri                                                                                                    | ingframework org org                                                                                                    | org springframework security access intercent analiance Method SecurityIntercentor invoke                                                                                                    | org.spi  | org springframework s   |
| org springframework aop fram org sp org spring. org spri                                                                                                    | ingframework org org                                                                                                    | org springframework social framework BellectiveMethodEcurvation proceed                                                                                                    |          | org springframework a   |
| org springframework aop inte org sp org spring org spring                                                                                                    | ingframework org org                                                                                                    | org chringframework applicaterontar Expose Invocation Intercenter invoke                                                                                                    |          | org springframework a   |
| org.springframework.aop.inte org.spr. org.spring org.sprin                                                                                                    | ingframework org org                                                                                                    | org chringframework app. framework Polostinvocation proceed                                                                                                    |          | org springframework a   |
| org.springframework.aop.fram. org.sp. org.spring org.sprin                                                                                                    | ingframework org org.                                                                                                    | org.cpm.ghamework.aop.namework.CalibAopProveDunamicAdvicedIntercenter intercent                                                                                                    |          | org springframowork a   |
| ru yth dhe statement recourse ru yth ru yth dhe ru yth d                                                                                                    | dba statement ru v ru                                                                                                    | or use the statement resource client Statemethers/ISTanlidtStatemeterCeptor.metcept                                                                                                    |          | ru vth dho statement r  |
| ru.vtb.db0.statement.resourc ru.vtb ru.vtb.db0 ru.vtb.d                                                                                                    | last Concrete                                                                                                    | ave reflet. Constant in the data and the source of the source of the sou |          | ru.vib.ubo.statement.r  |
| sun.renect.GenerateuMethodA sun.ren. sun.renec sun.rene                                                                                                    | lect.Generate sun sun                                                                                                    | sun relect. Generate and et inodaccesso i 1905. Invoke                                                                                                    |          | sun.renect.Generateur   |
| sun.reflect.DelegatingMethodAccessorImpi.inVoke                                                                                                    |                                                                                                    | sun.reflect.DelegatingmethodAccessorimpi.invoke                                                                                                    |          |                         |
| lava land reflect Method Invoke                                                                                                    |                                                                                                    | java.lang.renect.Method.invoke                                                                                                    |          |                         |
|                                                                                                    |                                                                                                    | I ord springtramework web method support invocableHandlerMethod doinvoke                                                                                                    |          |                         |
| org.springframework.web.method.support.InvocableHandlerMethod.doIn                                                                                                    | nvoke                                                                                                    |                                                                                                    |          |                         |
| org.springframework.web.method.support.InvocableHandlerMethod.doIn<br>org.springframework.web.method.support.InvocableHandlerMethod.invo                                                                                                    | nvoke<br>okeForRequest                                                                                                    | org.springframework.web.method.support.InvocableHandlerMethod.invokeForRequest                                                                                                    |          |                         |
| org.springframework.web.method.support.InvocableHandlerMethod.doIn<br>org.springframework.web.method.support.InvocableHandlerMethod.invol<br>org.springframework.web.servlet.mvc.method.annotation.ServletInvocabl                                                                                                    | nvoke<br>okeForRequest<br>oleHandlerMethod.invokeAndHa                                                                                     | org.springframework.web.method.support.InvocableHandlerMethod.invokeForRequest org.springframework.web.servlet.mvc.method.annotation.ServletInvocableHandlerMethod.invokeAndHandle                                                                                                    |          |                         |
| org.springframework.web.method.support.InvocableHandlerMethod.doIn<br>org.springframework.web.method.support.InvocableHandlerMethod.invol<br>org.springframework.web.servlet.mvc.method.annotation.ServletInvocabl<br>org.springframework.web.servlet.mvc.method.annotation.RequestMapping                                                                                                    | nvoke<br>okeForRequest<br>oleHandlerMethod.invokeAndHa<br>ogHandlerAdapter.invokeHandle                                                    | org.springframework.web.method.support.InvocableHandlerMethod.invokeForRequest<br>org.springframework.web.servlet.mvc.method.annotation.ServletInvocableHandlerMethod.invokeAndHandle<br>org.springframework.web.servlet.mvc.method.annotation.RequestMappingHandlerAdapter.invokeAndHandlerMethod                                                                                                    |          |                         |
| org.springframework.web.method.support.InvocableHandlerMethod.doIn<br>org.springframework.web.method.support.InvocableHandlerMethod.invol<br>org.springframework.web.servlet.mvc.method.annotation.ServletInvocabl<br>org.springframework.web.servlet.mvc.method.annotation.RequestMapping<br>org.springframework.web.servlet.mvc.method.annotation.RequestMapping                                                                                                    | nvoke<br>skeForRequest<br>sleHandlerMethod.invokeAndHa<br>gHandlerAdapter.invokeHandle<br>ngHandlerAdapter.handleInternal                  | org.springframework.web.method.support.InvocableHandlerMethod.invokeForRequest<br>org.springframework.web.servlet.mvc.method.annotation.ServletInvocableHandlerMethod.invokeAndHandle<br>org.springframework.web.servlet.mvc.method.annotation.RequestMappingHandlerAdapter.invokeHandlerMethod<br>org.springframework.web.servlet.mvc.method.annotation.RequestMappingHandlerAdapter.handleInternal                                                                                                    |          |                         |
| org.springframework.web.method.support.InvocableHandlerMethod.doIn<br>org.springframework.web.method.support.InvocableHandlerMethod.invol<br>org.springframework.web.servlet.mvc.method.annotation.ServletInvocabl<br>org.springframework.web.servlet.mvc.method.annotation.RequestMapping<br>org.springframework.web.servlet.mvc.method.Annotation.RequestMapping<br>org.springframework.web.servlet.mvc.method.Annotation.RequestMapping                                                                                                    | nvoke<br>skeForRequest<br>oleHandlerMethod.invokeAndHa<br>ogHandlerAdapter.invokeHandle<br>ogHandlerAdapter.handleInternal<br>apter.handle | org.springframework.web.method.support.InvocableHandlerMethod.invokeForRequest<br>org.springframework.web.servlet.mvc.method.annotation.ServletInvocableHandlerMethod.invokeAndHandle<br>org.springframework.web.servlet.mvc.method.annotation.RequestMappingHandlerAdapter.invokeHandlerMethod<br>org.springframework.web.servlet.mvc.method.annotation.RequestMappingHandlerAdapter.handleInternal<br>org.springframework.web.servlet.mvc.method.annotation.RequestMappingHandlerAdapter.handleInternal<br>org.springframework.web.servlet.mvc.method.AbstractHandlerMethodAdapter.handle                                                                                                    |          |                         |
| org.springframework.web.method.support.InvocableHandlerMethod.doIn<br>org.springframework.web.method.support.InvocableHandlerMethod.invol<br>org.springframework.web.servlet.mvc.method.annotation.ServletInvocabl<br>org.springframework.web.servlet.mvc.method.annotation.RequestMapping<br>org.springframework.web.servlet.mvc.method.AbstractHandlerMethodAda<br>org.springframework.web.servlet.mvc.method.AbstractHandlerMethodAda                                                                                                    | nvoke<br>skeForRequest<br>oleHandlerMethod.invokeAndHa<br>ogHandlerAdapter.invokeHandle<br>ogHandlerAdapter.handleInternal<br>apter.handle | org.springframework.web.method.support.InvocableHandlerMethod.invokeForRequest<br>org.springframework.web.servlet.mvc.method.annotation.ServletInvocableHandlerMethod.invokeAndHandle<br>org.springframework.web.servlet.mvc.method.annotation.RequestMappingHandlerAdapter.invokeHandlerMethod<br>org.springframework.web.servlet.mvc.method.annotation.RequestMappingHandlerAdapter.handleInternal<br>org.springframework.web.servlet.mvc.method.AbstractHandlerMethodAdapter.handle<br>org.springframework.web.servlet.mvc.method.AbstractHandlerMethodAdapter.handle                                                                                                    |          |                         |
| org.springframework.web.method.support.InvocableHandlerMethod.doIn<br>org.springframework.web.method.support.InvocableHandlerMethod.invol<br>org.springframework.web.servlet.mvc.method.annotation.ServletInvocabl<br>org.springframework.web.servlet.mvc.method.annotation.RequestMapping<br>org.springframework.web.servlet.mvc.method.AbstractHandlerMethodAda<br>org.springframework.web.servlet.mvc.method.AbstractHandlerMethodAda<br>org.springframework.web.servlet.DispatcherServlet.doDispatch<br>org.springframework.web.servlet.DispatcherServlet.doService                                                                                                    | nvoke<br>okeForRequest<br>oleHandlerMethod.invokeAndHa<br>ogHandlerAdapter.invokeHandle<br>ogHandlerAdapter.handleInternal<br>apter.handle | org.springframework.web.method.support.InvocableHandlerMethod.invokeForRequest<br>org.springframework.web.servlet.mvc.method.annotation.ServletInvocableHandlerMethod.invokeAndHandle<br>org.springframework.web.servlet.mvc.method.annotation.RequestMappingHandlerAdapter.invokeHandlerMethod<br>org.springframework.web.servlet.mvc.method.annotation.RequestMappingHandlerAdapter.handleInternal<br>org.springframework.web.servlet.mvc.method.AbstractHandlerMethodAdapter.handle<br>org.springframework.web.servlet.dol.annotation.RequestMappingHandlerAdapter.handleInternal<br>org.springframework.web.servlet.mvc.method.AbstractHandlerMethodAdapter.handle<br>org.springframework.web.servlet.DispatcherServlet.doDispatch                                                                                                    |          |                         |
| org.springframework.web.method.support.InvocableHandlerMethod.doIn<br>org.springframework.web.method.support.InvocableHandlerMethod.invol<br>org.springframework.web.servlet.mvc.method.annotation.ServletInvocabl<br>org.springframework.web.servlet.mvc.method.annotation.RequestMapping<br>org.springframework.web.servlet.mvc.method.annotation.RequestMapping<br>org.springframework.web.servlet.mvc.method.AbstractHandlerMethodAda<br>org.springframework.web.servlet.DispatcherServlet.doDispatch<br>org.springframework.web.servlet.FrameworkServlet.oServlet.                                                                                                    | nvoke<br>skeForRequest<br>sleHandlerMethod.invokeAndHa<br>gHandlerAdapter.invokeHandle<br>ngHandlerAdapter.handleInternal<br>apter.handle  | org.springframework.web.method.support.InvocableHandlerMethod.invokeForRequest<br>org.springframework.web.servlet.mvc.method.annotation.ServletInvocableHandlerMethod.invokeAndHandle<br>org.springframework.web.servlet.mvc.method.annotation.RequestMappingHandlerAdapter.invokeHandlerMethod<br>org.springframework.web.servlet.mvc.method.annotation.RequestMappingHandlerAdapter.handleInternal<br>org.springframework.web.servlet.mvc.method.AbstractHandlerMethodAdapter.handle<br>org.springframework.web.servlet.DispatcherServlet.doDspatch<br>org.springframework.web.servlet.DispatcherServlet.doService<br>org.springframework.web.servlet.FrameworkServlet.processRequest                                                                                                    |          |                         |
| org.springframework.web.method.support.InvocableHandlerMethod.doIn<br>org.springframework.web.method.support.InvocableHandlerMethod.invol<br>org.springframework.web.servlet.mvc.method.annotation.RequestMapping<br>org.springframework.web.servlet.mvc.method.annotation.RequestMapping<br>org.springframework.web.servlet.mvc.method.Annotation.RequestMapping<br>org.springframework.web.servlet.mvc.method.AbstractHandlerMethodAda<br>org.springframework.web.servlet.DispatcherServlet.doDispatch<br>org.springframework.web.servlet.DispatcherServlet.doService<br>org.springframework.web.servlet.FrameworkServlet.doGet                                                                                                    | nvoke<br>skeForRequest<br>oleHandlerMethod.invokeAndHa<br>ogHandlerAdapter.invokeHandle<br>ogHandlerAdapter.handleInternal<br>apter.handle | org.springframework.web.method.support.InvocableHandlerMethod.invokeForRequest<br>org.springframework.web.servlet.mvc.method.annotation.ServletInvocableHandlerMethod.invokeAndHandle<br>org.springframework.web.servlet.mvc.method.annotation.RequestMappingHandlerAdapter.invokeHandlerMethod<br>org.springframework.web.servlet.mvc.method.annotation.RequestMappingHandlerAdapter.handleInternal<br>org.springframework.web.servlet.mvc.method.AbstractHandlerMethodAdapter.handle<br>org.springframework.web.servlet.DispatcherServlet.doDispatch<br>org.springframework.web.servlet.DispatcherServlet.doService<br>org.springframework.web.servlet.FrameworkServlet.processRequest<br>org.springframework.web.servlet.FrameworkServlet.doPost                                                                                                    |          |                         |
| org.springframework.web.method.support.InvocableHandlerMethod.doIn<br>org.springframework.web.method.support.InvocableHandlerMethod.invol<br>org.springframework.web.servlet.mvc.method.annotation.RequestMapping<br>org.springframework.web.servlet.mvc.method.annotation.RequestMapping<br>org.springframework.web.servlet.mvc.method.Annotation.RequestMapping<br>org.springframework.web.servlet.mvc.method.AbstractHandlerMethodAda<br>org.springframework.web.servlet.DispatcherServlet.doDispatch<br>org.springframework.web.servlet.FrameworkServlet.processRequest<br>org.springframework.web.servlet.FrameworkServlet.doGet<br>javax.servlet.http.HttpServlet.service                                                                                                    | nvoke<br>skeForRequest<br>oleHandlerMethod.invokeAndHa<br>ngHandlerAdapter.invokeHandle<br>ogHandlerAdapter.handleInternal<br>apter.handle | org.springframework.web.servlet.mvc.method.annotation.ServletInvocableHandlerMethod.invokeForRequest<br>org.springframework.web.servlet.mvc.method.annotation.ServletInvocableHandlerMethod.invokeAndHandle<br>org.springframework.web.servlet.mvc.method.annotation.RequestMappingHandlerAdapter.invokeHandlerMethod<br>org.springframework.web.servlet.mvc.method.AbstractHandlerMethodAdapter.handleInternal<br>org.springframework.web.servlet.mvc.method.AbstractHandlerMethodAdapter.handle<br>org.springframework.web.servlet.DispatcherServlet.doDispatch<br>org.springframework.web.servlet.DispatcherServlet.doService<br>org.springframework.web.servlet.FrameworkServlet.processRequest<br>org.springframework.web.servlet.FrameworkServlet.doPost                                                                                                    |          |                         |
| org.springframework.web.method.support.InvocableHandlerMethod.doIn<br>org.springframework.web.method.support.InvocableHandlerMethod.invol<br>org.springframework.web.servlet.mvc.method.annotation.ServletInvocabl<br>org.springframework.web.servlet.mvc.method.annotation.RequestMapping<br>org.springframework.web.servlet.mvc.method.AbstractHandlerMethodAda<br>org.springframework.web.servlet.mvc.method.AbstractHandlerMethodAda<br>org.springframework.web.servlet.DispatcherServlet.doDispatch<br>org.springframework.web.servlet.FrameworkServlet.processRequest<br>org.springframework.web.servlet.FrameworkServlet.doGet<br>javax.servlet.http.HttpServlet.servlet.FrameworkServlet.servlet.doGet                                                                                                    | nvoke<br>skeForRequest<br>oleHandlerMethod.invokeAndHa<br>ngHandlerAdapter.invokeHandle<br>ngHandlerAdapter.handleInternal<br>apter.handle | org.springframework.web.method.support.InvocableHandlerMethod.invokeForRequest<br>org.springframework.web.servlet.mvc.method.annotation.ServletInvocableHandlerMethod.invokeAndHandle<br>org.springframework.web.servlet.mvc.method.annotation.RequestMappingHandlerAdapter.invokeHandlerMethod<br>org.springframework.web.servlet.mvc.method.annotation.RequestMappingHandlerAdapter.handleInternal<br>org.springframework.web.servlet.mvc.method.AbstractHandlerMethodAdapter.handle<br>org.springframework.web.servlet.invc.method.AbstractHandlerMethodAdapter.handle<br>org.springframework.web.servlet.DispatcherServlet.doDispatch<br>org.springframework.web.servlet.DispatcherServlet.doService<br>org.springframework.web.servlet.FrameworkServlet.doPost                                                                                                    |          |                         |
| org.springframework.web.method.support.InvocableHandlerMethod.doIn<br>org.springframework.web.method.support.InvocableHandlerMethod.invol<br>org.springframework.web.servlet.mvc.method.annotation.ServletInvocabl<br>org.springframework.web.servlet.mvc.method.annotation.RequestMapping<br>org.springframework.web.servlet.mvc.method.AbstractHandlerMethodAda<br>org.springframework.web.servlet.DispatcherServlet.doDispatch<br>org.springframework.web.servlet.DispatcherServlet.doService<br>org.springframework.web.servlet.FrameworkServlet.processRequest<br>org.springframework.web.servlet.FrameworkServlet.doGet<br>javax.servlet.http.HttpServlet.service<br>javax.servlet.http.HttpServlet.service                                                                                                    | nvoke<br>skeForRequest<br>sleHandlerMethod.invokeAndHa<br>ogHandlerAdapter.invokeHandle<br>ngHandlerAdapter.handleInternal<br>apter.handle | org.springframework.web.servlet.mvc.method.annotation.ServletInvocableHandlerMethod.invokeForRequest<br>org.springframework.web.servlet.mvc.method.annotation.ServletInvocableHandlerAdapter.invokeHandlerMethod<br>org.springframework.web.servlet.mvc.method.annotation.RequestMappingHandlerAdapter.invokeHandlerMethod<br>org.springframework.web.servlet.mvc.method.annotation.RequestMappingHandlerAdapter.handleInternal<br>org.springframework.web.servlet.mvc.method.AbstractHandlerMethodAdapter.handle<br>org.springframework.web.servlet.DispatcherServlet.doDispatch<br>org.springframework.web.servlet.DispatcherServlet.doService<br>org.springframework.web.servlet.FrameworkServlet.processRequest<br>org.springframework.web.servlet.FrameworkServlet.doPost                                                                                                    |          |                         |
| org.springframework.web.method.support.InvocableHandlerMethod.doIn<br>org.springframework.web.method.support.InvocableHandlerMethod.invol<br>org.springframework.web.servlet.mvc.method.annotation.RequestMapping<br>org.springframework.web.servlet.mvc.method.annotation.RequestMapping<br>org.springframework.web.servlet.mvc.method.Annotation.RequestMapping<br>org.springframework.web.servlet.mvc.method.AbstractHandlerMethodAda<br>org.springframework.web.servlet.DispatcherServlet.doDispatch<br>org.springframework.web.servlet.DispatcherServlet.doService<br>org.springframework.web.servlet.FrameworkServlet.doGet<br>javax.servlet.http.HttpServlet.service<br>org.springframework.web.servlet.FrameworkServlet.service<br>javax.servlet.http.HttpServlet.service<br>org.apringframework.web.servlet.FrameworkServlet.service<br>javax.servlet.http.HttpServlet.service                                                                                                    | nvoke<br>skeForRequest<br>oleHandlerMethod.invokeAndHa<br>ogHandlerAdapter.invokeHandle<br>ogHandlerAdapter.handleInternal<br>apter.handle | org.springframework.web.servlet.mvc.method.annotation.ServletInvocableHandlerMethod.invokeForRequest<br>org.springframework.web.servlet.mvc.method.annotation.ServletInvocableHandlerMethod.invokeAndHandle<br>org.springframework.web.servlet.mvc.method.annotation.RequestMappingHandlerAdapter.invokeHandlerMethod<br>org.springframework.web.servlet.mvc.method.annotation.RequestMappingHandlerAdapter.handleInternal<br>org.springframework.web.servlet.mvc.method.AbstractHandlerMethodAdapter.handle<br>org.springframework.web.servlet.DispatcherServlet.doDispatch<br>org.springframework.web.servlet.DispatcherServlet.doService<br>org.springframework.web.servlet.FrameworkServlet.processRequest<br>org.springframework.web.servlet.FrameworkServlet.doPost                                                                                                    |          |                         |
| org.springframework.web.method.support.InvocableHandlerMethod.doIn<br>org.springframework.web.servlet.mvc.method.annotation.ServletInvocabl<br>org.springframework.web.servlet.mvc.method.annotation.RequestMapping<br>org.springframework.web.servlet.mvc.method.annotation.RequestMapping<br>org.springframework.web.servlet.mvc.method.annotation.RequestMapping<br>org.springframework.web.servlet.mvc.method.AbstractHandlerMethodAda<br>org.springframework.web.servlet.DispatcherServlet.doDispatch<br>org.springframework.web.servlet.DispatcherServlet.doService<br>org.springframework.web.servlet.FrameworkServlet.doGet<br>javax.servlet.http.HttpServlet.service<br>org.springframework.web.servlet.FrameworkServlet.service<br>javax.servlet.http.HttpServlet.service<br>org.appringframework.web.servlet.FrameworkServlet.service<br>javax.servlet.http.HttpServlet.service<br>org.appringframework.web.servlet.FrameworkServlet.service<br>javax.servlet.http.HttpServlet.service<br>org.appringframework.web.servlet.FrameworkServlet.service<br>javax.servlet.http.HttpServlet.service<br>org.appringframework.web.servlet.FrameworkServlet.service<br>org.appringframework.web.servlet.FrameworkServlet.service<br>javax.servlet.http.HttpServlet.service                                                                                                    | nvoke<br>skeForRequest<br>oleHandlerMethod.invokeAndHa<br>ngHandlerAdapter.invokeHandle<br>ogHandlerAdapter.handleInternal<br>apter.handle | org.springframework.web.servlet.mvc.method.annotation.ServletInvocableHandlerMethod.invokeForRequest<br>org.springframework.web.servlet.mvc.method.annotation.RequestMappingHandlerAdapter.invokeHandlerMethod<br>org.springframework.web.servlet.mvc.method.annotation.RequestMappingHandlerAdapter.handleInternal<br>org.springframework.web.servlet.mvc.method.AbstractHandlerMethodAdapter.handle<br>org.springframework.web.servlet.mvc.method.AbstractHandlerMethodAdapter.handle<br>org.springframework.web.servlet.DispatcherServlet.doDispatch<br>org.springframework.web.servlet.DispatcherServlet.doService<br>org.springframework.web.servlet.FrameworkServlet.processRequest<br>org.springframework.web.servlet.FrameworkServlet.doPost                                                                                                    |          |                         |
| org.springframework.web.method.support.InvocableHandlerMethod.doIn<br>org.springframework.web.servlet.mvc.method.annotation.ServletInvocabl<br>org.springframework.web.servlet.mvc.method.annotation.RequestMapping<br>org.springframework.web.servlet.mvc.method.annotation.RequestMapping<br>org.springframework.web.servlet.mvc.method.AnstractHandlerMethodAda<br>org.springframework.web.servlet.DispatcherServlet.doDispatch<br>org.springframework.web.servlet.DispatcherServlet.doService<br>org.springframework.web.servlet.FrameworkServlet.doGet<br>javax.servlet.http.HttpServlet.service<br>org.springframework.web.servlet.FrameworkServlet.service<br>javax.servlet.http.HttpServlet.service<br>org.appringframework.web.servlet.FrameworkServlet.service<br>org.appringframework.web.servlet.FrameworkServlet.service<br>org.springframework.web.servlet.FrameworkServlet.service<br>org.appringframework.web.servlet.FrameworkServlet.service<br>org.apache.catalina.core.ApplicationFilterChain.internalDoFilter<br>org.apache.tomcat.websocket.server.WsFilter.doFilter                                                                                                    | nvoke<br>skeForRequest<br>oleHandlerMethod.invokeAndHa<br>ngHandlerAdapter.invokeHandle<br>ogHandlerAdapter.handleInternal<br>apter.handle | org.springframework.web.servlet.mvc.method.annotation.ServletInvocableHandlerMethod.invokeForRequest<br>org.springframework.web.servlet.mvc.method.annotation.RequestMappingHandlerAdapter.invokeHandlerMethod<br>org.springframework.web.servlet.mvc.method.annotation.RequestMappingHandlerAdapter.handleInternal<br>org.springframework.web.servlet.mvc.method.AbstractHandlerMethodAdapter.handle<br>org.springframework.web.servlet.mvc.method.AbstractHandlerMethodAdapter.handle<br>org.springframework.web.servlet.DispatcherServlet.doDispatch<br>org.springframework.web.servlet.DispatcherServlet.doService<br>org.springframework.web.servlet.FrameworkServlet.doPost                                                                                                    |          |                         |
| org.springframework.web.method.support.InvocableHandlerMethod.doIn<br>org.springframework.web.method.support.InvocableHandlerMethod.invol<br>org.springframework.web.servlet.mvc.method.annotation.ServletInvocabl<br>org.springframework.web.servlet.mvc.method.annotation.RequestMapping<br>org.springframework.web.servlet.mvc.method.AbstractHandlerMethodAda<br>org.springframework.web.servlet.mvc.method.AbstractHandlerMethodAda<br>org.springframework.web.servlet.DispatcherServlet.doDispatch<br>org.springframework.web.servlet.DispatcherServlet.doService<br>org.springframework.web.servlet.FrameworkServlet.processRequest<br>org.springframework.web.servlet.FrameworkServlet.doGet<br>javax.servlet.http.HttpServlet.service<br>org.springframework.web.servlet.FrameworkServlet.service<br>javax.servlet.http.HttpServlet.service<br>org.apache.catalina.core.ApplicationFilterChain.internalDoFilter<br>org.apache.catalina.core.ApplicationFilterChain.doFilter<br>org.apache.catalina.core.ApplicationFilterChain.internalDoFilter                                                                                                    | nvoke<br>skeForRequest<br>oleHandlerMethod.invokeAndHa<br>ngHandlerAdapter.invokeHandle<br>ogHandlerAdapter.handleInternal<br>apter.handle | org.springframework.web.servlet.mvc.method.annotation.ServletInvocableHandlerMethod.invokeForRequest<br>org.springframework.web.servlet.mvc.method.annotation.ServletInvocableHandlerMethod.invokeAndHandle<br>org.springframework.web.servlet.mvc.method.annotation.RequestMappingHandlerAdapter.invokeHandlerMethod<br>org.springframework.web.servlet.mvc.method.annotation.RequestMappingHandlerAdapter.handleInternal<br>org.springframework.web.servlet.mvc.method.AbstractHandlerMethodAdapter.handle<br>org.springframework.web.servlet.mvc.method.AbstractHandlerMethodAdapter.handle<br>org.springframework.web.servlet.DispatcherServlet.doDispatch<br>org.springframework.web.servlet.DispatcherServlet.doService<br>org.springframework.web.servlet.FrameworkServlet.doPost                                                                                                    |          |                         |
| org.springframework.web.method.support.InvocableHandlerMethod.doIn<br>org.springframework.web.method.support.InvocableHandlerMethod.invol<br>org.springframework.web.servlet.mvc.method.annotation.RequestMapping<br>org.springframework.web.servlet.mvc.method.annotation.RequestMapping<br>org.springframework.web.servlet.mvc.method.AbstractHandlerMethodAda<br>org.springframework.web.servlet.mvc.method.AbstractHandlerMethodAda<br>org.springframework.web.servlet.DispatcherServlet.doDispatch<br>org.springframework.web.servlet.TispatcherServlet.doService<br>org.springframework.web.servlet.FrameworkServlet.processRequest<br>org.springframework.web.servlet.FrameworkServlet.doGet<br>javax.servlet.http.HttpServlet.service<br>org.apache.catalina.core.ApplicationFilterChain.internalDoFilter<br>org.apache.catalina.core.ApplicationFilterChain.internalDoFilter<br>org.apache.catalina.core.ApplicationFilterChain.internalDoFilter<br>org.apache.catalina.core.ApplicationFilterChain.internalDoFilter<br>org.apache.catalina.core.ApplicationFilterChain.internalDoFilter<br>org.apache.catalina.core.ApplicationFilterChain.internalDoFilter<br>org.apache.catalina.core.ApplicationFilterChain.internalDoFilter                                                                                                    | nvoke<br>skeForRequest<br>oleHandlerMethod.invokeAndHa<br>ogHandlerAdapter.invokeHandle<br>ngHandlerAdapter.handleInternal<br>apter.handle | org.springframework.web.servlet.mvc.method.annotation.ServletInvocableHandlerMethod.invokeForRequest<br>org.springframework.web.servlet.mvc.method.annotation.ServletInvocableHandlerAdapter.invokeHandlerMethod<br>org.springframework.web.servlet.mvc.method.annotation.RequestMappingHandlerAdapter.invokeHandlerMethod<br>org.springframework.web.servlet.mvc.method.annotation.RequestMappingHandlerAdapter.handleInternal<br>org.springframework.web.servlet.mvc.method.AbstractHandlerMethodAdapter.handle<br>org.springframework.web.servlet.DispatcherServlet.doDispatch<br>org.springframework.web.servlet.DispatcherServlet.doService<br>org.springframework.web.servlet.FrameworkServlet.processRequest<br>org.springframework.web.servlet.FrameworkServlet.doPost                                                                                                    |          |                         |
| org.springframework.web.method.support.InvocableHandlerMethod.doIn<br>org.springframework.web.method.support.InvocableHandlerMethod.invol<br>org.springframework.web.servlet.mvc.method.annotation.RequestMapping<br>org.springframework.web.servlet.mvc.method.annotation.RequestMapping<br>org.springframework.web.servlet.mvc.method.Annotation.RequestMapping<br>org.springframework.web.servlet.mvc.method.Annotation.RequestMapping<br>org.springframework.web.servlet.DispatcherServlet.doDispatch<br>org.springframework.web.servlet.DispatcherServlet.doService<br>org.springframework.web.servlet.FrameworkServlet.goGet<br>javax.servlet.http.HttpServlet.service<br>org.springframework.web.servlet.FrameworkServlet.service<br>javax.servlet.http.HttpServlet.service<br>org.appringframework.web.servlet.FrameworkServlet.service<br>org.appringframework.web.servlet.FrameworkServlet.service<br>javax.servlet.http.HttpServlet.service<br>org.appringframework.web.servlet.FrameworkServlet.service<br>org.apache.catalina.core.ApplicationFilterChain.internalDoFilter<br>org.apache.catalina.core.ApplicationFilterChain.doFilter<br>org.apache.catalina.core.ApplicationFilterChain.doFilter<br>org.apache.catalina.core.ApplicationFilterChain.doFilter<br>org.apache.catalina.core.ApplicationFilterChain.internalDoFilter<br>org.apache.catalina.core.ApplicationFilterChain.doFilter<br>org.apache.catalina.core.ApplicationFilterChain.internalDoFilter<br>org.apache.catalina.core.ApplicationFilterChain.internalDoFilter<br>org.apache.catalina.core.ApplicationFilterChain.internalDoFilter                                                                                                    | nvoke<br>skeForRequest<br>oleHandlerMethod.invokeAndHa<br>ogHandlerAdapter.invokeHandle<br>ogHandlerAdapter.handleInternal<br>apter.handle | org.springframework.web.servlet.mvc.method.annotation.ServletInvocableHandlerMethod.invokeForRequest<br>org.springframework.web.servlet.mvc.method.annotation.ServletInvocableHandlerAdapter.invokeHandlerMethod<br>org.springframework.web.servlet.mvc.method.annotation.RequestMappingHandlerAdapter.invokeHandlerMethod<br>org.springframework.web.servlet.mvc.method.annotation.RequestMappingHandlerAdapter.handleInternal<br>org.springframework.web.servlet.mvc.method.AbstractHandlerMethodAdapter.handle<br>org.springframework.web.servlet.DispatcherServlet.doDispatch<br>org.springframework.web.servlet.DispatcherServlet.doService<br>org.springframework.web.servlet.FrameworkServlet.processRequest<br>org.springframework.web.servlet.FrameworkServlet.doPost                                                                                                    |          |                         |
| org.springframework.web.method.support.InvocableHandlerMethod.doIn<br>org.springframework.web.method.support.InvocableHandlerMethod.invol<br>org.springframework.web.servlet.mvc.method.annotation.RequestMapping<br>org.springframework.web.servlet.mvc.method.annotation.RequestMapping<br>org.springframework.web.servlet.mvc.method.annotation.RequestMapping<br>org.springframework.web.servlet.mvc.method.AnstractHandlerMethodAda<br>org.springframework.web.servlet.mvc.method.AbstractHandlerMethodAda<br>org.springframework.web.servlet.DispatcherServlet.doDispatch<br>org.springframework.web.servlet.FrameworkServlet.doService<br>org.springframework.web.servlet.FrameworkServlet.doGet<br>javax.servlet.http.HttpServlet.service<br>org.springframework.web.servlet.FrameworkServlet.service<br>org.apache.catalina.core.ApplicationFilterChain.internalDoFilter<br>org.apache.catalina.core.ApplicationFilterChain.doFilter<br>org.apache.catalina.core.ApplicationFilterChain.internalDoFilter<br>org.apache.catalina.core.ApplicationFilterChain.internalDoFilter<br>org.apache.catalina.core.ApplicationFilterChain.internalDoFilter<br>org.apache.catalina.core.ApplicationFilterChain.doFilter<br>org.apache.catalina.core.ApplicationFilterChain.doFilter<br>org.apache.catalina.core.ApplicationFilterChain.doFilter<br>org.apache.catalina.core.ApplicationFilterChain.doFilter<br>org.apache.catalina.core.ApplicationFilterChain.doFilter<br>org.apache.catalina.core.ApplicationFilterChain.doFilter<br>org.apache.catalina.core.ApplicationFilterChain.doFilter<br>org.apache.catalina.core.ApplicationFilterChain.doFilter                                                                                                    | nvoke<br>skeForRequest<br>oleHandlerMethod.invokeAndHa<br>ogHandlerAdapter.invokeHandle<br>ogHandlerAdapter.handleInternal<br>apter.handle | org.springframework.web.servlet.mvc.method.annotation.ServletInvocableHandlerMethod.invokeForRequest<br>org.springframework.web.servlet.mvc.method.annotation.RequestMappingHandlerAdapter.invokeHandlerMethod<br>org.springframework.web.servlet.mvc.method.annotation.RequestMappingHandlerAdapter.invokeHandlerMethod<br>org.springframework.web.servlet.mvc.method.AbstractHandlerMethodAdapter.handleInternal<br>org.springframework.web.servlet.mvc.method.AbstractHandlerMethodAdapter.handle<br>org.springframework.web.servlet.DispatcherServlet.doDispatch<br>org.springframework.web.servlet.DispatcherServlet.doService<br>org.springframework.web.servlet.FrameworkServlet.doPost                                                                                                    |          |                         |
| org.springframework.web.method.support.InvocableHandlerMethod.doIn<br>org.springframework.web.method.support.InvocableHandlerMethod.invol<br>org.springframework.web.servlet.mvc.method.annotation.ServletInvocabl<br>org.springframework.web.servlet.mvc.method.annotation.RequestMapping<br>org.springframework.web.servlet.mvc.method.annotation.RequestMapping<br>org.springframework.web.servlet.mvc.method.AbstractHandlerMethodAda<br>org.springframework.web.servlet.DispatcherServlet.doDispatch<br>org.springframework.web.servlet.DispatcherServlet.doService<br>org.springframework.web.servlet.FrameworkServlet.doGet<br>javax.servlet.http.HttpServlet.service<br>org.springframework.web.servlet.FrameworkServlet.service<br>javax.servlet.http.HttpServlet.service<br>org.apache.catalina.core.ApplicationFilterChain.internalDoFilter<br>org.apache.catalina.core.ApplicationFilterChain.doFilter<br>org.apache.catalina.core.ApplicationFilterChain.doFilter<br>org.apache.catalina.core.ApplicationFilterChain.doFilter<br>org.apache.catalina.core.ApplicationFilterChain.doFilter<br>org.apache.catalina.core.ApplicationFilterChain.internalDoFilter<br>org.apache.catalina.core.ApplicationFilterChain.doFilter<br>org.apache.catalina.core.ApplicationFilterChain.doFilter<br>org.apache.catalina.core.ApplicationFilterChain.internalDoFilter<br>org.apache.catalina.core.ApplicationFilterChain.doFilter<br>org.apache.catalina.core.ApplicationFilterChain.doFilter<br>org.apache.catalina.core.ApplicationFilterChain.doFilter<br>org.apache.catalina.core.ApplicationFilterChain.doFilter                                                                                                    | nvoke<br>skeForRequest<br>oleHandlerMethod.invokeAndHa<br>ngHandlerAdapter.invokeHandle<br>ngHandlerAdapter.handleInternal<br>apter.handle | org.springframework.web.servlet.mvc.method.annotation.ServletInvocableHandlerMethod.invokeForRequest<br>org.springframework.web.servlet.mvc.method.annotation.RequestMappingHandlerAdapter.invokeHandlerMethod<br>org.springframework.web.servlet.mvc.method.annotation.RequestMappingHandlerAdapter.handleInternal<br>org.springframework.web.servlet.mvc.method.AbstractHandlerMethodAdapter.handle<br>org.springframework.web.servlet.mvc.method.AbstractHandlerMethodAdapter.handle<br>org.springframework.web.servlet.DispatcherServlet.doDispatch<br>org.springframework.web.servlet.DispatcherServlet.doService<br>org.springframework.web.servlet.FrameworkServlet.doPost                                                                                                    |          |                         |
| org.springframework.web.method.support.InvocableHandlerMethod.doIn<br>org.springframework.web.method.support.InvocableHandlerMethod.invol<br>org.springframework.web.servlet.mvc.method.annotation.ServletInvocabl<br>org.springframework.web.servlet.mvc.method.annotation.RequestMapping<br>org.springframework.web.servlet.mvc.method.AbstractHandlerMethodAda<br>org.springframework.web.servlet.mvc.method.AbstractHandlerMethodAda<br>org.springframework.web.servlet.mvc.method.AbstractHandlerMethodAda<br>org.springframework.web.servlet.DispatcherServlet.doDispatch<br>org.springframework.web.servlet.DispatcherServlet.doService<br>org.springframework.web.servlet.FrameworkServlet.processRequest<br>org.springframework.web.servlet.FrameworkServlet.service<br>javax.servlet.http.HttpServlet.service<br>org.apache.catalina.core.ApplicationFilterChain.internalDoFilter<br>org.apache.catalina.core.ApplicationFilterChain.internalDoFilter<br>org.apache.catalina.core.ApplicationFilterChain.internalDoFilter<br>org.apache.catalina.core.ApplicationFilterChain.internalDoFilter<br>org.apache.catalina.core.ApplicationFilterChain.internalDoFilter<br>org.apache.catalina.core.ApplicationFilterChain.internalDoFilter<br>org.apache.catalina.core.ApplicationFilterChain.internalDoFilter<br>org.apache.catalina.core.ApplicationFilterChain.internalDoFilter<br>org.apache.catalina.core.ApplicationFilterChain.internalDoFilter<br>org.apache.catalina.core.ApplicationFilterChain.internalDoFilter<br>org.apache.catalina.core.ApplicationFilterChain.internalDoFilter<br>org.apache.catalina.core.ApplicationFilterChain.internalDoFilter<br>org.apache.catalina.core.ApplicationFilterChain.internalDoFilter<br>org.apache.catalina.core.ApplicationFilterChain.doFilter<br>org.apache.catalina.core.ApplicationFilterChain.joter.doFilter<br>org.apache.catalina.core.ApplicationFilterChain.joterJilter.doFilter<br>org.apache.catalina.core.ApplicationFilterChain.joterJilter.doFilter<br>org.apache.catalina.core.ApplicationFilterChain.joterJilter.doFilter                                                                                                    | nvoke<br>skeForRequest<br>oleHandlerMethod.invokeAndHa<br>ogHandlerAdapter.invokeHandle<br>ngHandlerAdapter.handleInternal<br>apter.handle | org.springframework.web.servlet.mvc.method.annotation.ServletInvocableHandlerMethod.invokeAndHandle org.springframework.web.servlet.mvc.method.annotation.RequestMappingHandlerAdapter.invokeAndHandle org.springframework.web.servlet.mvc.method.annotation.RequestMappingHandlerAdapter.handleInternal org.springframework.web.servlet.mvc.method.AbstractHandlerMethodAdapter.handle org.springframework.web.servlet.mvc.method.abstractHandlerMethodAdapter.handle org.springframework.web.servlet.mvc.method.abstractHandlerMethodAdapter.handle org.springframework.web.servlet.mvc.method.abstractHandlerMethodAdapter.handle org.springframework.web.servlet.DispatcherServlet.doDispatch org.springframework.web.servlet.FrameworkServlet.doPost org.springframework.web.servlet.FrameworkServlet.doPost                                                                                                    |          |                         |
| org.springframework.web.method.support.InvocableHandlerMethod.doIn<br>org.springframework.web.method.support.InvocableHandlerMethod.invol<br>org.springframework.web.servlet.mvc.method.annotation.RequestMapping<br>org.springframework.web.servlet.mvc.method.annotation.RequestMapping<br>org.springframework.web.servlet.mvc.method.Annotation.RequestMapping<br>org.springframework.web.servlet.mvc.method.Annotation.RequestMapping<br>org.springframework.web.servlet.mvc.method.Annotation.RequestMapping<br>org.springframework.web.servlet.DispatcherServlet.doDispatch<br>org.springframework.web.servlet.DispatcherServlet.doService<br>org.springframework.web.servlet.FrameworkServlet.goCessRequest<br>org.springframework.web.servlet.FrameworkServlet.doGet<br>javax.servlet.http.HttpServlet.service<br>org.apache.catalina.core.ApplicationFilterChain.internalDoFilter<br>org.apache.catalina.core.ApplicationFilterChain.internalDoFilter                                                                                                    | nvoke<br>skeForRequest<br>oleHandlerMethod.invokeAndHa<br>ogHandlerAdapter.invokeHandle<br>ogHandlerAdapter.handleInternal<br>apter.handle | org.springframework.web.servlet.mvc.method.annotation.ServletInvocableHandlerMethod.invokeForRequest<br>org.springframework.web.servlet.mvc.method.annotation.RequestMappingHandlerAdapter.invokeHandlerMethod<br>org.springframework.web.servlet.mvc.method.AnstractHandlerMethodAdapter.handleInternal<br>org.springframework.web.servlet.mvc.method.AbstractHandlerMethodAdapter.handle<br>org.springframework.web.servlet.mvc.method.AbstractHandlerMethodAdapter.handle<br>org.springframework.web.servlet.DispatcherServlet.doDispatch<br>org.springframework.web.servlet.DispatcherServlet.doService<br>org.springframework.web.servlet.FrameworkServlet.processRequest<br>org.springframework.web.servlet.FrameworkServlet.doPost                                                                                                    |          |                         |
| org.springframework.web.method.support.InvocableHandlerMethod.doIn<br>org.springframework.web.method.support.InvocableHandlerMethod.invol<br>org.springframework.web.servlet.mvc.method.annotation.RequestMapping<br>org.springframework.web.servlet.mvc.method.annotation.RequestMapping<br>org.springframework.web.servlet.mvc.method.annotation.RequestMapping<br>org.springframework.web.servlet.mvc.method.AnstractHandlerMethodAda<br>org.springframework.web.servlet.mvc.method.AbstractHandlerMethodAda<br>org.springframework.web.servlet.DispatcherServlet.doDispatch<br>org.springframework.web.servlet.FrameworkServlet.doService<br>org.springframework.web.servlet.FrameworkServlet.doGet<br>javax.servlet.http.HttpServlet.service<br>org.appringframework.web.servlet.FrameworkServlet.service<br>javax.servlet.http.HttpServlet.service<br>org.apache.catalina.core.ApplicationFilterChain.internalDoFilter<br>org.apache.catalina.core.ApplicationFilterChain.doFilter<br>org.apache.catalina.core.ApplicationFilterChain.doFilter<br>org.apache.catalina.core.ApplicationFilterChain.internalDoFilter<br>org.apache.catalina.core.ApplicationFilterChain.doFilter<br>org.apache.catalina.core.ApplicationFilterChain.doFilter<br>org.apache.catalina.core.ApplicationFilterChain.doFilter<br>org.apache.catalina.core.ApplicationFilterChain.doFilter<br>org.apache.catalina.core.ApplicationFilterChain.internalDoFilter<br>org.apache.catalina.core.ApplicationFilterChain.doFilter<br>org.apache.catalina.core.ApplicationFilterChain.doFilter<br>org.apache.catalina.core.ApplicationFilterChain.doFilter<br>org.apache.catalina.core.ApplicationFilterChain.doFilter<br>org.apache.catalina.core.ApplicationFilterChain.doFilter<br>org.apache.catalina.core.ApplicationFilterChain.doFilter<br>org.apache.catalina.core.ApplicationFilterChain.doFilter<br>org.apache.catalina.core.ApplicationFilterChain.doFilter<br>org.apache.catalina.core.ApplicationFilterChain.doFilter                                                                                                    | nvoke<br>skeForRequest<br>oleHandlerMethod.invokeAndHa<br>ogHandlerAdapter.invokeHandle<br>ogHandlerAdapter.handleInternal<br>apter.handle | org.springframework.web.servlet.mvc.method.annotation.ServletInvocableHandlerMethod.invokeForRequest<br>org.springframework.web.servlet.mvc.method.annotation.RequestMappingHandlerAdapter.invokeHandlerMethod<br>org.springframework.web.servlet.mvc.method.annotation.RequestMappingHandlerAdapter.handleInternal<br>org.springframework.web.servlet.mvc.method.AbstractHandlerMethodAdapter.handleInternal<br>org.springframework.web.servlet.DispatcherServlet.doDispatch<br>org.springframework.web.servlet.FrameworkServlet.doService<br>org.springframework.web.servlet.FrameworkServlet.doService<br>org.springframework.web.servlet.FrameworkServlet.doPost                                                                                                    |          |                         |
| org.springframework.web.method.support.InvocableHandlerMethod.doIn<br>org.springframework.web.method.support.InvocableHandlerMethod.invol<br>org.springframework.web.servlet.mvc.method.annotation.RequestMapping<br>org.springframework.web.servlet.mvc.method.annotation.RequestMapping<br>org.springframework.web.servlet.mvc.method.annotation.RequestMapping<br>org.springframework.web.servlet.mvc.method.AnstractHandlerMethodAda<br>org.springframework.web.servlet.DispatcherServlet.doDispatch<br>org.springframework.web.servlet.DispatcherServlet.doService<br>org.springframework.web.servlet.FrameworkServlet.doGet<br>javax.servlet.http.HttpServlet.service<br>org.springframework.web.servlet.FrameworkServlet.service<br>javax.servlet.http.HttpServlet.service<br>org.apache.catalina.core.ApplicationFilterChain.internalDoFilter<br>org.apache.catalina.core.ApplicationFilterChain.doFilter<br>org.apache.catalina.core.ApplicationFilterChain.doFilter<br>org.apache.catalina.core.ApplicationFilterChain.internalDoFilter<br>org.apache.catalina.core.ApplicationFilterChain.internalDoFilter<br>org.apache.catalina.core.ApplicationFilterChain.doFilter<br>org.springframework.web.filter.OncePerRequestFilter.doFilter<br>org.springframework.web.filter.OncePerRequestFilter.doFilter<br>org.apache.catalina.core.ApplicationFil | nvoke<br>skeForRequest<br>oleHandlerMethod.invokeAndHa<br>ngHandlerAdapter.invokeHandle<br>ngHandlerAdapter.handleInternal<br>apter.handle | org.springframework.web.servlet.mvc.method.annotation.ServletInvocableHandlerMethod.invokeForRequest org.springframework.web.servlet.mvc.method.annotation.RequestMappingHandlerAdapter.handleInternal org.springframework.web.servlet.mvc.method.annotation.RequestMappingHandlerAdapter.handleInternal org.springframework.web.servlet.mvc.method.AbstractHandlerMethodAdapter.handleInternal org.springframework.web.servlet.mvc.method.AbstractHandlerMethodAdapter.handleInternal org.springframework.web.servlet.mvc.method.AbstractHandlerMethodAdapter.handleInternal org.springframework.web.servlet.mvc.method.AbstractHandlerMethodAdapter.handle org.springframework.web.servlet.DispatcherServlet.doDispatch org.springframework.web.servlet.FrameworkServlet.processRequest org.springframework.web.servlet.FrameworkServlet.doPost                                                                                                    |          |                         |
| org.springframework.web.method.support.InvocableHandlerMethod.doIn<br>org.springframework.web.method.support.InvocableHandlerMethod.invol<br>org.springframework.web.servlet.mvc.method.annotation.ServletInvocabl<br>org.springframework.web.servlet.mvc.method.annotation.RequestMapping<br>org.springframework.web.servlet.mvc.method.AbstractHandlerMethodAda<br>org.springframework.web.servlet.mvc.method.AbstractHandlerMethodAda<br>org.springframework.web.servlet.mvc.method.AbstractHandlerMethodAda<br>org.springframework.web.servlet.DispatcherServlet.doDispatch<br>org.springframework.web.servlet.DispatcherServlet.doService<br>org.springframework.web.servlet.FrameworkServlet.doGet<br>javax.servlet.http.HttpServlet.service<br>org.springframework.web.servlet.FrameworkServlet.service<br>javax.servlet.http.HttpServlet.service<br>org.apache.catalina.core.ApplicationFilterChain.internalDoFilter<br>org.apache.catalina.core.ApplicationFilterChain.doFilter<br>org.apache.catalina.core.ApplicationFilterChain.doFilter<br>org.apache.catalina.core.ApplicationFilterChain.doFilter<br>org.apache.catalina.core.ApplicationFilterChain.doFilter<br>org.apache.catalina.core.ApplicationFilterChain.doFilter<br>org.apache.catalina.core.ApplicationFilterChain.internalDoFilter<br>org.apache.catalina.core.ApplicationFilterChain.doFilter<br>org.apache.catalina.core.ApplicationFilterChain.doFilter<br>org.apache.catalina.core.ApplicationFilterChain.doFilter<br>org.apache.catalina.core.ApplicationFilterChain.doFilter<br>org.apache.catalina.core.ApplicationFilterChain.doFilter<br>org.apache.catalina.core.ApplicationFilterChain.doFilter<br>org.apache.catalina.core.ApplicationFilterChain.doFilter<br>org.apache.catalina.core.ApplicationFilterChain.doFilter<br>org.apache.catalina.core.ApplicationFilterChain.doFilter<br>org.apache.catalina.core.ApplicationFilterChain.doFilter<br>org.apache.catalina.core.ApplicationFilterChain.doFilter<br>org.apache.catalina.core.ApplicationFilterChain.doFilter<br>org.apache.catalina.core.ApplicationFilterChain.doFilter<br>org.apache.catalina.core.ApplicationFilterChain.doFilter<br>org.apache.catalina.core.ApplicationFilterCh | nvoke<br>skeForRequest<br>oleHandlerMethod.invokeAndHa<br>ogHandlerAdapter.invokeHandle<br>ngHandlerAdapter.handleInternal<br>apter.handle | org.springframework.web.servlet.mvc.method.annotation.ServletInvocableHandlerMethod.invokeAndHandle<br>org.springframework.web.servlet.mvc.method.annotation.RequestMappingHandlerAdapter.invokeHandlerMethod<br>org.springframework.web.servlet.mvc.method.annotation.RequestMappingHandlerAdapter.handleInternal<br>org.springframework.web.servlet.mvc.method.annotation.RequestMappingHandlerAdapter.handleInternal<br>org.springframework.web.servlet.mvc.method.annotation.RequestMappingHandlerAdapter.handleInternal<br>org.springframework.web.servlet.mvc.method.AbstractHandlerMethodAdapter.handle<br>org.springframework.web.servlet.DispatcherServlet.doDispatch<br>org.springframework.web.servlet.FrameworkServlet.doService<br>org.springframework.web.servlet.FrameworkServlet.doPost                                                                                                    |          |                         |
| org.springframework.web.method.support.InvocableHandlerMethod.doIn<br>org.springframework.web.servlet.mvc.method.annotation.RequestMapping<br>org.springframework.web.servlet.mvc.method.annotation.RequestMapping<br>org.springframework.web.servlet.mvc.method.annotation.RequestMapping<br>org.springframework.web.servlet.mvc.method.Annotation.RequestMapping<br>org.springframework.web.servlet.mvc.method.Annotation.RequestMapping<br>org.springframework.web.servlet.mvc.method.Annotation.RequestMapping<br>org.springframework.web.servlet.DispatcherServlet.doDispatch<br>org.springframework.web.servlet.DispatcherServlet.doService<br>org.springframework.web.servlet.FrameworkServlet.processRequest<br>org.springframework.web.servlet.FrameworkServlet.goCessRequest<br>org.springframework.web.servlet.FrameworkServlet.service<br>javax.servlet.http.HttpServlet.service<br>org.apache.catalina.core.ApplicationFilterChain.internalDoFilter<br>org.apache.catalina.core.ApplicationFilterChain.doFilter<br>org.apache.catalina.core.ApplicationFilterChain.doFilter<br>org.apache.catalina.core.ApplicationFilterChain.internalDoFilter<br>org.apache.catalina.core.ApplicationFilterChain.internalDoFilter<br>org.apache.catalina.core.ApplicationFilterChain.internalDoFilter<br>org.apache.catalina.core.ApplicationFilterChain.internalDoFilter<br>org.apache.catalina.core.ApplicationFilterChain.internalDoFilter<br>org.apache.catalina.core.ApplicationFilterChain.internalDoFilter<br>org.apache.catalina.core.ApplicationFilterChain.internalDoFilter<br>org.apache.catalina.core.ApplicationFilterChain.internalDoFilter<br>org.apache.catalina.core.ApplicationFilterChain.internalDoFilter<br>org.apache.catalina.core.ApplicationFilterChain.internalDoFilter<br>org.apache.catalina.core.ApplicationFilterChain.internalDoFilter<br>org.apache.catalina.core.ApplicationFilterChain.internalDoFilter<br>org.apache.catalina.core.ApplicationFilterChain.doFilter<br>org.apache.catalina.core.ApplicationFilterChain.doFilter<br>org.apache.catalina.core.ApplicationFilterChain.doFilter<br>org.apache.catalina.core.ApplicationFilterChain.doFilter<br>org.apache.catalina.core.Applicati       | nvoke<br>skeForRequest<br>oleHandlerMethod.invokeAndHa<br>ogHandlerAdapter.invokeHandle<br>ogHandlerAdapter.handleInternal<br>apter.handle | org.springframework.web.servlet.mvc.method.annotation.ServletInvocableHandlerMethod.invokeAndHandle org.springframework.web.servlet.mvc.method.annotation.RequestMappingHandlerAdapter.invokeAndHandle org.springframework.web.servlet.mvc.method.annotation.RequestMappingHandlerAdapter.inandleInternal org.springframework.web.servlet.mvc.method.Annotation.RequestMappingHandlerAdapter.handleInternal org.springframework.web.servlet.mvc.method.Annotation.RequestMappingHandlerAdapter.handleInternal org.springframework.web.servlet.mvc.method.AbstractHandlerMethodAdapter.handle org.springframework.web.servlet.DispatcherServlet.doDispatch org.springframework.web.servlet.FrameworkServlet.processRequest org.springframework.web.servlet.FrameworkServlet.doPost                                                                                                    |          |                         |

|                          |                  | 0              |                           |           |       |           | org.springitalitework.dop.italitewor.      | org.springirunework.dop.nume                                                                                                    | org.springitanework.egib.proxy.nethodritoxy.invoke | org.spi   |  |
|--------------------------|------------------|----------------|---------------------------|-----------|-------|-----------|--------------------------------------------|----------------------------------------------------------------------------------------------------|----------------------------------------------------|-----------|--|
| org org                  |                  | c o            | 0 C                       |           |       | 0         | org.springframework.aop.framewor           | ru.vtb.dbo.statement.service                                                                                                    | org.springframework.aop.framework.CglibAopProxy\$  | org.spr   |  |
| org org                  |                  | ru.vtb         | o r                       |           |       | C         | ru.vtb.dbo.statement.service.Acc           | ru.vtb.dbo.statement.service                                                                                                    | ru.vtb.dbo.statement.service.AccountSnapshotServ   | org.spr   |  |
| org org                  |                  | ru.vtb         | o r                       |           |       | r. 1      | ru.vtb.dbo.statement.service.SearchServ    | viceV5.createOrganizationsSear                                                                                                    | ru.vtb.dbo.statement.service.SearchServiceV5.get   | ru.vtb    |  |
| org org                  |                  | ru.vtb         | o r                       |           |       | ru.vtb    | b.dbo.statement.service.SearchServiceV5    | organizationsSearch                                                                                                    |                                                    | ru.vtb    |  |
| org org                  | ru r             | ru.vtb         | с ј                       |           |       | ru.vtb    | b.dbo.statement.resource.client.Statemen   | ntResourceV5Impl.organizationsSearc                                                                                                    | h                                                  | org.spr   |  |
| org org                  | ru r             | ru.vtb         | r. r.                     |           |       | ru.vtb    | b.dbo.statement.resource.client.Statemen   | ntResourceV5Impl\$\$FastClassBySprin                                                                                                    | gCGLIB\$\$5b7b2768.invoke                          | org.spr   |  |
| org com                  | org              | org.sp         | r r ru                    |           |       | org.sp    | pringframework.cglib.proxy.MethodProxy.i   | invoke                                                                                                    |                                                    | ru.vtb    |  |
| org ru.v                 | org              | org.sp         | ru.vtb.dbo ru             |           |       | org.sp    | pringframework.aop.framework.CglibAopF     | Proxy\$CglibMethodInvocation.invokeJ                                                                                                    | loinpoint                                          | ru.vtb    |  |
| com ru.vtb               | org              | org.sp         | ru.vtb.dbo.statem         |           |       | org.sp    | pringframework.aop.framework.Reflective    | MethodInvocation.proceed                                                                                                    |                                                    | ru.vtb    |  |
| com ru.vtb               | org              | org.sp         | ru.vtb.dbo.statem         |           |       | org.sp    | pringframework.aop.framework.adapter.A     | fterReturningAdviceInterceptor.invok                                                                                                    | e                                                  | sun.ref   |  |
| org ru.vtb               | org              | org.sp         | org.springframewo         |           |       | org.sp    | pringframework.aop.framework.Reflective    | MethodInvocation.proceed                                                                                                    |                                                    | sun.ref   |  |
| org org.spr              | org              | org.sp         | org.springframewo         |           |       | org.sp    | pringframework.aop.aspectj.AspectJAfterT   | ThrowingAdvice.invoke                                                                                                    |                                                    | java.la   |  |
| org org.spr              | org              | org.sp         | org.springframewo         |           |       | org.sp    | pringframework.aop.framework.Reflective    | MethodInvocation.proceed                                                                                                    |                                                    | org.spr   |  |
| org org.spr              | org              | org.sp         | org.springframewo         |           |       | org.sp    | pringframework.aop.aspectj.MethodInvoca    | ationProceedingJoinPoint.proceed                                                                                                    |                                                    | org.spr   |  |
| org org.spr              | ru r             | ru.vtb         | ru.vtb.dbo.audit          |           |       | ru.vtb.   | o.dbo.audit.service.AuditService.proceedM  | lethod                                                                                                    |                                                    | org.spr   |  |
| nework.transact          | ru r             | ru.vtb         | ru.vtb.dbo.audit          |           |       | ru.vtb.   | o.dbo.audit.aspect.AuditAspect.audit       |                                                                                                    |                                                    | org.spr   |  |
| nework.transact          | sun s            | sun.re         | sun.reflect.Gener         |           |       | sun.re    | eflect.GeneratedMethodAccessor1917.invo    | oke                                                                                                    |                                                    | org.spr   |  |
| nework.aop.fram          | sun s            | sun.re         | sun.reflect.Deleg         |           |       | sun.re    | eflect.DelegatingMethodAccessorImpl.invo   | oke                                                                                                    |                                                    | org.spr   |  |
| nework.aop.fram          | jav j            | ava.l          | java.lang.reflect         |           |       | java.la   | ang.reflect.Method.invoke                  |                                                                                                    |                                                    | org.spr   |  |
| cesscontrol.lib          | org              | org.sp         | org.springframewo         |           |       | org.sp    | pringframework.aop.aspectj.AbstractAspec   | ctJAdvice.invokeAdviceMethodWithGi                                                                                                    | venArgs                                            | org.spr   |  |
| atement.resourc          | org              | org.sp.        | org.springframewo         |           |       | org.sp    | pringframework.aop.aspecti.AbstractAspec   | ctJAdvice.invokeAdviceMethod                                                                                                    |                                                    | org.spr   |  |
| atement.resourc          | org              | org.sp         | org.springframewo         |           |       | org.sp    | pringframework.aop.aspectj.AspectJAroun    | dAdvice.invoke                                                                                                    |                                                    | org.spr.  |  |
| nework.calib.pr.,        | ora              | ora.sp.,       | org.springframewo         |           |       | org.sp    | pringframework.aop.framework.Reflectivel   | MethodInvocation.proceed                                                                                                    |                                                    | org.spr., |  |
| nework.aop.fram          | org.sp., o       | org.spring.    | org.springframework       | org       | org.  | org.sp    | pringframework.security.access.intercept.a | aopalliance.MethodSecurityIntercepto                                                                                                    | pr.invoke                                          |           |  |
| nework.aop.fram          | ora.sp., o       | ora.sprina     | org.springframework       | ora       | ora   | org.sp    | pringframework.aop.framework.Reflectivel   | MethodInvocation.proceed                                                                                                    |                                                    |           |  |
| nework.aop.inte          | org.sp., o       | ora.sprina     | org.springframework       | org       | org.  | org.sp    | pringframework.aop.interceptor.ExposeInv   | vocationInterceptor.invoke                                                                                                    |                                                    |           |  |
| nework.aop.fram          | ora.sp., o       | ora.sprina     | org.springframework       | ora       | ora   | org.sp    | pringframework.aop.framework.Reflectivel   | MethodInvocation.proceed                                                                                                    |                                                    |           |  |
| nework.aop.fram          | ora.sp., o       | ora.sprina     | org.springframework       | ora       | ora   | ora.sp    | pringframework.aop.framework.CglibAopP     | Proxv\$DvnamicAdvisedInterceptor.interceptor.intercepto | ercept                                             |           |  |
| tement.resourc           | ru.vtb r         | u.vtb.dbo      | ru.vtb.dbo.statement      | ru.v      | ru    | ru.vtb.   | o.dbo.statement.resource.client.Statement  | tResourceV5Impl\$\$EnhancerBySpring                                                                                                    | aCGLIB\$\$95bec953.organizationsSearch             |           |  |
| eneratedMethodA          | sun.re., s       | sun.reflec     | sun.reflect.Generate      | sun       | sun.  | sun.re    | eflect.GeneratedMethodAccessor1983.invo    | oke                                                                                                    | , , , ,                                            |           |  |
| legatingMethodAcces      | sorImpl.invoke   | 9              |                           |           |       | sun.re    | eflect.DelegatingMethodAccessorImpl.invo   | bke                                                                                                    |                                                    |           |  |
| ect.Method.invoke        |                  |                |                           |           |       | iava.la   | ang.reflect.Method.invoke                  |                                                                                                    |                                                    |           |  |
| nework.web.method.s      | support.Invoca   | ableHandlerM   | ethod.doInvoke            |           |       | org.sp    | pringframework.web.method.support.Invo     | cableHandlerMethod.doInvoke                                                                                                    |                                                    |           |  |
| nework web method s      | support Invoca   | ableHandlerM   | ethod invokeForRequest    |           |       | org.sp    | pringframework web method support Invo     | cableHandlerMethod invokeForReque                                                                                                    | st                                                 |           |  |
| ework web servlet m      | c method and     | notation Servi | letInvocableHandlerMethod | invokeAn  | dHa   | ora spr   | ringframework web servlet myc method a     | annotation ServletInvocableHandlerM                                                                                                    | ethod invokeAndHandle                              |           |  |
| ework web servlet m      | c method and     | notation Requ  | lestManningHandlerAdapter | invokeHa  | ndle  | org spr   | ringframework web servlet myc method a     | annotation RequestMappingHandlerAc                                                                                                    | lanter invokeHandlerMethod                         |           |  |
| ework web servlet m      | c method and     | notation Requ  | lestMappingHandlerAdapter | handleInt | ernal | org spr   | ringframework web servlet myc method a     | annotation RequestMappingHandlerAc                                                                                                    | lanter handleInternal                              |           |  |
| ework web servlet m      | c method Abs     | stractHandler  | MethodAdapter handle      |           |       | org spr   | ringframework web servlet myc method A     | AbstractHandlerMethodAdapter handle                                                                                                    | <b>a</b>                                           |           |  |
| work web servlet Disp    | atcherServlet    | doDispatch     |                           |           |       |           | ingframework web servlet DispatcherServ    | let doDispatch                                                                                                    |                                                    |           |  |
| work web servlet Disp    | atcherServlet    | doService      |                           |           |       | org sprir | ingframework web servlet DispatcherServ    | let doService                                                                                                    |                                                    |           |  |
| vork web servlet Fram    | eworkServlet     | processRequ    | lest                      |           |       | org sprir | ingframework web servlet FrameworkServ     |                                                                                                    |                                                    |           |  |
| vork web servlet Fram    | eworkServlet     | doGet          |                           |           |       | org sprin | ingframework web servlet FrameworkServ     | vlet doPost                                                                                                    |                                                    |           |  |
| n HttnServlet service    | ieworkserviet.   | .uodet         |                           |           |       | org.spin  | ingitalitework.web.serviet.italiteworkserv |                                                                                                    |                                                    |           |  |
| work web servlet Fram    | eworkServlet     | service        |                           |           |       |           |                                            |                                                                                                    |                                                    |           |  |
| n HttpServlet service    | ieworkserviet.   | .service       |                           |           |       |           |                                            |                                                                                                    |                                                    |           |  |
| ina core Application Fil | terChain inter   | nalDoFiltor    |                           |           |       |           |                                            |                                                                                                    |                                                    |           |  |
| ina.core.ApplicationFil  | terChain do Fil  | tor            |                           |           |       |           |                                            |                                                                                                    |                                                    |           |  |
| at websocket corver      | VeFilter deFilte | ar             |                           |           |       |           |                                            |                                                                                                    |                                                    |           |  |
| ina coro Application Fil | torChain inter   |                |                           |           |       |           |                                            |                                                                                                    |                                                    |           |  |
| ina.core.ApplicationFil  | torChain de Eil  | tor            |                           |           |       |           |                                            |                                                                                                    |                                                    |           |  |
| ma.core.ApplicationFli   | tercham.u0FII    | lei            |                           |           |       |           |                                            |                                                                                                    |                                                    |           |  |

work.web.filter.CharacterEncodingFilter.doFilterInternal

work.web.filter.OncePerRequestFilter.doFilter

ina.core.ApplicationFilterChain.internalDoFilter

ina.core.ApplicationFilterChain.doFilter

work.boot.web.filter.ApplicationContextHeaderFilter.doFilterInternal work.web.filter.OncePerRequestFilter.doFilter

|               | 14.700.           |                                                      | Tu.vcb.abo.statement.servicevs.organizationsocaren                                                                    |
|---------------|-------------------|------------------------------------------------------|----------------------------------------------------------------------------------------------------|
| ru            | ru.vtb            | C                                                    | ru.vtb.dbo.statement.resource.client.StatementResourceV5Impl.organizationsSearch                                      |
| ru            | ru.vtb            |                                                      | ru.vtb.dbo.statement.resource.client.StatementResourceV5Impl\$\$FastClassBySpringCGLIB\$\$5b7b2768.invoke             |
| org.          | org.sp            | 8 r. r. r. ru. 6 6 6 6 6 6 6 6 6 6 6 6 6 6 6 6 6 6 6 | org.springframework.cglib.proxy.MethodProxy.invoke                                                                    |
| org.          | org.sp            | ru.vtb.dbo ru                                        | org.springframework.aop.framework.CglibAopProxy\$CglibMethodInvocation.invokeJoinpoint                                |
| org.          | org.sp            | ru.vtb.dbo.statem                                    | org.springframework.aop.framework.ReflectiveMethodInvocation.proceed                                                  |
| org.          | org.sp            | ru.vtb.dbo.statem                                    | org.springframework.aop.framework.adapter.AfterReturningAdviceInterceptor.invoke                                      |
| org           | org.sp            | org.springframewo                                    | org.springframework.aop.framework.ReflectiveMethodInvocation.proceed                                                  |
| org           | org.sp            | org.springframewo                                    | org.springframework.aop.aspectj.AspectJAfterThrowingAdvice.invoke                                                     |
| org           | org.sp            | org.springframewo                                    | org.springframework.aop.framework.ReflectiveMethodInvocation.proceed                                                  |
| org           | org.sp            | org.springframewo                                    | org.springframework.aop.aspectj.MethodInvocationProceedingJoinPoint.proceed                                           |
| ru            | ru.vtb            | ru.vtb.dbo.audit                                     | ru.vtb.dbo.audit.service.AuditService.proceedMethod                                                                   |
| ru            | ru.vtb            | ru.vtb.dbo.audit                                     | ru.vtb.dbo.audit.aspect.AuditAspect.audit                                                                             |
| sun           | sun.re            | sun.reflect.Gener                                    | sun.reflect.GeneratedMethodAccessor1917.invoke                                                                        |
| sun           | sun.re            | sun.reflect.Deleg                                    | sun.reflect.DelegatingMethodAccessorImpl.invoke                                                                       |
| jav           | java.l            | java.lang.reflect                                    | java.lang.reflect.Method.invoke                                                                                       |
| org           | org.sp            | org.springframewo                                    | org.springframework.aop.aspectj.AbstractAspectJAdvice.invokeAdviceMethodWithGivenArgs                                 |
| org           | org.sp            | org.springframewo                                    | org.springframework.aop.aspectj.AbstractAspectJAdvice.invokeAdviceMethod                                              |
| org           | org.sp            | org.springframewo                                    | org.springframework.aop.aspectj.AspectJAroundAdvice.invoke                                                            |
| org           | org.sp            | org.springframewo                                    | org.springframework.aop.framework.ReflectiveMethodInvocation.proceed                                                  |
| org.sp        | org.spring        | org.springframework org org                          | org.springframework.security.access.intercept.aopalliance.MethodSecurityInterceptor.invoke                            |
| org.sp        | org.spring        | org.springframework org org                          | org.springframework.aop.framework.ReflectiveMethodInvocation.proceed                                                  |
| org.sp        | org.spring        | org.springframework org org                          | org.springframework.aop.interceptor.ExposeInvocationInterceptor.invoke                                                |
| org.sp        | org.spring        | org.springframework org org                          | org.springframework.aop.framework.ReflectiveMethodInvocation.proceed                                                  |
| org.sp        | org.spring        | org.springframework org org                          | org.springframework.aop.framework.CglibAopProxy\$DynamicAdvisedInterceptor.intercept                                  |
| ru.vtb        | ru.vtb.dbo        | ru.vtb.dbo.statement ru.v ru                         | ru.vtb.dbo.statement.resource.client.StatementResourceV5Impl\$\$EnhancerBySpringCGLIB\$\$95bec953.organizationsSearch |
| sun.re        | sun.reflec        | sun.reflect.Generate sun sun                         | sun.reflect.GeneratedMethodAccessor1983.invoke                                                                        |
| essorImpl.inv | voke              |                                                      | sun.reflect.DelegatingMethodAccessorImpl.invoke                                                                       |
|               |                   |                                                      | java.lang.reflect.Method.invoke                                                                                       |
| d.support.Inv | ocableHandlerMe   | thod.doInvoke                                        | org.springframework.web.method.support.InvocableHandlerMethod.doInvoke                                                |
| d.support.Inv | ocableHandlerMe   | thod.invokeForRequest                                | org.springframework.web.method.support.InvocableHandlerMethod.invokeForRequest                                        |
| .mvc.method.  | annotation.Servle | etInvocableHandlerMethod.invokeAndHa                 | org.springframework.web.servlet.mvc.method.annotation.ServletInvocableHandlerMethod.invokeAndHandle                   |
| .mvc.method.  | annotation.Reque  | estMappingHandlerAdapter.invokeHandle                | org.springframework.web.servlet.mvc.method.annotation.RequestMappingHandlerAdapter.invokeHandlerMethod                |
| .mvc.method.  | annotation.Reque  | estMappingHandlerAdapter.handleInternal              | org.springframework.web.servlet.mvc.method.annotation.RequestMappingHandlerAdapter.handleInternal                     |
| .mvc.method.  | AbstractHandlerM  | lethodAdapter.handle                                 | org.springframework.web.servlet.mvc.method.AbstractHandlerMethodAdapter.handle                                        |
| ispatcherServ | let.doDispatch    |                                                      | org.springframework.web.servlet.DispatcherServlet.doDispatch                                                          |
| ispatcherServ | let.doService     |                                                      | org.springframework.web.servlet.DispatcherServlet.doService                                                           |
| ameworkSer    | /let.processReque | st                                                   | org.springframework.web.servlet.FrameworkServlet.processRequest                                                       |
| ameworkSer    | /let.doGet        |                                                      | org.springframework.web.servlet.FrameworkServlet.doPost                                                               |
| ce            |                   |                                                      |                                                                                                    |
| ameworkSer    | /let.service      |                                                      |                                                                                                    |
| ce            |                   |                                                      |                                                                                                    |

racterEncodingFilter.doFilterInternal ePerRequestFilter.doFilter

nFilterChain.doFilter

nFilterChain.doFilter er.WsFilter.doFilter

nFilterChain.internalDoFilter

nFilterChain.internalDoFilter

| org.sp                                                                                                    | 1                           |           |       | org.springrunework.egib.proxy.riechourroxy.invoke                                                                                                    |  |  |  |  |
|----------------------------------------------------------------------------------------------------|-----------------------------|-----------|-------|----------------------------------------------------------------------------------------------------|--|--|--|--|
| org.sp                                                                                                    | ru.vtb.dbo ru               |           |       | org.springframework.aop.framework.CglibAopProxy\$CglibMethodInvocation.invokeJoinpoint                                                                                                    |  |  |  |  |
| org.sp                                                                                                    | ru.vtb.dbo.statem           |           |       | org.springframework.aop.framework.ReflectiveMethodInvocation.proceed                                                                                                    |  |  |  |  |
| org.sp                                                                                                    | ru.vtb.dbo.statem           |           | II    | org.springframework.aop.framework.adapter.AfterReturningAdviceInterceptor.invoke                                                                                                    |  |  |  |  |
| org.sp                                                                                                    | org.springframewo           |           |       | org.springframework.aop.framework.ReflectiveMethodInvocation.proceed                                                                                                    |  |  |  |  |
| org.sp                                                                                                    | org.springframewo           |           |       | org.springframework.aop.aspectj.AspectJAfterThrowingAdvice.invoke                                                                                                    |  |  |  |  |
| org.sp                                                                                                    | org.springframewo           |           |       | org.springframework.aop.framework.ReflectiveMethodInvocation.proceed                                                                                                    |  |  |  |  |
| org.sp                                                                                                    | org.springframewo           |           |       | org.springframework.aop.aspectj.MethodInvocationProceedingJoinPoint.proceed                                                                                                    |  |  |  |  |
| ru.vtb                                                                                                    | ru.vtb.dbo.audit            |           |       | ru.vtb.dbo.audit.service.AuditService.proceedMethod                                                                                                    |  |  |  |  |
| ru.vtb                                                                                                    | ru.vtb.dbo.audit            |           |       | ru.vtb.dbo.audit.aspect.AuditAspect.audit                                                                                                    |  |  |  |  |
| sun.re                                                                                                    | sun.reflect.Gener           |           |       | sun.reflect.GeneratedMethodAccessor1917.invoke                                                                                                    |  |  |  |  |
| sun.re                                                                                                    | sun.reflect.Deleg           |           |       | sun.reflect.DelegatingMethodAccessorImpl.invoke                                                                                                    |  |  |  |  |
| java.l                                                                                                    | java.lang.reflect           |           |       | java.lang.reflect.Method.invoke                                                                                                    |  |  |  |  |
| org.sp                                                                                                    | org.springframewo           |           |       | org.springframework.aop.aspectj.AbstractAspectJAdvice.invokeAdviceMethodWithGivenArgs                                                                                                    |  |  |  |  |
| org.sp                                                                                                    | org.springframewo           |           |       | org.springframework.aop.aspectj.AbstractAspectJAdvice.invokeAdviceMethod                                                                                                    |  |  |  |  |
| org.sp                                                                                                    | org.springframewo           |           |       | org.springframework.aop.aspectj.AspectJAroundAdvice.invoke                                                                                                    |  |  |  |  |
| org.sp                                                                                                    | org.springframewo           |           |       | org.springframework.aop.framework.ReflectiveMethodInvocation.proceed                                                                                                    |  |  |  |  |
| org.spring                                                                                                    | org.springframework         | org       | org   | org.springframework.security.access.intercept.aopalliance.MethodSecurityInterceptor.invoke                                                                                                    |  |  |  |  |
| org.spring                                                                                                    | org.springframework         | org       | org   | org.springframework.aop.framework.ReflectiveMethodInvocation.proceed                                                                                                    |  |  |  |  |
| org.spring                                                                                                    | org.springframework         | org       | org   | org.springframework.aop.interceptor.ExposeInvocationInterceptor.invoke                                                                                                    |  |  |  |  |
| org.spring                                                                                                    | org.springframework         | org       | org   | org.springframework.aop.framework.ReflectiveMethodInvocation.proceed                                                                                                    |  |  |  |  |
| org.spring                                                                                                    | org.springframework         | org       | org   | org.springframework.aop.framework.CglibAopProxy\$DynamicAdvisedInterceptor.intercept                                                                                                    |  |  |  |  |
| ru.vtb.dbo                                                                                                    | ru.vtb.dbo.statement        | ru.v      | ru    | ru.vtb.dbo.statement.resource.client.StatementResourceV5Impl\$\$EnhancerBySpringCGLIB\$\$95bec953.organizationsSearch                                                                                                    |  |  |  |  |
| sun.reflec                                                                                                    | sun.reflect.Generate        | sun       | sun   | sun.reflect.GeneratedMethodAccessor1983.invoke                                                                                                    |  |  |  |  |
| ke                                                                                                    |                             |           |       | sun.reflect.DelegatingMethodAccessorImpl.invoke                                                                                                    |  |  |  |  |
|                                                                                                    |                             |           |       | java.lang.reflect.Method.invoke                                                                                                    |  |  |  |  |
| cableHandlerMe                                                                                                   | ethod.doInvoke              |           |       | org.springframework.web.method.support.InvocableHandlerMethod.doInvoke                                                                                                    |  |  |  |  |
| cableHandlerMe                                                                                                   | ethod.invokeForRequest      |           |       | org.springframework.web.method.support.InvocableHandlerMethod.invokeForRequest                                                                                                    |  |  |  |  |
| nnotation.Servl                                                                                                  | etInvocableHandlerMethod.ir | nvokeAnd  | Ha    | org.springframework.web.servlet.mvc.method.annotation.ServletInvocableHandlerMethod.invokeAndHandle                                                                                                    |  |  |  |  |
| nnotation.Requ                                                                                                   | estMappingHandlerAdapter.ir | nvokeHan  | dle   | org. spring framework. we b. servlet. mvc. method. annotation. Request Mapping Handler Adapter. invoke Handler Method Method M |  |  |  |  |
| nnotation.Reque                                                                                                  | estMappingHandlerAdapter.h  | andleInte | ernal | org.springframework.web.servlet.mvc.method.annotation.RequestMappingHandlerAdapter.handleInternal                                                                                                    |  |  |  |  |
| bstractHandlerN                                                                                                  | MethodAdapter.handle        |           |       | org.springframework.web.servlet.mvc.method.AbstractHandlerMethodAdapter.handle                                                                                                    |  |  |  |  |
| t.doDispatch                                                                                                    |                             |           |       | org.springframework.web.servlet.DispatcherServlet.doDispatch                                                                                                    |  |  |  |  |
| t.doService                                                                                                    |                             |           |       | org.springframework.web.servlet.DispatcherServlet.doService                                                                                                    |  |  |  |  |
| et.processReque                                                                                                  | est                         |           |       | org.springframework.web.servlet.FrameworkServlet.processRequest                                                                                                    |  |  |  |  |
| et.doGet                                                                                                    |                             |           |       | org.springframework.web.servlet.FrameworkServlet.doPost                                                                                                    |  |  |  |  |
|                                                                                                    |                             |           |       |                                                                                                    |  |  |  |  |
| and the second second second second second second second second second second second second second second second |                             |           |       |                                                                                                    |  |  |  |  |

let.service

ternalDoFilter Filter ilter

# Запросы разделяются на doPost, doGet, ...

| org.sp            | org.springframewo           |           |      |     | org.springframework.aop.framework.ReflectiveMethodInvocation.proceed                                                                                                    |
|-------------------|-----------------------------|-----------|------|-----|----------------------------------------------------------------------------------------------------|
| org.sp            | org.springframewo           |           |      |     | org.springframework.aop.aspectj.MethodInvocationProceedingJoinPoint.proceed                                                                                                    |
| ru.vtb            | ru.vtb.dbo.audit            |           |      |     | ru.vtb.dbo.audit.service.AuditService.proceedMethod                                                                                                    |
| ru.vtb            | ru.vtb.dbo.audit            |           |      |     | ru.vtb.dbo.audit.aspect.AuditAspect.audit                                                                                                    |
| sun.re            | sun.reflect.Gener           |           |      |     | sun.reflect.GeneratedMethodAccessor1917.invoke                                                                                                    |
| sun.re            | sun.reflect.Deleg           |           |      |     | sun.reflect.DelegatingMethodAccessorImpl.invoke                                                                                                    |
| java.l            | java.lang.reflect           |           |      |     | java.lang.reflect.Method.invoke                                                                                                    |
| org.sp            | org.springframewo           |           |      |     | org.springframework.aop.aspectj.AbstractAspectJAdvice.invokeAdviceMethodWithGivenArgs                                                                                                    |
| org.sp            | org.springframewo           |           |      |     | org.springframework.aop.aspectj.AbstractAspectJAdvice.invokeAdviceMethod                                                                                                    |
| org.sp            | org.springframewo           |           |      |     | org.springframework.aop.aspectj.AspectJAroundAdvice.invoke                                                                                                    |
| org.sp            | org.springframewo           |           |      |     | org.springframework.aop.framework.ReflectiveMethodInvocation.proceed                                                                                                    |
| org.spring        | org.springframework         | org       | org  |     | org.springframework.security.access.intercept.aopalliance.MethodSecurityInterceptor.invoke                                                                                                    |
| org.spring        | org.springframework         | org       | org  |     | org.springframework.aop.framework.ReflectiveMethodInvocation.proceed                                                                                                    |
| org.spring        | org.springframework         | org       | org  |     | org.springframework.aop.interceptor.ExposeInvocationInterceptor.invoke                                                                                                    |
| org.spring        | org.springframework         | org       | org  |     | org.springframework.aop.framework.ReflectiveMethodInvocation.proceed                                                                                                    |
| org.spring        | org.springframework         | org       | org  |     | org.springframework.aop.framework.CglibAopProxy\$DynamicAdvisedInterceptor.intercept                                                                                                    |
| ru.vtb.dbo        | ru.vtb.dbo.statement        | ru.v      | ru   |     | ru.vtb.dbo.statement.resource.client.Statement Resource V5 Impl \$ Enhancer By Spring CGLIB \$ 95 bec 953.organizations Search and the second second |
| sun.reflec        | sun.reflect.Generate        | sun       | sun  |     | sun.reflect.GeneratedMethodAccessor1983.invoke                                                                                                    |
| oke               |                             |           |      |     | sun.reflect.DelegatingMethodAccessorImpl.invoke                                                                                                    |
|                   |                             |           |      |     | java.lang.reflect.Method.invoke                                                                                                    |
| ocableHandlerMe   | ethod.doInvoke              |           |      |     | org.springframework.web.method.support.InvocableHandlerMethod.doInvoke                                                                                                    |
| ocableHandlerMe   | ethod.invokeForRequest      |           |      |     | org.springframework.web.method.support.InvocableHandlerMethod.invokeForRequest                                                                                                    |
| annotation.Servle | etInvocableHandlerMethod.ir | nvokeAnd  | Ha   |     | org.springframework.web.servlet.mvc.method.annotation.ServletInvocableHandlerMethod.invokeAndHandle                                                                                                    |
| annotation.Reque  | estMappingHandlerAdapter.ir | nvokeHan  | dle  |     | org.springframework.web.servlet.mvc.method.annotation.RequestMappingHandlerAdapter.invokeHandlerMethod                                                                                                    |
| annotation.Reque  | estMappingHandlerAdapter.h  | andleInte | rnal |     | org.springframework.web.servlet.mvc.method.annotation.RequestMappingHandlerAdapter.handleInternal                                                                                                    |
| AbstractHandlerM  | 1ethodAdapter.handle        |           |      |     | org.springframework.web.servlet.mvc.method.AbstractHandlerMethodAdapter.handle                                                                                                    |
| et.doDispatch     |                             |           |      |     | org.springframework.web.servlet.DispatcherServlet.doDispatch                                                                                                    |
| et.doService      |                             |           |      |     | org.springframework.web.servlet.DispatcherServlet.doService                                                                                                    |
| let.processReque  | est                         |           |      | , C | org.springframework.web.servlet.FrameworkServlet.processRequest                                                                                                    |
| let.doGet         |                             |           |      |     | org.springframework.web.servlet.FrameworkServlet.doPost                                                                                                    |

let.service

ternalDoFilter Filter ilter ternalDoFilter

## Запросы разделяются на doPost, doGet, ...

#### По префиксу: ru.vtb.dbo...

| sun.re     | sun.reflect.Gener    |      |     |  |
|------------|----------------------|------|-----|--|
| sun.re     | sun.reflect.Deleg    |      |     |  |
| java.l     | java.lang.reflect    |      |     |  |
| org.sp     | org.springframewo    |      |     |  |
| org.sp     | org.springframewo    |      |     |  |
| org.sp     | org.springframewo    |      |     |  |
| org.sp     | org.springframewo    |      |     |  |
| org.spring | org.springframework  | org  | org |  |
| org.spring | org.springframework  | org  | org |  |
| org.spring | org.springframework  | org  | org |  |
| org.spring | org.springframework  | org  | org |  |
| org.spring | org.springframework  | org  | org |  |
| ru.vtb.dbo | ru.vtb.dbo.statement | ru.v | ru  |  |
| sun.reflec | sun.reflect.Generate | sun  | sun |  |
| oke        |                      |      |     |  |

ocableHandlerMethod.doInvoke

ocableHandlerMethod.invokeForRequest

annotation.ServletInvocableHandlerMethod.invokeAndHa.. annotation.RequestMappingHandlerAdapter.invokeHandle.. annotation.RequestMappingHandlerAdapter.handleInternal

AbstractHandlerMethodAdapter.handle

et.doDispatch

et.doService

let.processRequest

let.doGet

let.service

ternalDoFilter oFilter ilter

ternalDoFilter

sun.reflect.GeneratedMethodAccessor191/.invoke sun.reflect.DelegatingMethodAccessorImpl.invoke java.lang.reflect.Method.invoke org.springframework.aop.aspectj.AbstractAspectJAdvice.invokeAdviceMethodWithGivenArgs org.springframework.aop.aspectj.AbstractAspectJAdvice.invokeAdviceMethod org.springframework.aop.aspectj.AspectJAroundAdvice.invoke org.springframework.aop.framework.ReflectiveMethodInvocation.proceed org.springframework.security.access.intercept.aopalliance.MethodSecurityInterceptor.invoke org.springframework.aop.framework.ReflectiveMethodInvocation.proceed org.springframework.aop.interceptor.ExposeInvocationInterceptor.invoke org.springframework.aop.framework.ReflectiveMethodInvocation.proceed org.springframework.aop.framework.CglibAopProxy\$DynamicAdvisedInterceptor.intercept ru.vtb.dbo.statement.resource.client.StatementResourceV5Impl\$\$EnhancerBySpringCGLIB\$\$95bec953.organizationsSearch sun.reflect.GeneratedMethodAccessor1983.invoke sun.reflect.DelegatingMethodAccessorImpl.invoke java.lang.reflect.Method.invoke org.springframework.web.method.support.InvocableHandlerMethod.doInvoke org.springframework.web.method.support.InvocableHandlerMethod.invokeForRequest org.springframework.web.servlet.mvc.method.annotation.ServletInvocableHandlerMethod.invokeAndHandle org.springframework.web.servlet.mvc.method.annotation.RequestMappingHandlerAdapter.invokeHandlerMethod org.springframework.web.servlet.mvc.method.annotation.RequestMappingHandlerAdapter.handleInternal org.springframework.web.servlet.mvc.method.AbstractHandlerMethodAdapter.handle org.springframework.web.servlet.DispatcherServlet.doDispatch org.springframework.web.servlet.DispatcherServlet.doService org.springframework.web.servlet.FrameworkServlet.processRequest org.springframework.web.servlet.FrameworkServlet.doPost

## Запросы разделяются на doPost, doGet, ...

#### По префиксу: ru.vtb.dbo...

sun.reflect.Gener

sun.reflect.GeneratedMethodAccessor1917.invoke

#### По имени: organizationsSearch

| org.sp           | org.springframewo                      | org.springframework.aop.aspectj.AspectJAroundAdvice.invoke                                                                                                    |  |  |  |
|------------------|----------------------------------------|----------------------------------------------------------------------------------------------------|--|--|--|
| org.sp           | org.springframewo                      | org.springframework.aop.framework.ReflectiveMethodInvocation.proceed                                                                                                    |  |  |  |
| org.spring       | org.springframework org org.           | org.springframework.security.access.intercept.aopalliance.MethodSecurityInterceptor.invoke                                                                                                    |  |  |  |
| org.spring       | org.springframework org org.           | org.springframework.aop.framework.ReflectiveMethodInvocation.proceed                                                                                                    |  |  |  |
| org.spring       | org.springframework org org.           | org.springframework.aop.interceptor.ExposeInvocationInterceptor.invoke                                                                                                    |  |  |  |
| org.spring       | org.springframework org org.           | org.springframework.aop.framework.ReflectiveMethodInvocation.proceed                                                                                                    |  |  |  |
| org.spring       | org.springframework org org.           | org.springframework.aop.framework.CglibAopProxy\$DynamicAdvisedInterceptor.intercept                                                                                                    |  |  |  |
| ru.vtb.dbo       | ru.vtb.dbo.statement ru.v ru           | ru.vtb.dbo.statement.resource.client.StatementResourceV5Impl \$EnhancerBySpringCGLIB \$95bec953.organizationsSearchingCGLIB \$95bec953.organizationsSearchingCGLIB \$95bec9558.organizationsSearchingCGLIB \$95bec958.organizationsSearchingCGLIB \$95bec958.organizatio |  |  |  |
| sun.reflec       | sun.reflect.Generate sun sun.          | sun.reflect.GeneratedMethodAccessor1983.invoke                                                                                                    |  |  |  |
| oke              |                                        | sun.reflect.DelegatingMethodAccessorImpl.invoke                                                                                                    |  |  |  |
|                  |                                        | java.lang.reflect.Method.invoke                                                                                                    |  |  |  |
| cableHandlerMe   | thod.doInvoke                          | org.springframework.web.method.support.InvocableHandlerMethod.doInvoke                                                                                                    |  |  |  |
| cableHandlerMe   | thod.invokeForRequest                  | org.springframework.web.method.support.InvocableHandlerMethod.invokeForRequest                                                                                                    |  |  |  |
| nnotation.Servle | tInvocableHandlerMethod.invokeAndHa    | org.springframework.web.servlet.mvc.method.annotation.ServletInvocableHandlerMethod.invokeAndHandle                                                                                                    |  |  |  |
| nnotation.Reque  | stMappingHandlerAdapter.invokeHandle   | org.springframework.web.servlet.mvc.method.annotation.RequestMappingHandlerAdapter.invokeHandlerMethod                                                                                                    |  |  |  |
| nnotation.Reque  | stMappingHandlerAdapter.handleInternal | org.springframework.web.servlet.mvc.method.annotation.RequestMappingHandlerAdapter.handleInternal                                                                                                    |  |  |  |
| bstractHandlerM  | lethodAdapter.handle                   | org.springframework.web.servlet.mvc.method.AbstractHandlerMethodAdapter.handle                                                                                                    |  |  |  |
| et.doDispatch    |                                        | org.springframework.web.servlet.DispatcherServlet.doDispatch                                                                                                    |  |  |  |
| et.doService     |                                        | org.springframework.web.servlet.DispatcherServlet.doService                                                                                                    |  |  |  |
| et.processReque  | st                                     | org.springframework.web.servlet.FrameworkServlet.processRequest                                                                                                    |  |  |  |
| et.doGet         |                                        | org.springframework.web.servlet.FrameworkServlet.doPost                                                                                                    |  |  |  |
|                  |                                        |                                                                                                    |  |  |  |

let.service

ternalDoFilter bFilter ilter ternalDoFilter

# В SJK фильтры методов можно объединять по +

### org.springframework.web.servlet.FrameworkServlet.doPost+

sun.re.. sun.reflect.Gener

sun.reflect.GeneratedMethodAccessor191/.invoke

### ru.vtb.dbo.statement.resource.client+

#### organizationsSearch

| org.spring | org.springframework  | org  | org |  |
|------------|----------------------|------|-----|--|
| org.spring | org.springframework  | org  | org |  |
| org.spring | org.springframework  | org  | org |  |
| ru.vtb.dbo | ru.vtb.dbo.statement | ru.v | ru  |  |
| sun.reflec | sun.reflect.Generate | sun  | sun |  |
|            |                      |      |     |  |

. . . . . . . . . . .

ocableHandlerMethod.doInvoke

ocableHandlerMethod.invokeForRequest

annotation.ServletInvocableHandlerMethod.invokeAndHa... annotation.RequestMappingHandlerAdapter.invokeHandle...

annotation. Request Mapping Handler Adapter. handle Internal the term of the term of the term of the term of the term of the term of the term of the term of the term of the term of the term of the term of the term of the term of term of

AbstractHandlerMethodAdapter.handle

et.doDispatch

et.doService

let.processRequest

let.doGet

let.service

ternalDoFilter oFilter ilter ternalDoFilter

org.springframework.aop.interceptor.ExposeInvocationInterceptor.invoke org.springframework.aop.framework.ReflectiveMethodInvocation.proceed org.springframework.aop.framework.CglibAopProxy\$DynamicAdvisedInterceptor.intercept ru.vtb.dbo.statement.resource.client.StatementResourceV5Impl\$\$EnhancerBySpringCGLIB\$\$95bec953.organizationsSearch sun.reflect.GeneratedMethodAccessor1983.invoke sun.reflect.DelegatingMethodAccessorImpl.invoke java.lang.reflect.Method.invoke org.springframework.web.method.support.InvocableHandlerMethod.doInvoke org.springframework.web.method.support.InvocableHandlerMethod.invokeForRequest org.springframework.web.servlet.mvc.method.annotation.ServletInvocableHandlerMethod.invokeAndHandle org.springframework.web.servlet.mvc.method.annotation.RequestMappingHandlerAdapter.invokeHandlerMethod org.springframework.web.servlet.mvc.method.annotation.RequestMappingHandlerAdapter.handleInternal org.springframework.web.servlet.mvc.method.AbstractHandlerMethodAdapter.handle org.springframework.web.servlet.DispatcherServlet.doDispatch org.springframework.web.servlet.DispatcherServlet.doService org.springframework.web.servlet.FrameworkServlet.processRequest org.springframework.web.servlet.FrameworkServlet.doPost

File Edit Selection Find View Goto Tools Project Preferences Help

```
rescan.stmt.sh
    ["pool-1-thread"]='pool-1-thread.+' \
16
    ["pool-10-thread"]='pool-10-thread.+' \
17
    ["HikariPool-{N} connection adder"]='HikariPool-.+ connection adder' \
18
    ["kafka-producer-network-thread"]='kafka-producer-network-thread.+' \
19
    ["http-nio-{N}-ClientPoller-{N}"]='http-nio-.+-ClientPoller.+' \
20
    ["statement-STMT OVERDUE PAYMENT"]='statement-STMT OVERDUE PAYMENT.+' \
21
22
23
24
    methods=(\
25
    ["statement v5 ui statements organizations search (POST)"]='ru.vtb.dbo.statement.resource.clien
    ["statement v5 ui statements organizations {organizationId} accounts {accountId} dates search (
26
    ["statement v5 ui statements actions (GET)"]='ru.vtb.dbo.statement.resource.client.StatementRes
27
    ["statement v5 ui statements {statementId} operations {operationId} document (GET)"]='ru.vtb.db
28
29
    ["statement v5 ui statements {statementId} operations (GET)"]='ru.vtb.dbo.statement.resource.cl
    ["statement v5 ui statements {statementId} (GET)"]='ru.vtb.dbo.statement.resource.client.Statem
30
31
32
33
    for thread in "${!threads[@]}"
34
    do
        echo "${thread} - ${threads[$thread]}"
35
36
    done
37
38
    39
    for method in "${!methods[@]}"
40
```

203

Bour

### Выполнять фильтрацию по методам

```
thread="http-nio-8080-exec"
for method in "${!methods[@]}"
do
   $sjk ∖
   stcpy \
   --input "${reportFolder}/${thread}.sdt" \
   --trace-filter "${methods[$method]}" \
   --output "${reportFolder}/${thread}.${method}.sdt"
   mkdir "${reportFolder}/${thread}/${method}"
   $sjk ∖
   ssa \
   --file "${reportFolder}/${thread}.${method}.sdt" \
   --histo
```

# Ожидание ответа от SQL-сервера

#### Анализ

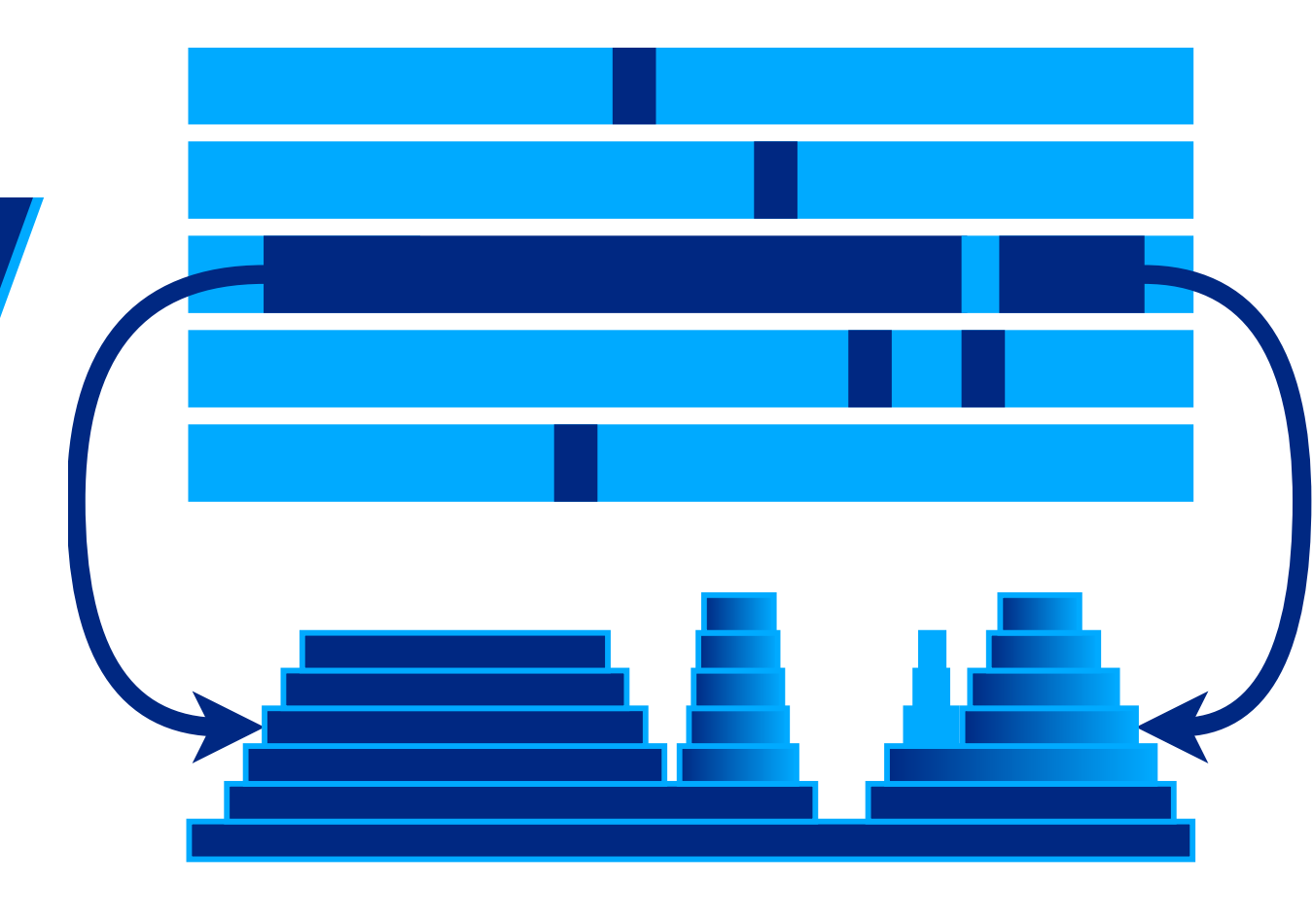

# С дополнительной фильтрацией

### От Postgre SQL Server, например

\$sjk ∖

ssa \

- --file "\${reportFolder}/\${thread}.\${method}.sdt" \
- --trace-filter "org.postgresql.jdbc" \

--histo \

> "\${reportFolder}/\${thread}/\${method}.jdbc.only.histo.txt"

# С дополнительной фильтрацией

### Без Postgre SQL Server, например

\$sjk ∖

ssa \

- --file "\${reportFolder}/\${thread}.\${method}.sdt" \
- --trace-filter "!org.postgresql.jdbc" \

--histo \

> "\${reportFolder}/\${thread}/\${method}/\${method}.wo.jdbc.histo.txt"

### Автоматизация формирования отчета

```
hoor-re-cui.ean l= hoor-re-cui.ean*+
Т/
    ["HikariPool-{N} connection adder"]='HikariPool-.+ connection adder' \
18
    ["kafka-producer-network-thread"]='kafka-producer-network-thread.+' \
19
    ["http-nio-{N}-ClientPoller-{N}"]='http-nio-.+-ClientPoller.+' \
20
    ["statement-STMT_OVERDUE_PAYMENT"]='statement-STMT_OVERDUE_PAYMENT.+' \
21
22
23
    methods=(\
24
    ["statement v5 ui statements organizations search (POST)"]='ru.vtb.dbo.statement.resource.clien
25
    ["statement v5 ui statements organizations {organizationId} accounts {accountId} dates search (
26
    ["statement v5 ui statements actions (GET)"]='ru.vtb.dbo.statement.resource.client.StatementRes
27
    ["statement v5 ui statements {statementId} operations {operationId} document (GET)"]='ru.vtb.db
28
    ["statement v5 ui statements {statementId} operations (GET)"]='ru.vtb.dbo.statement.resource.cl
29
    ["statement v5 ui statements {statementId} (GET)"]='ru.vtb.dbo.statement.resource.client.Statem
30
31
32
    for thread in "${!threads[@]}"
33
34
    do
        echo "${thread} - ${threads[$thread]}"
35
36
    done
37
38
    39
    for method in "${!methods[@]}"
40
```

Bour

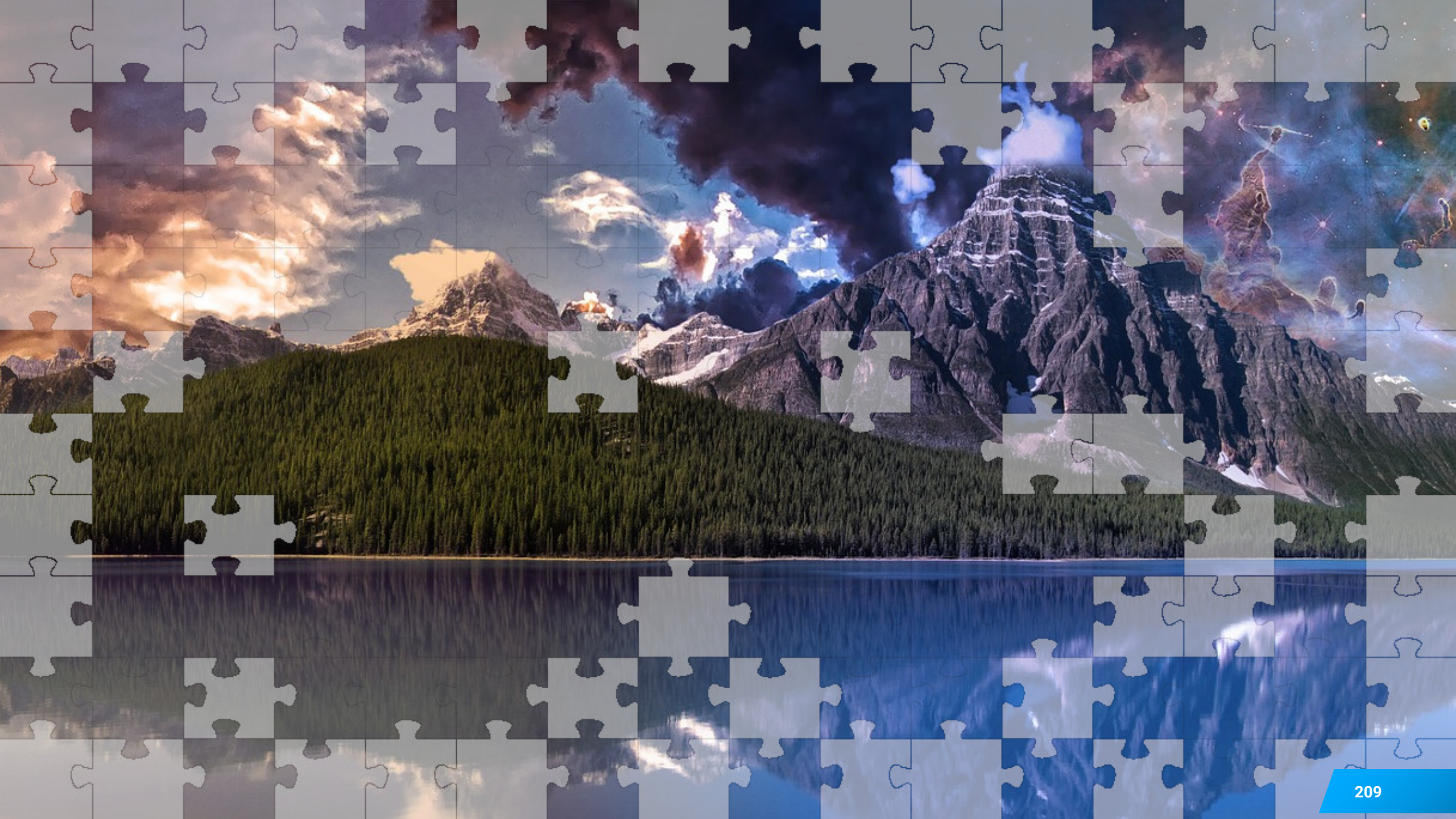

# Масштабирование профилирования на всю команду

Масштабирование

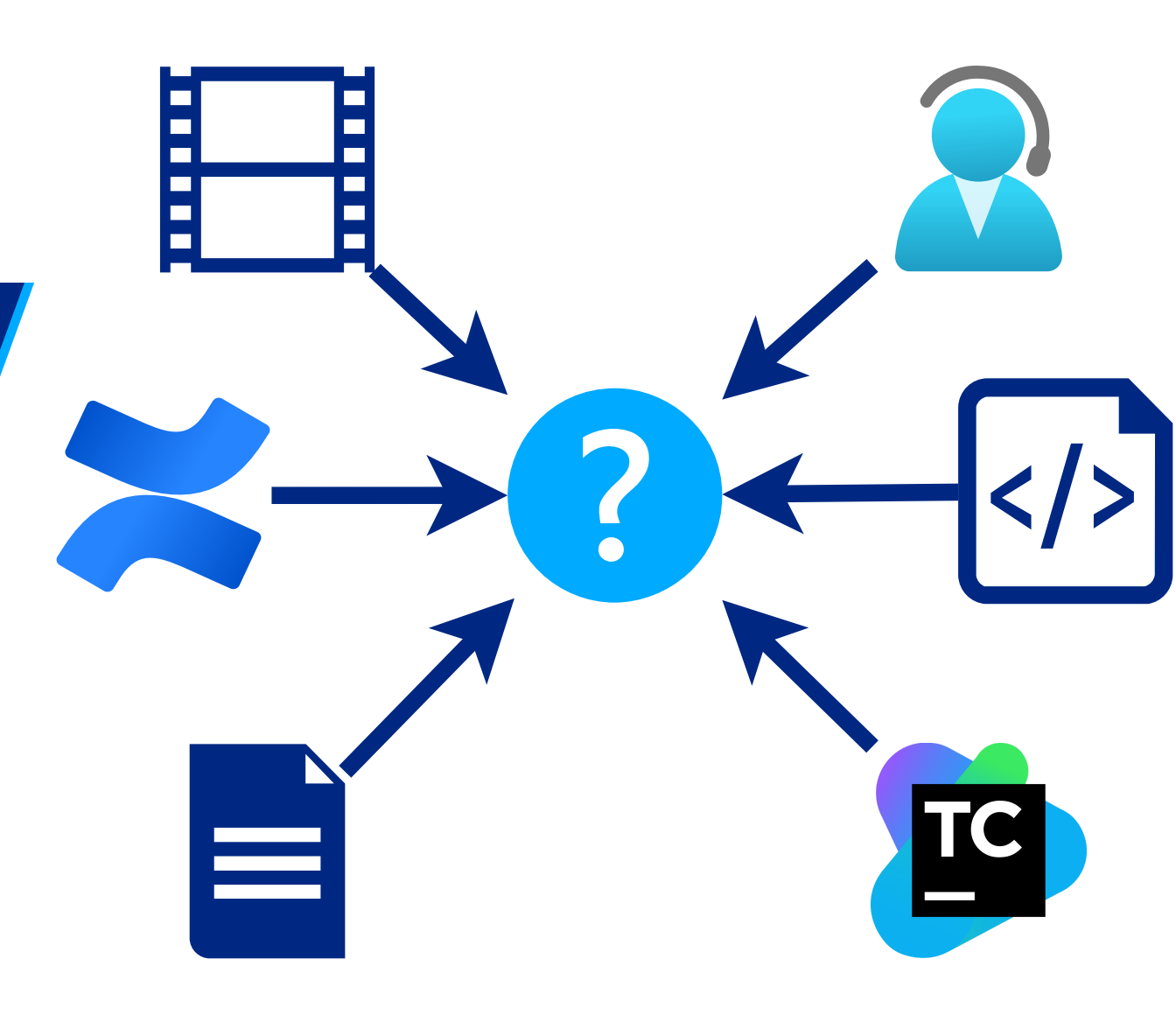

# Пишем подробный отчет по профилированию

Масштабирование

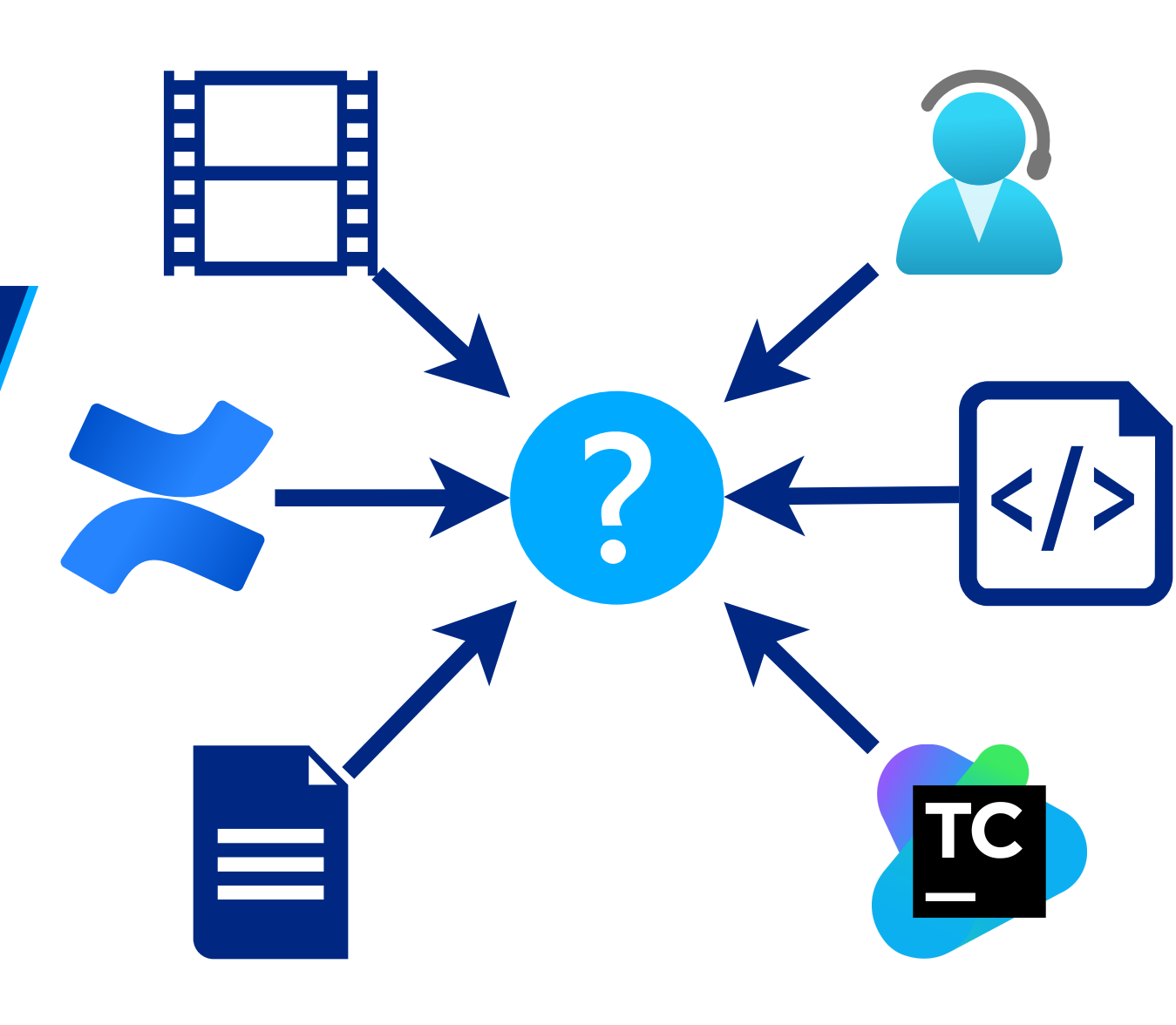

| ≡            | ×C                               | onfluence           | 2 Confluence Пространства 🛩 Пользователи Опросы Календари Создать 😶                                                                                                    | Поиск 🔍 😯 📢                                                                                                    |                              |  |
|--------------|----------------------------------|---------------------|----------------------------------------------------------------------------------------------------|----------------------------------------------------------------------------------------------------|------------------------------|--|
| ×            |                                  | Страницы /.         | / Профилирование Migration 🚡 🥙 🦳 💭 💭 💭 🖉 🖉 🖉 🖉 🖉 🖉 🖉 🖉 🖉 🖉 🖉 🖉 🖉                                                                                                    | 🚖 <u>И</u> збранное 💿 <u>С</u> ледить < <u>П</u> оделиться •••                                                                                              |                              |  |
| ₽<br>>><br>⊂ | Export to CSV<br>Дата 2020-03-18 |                     |                                                                                                    | Содержание<br>• Содержание<br>• Задача<br>• Результаты<br>• Параметры<br>• Количество экземпляров сервисов<br>• Выделенные ресурсы<br>• Настройки СорfigMap |                              |  |
|              |                                  | Цель<br>теста       | Профилирование migration-core, migration-dbo317, rupayment                                                                                                    | <ul> <li>migration-core</li> <li>Потоки</li> <li>Поток SAVE JOBS POOL thread-11</li> </ul>                                                                  | ion-core<br>Потоки<br>Потоки |  |
|              |                                  | Профиль<br>нагрузки | Предмиграция трех организаций, 1700 документов у каждой.                                                                                                    | <ul> <li>29,5%</li> <li>BatchSaveService.createCont</li> <li>еxt - fromXML - подготовка</li> <li>запроса</li> </ul>                                         |                              |  |
|              | I                                | Система             | migration-core 1.9.0.9, migration-dbo317 1.9.0.10, rupayment 1.22.1.2                                                                                                    |                                                                                                    |                              |  |
|              |                                  | Стенд               | Load-1                                                                                                    | <ul> <li>45,2%</li> <li>AbstractSimpleBatchIntegrat</li> </ul>                                                                                              |                              |  |
|              |                                  | Задача              | <ul> <li>VTBDBOMIGR-7571 - [migration-core] В методе BatchSav<br/>создания документов) отказ от получения и сохранения Pr<br/>документов на 25% ST     <li>VTBDBOPPKO-28625 - [rupayment] В клас</li> </li></ul> | or.save - Ожидание ответа от<br>rupayment<br>• 25,3%<br>- BatchSaveService.done<br>- toXML - обработка ответа                                               |                              |  |
|              |                                  |                     | /migration/rupayments/batch) если не делат<br>вместо RuPaymentDto, то создание РПП уск<br><b>СREATED</b><br>VTBDBOPPKO-28640 - [rupayment] В классе RuPay                                                        | на запрос<br>• migration-dbo317<br>• 45,2% - rupayment<br>• Потоки                                                                                          |                              |  |
| 0            | C //                             |                     | /migration/rupayments/batch не создавать запись испредмиграции <b>СREATED</b>                                                                                                    | 11% -     DeltaHistoryBuilderService.addHistor     vEntryBeforeCommit - Coagetyde                                                                           |                              |  |
| <b>»</b>     |                                  | Тип теста           | Профилирование                                                                                                    | истории при создании докуме 212                                                                                                    |                              |  |

### Масштабирование

# Пишем инструкцию по профилированию в ручном режиме

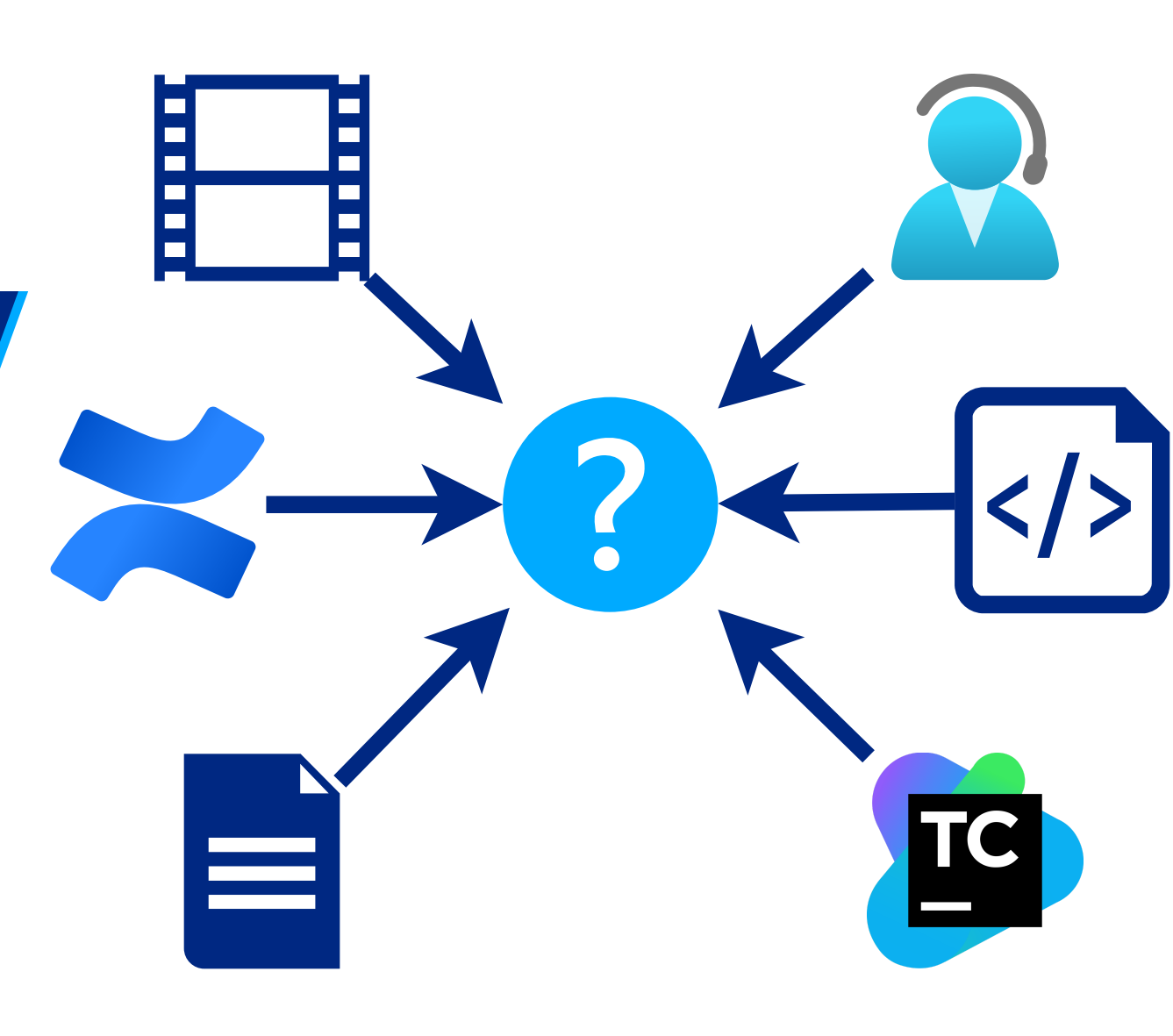

#### ДЕРЕВО СТРАНИЦ

- Функциональное тестирование
- Автоматизированное тестирование
- ▶ Нагрузочное тестирование
  - **>** Автоматизация в HT
  - Архитектура и Ресурсы стендов НТ и Пром
  - ▶ База знаний
    - > 0. Подготовка рабочего места
    - 1. Методика, профиль нагрузки, требования
    - > 2. Настройка стенда
    - 3. Изучение работы с системой
    - > 4. Разработка тестов и заглушек
    - > 5. Генерация тестовых данных
    - 6. Запуск тестов
    - > 7. Анализ метрик и логов
    - 8. Оформление отчёта и инструкций

🗘 Инструменты для пространства

~

Страницы / ... / Инструкции для проведения тестов и подготовки

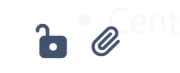

операционная система используется сервисом надо или посмотреть на исходный Docker-файл сервиса или просто открыть консоль **Ехес** в поде сервиса.

Поиск

#### Если команда

cat /etc/os-release

More 💙

cat /etc/os-release

покажет **Alpine** Linux, то в пути подключения надо будет использовать **linux\_musl-x64** 

если покажет **CentOS** Linux, то в пути подключения надо будет использовать просто **linux-x64** 

cat /etc/os-release для Alpine Linux

Развернуть исходный код

cat /etc/os-release для CentOS Linux

Развернуть исходный код

#### Настройка сервиса

#### Масштабирование

демонстрацией

профилирования

Записываем видео с

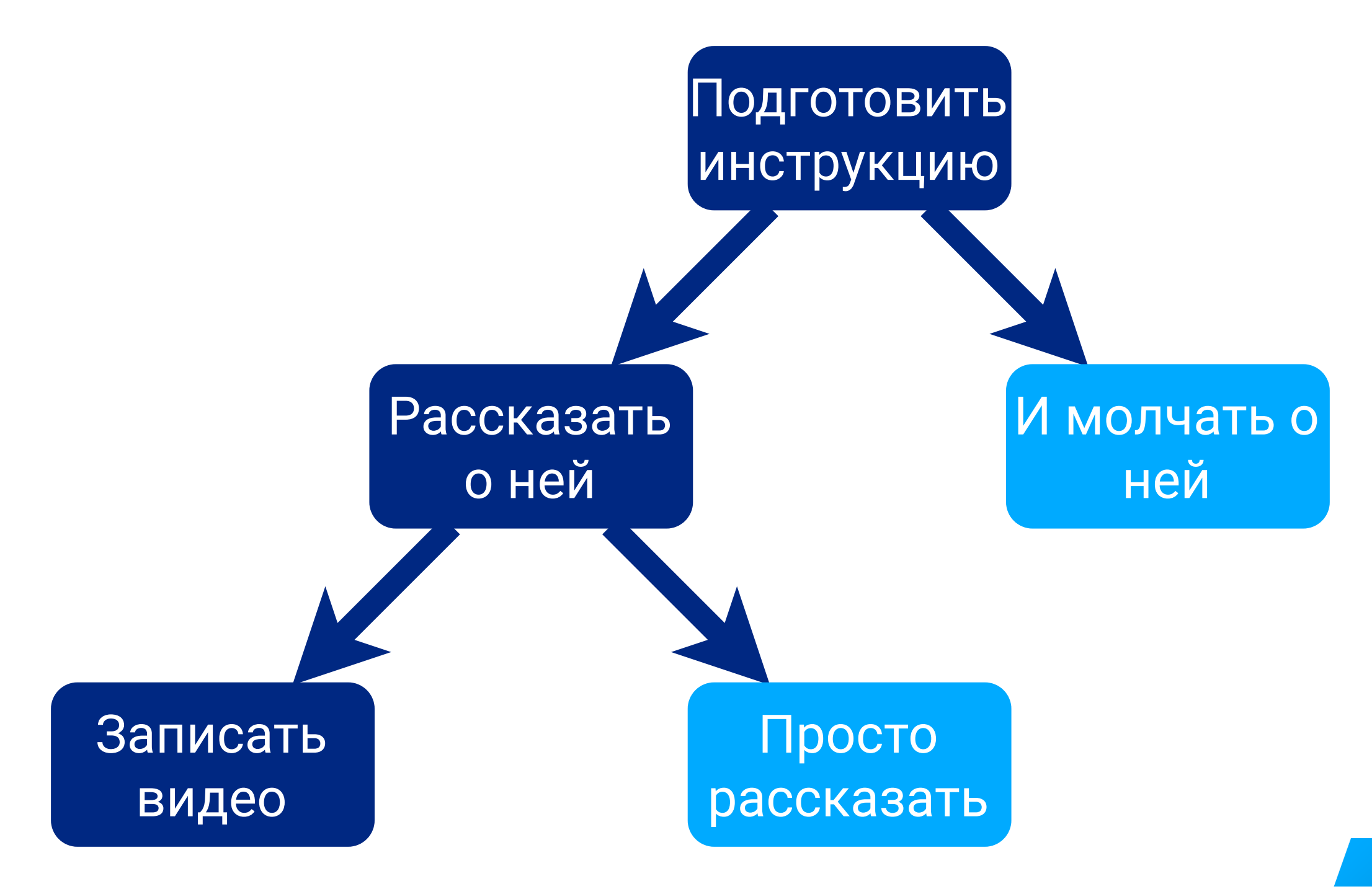
# Парное профилирование и анализ результатов

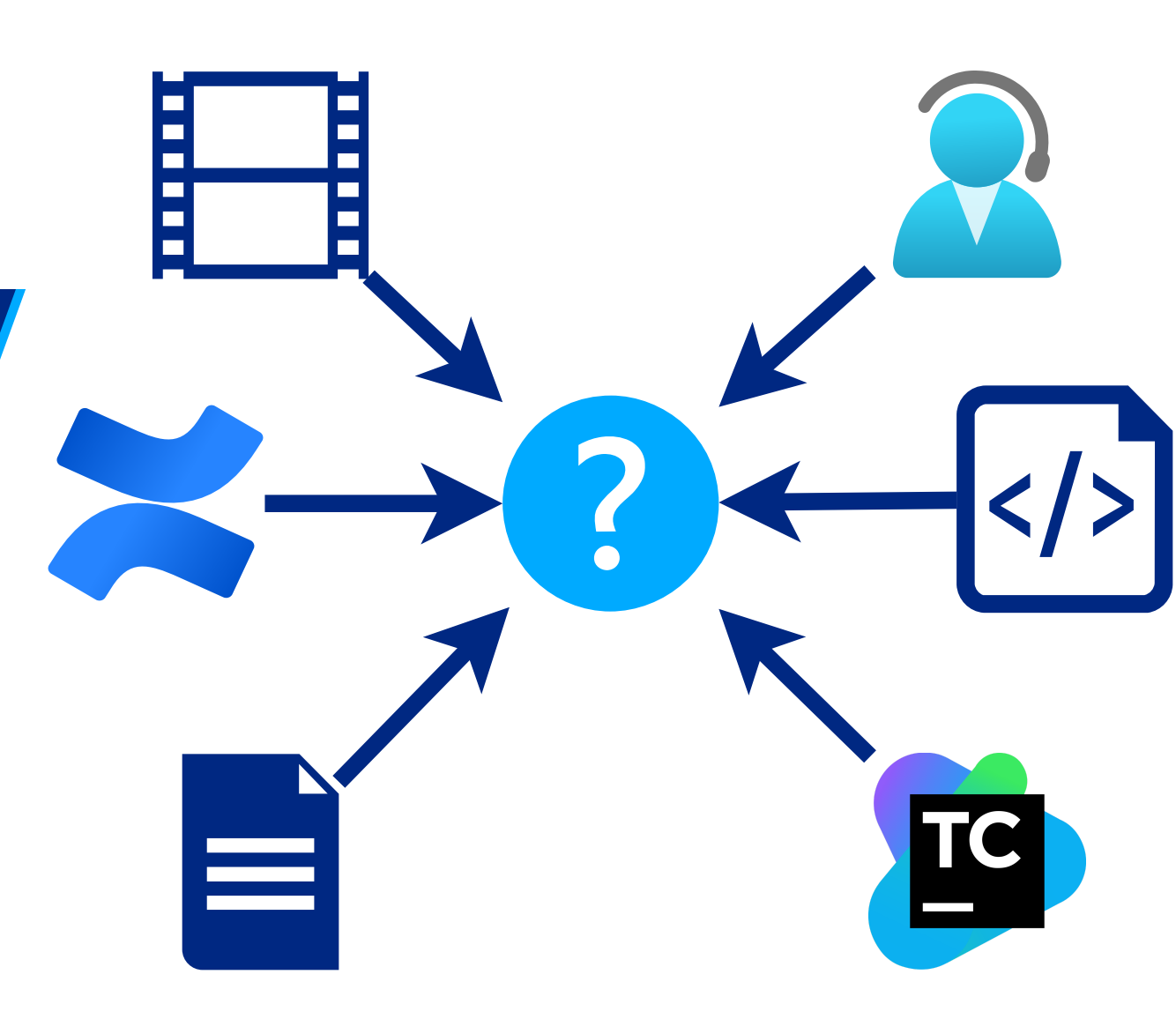

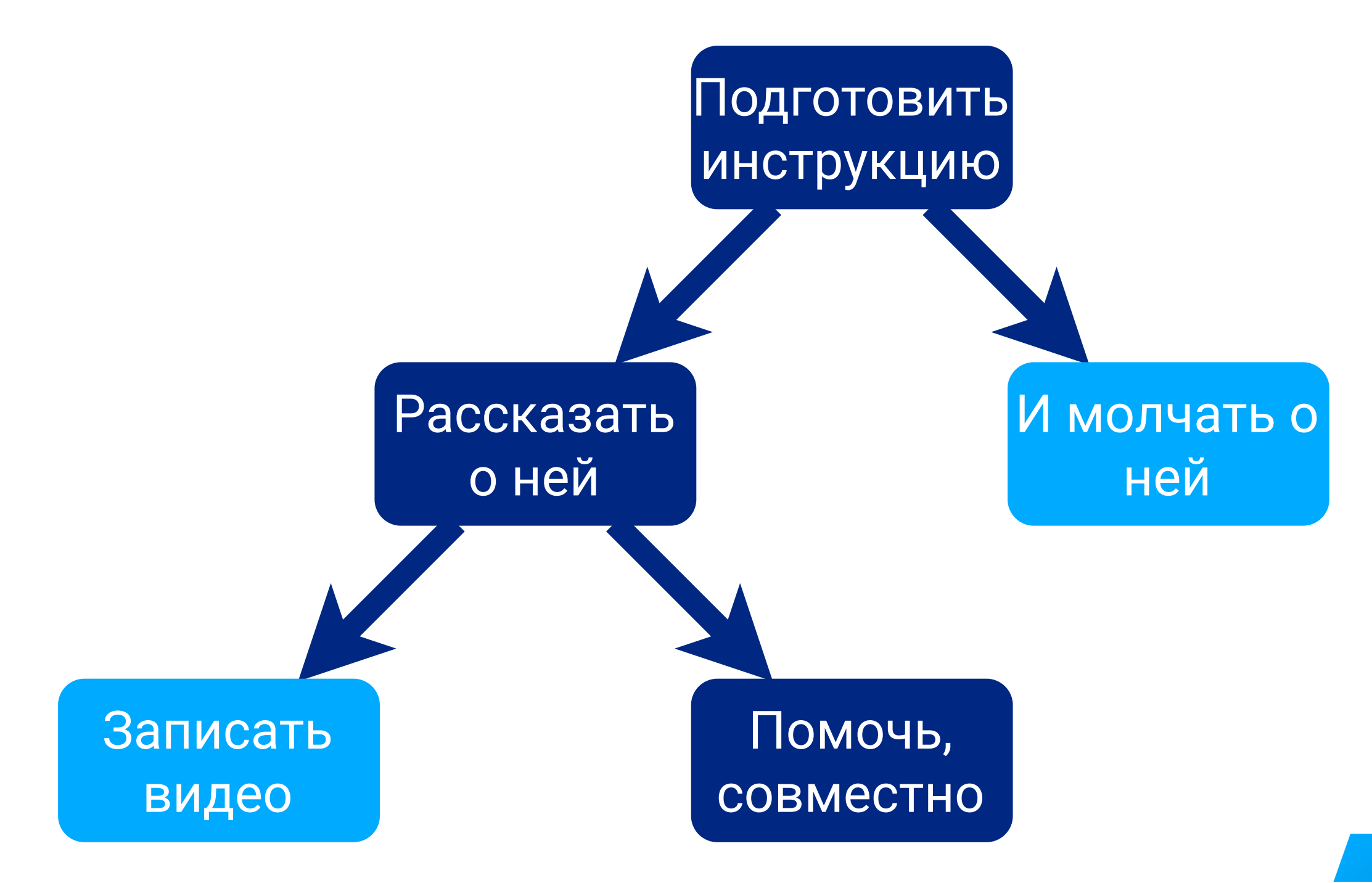

# Пишем скрипты автоматизации профилирования

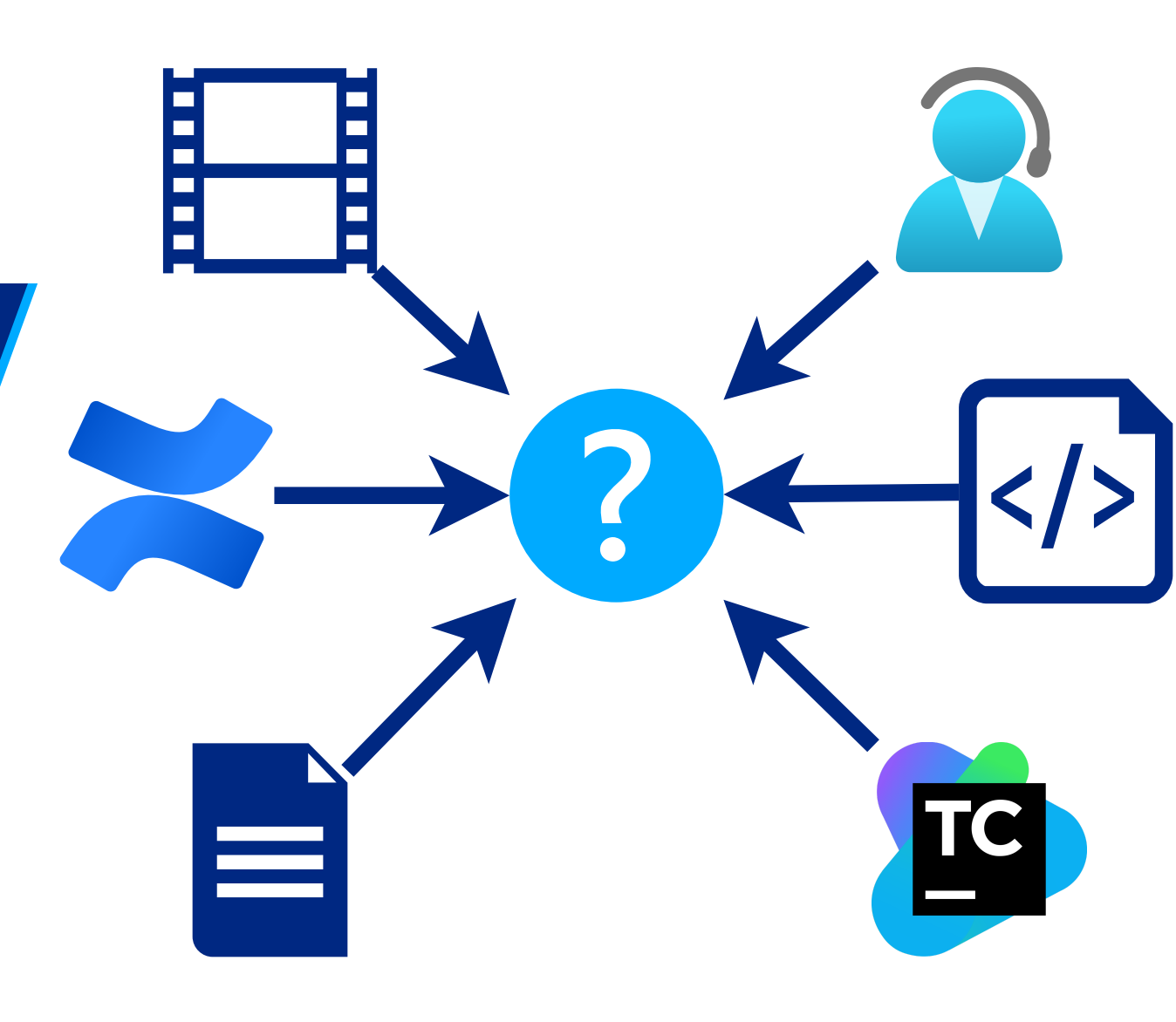

# Пишем скрипты автоматизации профилирования

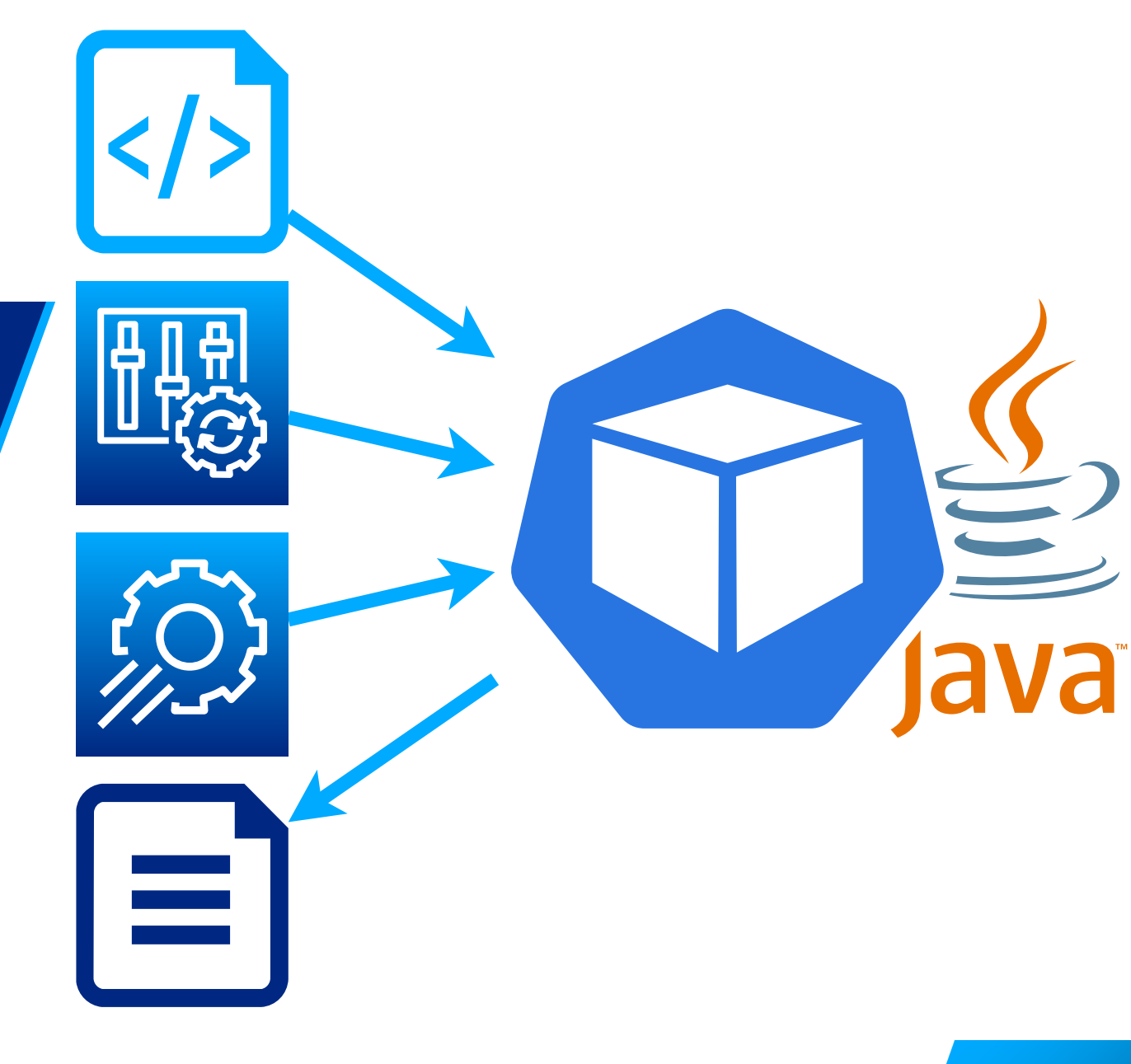

## Примонтировать/загрузить профайлер

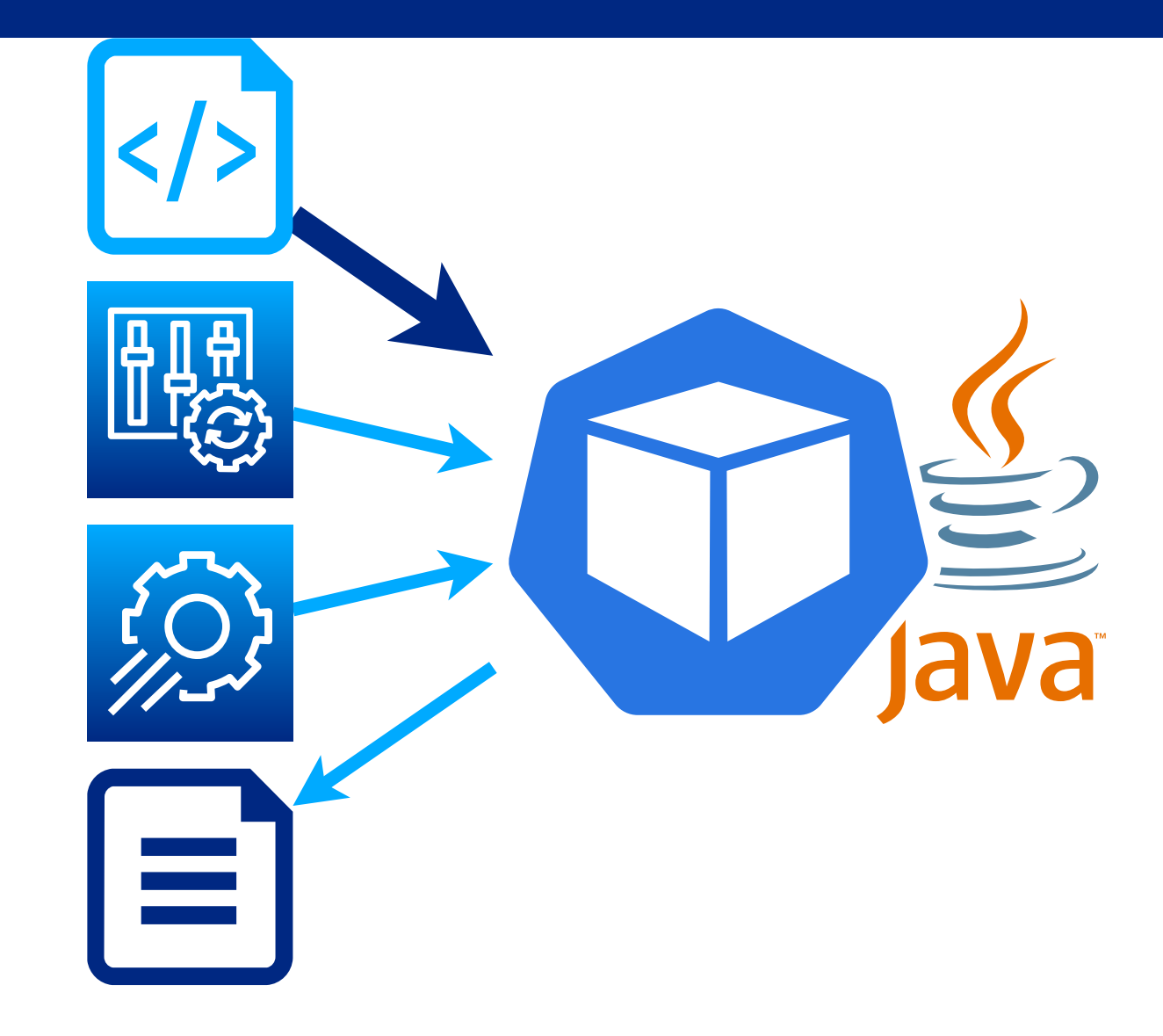

#### Настроить JAVA\_OPTIONS на профилирование

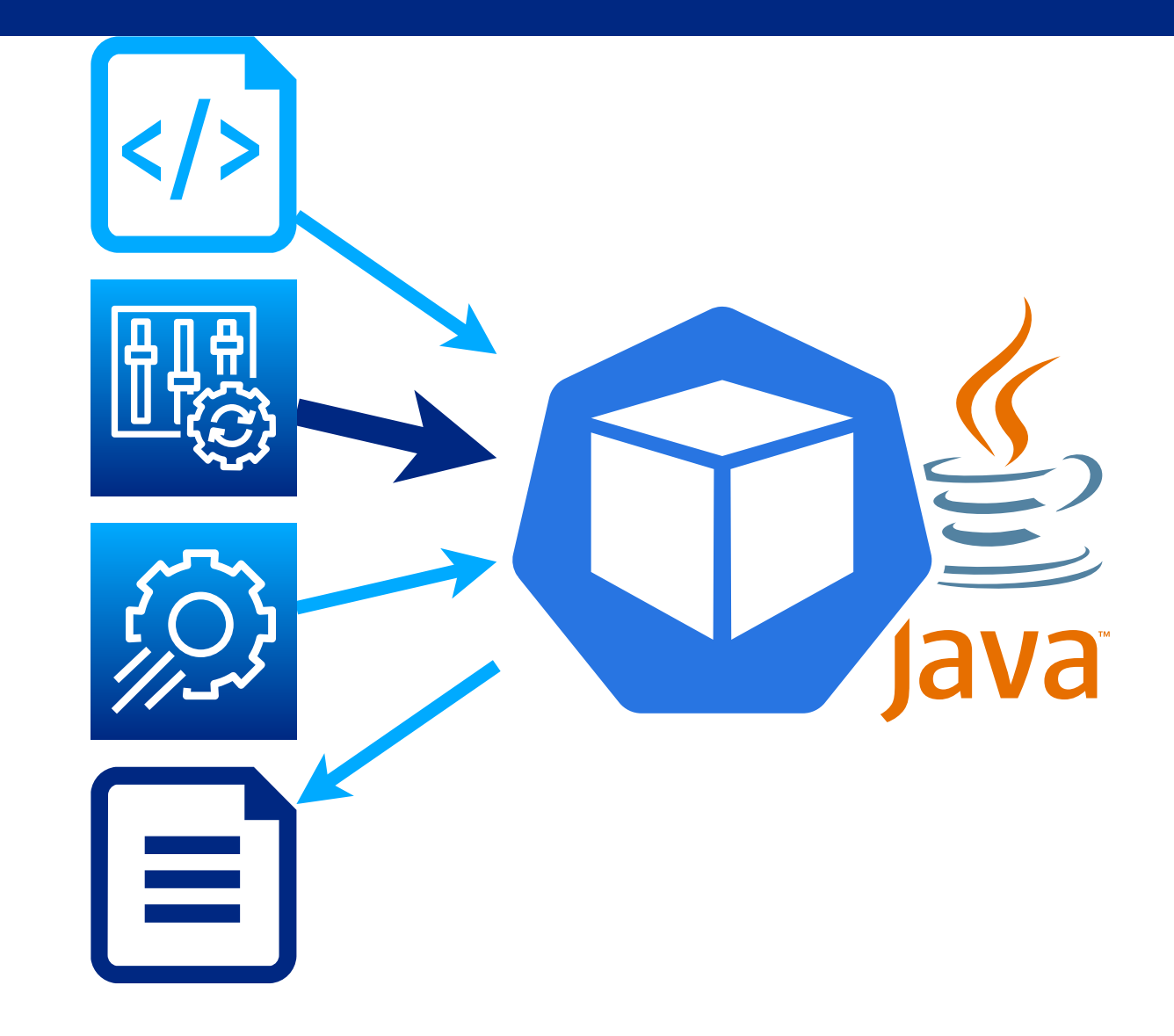

# Запустить профилирование

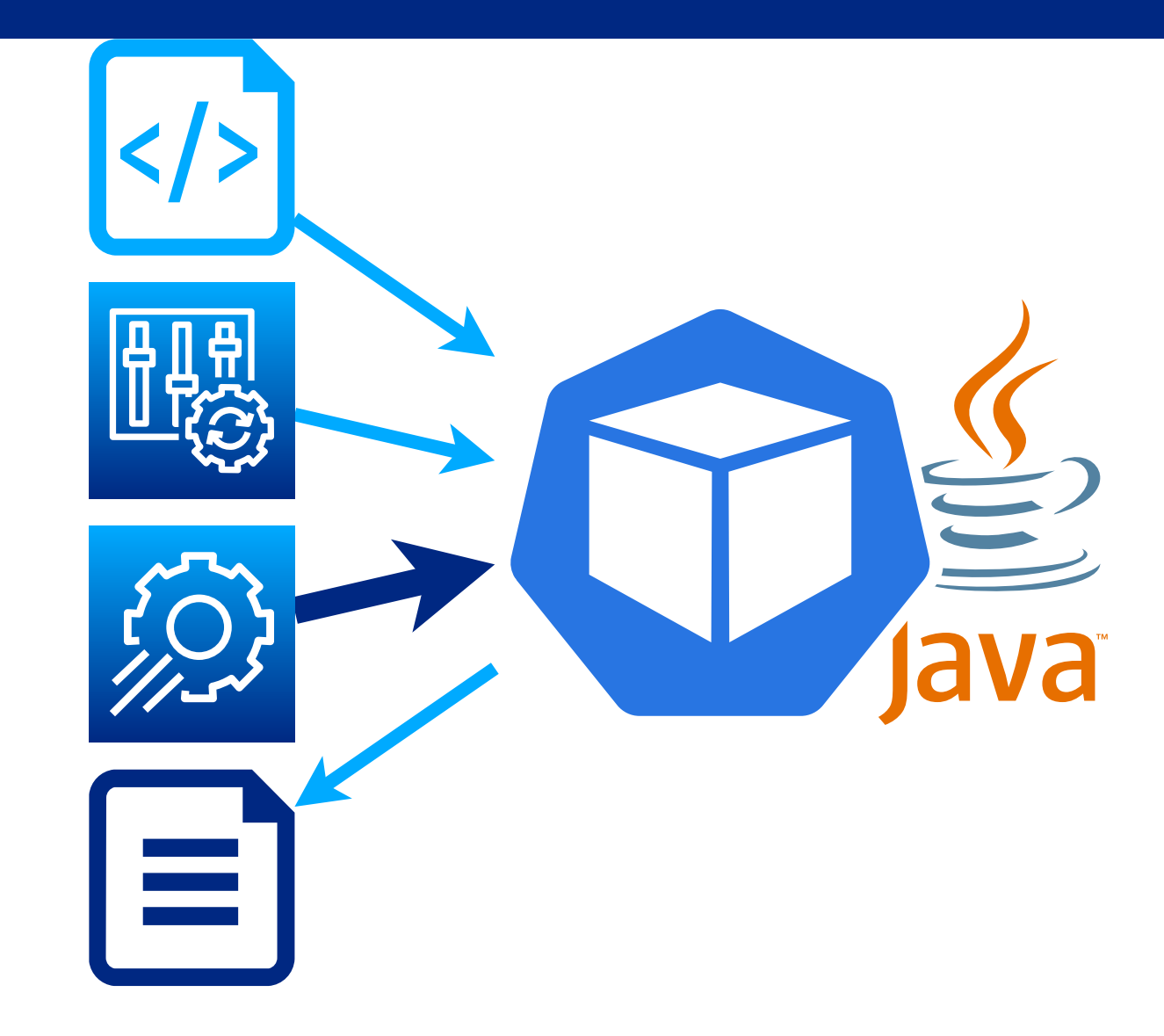

#### Скачать результаты профилирования

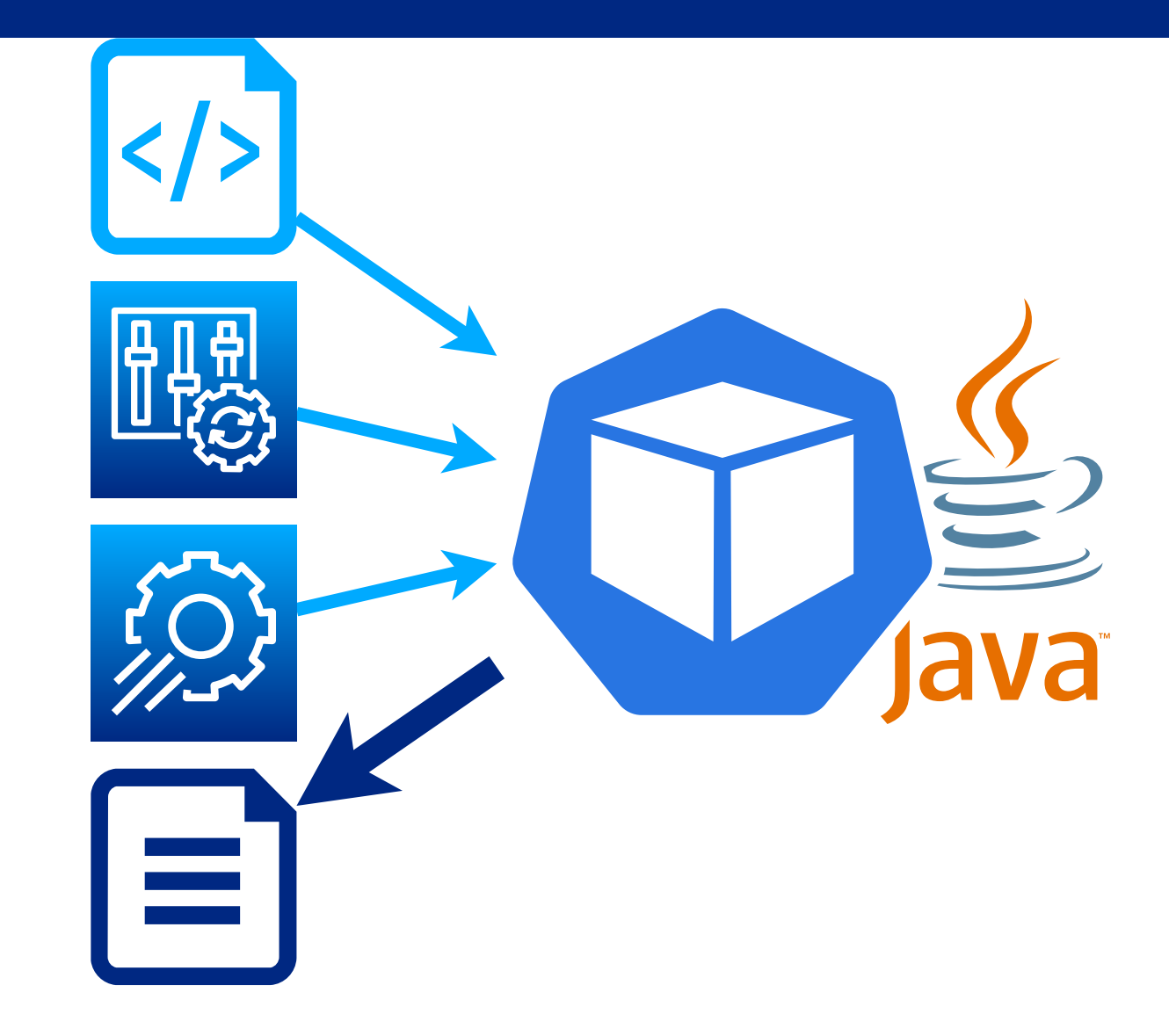

kubectl

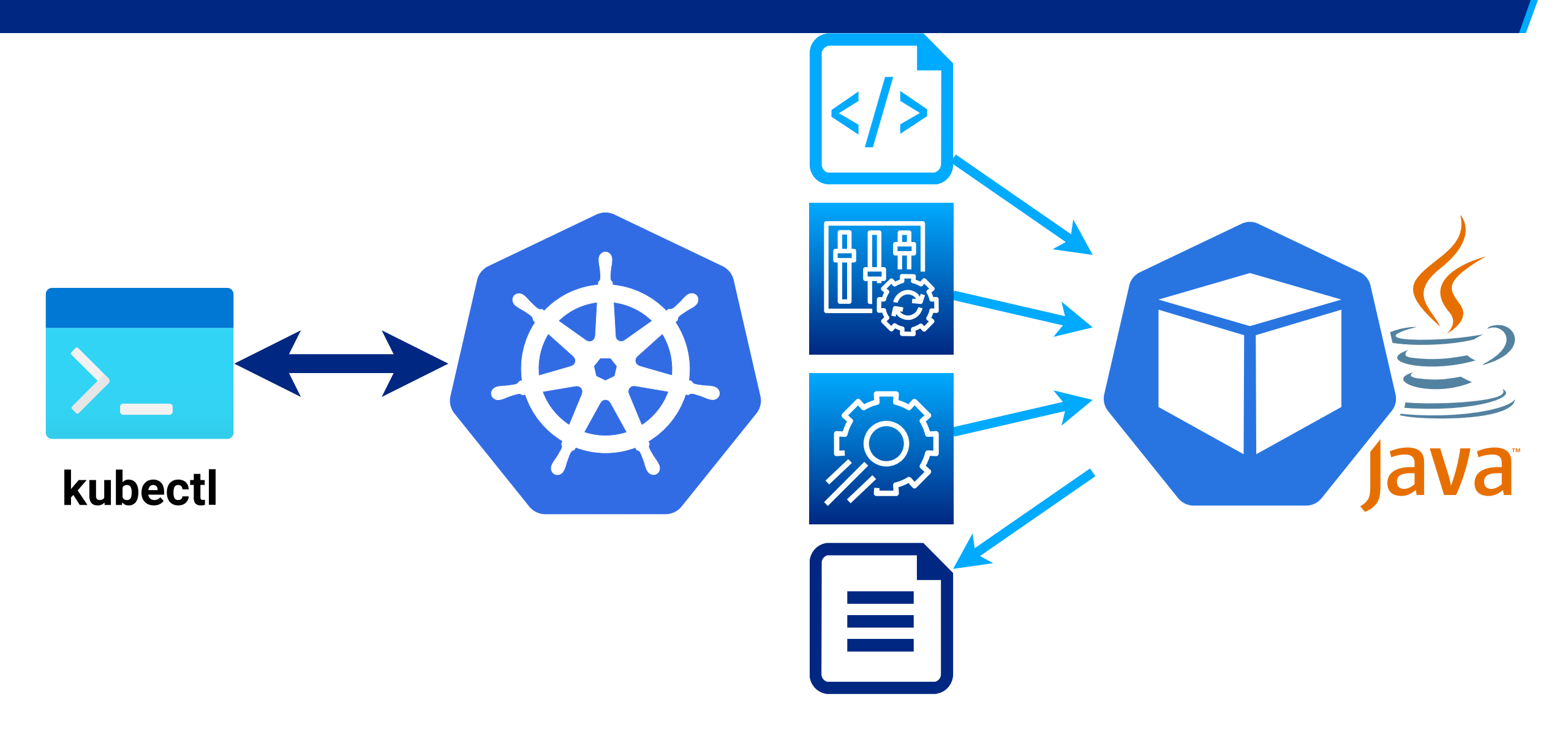

## kubectl, Web UI (Dashboard)

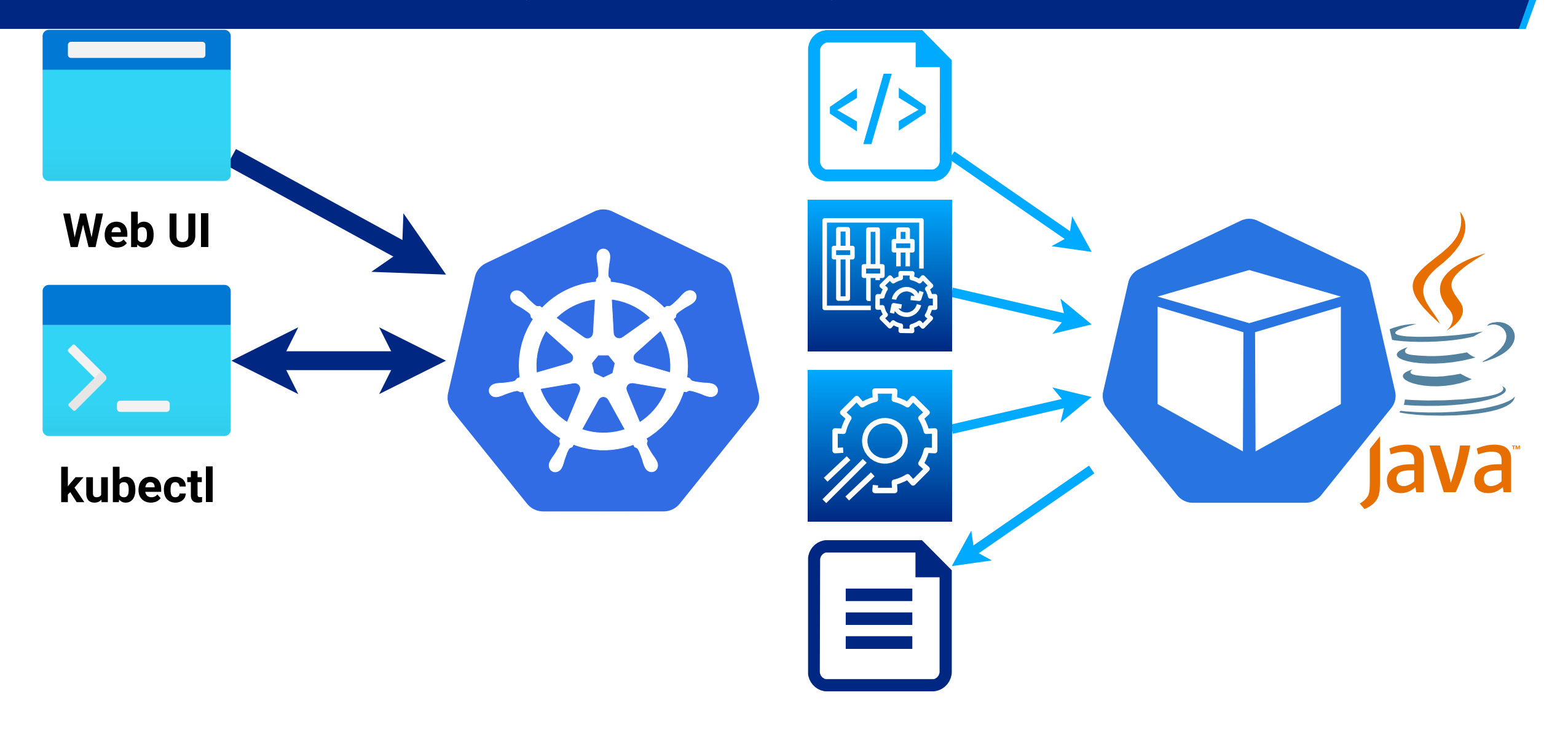

## kubectl, Web UI (Dashboard), Lens, ...

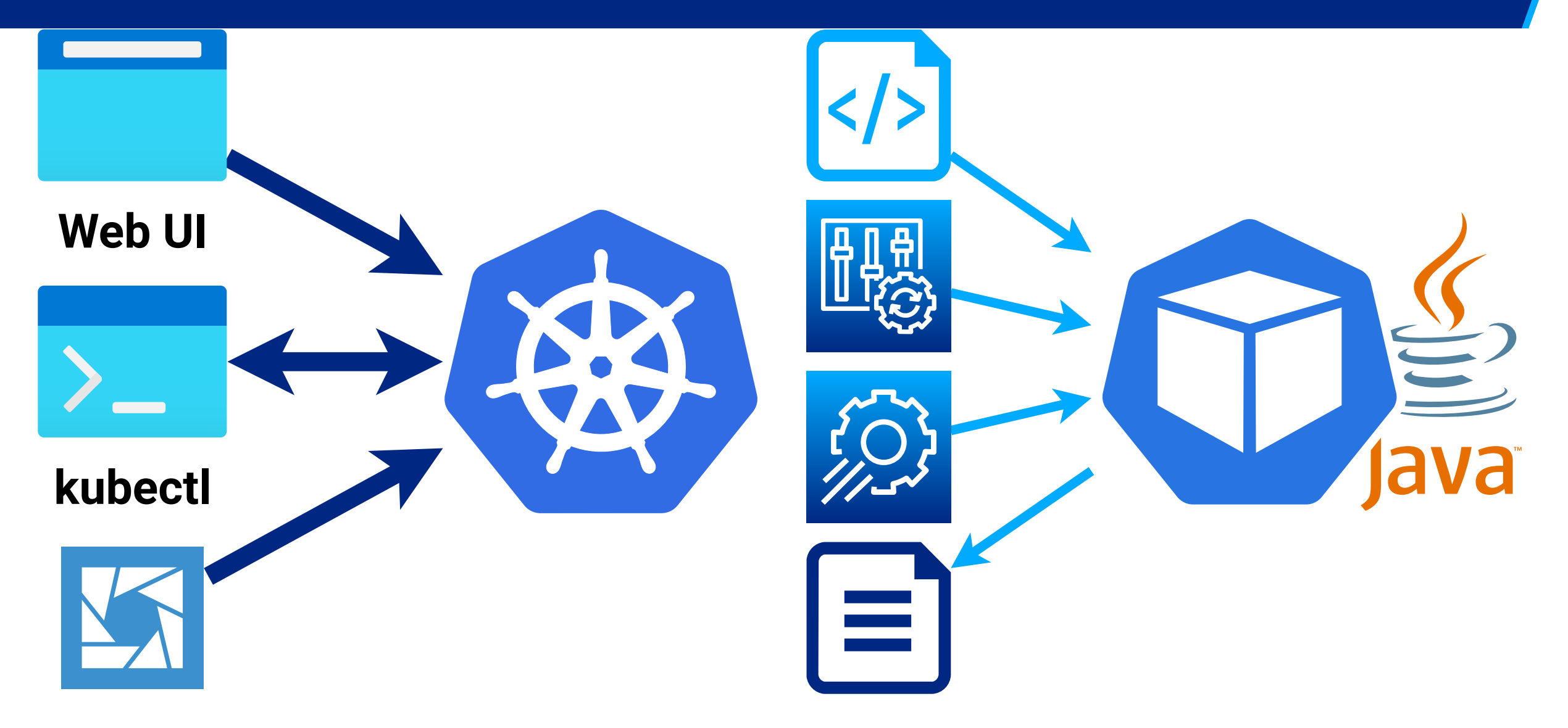

| = 🔀 Confluence Confluence Пространства 🛩 Пользователи         | Опросы Кален,                                                       | дари     | Создать …                                                                                                    | Поиск                |                | ۹                  | ?       | <b>4</b>         |     |
|---------------------------------------------------------------|---------------------------------------------------------------------|----------|----------------------------------------------------------------------------------------------------|----------------------|----------------|--------------------|---------|------------------|-----|
| • Автоматизированное тестирование                             | •                                                                   |          | Редактирование                                                                                                    |                      | ОСлодить       | < По               | лолитьс | ca               | ••• |
| <ul> <li>Нагрузочное тестирование</li> </ul>                  |                                                                     | CTROW    |                                                                                                    |                      | 5) migratio    | 40 <u>11</u> 04    |         |                  | 0   |
| Автоматизация в НТ                                            |                                                                     | Страни   | цы / / 7. Анализ ме<br>2) dbo317                                                                                                    | 4) migration+rup     |                | 0                  | 0 0     | • <sub>0</sub> • | 0   |
| Архитектура и Ресурсы стендов НТ и Пром                       |                                                                     | 4        | Выберите набор се                                                                                                    | ервисов:             |                |                    |         |                  |     |
| ✓ База знаний                                                 |                                                                     | Напри    | мер нажать 1 + <enter< td=""><td>&gt; для выбора сервис</td><td>ов rupayment и</td><td>rupaym</td><td>ent-asy</td><td>/nc.</td><td></td></enter<> | > для выбора сервис  | ов rupayment и | rupaym             | ent-asy | /nc.             |     |
| О. Подготовка рабочего места                                  | Доступные наборы сервисов хранятся в файле select pods.sh в функции |          |                                                                                                    |                      |                |                    |         |                  |     |
| <ul> <li>1. Методика, профиль нагрузки, требования</li> </ul> |                                                                     | select_s | service. При необходим                                                                                                    | иости можно добави   | гь новый набор | сервис             | OB.     |                  |     |
| <ul> <li>2. Настройка стенда</li> </ul>                       |                                                                     | В ответ  | г получится такой выве                                                                                                    | од (kubectl по имени | сервиса найдет | поды):             |         |                  |     |
| • 3. Изучение работы с системой                               |                                                                     |          | Выбранные поды                                                                                                    | сервисов:            |                |                    |         |                  |     |
| <ul> <li>4. Разработка тестов и заглушек</li> </ul>           |                                                                     |          | [Стенд] [Набор                                                                                                    | ] [Сервис            | ] [Под         | ]                  |         |                  |     |
| <ul> <li>5. Генерация тестовых данных</li> </ul>              |                                                                     |          | kpe rupaym                                                                                                    | ent rupayment        | nt-async rupa  | yment-a<br>yment-a | isync-6 | 655b7            |     |
| <ul> <li>6. Запуск тестов</li> </ul>                          |                                                                     | •        |                                                                                                    |                      |                |                    |         | •                |     |
| <ul> <li>7. Анализ метрик и логов</li> </ul>                  | Выбрать команду:                                                    |          |                                                                                                    |                      |                |                    |         |                  |     |
| • 8. Оформление отчёта и инструкций                           |                                                                     | 1        | Команды                                                                                                    |                      |                |                    |         |                  |     |
| • Заглушки                                                    |                                                                     | 2        | 1) quit                                                                                                    | 5) cl                | ear_files      |                    |         |                  |     |
|                                                               |                                                                     | 3        | <pre>2) check_files</pre>                                                                                                    | 6) st                | art_profile_s  | jk_jmx             |         |                  |     |
|                                                               |                                                                     | 4        | 3) check_jmx_port                                                                                                    | : 7) do              | wnload_servic  | e_log              | 1+c     |                  |     |
| <ul> <li>Методология</li> </ul>                               |                                                                     | 5        | 4) upioad_tiles<br>Выберите команду                                                                                                    | . 8) do              | wnioad_profii  | .e_resu.           | LLS     |                  |     |
| НТ Мигратора                                                  |                                                                     | Ū        | высерите команду                                                                                                    |                      |                |                    |         |                  |     |
| НТ интеграционной шины IIB                                    |                                                                     | Нужны    | е команды:                                                                                                    |                      |                |                    |         |                  |     |
| Последние результаты НТ                                       |                                                                     | • 2      | 4 - загрузить sjk.jar в по                                                                                                    | ЭДγ                  |                |                    |         |                  |     |
| • Предложения                                                 |                                                                     | • (      | 5 - запустить профили                                                                                                    | ование выбрав длит   | ельность проф  | илирова            | ния,    |                  |     |
| · _                                                           | -                                                                   | H        | например 600s                                                                                                    |                      |                |                    |         |                  |     |
| м                                                             |                                                                     | • [      | юдождать 600s                                                                                                    |                      |                |                    |         | 22               | 0   |

~

• 7 - скачать логи сервиса в локальный каталог target

228

🗘 Инструменты для пространства

Помещаем скрипты в CI/CD окружение: добавляем Web UI

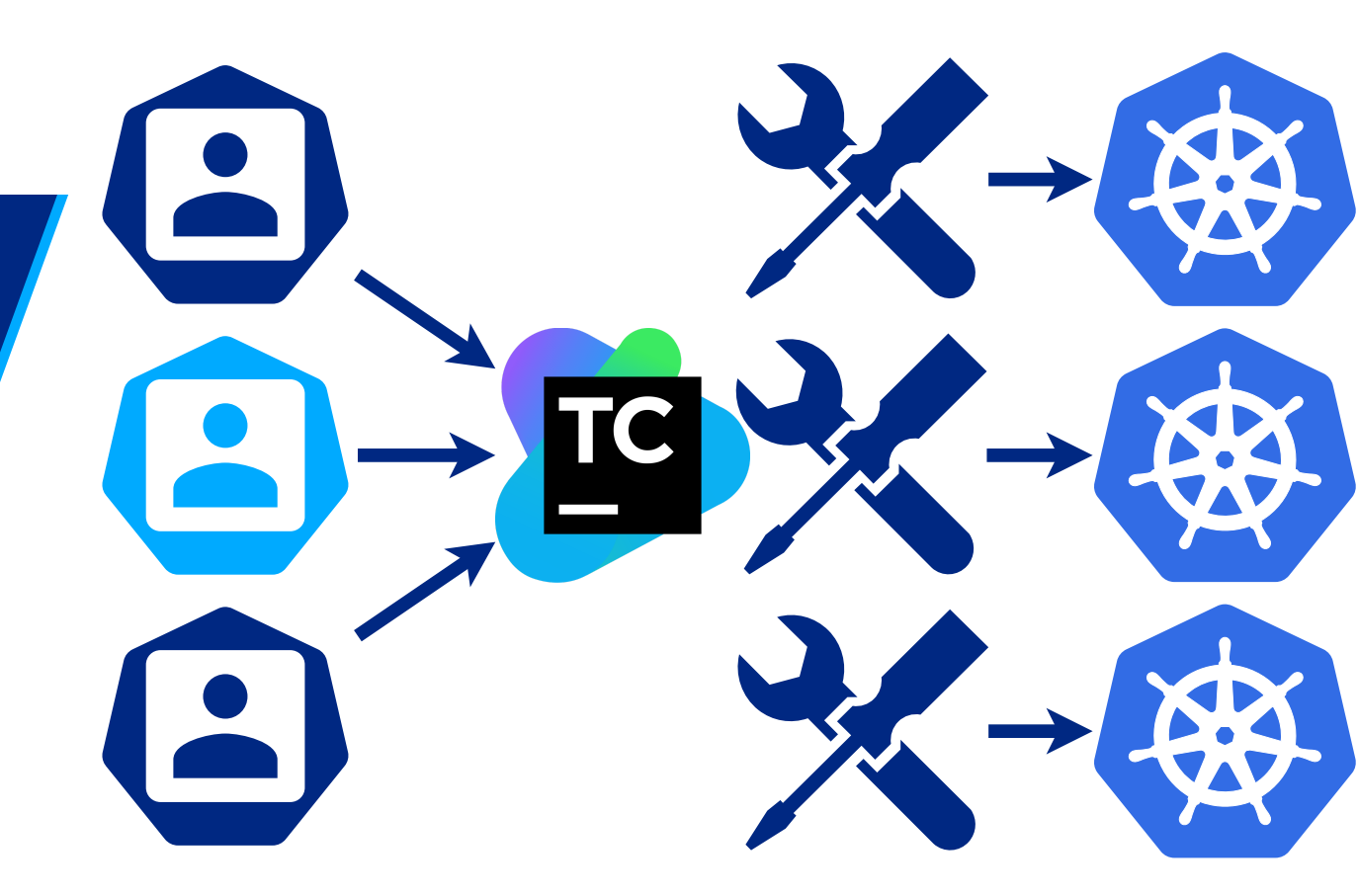

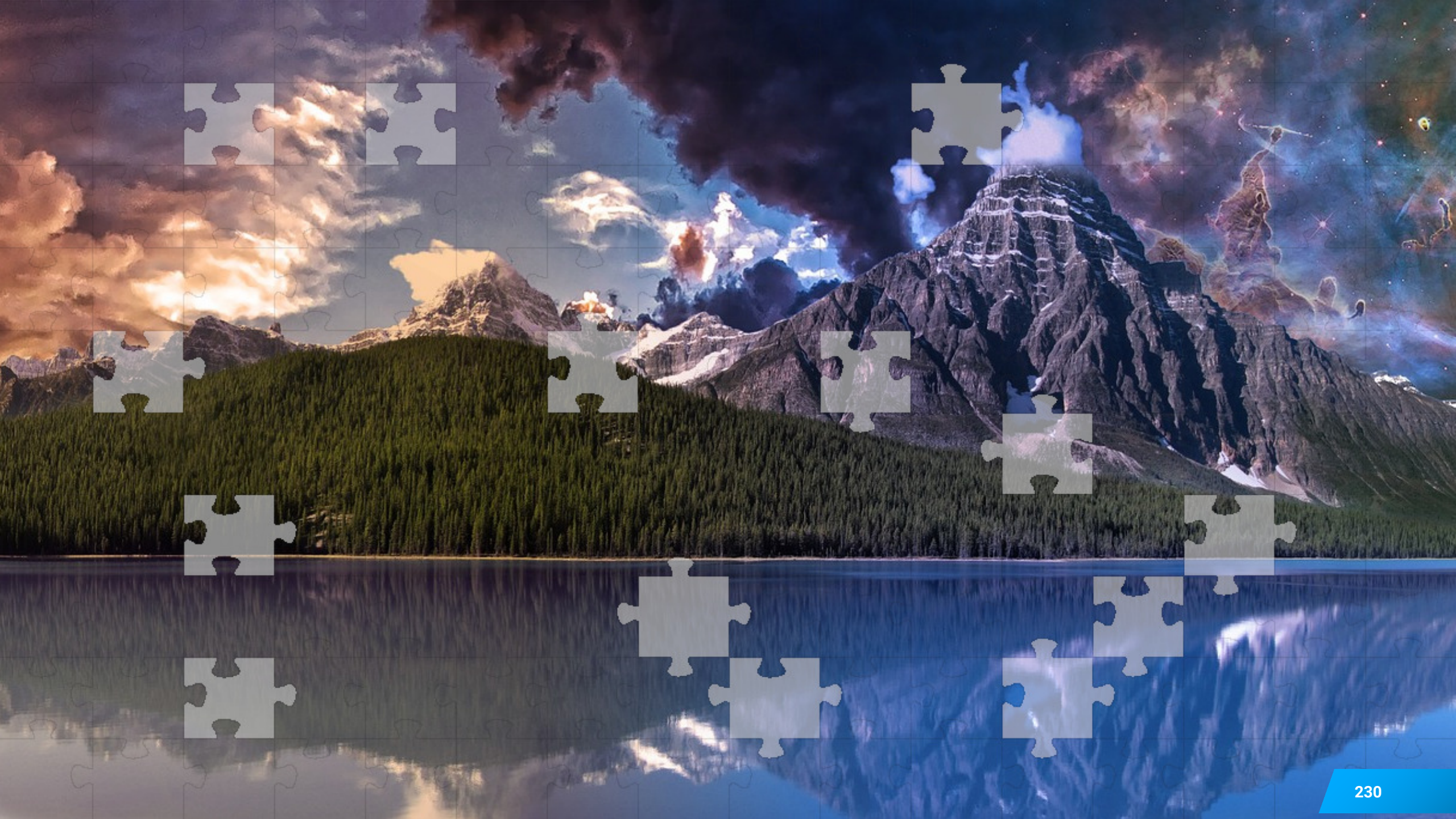

Для микросервисов задач не стало меньше

Особенности Kubernetes

Профайлер

### Подключение профайлера к JVM в k8s

Добавь ресурсов +1 CPU и если JavaAgent, то и +1 GiByte HEAP

При большой нагрузке профилируй локально, семплированием

Для Alpine Linux выбирай musl реализации инструментов

# Как выполнять анализ: от потоков к коду

#### Анализ

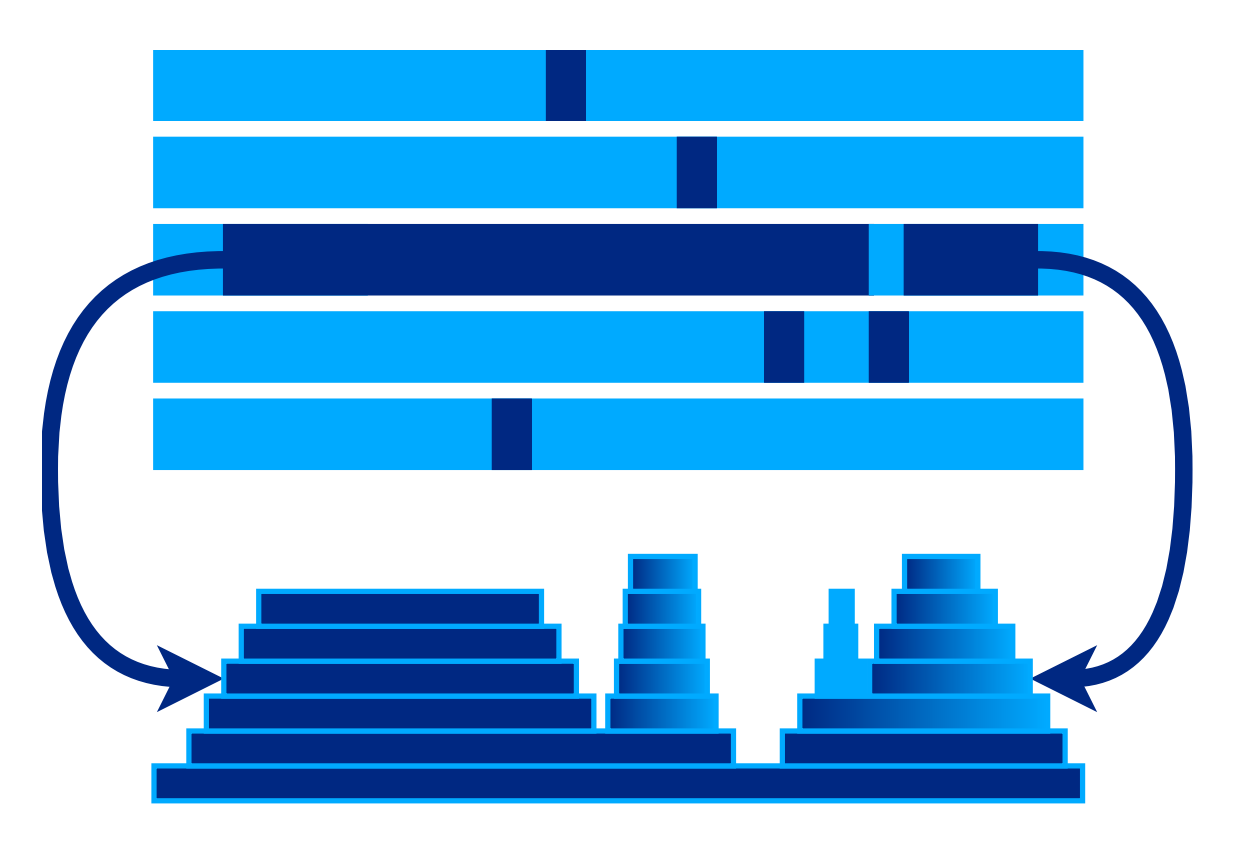

#### Анализ результатов профилирования

Посмотреть на потоки визуально

Собрать статистику по потокам

Детализировать работу потоков

JProfiler и YourKit также перехватывают SQL и HTTP-запросы

С SJK несложно автоматизировать формирование отчета

JDK Flight Recorder собирает огромное количество метрик

# Обмен знаниями, передача опыта, автоматизация

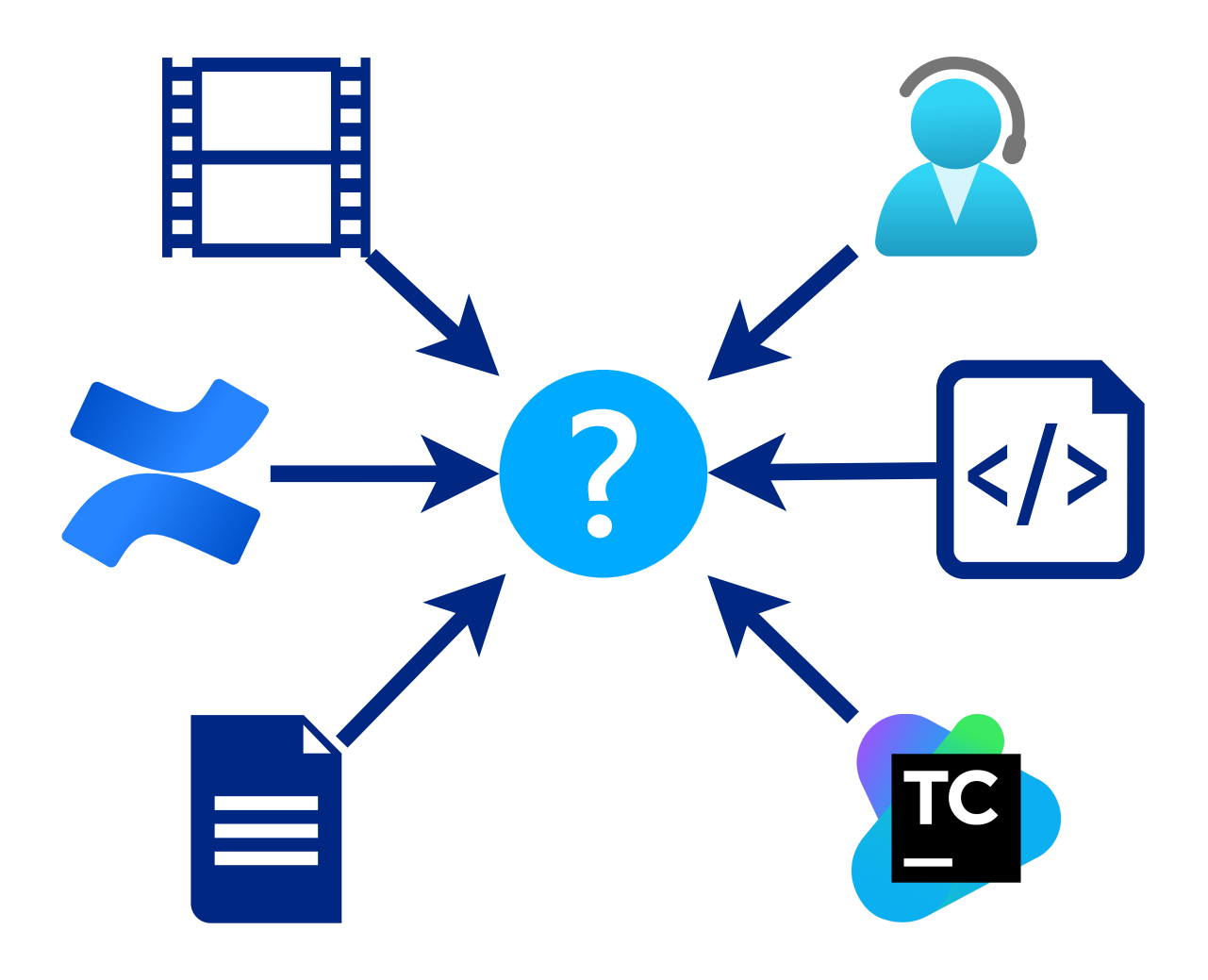

### Обмен знаниями, передача опыта, скрипты

Документировать результат

Доброжелательность и терпение

Стремиться к автоматизации и регрессионному профилированию

Профилирование JVM в Kubernetes : три больших шага

Вопросы и ответы